# **TRK-3 OMNIA**

## USER MANUAL AUTO KERATO-REFRACTO TONOMETER

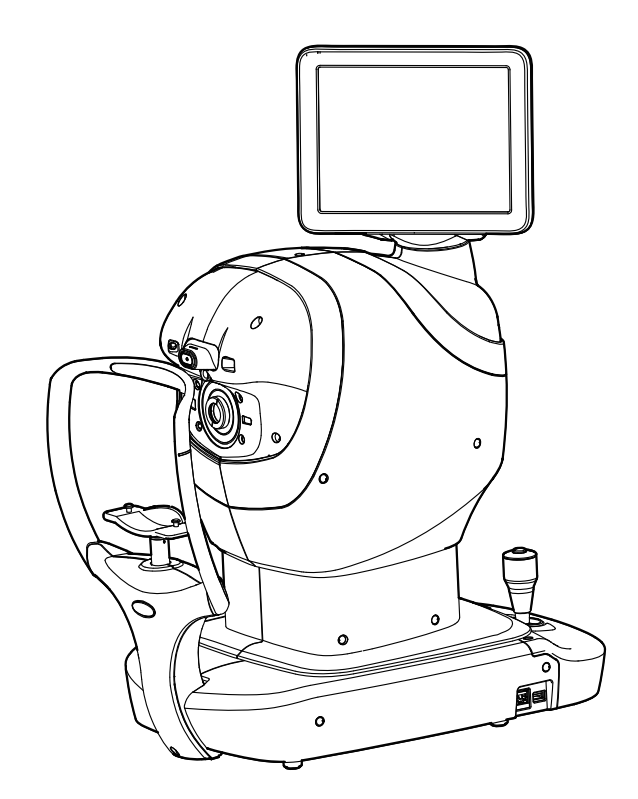

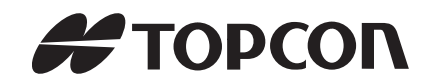

## INTRODUCTION

Thank you for purchasing the TOPCON AUTO KERATO-REFRACTO TONOMETER TRK-3 OMNIA.

### **INTENDED USE**

TRK-3 OMNIA is a combination of the auto refractometer, keratometer, non-contact tonometer, and pachymeter. The device is indicated for automatic measurement of the refractive errors of the eye; measurement of the corneal curvature of the eye; measurement of intraocular pressure without contacting the eye; and measurement of central corneal thickness.

## **INDICATIONS FOR USE**

(1) Refractometer

TRK-3 OMNIA is indicated for measuring spherical refractive power, cylindrical refractive power, astigmatic axial angle of the eye to aid identifying refractive errors.

(2) Keratometer

TRK-3 OMNIA is indicated for measuring corneal curvature radius, corneal refractive power, corneal astigmatic axial angle of the eye to aid in identifying corneal abnormalities and changes.

(3) Tonometer

TRK-3 OMNIA is indicated for measuring intraocular pressure without contacting the patient to aid in the monitoring of intraocular pressure for diagnosis of ocular health and diseases.

(4) Pachymeter

TRK-3 OMNIA is indicated for measuring central corneal thickness of the eye to aid in identifying corneal abnormalities and diagnosing ocular health and diseases.

## **CLINICAL BENEFITS**

This device is designed to measure objective refractive error and corneal curvature of the eye and provide them as preliminary data for subjective eye examinations.

Providing preliminary data for subjective eye examinations will help shorten the time required for subjective eye examinations, reduce the burden on patients, and improve the accuracy of test results. Appropriate eyeglass prescription improves the quality of the patient's daily life. The device is also used to measure intraocular pressure and central corneal thickness. Non-contact measurement of intraocular pressure and central corneal thickness can be provided to the user (doctor) to assist in disease diagnosis and patient management.

## FEATURES

#### This instrument features the following:

- The position of the control panel can be adjusted to accommodate the user's preferred position.
- An alignment is performed automatically by auto alignment function.
- The measurement results can be output to a personal computer (PC), etc.

### PURPOSE OF THIS MANUAL

This manual provides an overview of the basic operation, troubleshooting, checking and cleaning of the TOPCON AUTO KERATO-REFRACTO TONOMETER TRK-3 OMNIA. To get safe use of the instrument, read DISPLAYS AND SYMBOLS FOR SAFE USE and GENERAL SAFETY INFORMATION.

Keep this manual at hand for future reference.

### **SERIOUS INCIDENT REPORTING**

In case any serious incident occurs in relation to the device, please report it to the manufacturer, autho-rized representative and the competent authority in which the user and/or patient is established.

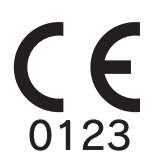

#### TRADEMARKS

This product uses Noto Sans JP and Roboto fonts in some parts, and use of this product constitutes acceptance of the Open Font License and the Apache License, Version 2.0. Please refer to the following URL for the respective licenses. https://scripts.sil.org/cms/scripts/page.php?site\_id=nrsi&id=OFL https://www.apache.org/licenses/LICENSE-2.0

QR Code is registered trademarks of DENSO WAVE INCORPORATED in Japan and in other countries.

- 1. No part of this manual may be copied or reprinted, in whole or in part, without prior written permission.
- 2. The contents of this manual are correct to the best of our knowledge. Please inform us of any ambiguous or erroneous descriptions, missing information, etc.
- 3. This manual is original instructions.

©2024 TOPCON CORPORATION ALL RIGHTS RESERVED

## CONTENTS

| INTRODUCTION                                                                                                    | 1                          |
|----------------------------------------------------------------------------------------------------|----------------------------|
| DISPLAYS AND SYMBOLS FOR SAFE USE                                                                                                    | 6                          |
| DISPLAY                                                                                                    | 6                          |
| SYMBOL                                                                                                    | 6                          |
| GENERAL SAFETY INFORMATION                                                                                                    | 8                          |
| HOW TO USE THIS MANUAL                                                                                                    | 12                         |
| GENERAL MAINTENANCE INFORMATION                                                                                                    |                            |
| USER MAINTENANCE                                                                                                    | 12                         |
| CLEANING THE MEASURING WINDOW                                                                                                    | 12                         |
| CLEANING THE MEASURING NOZZLE AND WINDOW GLASS                                                                                                    |                            |
| INSIDE THE MEASURING NOZZLE                                                                                                    | 12                         |
| DISCLAIMERS                                                                                                    | 12                         |
| POSITIONS OF WARNING AND CAUTION INDICATIONS                                                                                                    | 13                         |
|                                                                                                    | 14                         |
|                                                                                                    | 14                         |
| COMPONENTS                                                                                                    | 15                         |
| COMPONENT NAMES                                                                                                    | 15                         |
| COMPOSITION OF PARTS WHICH CONTACT THE HUMAN BODY                                                                                                    | 15                         |
| OPERATION METHOD OF CONTROL PANEL                                                                                                    | 16                         |
| CONTROL PANEL COMPONENTS (IN REF/KRT MEASUREMENT MODE)                                                                                                    | 16                         |
| MONITOR SCREEN                                                                                                    | 18                         |
| CONTROL PANEL COMPONENTS (IN TONO/PACHY MEASUREMENT MODE)                                                                                                 | 19                         |
| MONITOR SCREEN                                                                                                    | 21                         |
| PRINTER OUTPUT (IN REF/KRT MEASUREMENT MODE)                                                                                                    |                            |
| PRINTOUT FORMAT SETTING.                                                                                                    | 24                         |
| PRINTER OUTPUT (IN TONO/PACHY MEASUREMENT MODE)                                                                                                    | 25                         |
| PREPARATIONS                                                                                                    | 28                         |
| UNPACKING PROCEDURE                                                                                                    |                            |
| INSTALLATION                                                                                                    | 30                         |
| CONNECTING POWER CORD                                                                                                    | 31                         |
| CONNECTING EXTERNAL I/O TERMINALS                                                                                                    | 32                         |
| DATA OUTPUT                                                                                                    | 32                         |
| DATA INPUT                                                                                                    | 33                         |
| PRINTER PAPER SETTING                                                                                                    | 34                         |
| SUPPLYING THE CHINREST TISSUE                                                                                                    | 35                         |
| TRANSPORTING OF THE INSTRUMENT                                                                                                    | 35                         |
| REGION SELECTION OF THE INITIAL STARTUP                                                                                                    | 36                         |
| RESTORE DEFAULT SETTINGS                                                                                                    | 37                         |
| RECOVERY FROM POWER SAVE STATUS                                                                                                    | 37                         |
| ADJUSTING THE CONTROL PANEL POSITION                                                                                                    | 38                         |
| BASIC OPERATIONS                                                                                                    |                            |
| OPERATION FLOW CHART                                                                                                    |                            |
| PREPARATION BEFORE MEASUREMENT                                                                                                    | 40                         |
|                                                                                                    |                            |
|                                                                                                    | 40                         |
| BRIGHTNESS ADJUSTMENT OF CONTROL PANEL                                                                                                    | 40<br>41                   |
| BRIGHTNESS ADJUSTMENT OF CONTROL PANEL<br>SETTING THE AUTO CONTACT AVOIDANCE FUNCTION                                                                     | 40<br>41<br>42             |
| BRIGHTNESS ADJUSTMENT OF CONTROL PANEL<br>SETTING THE AUTO CONTACT AVOIDANCE FUNCTION<br>SELECTING THE MEASUREMENT MODE                                   | 40<br>41<br>42<br>43       |
| BRIGHTNESS ADJUSTMENT OF CONTROL PANEL<br>SETTING THE AUTO CONTACT AVOIDANCE FUNCTION<br>SELECTING THE MEASUREMENT MODE<br>CHECKING THE MEASURING NOZZLE. | 40<br>41<br>42<br>43<br>44 |

| SETTING THE PATIENT ID                                        | 47                  |
|---------------------------------------------------------------|---------------------|
| SETTING THE PHYSICIAN ID                                      |                     |
| SETTING THE PATIENT ID (USING MWL)                            |                     |
| PATIENT POSITIONING                                           | 51                  |
| SETTING THE SAFETY STOPPER                                    | 53                  |
| MEASUREMENT IN REF/KRT→TONO/PACHY CONTINUOUS MEASUREMENT MODE |                     |
| CHECKING THE MEASUREMENT MODE -REE/KRT TONO/PACHY             |                     |
|                                                               | 56                  |
| SETTING THE ALITO MODE IN REF/KRT                             |                     |
|                                                               |                     |
|                                                               |                     |
|                                                               | 00                  |
|                                                               | 01<br>60            |
|                                                               | 02                  |
|                                                               | 04                  |
|                                                               | 00                  |
|                                                               | 00                  |
|                                                               | 00                  |
|                                                               | 67                  |
|                                                               | 68                  |
|                                                               | 69                  |
|                                                               | 70                  |
|                                                               | /1                  |
| OPERATION AFTER USE                                           | 72                  |
| OPTIONAL OPERATIONS                                           | 73                  |
| DISPLAYING THE PATIENT ID (PATIENT No.) OR OPERATOR ID        | 73                  |
| ONE TOUCH OPERATION FOR MODE CHANGE                           | 73                  |
| MANUAL MODE IN REF/KRT                                        | 74                  |
| SETTING MANUAL MODE                                           | 74                  |
| ALIGNMENT AND MEASUREMENT                                     | 74                  |
| DISPLAYING MEASUREMENT VALUES                                 | 77                  |
| MEASUREMENT OF CORNEA DIAMETER (IN REF/KRT)                   |                     |
| MANUAL MODE IN TONO/PACHY                                     | 81                  |
| SETTING THE MANUAL MODE                                       | 81                  |
| SETTING THE MEASURING RANGE                                   | 81                  |
| ALIGNMENT AND MEASUREMENT                                     | 82                  |
| DISPLAYING MEASUREMENT VALUES                                 | 85                  |
|                                                               |                     |
| SETTING THE IOL MODE                                          | 88                  |
| SETTING THE IOL I ED BRIGHTNESS                               | 88                  |
|                                                               | 00                  |
| TO MEASURE ONLY THE LEFT EVE                                  | 07                  |
| TO MEASURE ONLY THE RIGHT EVE                                 | 07                  |
|                                                               |                     |
|                                                               | 00<br>88            |
| OPERATING THE CONTROL LEVER                                   | 00                  |
|                                                               |                     |
|                                                               | 00                  |
| ALIGNMENT AND MEASUREMENT                                     |                     |
|                                                               | 0/                  |
|                                                               | <del>94</del><br>04 |
|                                                               |                     |
|                                                               |                     |
|                                                               | 00                  |
|                                                               |                     |
| SETTING FUNCTIONS ON SETUP SCREEN                             | 99                  |
| OPERATING THE SETUP SCREEN                                    | 99                  |
| PREPARATONS FOR SETTING                                       | 99                  |

| OUTLINE OF SETUP SCREEN OPERATIONS                      | 100        |
|---------------------------------------------------------|------------|
| RETURNING TO THE MEASUREMENT SCREEN                     | 102        |
| LIST OF SETUP ITEMS                                     | 103        |
| MAINTENANCE                                             |            |
| MAINTENANCE CHECKUPS                                    |            |
| USER MAINTENANCE ITEMS                                  |            |
| MANUFACTURER MAINTENANCE ITEMS                          |            |
| INSPECTION OF MEASUREMENT ACCURACY                      |            |
| MAINTENANCE AFTER USE                                   |            |
| ATTACH THE INTRAOCULAR PRESSURE MEASURING WINDOW CAP    |            |
| HOW TO CLEAN THIS INSTRUMENT                            | 115        |
| CLEANING THE COMPONENTS THAT COME INTO CONTACT          |            |
| WITH THE PATIENT/OPERATOR                               | 115        |
| CLEANING THE INSTRUMENT COVER                           | 115        |
| CLEANING THE CONTROL PANEL                              | 115        |
| CLEANING THE MEASURING WINDOW                           | 116        |
| ORDERING CONSUMABLE ITEMS                               | 118        |
| ORDERING CONSUMABLE ITEMS                               | 118        |
| REPLACING THE CHINREST TISSUE                           | 118        |
| DEVICE LOG INFORMATION                                  | 119        |
| TROUBLESHOOTING                                         | 120        |
| MESSAGELIST                                             | 120        |
| AIR CHECK                                               | 127        |
| TROUBLE-SHOOTING OPERATIONS                             |            |
| PRINTER PAPER JAM                                       |            |
| SPECIFICATIONS AND PERFORMANCE                          | 129        |
|                                                         | 400        |
|                                                         | 130        |
|                                                         | 130        |
|                                                         | 130<br>120 |
|                                                         | 120        |
|                                                         | 130<br>130 |
|                                                         | 130        |
| DIMENSIONS AND WEIGHT                                   |            |
| SYSTEM CLASSIFICATION                                   |            |
| OPERATION PRINCIPLE                                     | 132        |
| DISPOSAL                                                | 133        |
| PATIENT ENVIRONMENT                                     | 134        |
| REQUIREMENTS FOR THE EXTERNAL DEVICE                    |            |
|                                                         |            |
| INPUT/OUTPUT INTERFACE SPECIFICATIONS                   |            |
| SPECIFICATIONS OF ISOLATION TRANSFORMER TO BE CONNECTED |            |
| ELECTROMAGNETIC COMPATIBILITY                           | 137        |
| SAFETY OF LASER PRODUCTS                                | 140        |
| REFERENCE MATERIAL                                      | 141        |
| ABOUT THE BARCODE AND THE QR CODE OF THE BACK COVER     |            |
| TRK-3 OMNIA SOFTWARE LICENSE TERMS                      | 1/10       |
|                                                         |            |

## **DISPLAYS AND SYMBOLS FOR SAFE USE**

In order to encourage the safe use of the instrument and to avoid danger to the operator and others as well as damage to properties, warnings are described in the manual and marked on the instrument body. We suggest you thoroughly understand the meaning of the following displays/icons and Safety Cautions, as well as read the manual, and strictly observe the instructions.

### **DISPLAY**

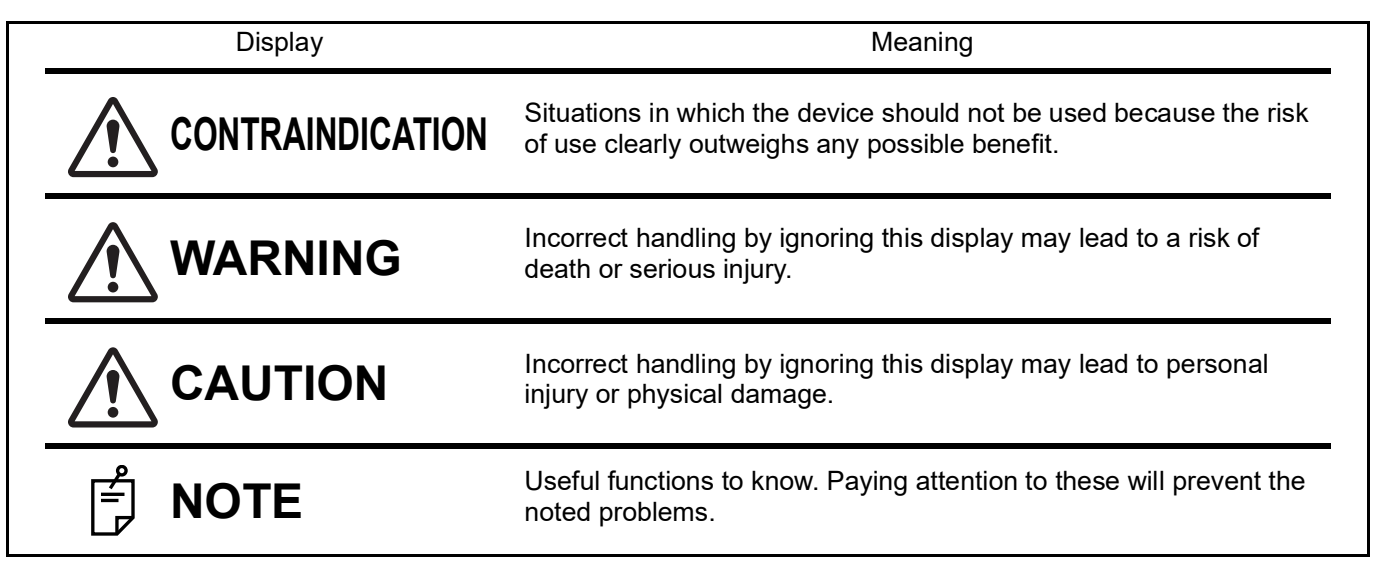

## **SYMBOL**

| Symbol      | Description                                                              | Description (French)                                            |
|-------------|--------------------------------------------------------------------------|-----------------------------------------------------------------|
| $\sim$      | Alternating Current                                                      | Courant alternatif                                              |
| $\bigcirc$  | Off (power: disconnection from the main power supply)                    | Éteint (courant: coupure avec le secteur)                       |
|             | On (power: connection to the main power supply)                          | Allumé (courant: raccordement sur le secteur)                   |
| Ť           | Type B applied part                                                      | Partie appliquée du Type B                                      |
| $\triangle$ | General warning sign                                                     | Symbole d'avertissement général                                 |
|             | Refer to instruction manual/booklet                                      | Voir le manuel/la brochure                                      |
| i           | Consult instructions for use or consult electronic instructions for use. | Consulter le mode d'emploi ou le mode d'emploi<br>électronique. |
| M           | Date of manufacture                                                      | Date de fabrication                                             |
| SN          | Serial number                                                            | Numéro de série                                                 |
|             | Manufacturer                                                             | Fabricant                                                       |
| EC REP      | Authorised Representative in the European Com-<br>munity                 | Représentant autorité pour l'Union européenne                   |
| MD          | Medical Devices                                                          | Équipement médical                                              |

| Symbol                                     | Description                                                                                                    | Description (French)                                                                                                    |  |
|--------------------------------------------|----------------------------------------------------------------------------------------------------|----------------------------------------------------------------------------------------------------|--|
| UDI                                        | Unique Device Identification (UDI)                                                                                                    | Identification unique des dispositifs (IUD)                                                                                                    |  |
|                                            | Humidity limitation                                                                                                    | Limite d'humidité                                                                                                    |  |
|                                            | Atmospheric pressure limitation                                                                                                    | Limite de pression atmosphérique                                                                                                    |  |
|                                            | Temperature limit                                                                                                    | Limite de température                                                                                                    |  |
|                                            | Keep away from sunlight                                                                                                    | Tenir à l'abri du soleil                                                                                                    |  |
|                                            | Fragile, handle with care                                                                                                    | Fragile manipuler avec soin                                                                                                    |  |
| Ť                                          | Keep dry                                                                                                    | Garder au sec                                                                                                    |  |
| <u><u><u></u></u><u></u><u></u><u></u></u> | This way up                                                                                                    | Vers le haut                                                                                                    |  |
| 2                                          | Maximum number of identical packages which may be stacked on one another.                                                                                                    | Nombre maximum d'emballages identiques pou-<br>vant être empilés les uns sur les autres.                                                                                                    |  |
|                                            | General symbol for recovery/recyclable.<br>(for the package)                                                                                                    | Symbole général de tri sélectif.<br>(pour l'emballage)                                                                                                    |  |
|                                            | Recycling symbol for plastic in the package.<br>Low density polyethylene                                                                                                    | Symbole de recyclage du plastique dans l'embal-<br>lage.<br>Polyéthylène basse densité                                                                                                    |  |
|                                            | Recycling symbol for plastic in the package.<br>Polypropylene                                                                                                    | Symbole de recyclage du plastique dans l'embal-<br>lage.<br>Polypropylène                                                                                                    |  |
|                                            | Recycling symbol for plastic in the package.<br>Polystyrene                                                                                                    | Symbole de recyclage du plastique dans l'embal-<br>lage.<br>Polystyrène                                                                                                    |  |
| CE                                         | Indicates that the product conforms to the<br>requirements of the Medical Device Regulation<br>(EU) 2017/745 and of the other applicable Union<br>legislation                         | Indique que le produit est conforme aux exi-<br>gences du Reglement (UE) 2017/745 relatif aux<br>dispositifs medicaux et des autres lois applica-<br>bles de l'Union Europeenne.                                                                     |  |
| 4824859                                    | CSA listing mark                                                                                                    | Marque de cotation CSA                                                                                                    |  |
| X                                          | WEEE label<br>The symbol indicates that the product should not<br>be discarded as unsorted waste but must be sent<br>to separate collection facilities for recovery and<br>recycling. | Marquage des DEEE<br>Il s'agit d'un symbole indiquant que le produit ne<br>doit pas être éliminé avec les déchets non triés,<br>mais doit être envoyé dans des installations de<br>collecte séparées destinées à la valorisation et au<br>recyclage. |  |
| X                                          | EU Battery Directive<br>Battery users must not dispose of batteries as<br>unsorted general waste, but treat properly.                                                                 | Directive européenne sur les batteries<br>Les utilisateurs de batteries ne doivent pas jeter<br>les batteries comme des déchets généraux non<br>triés, mais les traiter correctement.                                                                |  |

## **GENERAL SAFETY INFORMATION**

## 

#### **Ensuring the Safety of Patients and Operators**

To prevent corneal damage, do not measure a patient with corneal disease or one who's had corneal surgery.

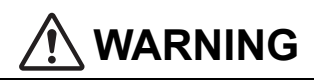

#### Ensuring the Safety of Patients and Operators

Be careful not to hit the patient's eyes or nose with the instrument during operation. The patient may be injured.

#### **Preventing Electric Shocks and Fires**

To avoid fire and electric shock, install the instrument in a dry place free of water and other liquids.

To avoid fire and electric shock, do not put cups or other containers with liquids near the instrument.

To avoid fire in use, do not use the power inlet, power connector, or power plug with dust or liquid adhering to or accumulating on them.

To avoid fire in the event of an instrument malfunction, immediately turn OFF the POWER switch "O" and disconnect the power plug from the outlet if you see smoke coming from the instrument, etc. Do not install the instrument where it is difficult to disconnect the power plug from the outlet. Ask your dealer for service.

To avoid fire and electric shock, do not open the cover. Ask your dealer for service.

Modification of this instrument is not permitted.

If the product is used for a long period of time with the power plug plugged into the outlet, dust may collect between the outlet and the power plug, causing electric leakage due to the adhesion of water and causing a fire. Clean the space between the outlet and the power plug regularly.

(There is a risk of electric leakage or fire due to the accumulation of dust and the adhesion of moisture.)

To avoid injury from electric shocks, do not connect anything other than the specified external equipment to the external I/O terminals.

Be sure to connect the power plug to an AC 3-pin receptacle equipped with grounding. Connection with receptacle without grounding may cause fire and electric shock in case of short-circuiting.

Connect only items that have been specified as part of the ME system or that have been specified as being compatible with the ME system.

## 

#### Important caution

The following patients need extra attention.

Patients with infectious disease such as Keratoconjunctivitis Epidemica

#### **Ensuring the Safety of Patients and Operators**

When operating the chinrest up/down button, be careful not to pinch the patient's hand. The patient may be injured.

When operating the instrument, use much care so that operator's finger or hand is not pinched between the reverse side of forehead rest, a measuring head and an intraocular pressure measurement window. Or the operator may be injured.

To avoid injury to the operator, be careful not to get the finger or hand of the operator who is opening the eyelids caught in the instrument.

Each time one patient is changed to another, replace the chinrest tissue with a new one.

To avoid injury to the operator, do not open or close the printer cover while the built-in printer is operating.

To avoid injury to the patient, be careful not to touch the patient when operating the control lever.

To avoid injury to the patient, be careful not to move the patient's face while the main body unit is in alignment operation.

When moving the instrument, two people should lift from the bottom of the device. One person lifting the device may cause harm to his back or injury by falling parts.

When holding the bottom of the instrument, avoid touching a projection of screws to prevent injury.

To prevent damage and injury, do not hold anything but bottom. If you hold, it may cause to catch the finger or to damage the instrument by falling.

To prevent damage and injury, do not install the instrument on an uneven, unsteady or sloped surface.

To prevent injury, when setting an instrument on an instrument table, pay attention not to catch a finger between the instrument and the table.

When installing the main body unit on an adjustable instrument table, etc., make sure that the chinrest does not protrude from the top plate. When a load is applied to the chinrest, the instrument may tip over and cause injury.

Do not operate a touch panel during barcode data entering by barcode reader. If you enter data when tapping the button on the touch panel, the barcode may not be read normally.

Do not align, measure, or output data during barcode data entering by barcode reader. If you enter data during these operations, the barcode may not be read normally.

Take care not to enter the wrong patient information. It may be mistaken for information from another patient.

To avoid potential injury in case of malfunction, including a paper jam, be sure to shut off the power before attempting to repair the built-in printer.

To avoid potential injury caused by the edges and metal parts of the built-in printer, do not touch the built-in printer body while the printer is in operation or when replacing the printer paper.

Before measuring, check if there is any foreign matter on and around the measuring nozzle. If there is any, it may enter and damage the patient's eye during the measurement.

To avoid injury when operating the instrument, be careful about the cover not to catch the fingers of the patient. Tell this to the patient, too.

Before measuring, set the safety stopper to prevent the intraocular pressure measuring window from hitting the patient's eye.

Set it respectively for the right and left eyes.

Set the safety stop from the side of the instrument.

Setting operations from other positions, it is not easy to check positions of the eye and intraocular pressure measuring window, may cause injury by touching intraocular pressure measuring window to a patient. When switching the left and right eyes by the control lever, be sure to return the measuring head to the backward side by tilting the control lever to the backward before moving the measuring head to the left or right. It causes injury by hitting the patient's eyes or nose.

Do not use or apply any aerosol-type cleaner near the instrument.

If a drop of cleaner remains inside the measuring nozzle, the patient's eye may be injured during measurement.

To clean the intraocular pressure measuring window glass, measuring nozzle and the glass inside the measuring nozzle, use ethanol. Using other chemicals may cause damage to the patient's eye during measurement.

Do not use in environments where device that generates strong magnetic fields, such as MRI device is installed.

#### **Preventing Electric Shocks**

To avoid electric shocks, do not insert metal objects into the instrument body through the vent holes or gaps.

To avoid electric shocks, do not handle the power plug with wet fingers.

The power cord in standard accessories for this instrument cannot use besides this instrument.

To avoid electric shocks, do not touch the external connection terminal and the patient at the same time.

When connecting this instrument to a commercially available personal computer, use a personal computer that conforms to IEC 62368-1, and use an insulating device that conforms to IEC 60601-1 in the patient environment.

Do not connect an additional power strip or an extension cord to the system.

The total 1kVA is the maximum allowable load of the auxiliary power supply socket for the insulation transformer, which is provided for the system.

Do not connect the device exceeding this capacity.

Use the auxiliary power supply socket of the insulation transformer to power only a device that will be a component of the system.

It is dangerous to connect any device which is not used as a component of the system, to the insulation transformer.

When the insulation transformer is not used, the personal computer and the monitor for the personal computer must be installed out of the patient environment.

Use of controls or adjustments or performance of procedures other than those specified herein may result in hazardous radiation exposure.

Do not remove the enclosures. Laser high-power is radiated.

#### **Ensuring Security**

When connecting this instrument to an external device through LAN, apply the security update to the external device, make use of anti-virus software and take other countermeasures against computer virus properly. When connecting this instrument to an external device through LAN, set the ID and password of the user to the external device.

When outputting data to the shared folder on an external device from this instrument, set a proper user ID and password to the shared folder.

Do not connect anything other than the specified external devices to the external I/O terminals. Information such as patient ID may be leaked.

The entered patient ID will be displayed on the control panel. Do not leave the device with the control panel displayed for long periods of time. Please handle printouts included patient ID with care. The patient ID information may be leaked.

When using this instrument in an environment where a third person can see it, turn the control panel so that it cannot be seen by a third person. Please handle printouts included patient ID with care so that it cannot be seen by a third person. The patient ID information may be leaked.

When connected with an IT network, ensure the appropriate and sufficient security to prevent the infection with malware and a computer virus, the leak of information, etc.

There is a risk of data leakage.

Do not connect any USB storage device that is not checked with the anti-virus software to the USB port of this instrument.

To avoid leakage of personal information, erase the data before discarding the storage device.

If you need information about SBOM, ask your dealer. Information can be provided in xIsx and SPDX-Lite formats.

Vulnerability and software update information is available at the following link. https://topconhealthcare.com/product-updates/

The manufacturer or your dealer will provide you with information about the end of security support for the device.

Software updates include security updates such as SOUPs, etc. The user shall apply the latest software.

If there is a possibility that some security incident has occurred, disconnect the device from the hospital network and take initial action according to hospital policy, such as running anti-virus software and checking access logs, if necessary.

User shall implement password authentication and other access control for servers on the network, and disable legacy versions of the SMB communication protocol. User shall enable SMB protocol encryption for the shared folders and TLS1.2 or other encryption for SQL server TCP/IP communication.

#### **Electromagnetic Compatibility (EMC)**

This instrument has been tested (with 100/120/230V) and found to comply with IEC 60601-1-2:2014+AMD1: 2020 (Ed.4.1). This instrument radiates radio frequency energy within standard and may affect other devices in the vicinity. If you have discovered that turning on/off the instrument affects other devices, we recommend you change its position, keep a proper distance from other devices, or plug it into a different outlet. Please consult your authorized dealer if you have any additional questions.

The external devices to be connected must comply with the corresponding EMC standards(e.g. CISPR 32/CISPR 35). The patient may be injured. It may affect other devices in the vicinity.

## HOW TO USE THIS MANUAL

- Read the instructions on pages 1 to 13 before using the instrument.
- If you would like an overview of the system, begin by reading "BASIC OPERATIONS" (page 39).
- Regarding connection to various devices, see "CONNECTING EXTERNAL I/O TERMINALS" on page 32.
- For setting various functions, see "SETTING FUNCTIONS ON SETUP SCREEN" on page 99.

The Abbreviation used in this manual.

| Abbreviation                                     | original meaning                                                     |  |
|--------------------------------------------------|----------------------------------------------------------------------|--|
| DEE                                              | Refractometer: Measurement of Spherical refractive power,            |  |
|                                                  | Astigmatic refractive power and Direction of astigmatic axis         |  |
| VDT                                              | Keratometer: Measurement of Cornea curvature radius,                 |  |
|                                                  | Direction of corneal principal meridian and Corneal refractive power |  |
| TONO Tonometer: Intraocular pressure measurement |                                                                      |  |
| PACHY Pachymeter: Cornea thickness measurement   |                                                                      |  |

## **GENERAL MAINTENANCE INFORMATION**

Do not perform any maintenance work while the instrument is in use on a patient.

### **USER MAINTENANCE**

To maintain the safety and performance of the equipment, never attempt to repair or perform maintenance. These tasks should be performed by an authorized service representative. Maintenance tasks that can be performed by the user are as follows; for details, follow this manual's instructions.

#### **CLEANING THE MEASURING WINDOW**

The glass surface of the REF/ KRT measuring window and the intraocular pressure measuring window can be cleaned. For details, see "CLEANING THE INTRAOCULAR PRESSURE MEASURING WINDOW GLASS" on page 116.

## CLEANING THE MEASURING NOZZLE AND WINDOW GLASS INSIDE THE MEASURING NOZZLE

Regarding the measuring nozzle and the glass surface inside the measuring nozzle, cleaning is allowed. For details, see "CLEANING THE MEASURING NOZZLE AND THE GLASS INSIDE THE MEASURING NOZZLE" on page 117.

## DISCLAIMERS

- TOPCON shall not take any responsibility for damage due to fire, earthquakes, actions by third persons and other accidents, or damage due to negligence and misuse by the user and any use under unusual conditions.
- TOPCON shall not take any responsibility for damage derived from inability to properly use this instrument, such as loss of business profit and suspension of business.
- TOPCON shall not take any responsibility for damage caused from using this instrument in a manner other than that described in this manual.
- Diagnoses made shall be the responsibility of pertaining doctors and TOPCON shall not take any responsibility for the results of such diagnoses.
- TOPCON shall not take any responsibility for damage due to a computer virus.
- The customer shall take the responsibility to save data and perform backup in case data should be lost. When the customer has obtained data through this software and has saved or backed up the data in a server or personal computer, TOPCON shall not take any responsibility for the loss of the data, loss of profit or other damages on the customer.

## **POSITIONS OF WARNING AND CAUTION INDICATIONS**

To ensure safety, this instrument provides warning displays. Use the instrument correctly by observing the display instructions. If any of the following display labels are missing, contact your TOPCON dealer at the address listed on the back cover.

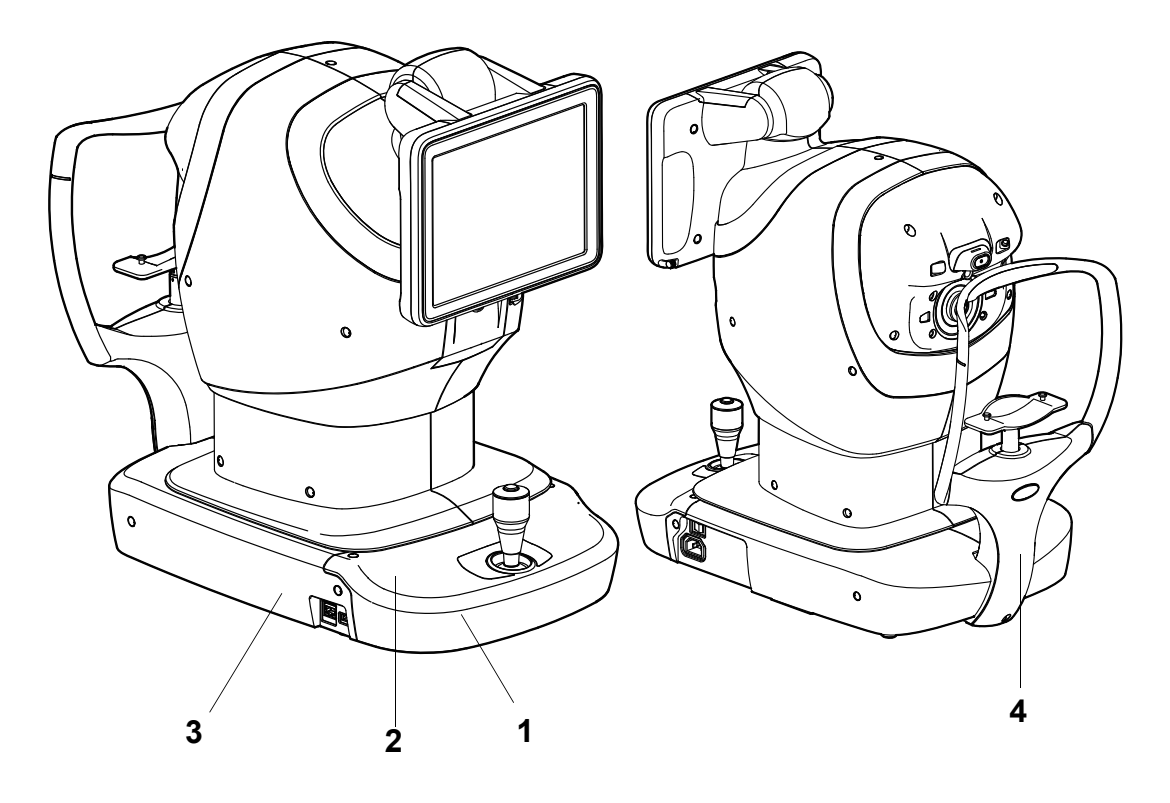

| No. | Label      | Meaning                                                                                                    | Signification                                                                                                    |
|-----|------------|----------------------------------------------------------------------------------------------------|----------------------------------------------------------------------------------------------------|
| 1   | <u>A</u> 🚱 | <b>WARNING</b><br>To avoid fire and electric shock, do not<br>open the cover.<br>Ask your dealer for service.                                                         | MISE EN GARDE<br>Ne pas ouvrir le couvercle pour éviter les<br>blessures causées les incendies et par un<br>choc électrique.<br>Demander au revendeur d'effectuer le service.     |
|     |            | <b>WARNING</b><br>Be careful not to hit the patient's eyes or<br>nose with the instrument during operation.<br>The patient may be injured.                            | MISE EN GARDE<br>Prendre garde de ne pas frapper les yeux<br>ou le nez du patient avec l'instrument pen-<br>dant l'opération.                                                     |
| 2   |            | <b>CAUTION</b><br>When operating the chinrest up/down<br>switch, be careful not to pinch the patient's<br>hand. The patient may be injured.                           | <b>PRÉCAUTION</b><br>Prendre garde de ne pas pincer la main du<br>patient en opérant le commutateur haut/bas<br>du support de jugulaire. Le patient pourrait<br>être blessé.      |
| З   | <u>A</u> 🚱 | <b>WARNING</b><br>To avoid injury from electric shocks, do not<br>connect anything other than the specified<br>external equipment to the external I/O ter-<br>minals. | <b>MISE EN GARDE</b><br>Pour éviter les blessures causées par un<br>choc électrique, ne connectez rien d'autre<br>que l'équipement externe spécifié aux<br>bornes d'E/S externes. |
| 4   | Ŕ          | Degree of protection against electric shock:<br>TYPE B APPLIED PART                                                                                                   | Degré de protection contre les chocs élec-<br>triques: TYPE B PARTIE D'APPLICATION                                                                                                |

## **STANDARD ACCESSORIES**

The following are standard accessories. Make sure that all these items are included (quantity).

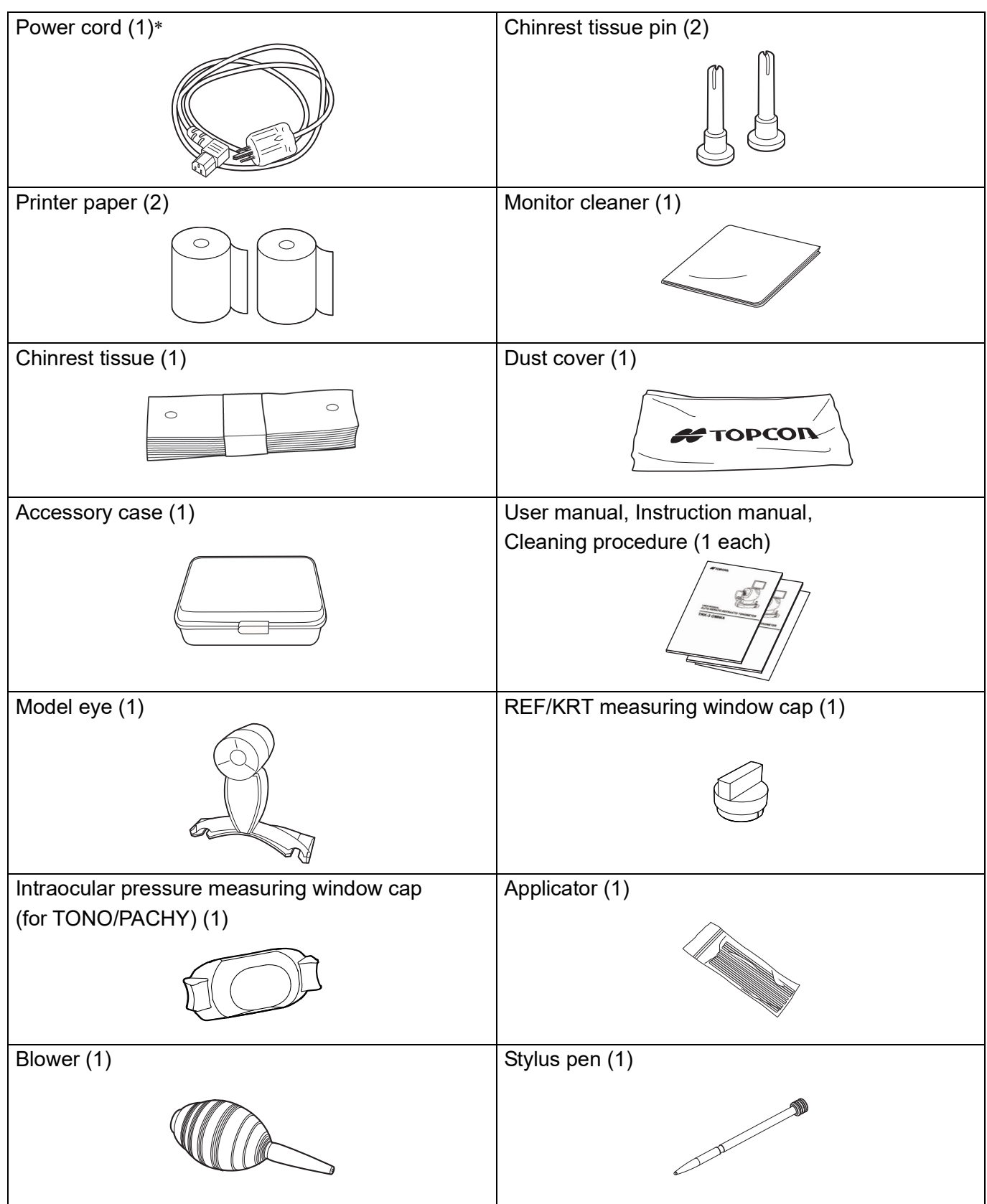

\* By the case a plurality of power cords may have been packed.

## COMPONENTS

### **COMPONENT NAMES**

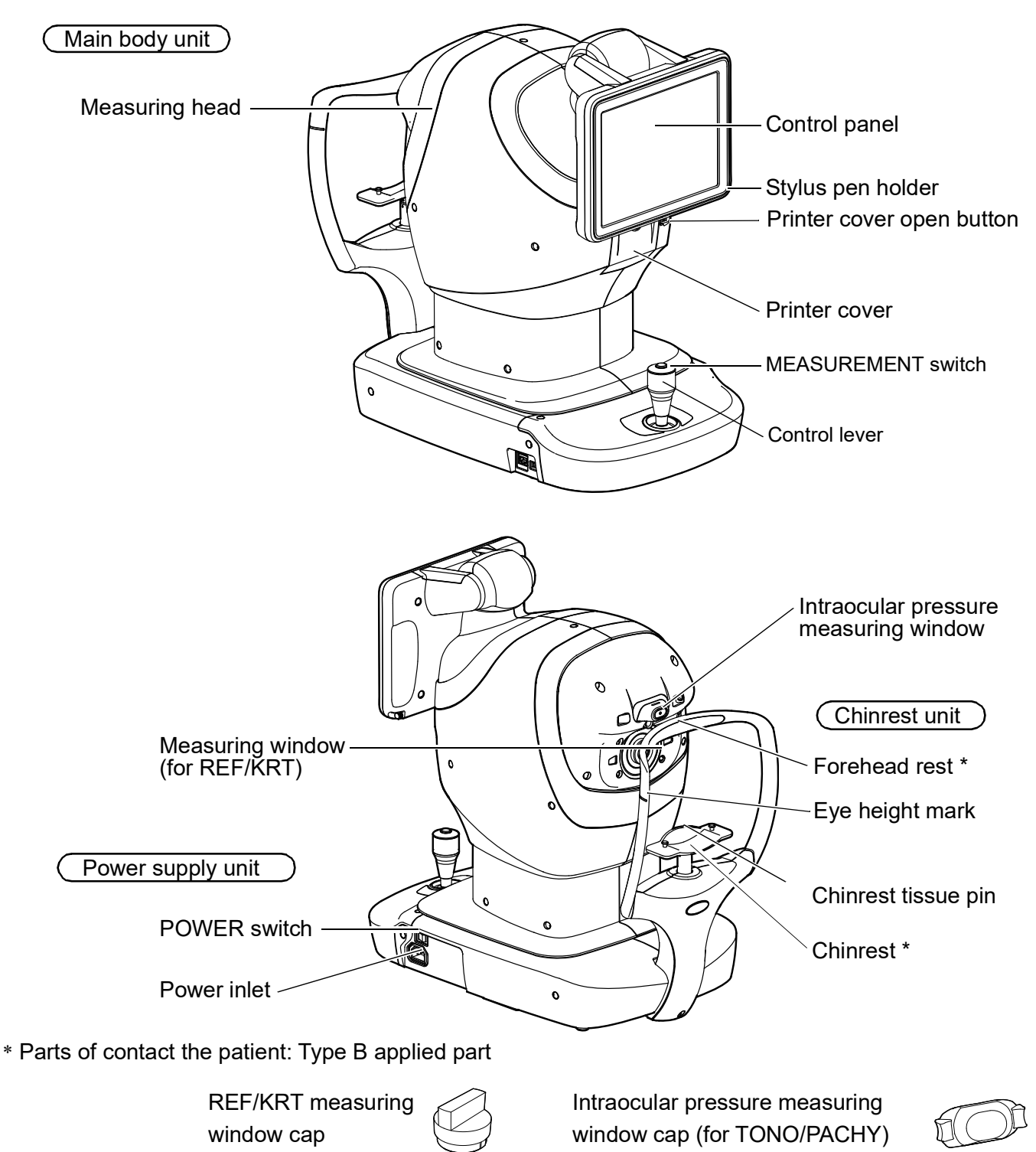

### **COMPOSITION OF PARTS WHICH CONTACT THE HUMAN BODY**

| Forehead rest       | : Silicone rubber                       |
|---------------------|-----------------------------------------|
| Chinrest            | : Acrylonitrile butadiene styrene resin |
| Chinrest tissue     | : Paper                                 |
| Chinrest tissue pin | : Polyamide resin(PA)                   |
|                     |                                         |

## **OPERATION METHOD OF CONTROL PANEL**

The control panel is designed as a touch panel for performing various operations and settings. It displays images and shows information, including set conditions and measurement results.

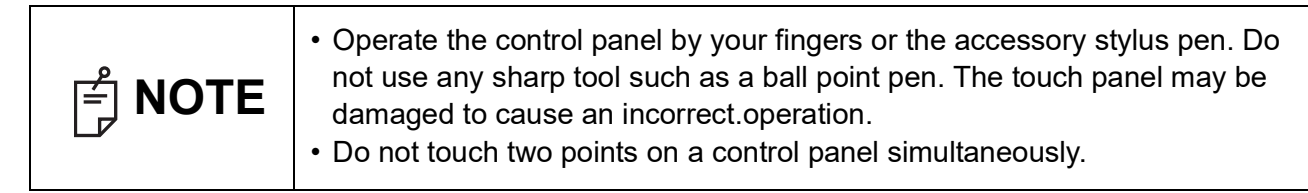

Tap  $\rightarrow$  To select any relevant item.

Continue to press  $\rightarrow$  Used for continuous moving.

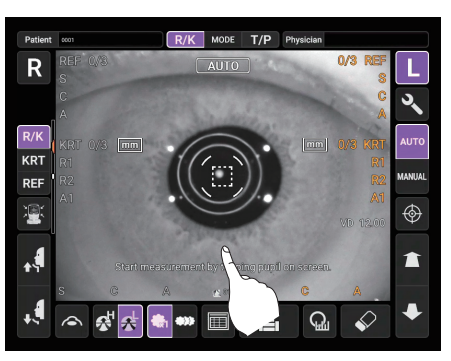

Touch the screen softly with a finger.

(Moving of chinrest and measuring head) MODE T/P Ph R ଲ୍ଲ 2 ₽  $\mathbf{i}$ 

Continue to touch the screen softly with a finger.

## CONTROL PANEL COMPONENTS (IN REF/KRT MEASUREMENT MODE)

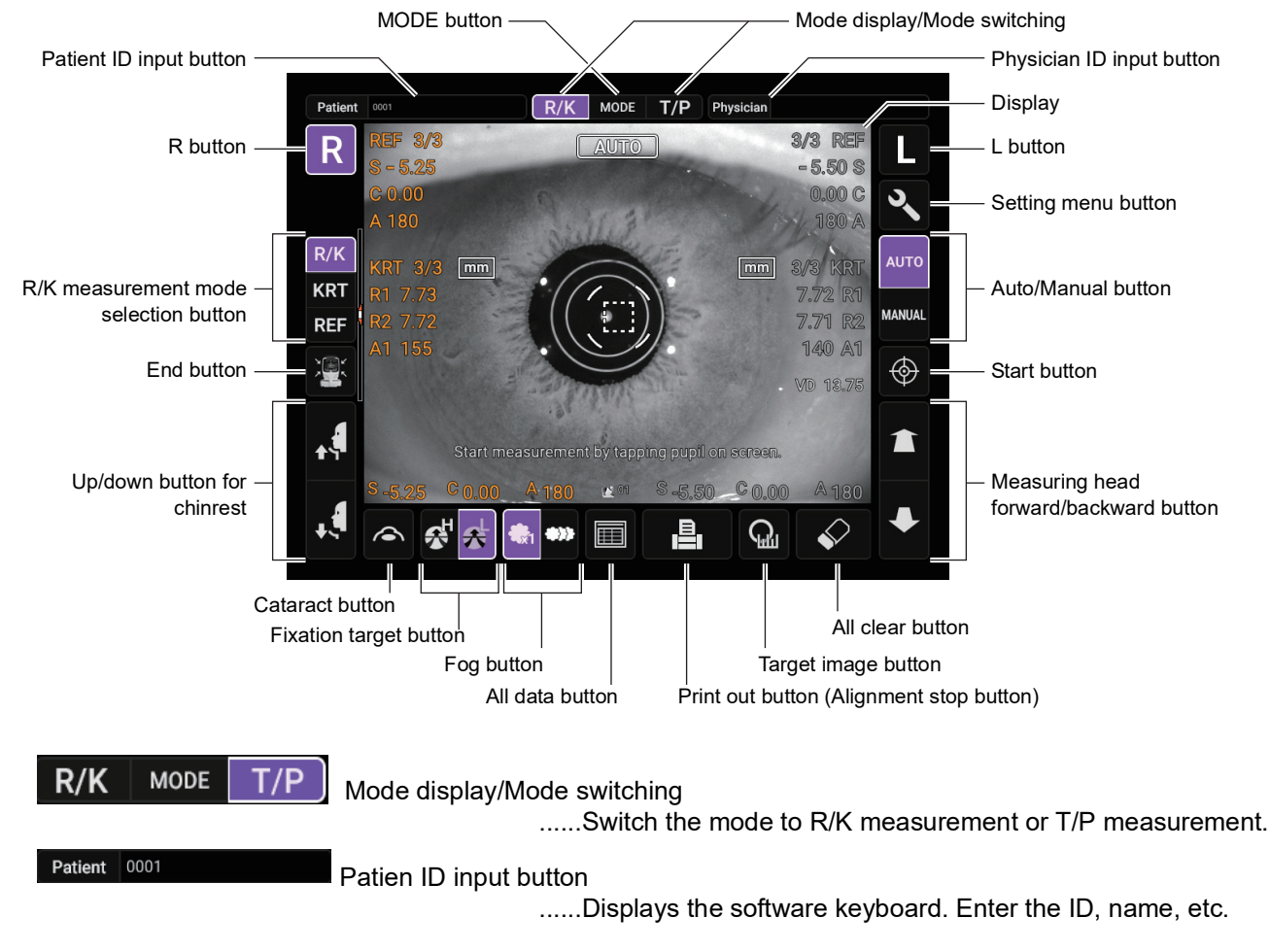

**MEASUREMENT SCREEN** 

| Physician Physician ID input b                     | utton                                                                                                    |
|----------------------------------------------------|----------------------------------------------------------------------------------------------------|
|                                                    | Displays the software keyboard. Enter the ID, name, etc.<br>Displayed when "Physician ID" and "Use Physician ID" are<br>set to ON on the Setup screen.                                                                                                    |
| R L R/L button                                     | Selects the right/left eye. By tapping the button, the main<br>body moves to the selected direction. The selected button is<br>framed in purple. The layout where the R/L button is dis-<br>played reverses according to the position of the control<br>panel.                                                                              |
| R/K<br>REF<br>R/K measurement mode selection butto | n<br>Selects each measurement REF, KRT.                                                                                                    |
|                                                    |                                                                                                    |
| Up/down button for chinrest                        | Moves the chinrest up/down.                                                                                                    |
| End button                                         | The chinrest and measuring head move to the last position.<br>Turn off the power when the movement to the last position<br>has completed.                                                                                                    |
| Measuring head forward/backwar                     | rd button<br>Moves the measuring head closer to/away from the patient's<br>eye. The forward and backward operations reverse accord-<br>ing to the position of the control panel.                                                                                                    |
| Start button                                       | .Starts measurement.                                                                                                    |
| MANUAL Auto/Manual button                          | Switches between Auto mode and Manual mode.<br>If "AUTO" is displayed on the control panel it is in Auto mode,<br>if "MANUAL" is displayed it is in Manual mode.                                                                                                    |
| MODE Mode button                                   | Selects and sets each measurement of REF, KRT, TONO, and PACHY.                                                                                                    |
| Cataract button                                    | If it is difficult to measure due to cataract (lens opacity) or<br>obstruction of eyelids, eyelashes, blinking, etc., tap this but-<br>ton to enable cataract mode and adjust the amount of light to<br>make measurement easier. The CAT icon appears in the<br>upper part of the control panel, and the button frame changes<br>to purple. |
|                                                    |                                                                                                    |

Fixation target button .....Brightness of the fixation target can be changed.

| ₩1       | Fog button            | Changes setting temporarily to perform fogging only in the first measurement or each time in the continuous measurement. |
|----------|-----------------------|----------------------------------------------------------------------------------------------------|
|          | All data button       | Displays all measurement data on the screen.                                                                             |
|          | Print out button      | Prints measurement results. Tap the button when no mea-<br>surement data is present to feed the paper.                   |
| <b>(</b> | Alignment stop button | Displayed during an alignment or measurement, the align-<br>ment or measurement operation is stopped.                    |
| Ģ        | Target image button   | Opens the target image view screen.                                                                                      |
|          | All clear button      | Clears all measurement data.                                                                                             |
| 3        | Setting menu button   | Shifts to the setting menu screen.                                                                                       |

## MONITOR SCREEN

## MEASUREMENT SCREEN

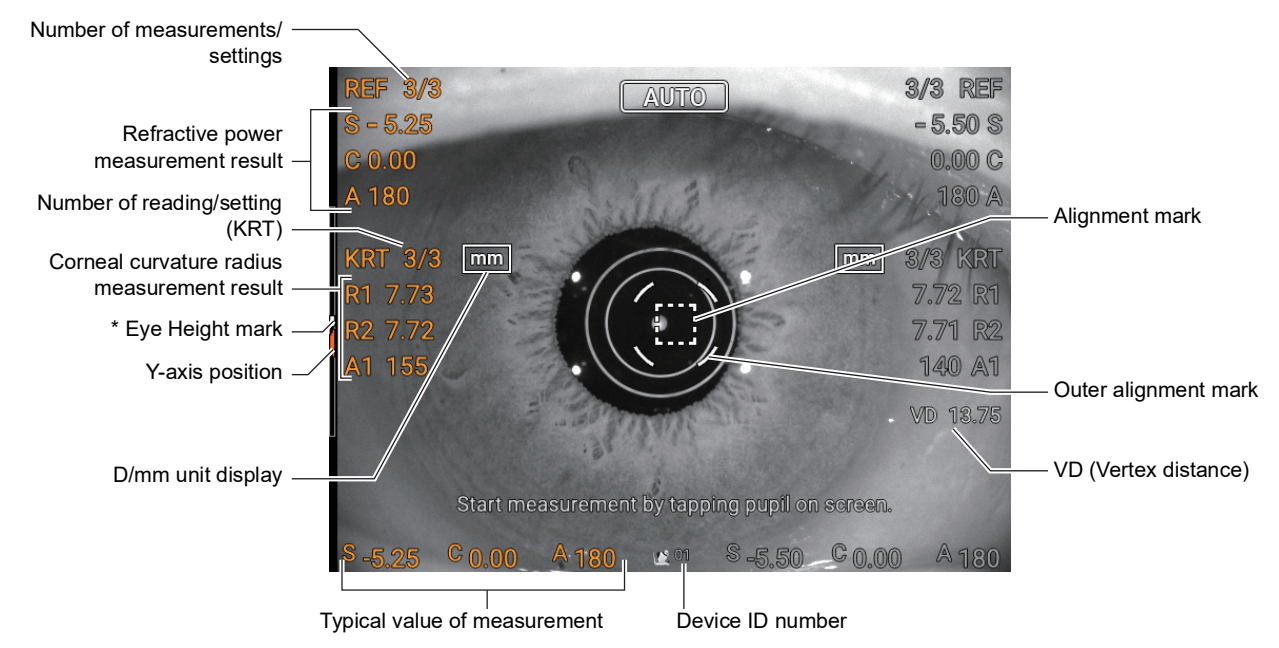

\* Eye Height mark: Shows the position of the eye height mark on the chinrest.

### CONTROL PANEL COMPONENTS (IN TONO/PACHY MEASUREMENT MODE)

#### MEASUREMENT SCREEN

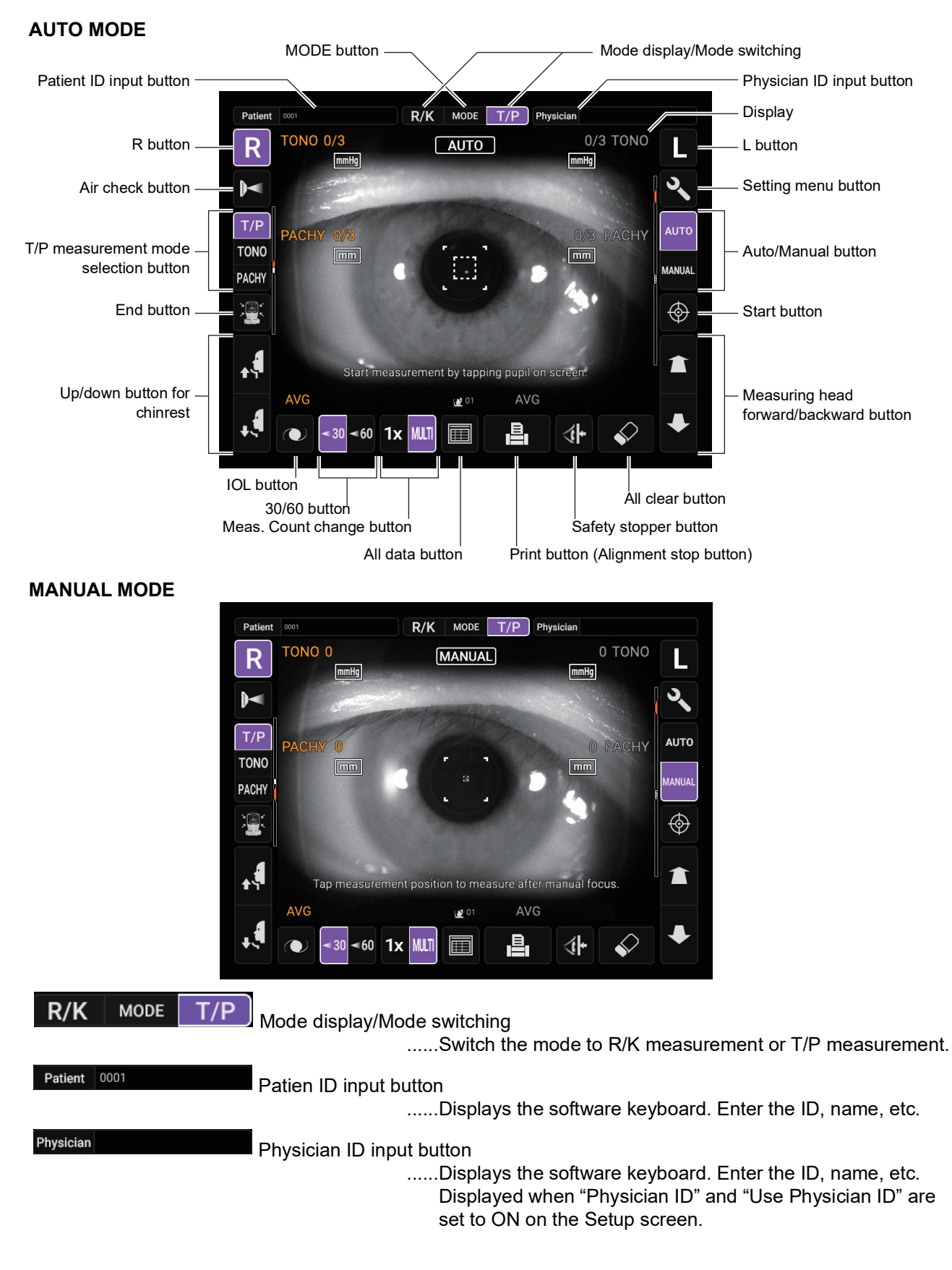

| D                    |            |                               |                                                                                                    |
|----------------------|------------|-------------------------------|----------------------------------------------------------------------------------------------------|
| R                    |            | R button/L button             | Selects the right/left eye. By tapping the button, the main<br>body unit moves to the selected direction. The selected but-<br>ton is framed in purple. The layout where the R/L button is<br>displayed reverses according to the position of the control<br>panel.                                                                           |
| T/P<br>TONO<br>PACHY | T/P mea    | surement mode selection butto | on                                                                                                    |
|                      |            |                               | Selects each measurement TONO, PACHY.                                                                                                    |
| <b>↓</b>             | <b>,</b> € | Up/down button for chinrest   | Moves the chinrest up/down.                                                                                                    |
|                      | Air ch     | eck button                    | Perform air check. Check if the measurement system inside the instrument is working properly.                                                                                                    |
|                      | End b      | putton                        | The chinrest and measuring head move to the last position.<br>Turn off the power when the movement to the last position<br>has completed.                                                                                                    |
| 1                    | M          | leasuring head forward/backwa | ard button<br>Moves the measuring head closer to/away from the patient's<br>eye. The direction of movement is reversed according to the<br>position of the control panel.                                                                                                    |
|                      | Start b    | putton                        | Starts measurement.                                                                                                    |
| MANUAL               | Auto/Ma    | nual button                   | Switches between Auto mode and Manual mode.<br>If "AUTO" is displayed on the control panel it is in Auto mode,<br>if "MANUAL" is displayed it is in Manual mode. The name of<br>the selected mode ("Auto" or "Manual") is displayed on the<br>control panel.                                                                                  |
| MODE                 | Mode b     | utton                         | Selects and sets each measurement of REF, KRT, TONO, and PACHY.                                                                                                    |
|                      | IOL bu     | utton                         | If alignment does not work with a patient who has an IOL,<br>tapping this button may allow the measurement. When this<br>button is selected, the IOL icon appears in the upper part of<br>the control panel, and the button frame changes to purple.<br>Sets the brightness of the LED for IOL. Refer to "OPTIONAL<br>OPERATIONS" on page 73. |
| ⊲30 -                | <60<br>30/ | 60 button                     | Switches the range of intraocular pressure values to be mea-<br>sured between 7-30 mmHg and 30-60 mmHg.                                                                                                    |

20 COMPONENTS

| 1x M                                                                                                    |                           |                                                                                                    |
|----------------------------------------------------------------------------------------------------|---------------------------|----------------------------------------------------------------------------------------------------|
|                                                                                                    | Meas. Count change button | Switches the measurement count between one-time mea-                                                                                                    |
|                                                                                                    |                           | surement and preset measurement count.<br>-Preset measurement count (Runs the preset number of<br>measurements)<br>-One-time measurement (This is the factory default setting)                                     |
|                                                                                                    | All data button           | Displays all measurement data on the screen.                                                                                                    |
|                                                                                                    | Print out button          | Displayed when the instrument is in measurement standby.<br>Use this button to print out measurement results or output<br>data to the network. Tap the button to feed the paper if there<br>are no measured value. |
| <b>(</b>                                                                                                    | Alignment stop button     | Displayed during an alignment only, the alignment operation is stopped and the measuring head moves backward.                                                                                                    |
| s de la constante de la constante de la consta | All clear button          | Clears all measurement data.                                                                                                    |
| <b>∢</b>  +                                                                                                    | Safety stopper button     | Switches to the setting screen of the safety stopper position<br>to prevent the measuring window glass from hitting the<br>patient's eye during the measurement.                                                   |
| 3                                                                                                    | Setting menu button       | Shifts to the setting menu screen.                                                                                                    |

### MONITOR SCREEN

#### **MEASUREMENT SCREEN**

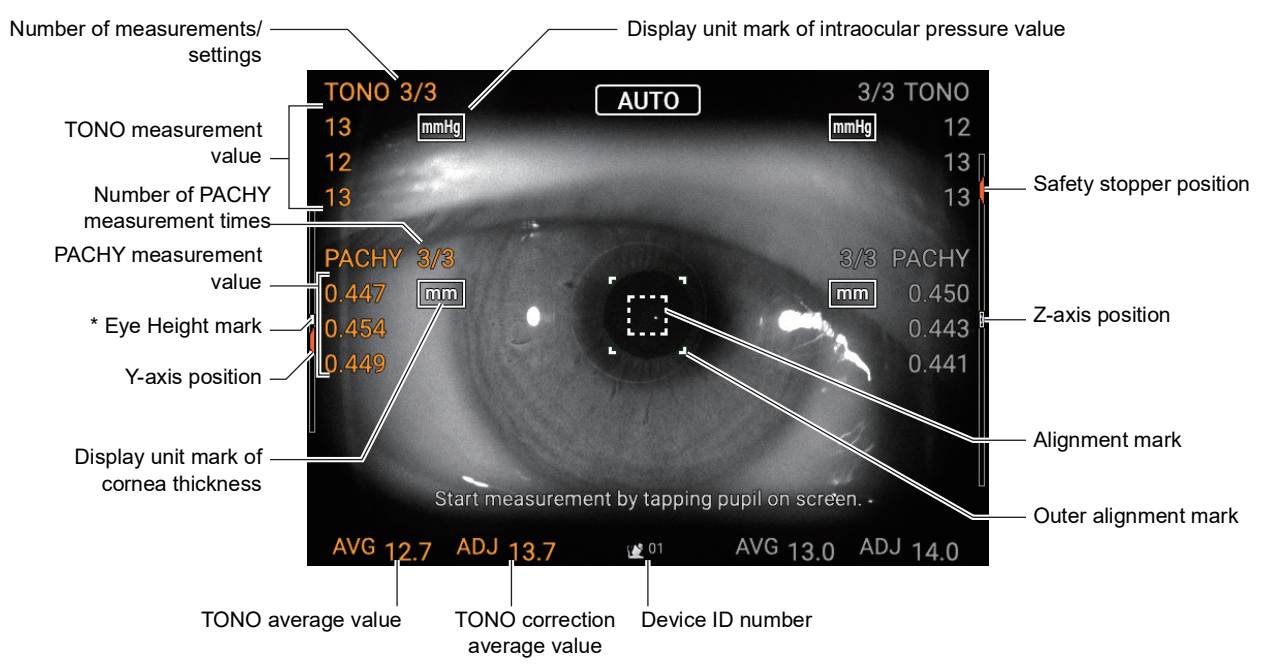

 $^{\star}$  Eye Height mark: Shows the position of the eye height mark on the chinrest.

### PRINTER OUTPUT (IN REF/KRT MEASUREMENT MODE)

#### KRT typical value style and KRT print data are HV

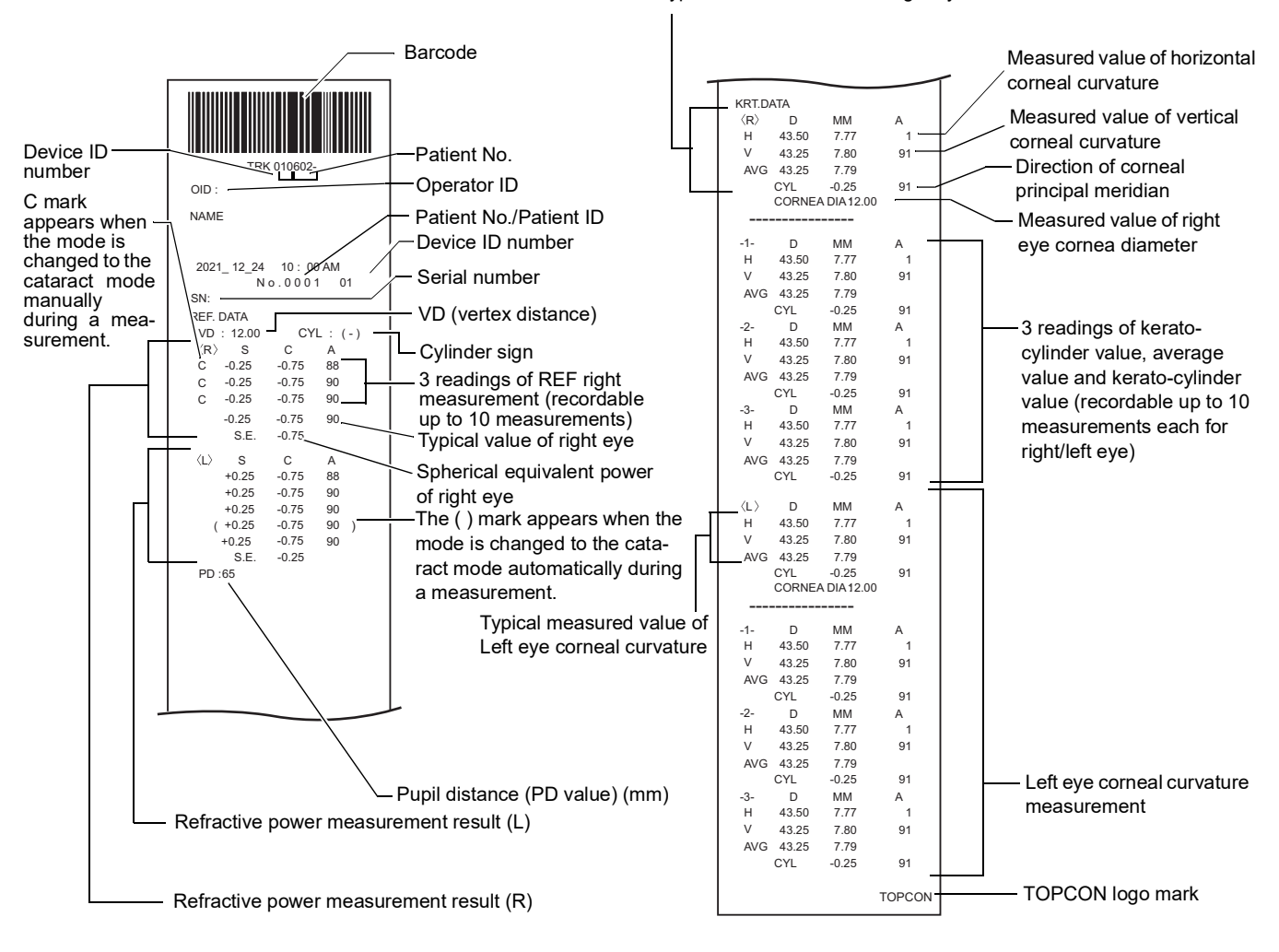

| ਿ NOTE |
|--------|
|--------|

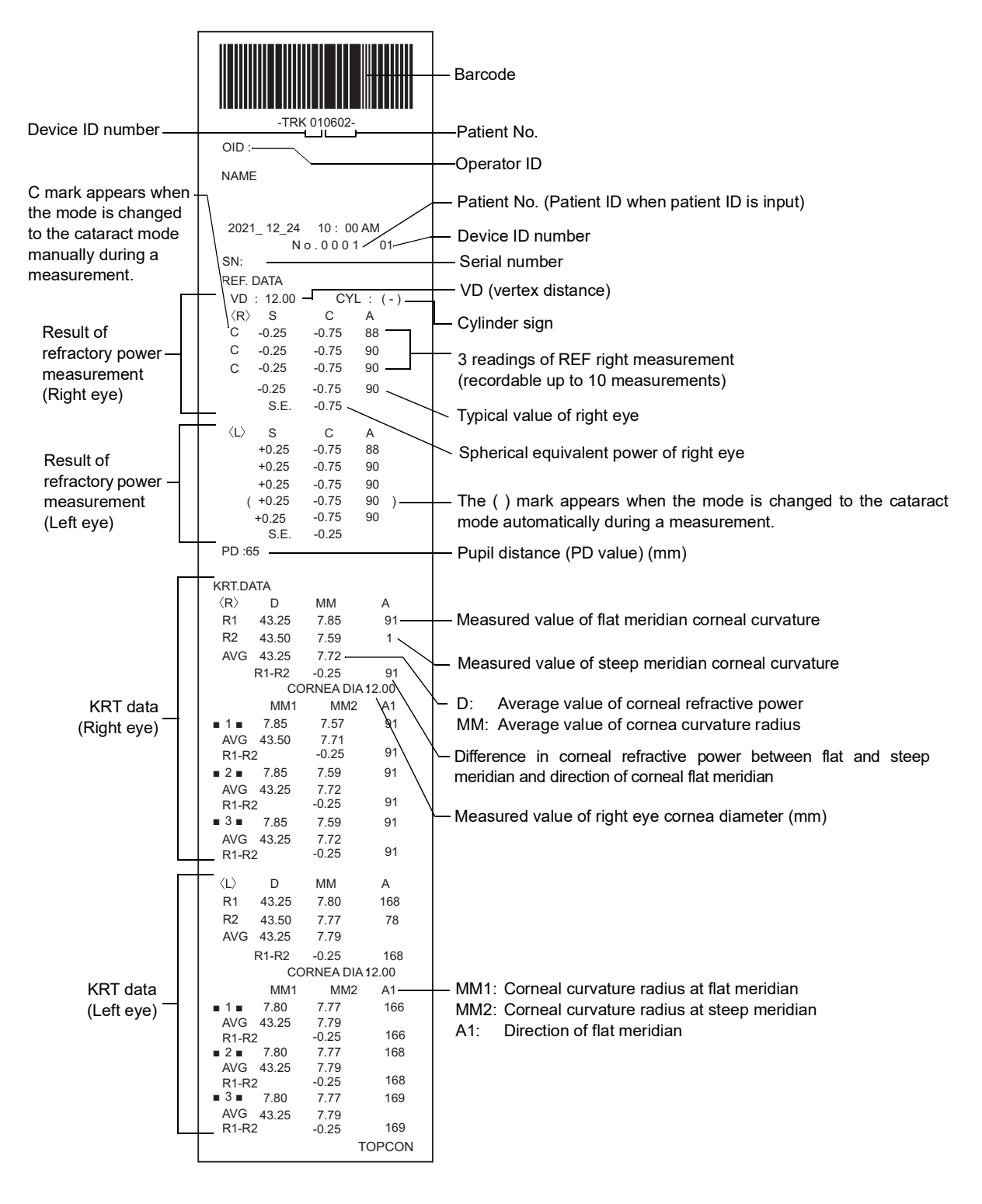

| F NOTE | <ul> <li>C mark appears when the <u>Cataract</u> button is selected by manual operation.<br/>Adding the C mark occurs only for REF measurement values.</li> <li>The () mark is attached when the measurement cannot be performed normally due to cataract, eyelids, eyelashes, blinking, etc. and the mode automatically switches to cataract mode.<br/>The () mark appears only on REF measurements.</li> </ul> |
|--------|----------------------------------------------------------------------------------------------------|
|--------|----------------------------------------------------------------------------------------------------|

#### PRINTOUT FORMAT SETTING

Printout format can be changed by tapping "Print" in the Settings screen. For Print settings, see "SETTING FUNCTIONS ON SETUP SCREEN" on page 99.

|        | ITCM                  | INITIAL | PRESET |      |         |
|--------|-----------------------|---------|--------|------|---------|
|        | IT EM                 |         | All    | Avg  | Classic |
|        | Barcode               | OFF     | OFF    | OFF  | OFF     |
| Common | Operator ID           | OFF     | OFF    | OFF  | OFF     |
|        | Name                  | ON      | ON     | ON   | ON      |
|        | Date                  | ON      | ON     | ON   | ON      |
|        | Patient No/Patient ID | ON      | ON     | ON   | ON      |
|        | Device ID number      | OFF     | OFF    | OFF  | OFF     |
|        | Serial number         | ON      | ON     | ON   | ON      |
|        | TOPCON logo           | ON      | ON     | ON   | ON      |
|        | Message               | OFF     | OFF    | OFF  | OFF     |
|        | Message data          | NULL    | NULL   | NULL | NULL    |
|        | Line space            | 0       | 0      | 0    | 0       |
|        | Auto Cut              | ON      | ON     | ON   | ON      |
|        | Print order           | DATA    | DATA   | DATA | DATA    |
|        | Include error data    | OFF     | OFF    | OFF  | OFF     |
|        | VD                    | ON      | ON     | ON   | ON      |
|        | Cylinder sign         | ON      | ON     | ON   | ON      |
|        | REF format            | ALL     | ALL    | AVG  | ALL     |
|        | S.E.                  | ON      | ON     | ON   | ON      |
|        | PD                    | ON      | ON     | ON   | ON      |
|        | KRT print order       | D/mm    | D/mm   | D/mm | D/mm    |
|        | KRT format            | ALL     | ALL    | AVG  | AVG     |
|        | KRT style             | R1R2    | R1R2   | R1R2 | HV      |
|        | KRT print format      | R1R2    | R1R2   | R1R2 | HV      |
|        | KRT average           | ON      | ON     | ON   | ON      |
|        | R1-R2                 | ON      | ON     | ON   | ON      |
|        | Cornea diameter       | ON      | ON     | ON   | ON      |
|        | VD                    | ON      | ON     | ON   | ON      |
|        | Cylinder sign         | ON      | ON     | ON   | ON      |
| REF    | REF format            | ALL     | ALL    | AVG  | ALL     |
|        | S.E.                  | ON      | ON     | ON   | ON      |
|        | PD                    | ON      | ON     | ON   | ON      |
|        | KRT print order       | D/mm    | D/mm   | D/mm | D/mm    |
|        | KRT format            | ALL     | ALL    | AVG  | ALL     |
|        | KRT style             | R1R2    | R1R2   | R1R2 | HV      |
| KRT    | KRT print format      | R1R2    | R1R2   | R1R2 | HV      |
|        | KRT average           | ON      | ON     | ON   | ON      |
|        | R1-R2                 | ON      | ON     | ON   | ON      |
|        | Cornea diameter       | ON      | ON     | ON   | ON      |

\*: Depending on the destination, preset values differ.

### PRINTER OUTPUT (IN TONO/PACHY MEASUREMENT MODE)

Printed example when "Printer order" of "Print" is set to "SIMPLE"

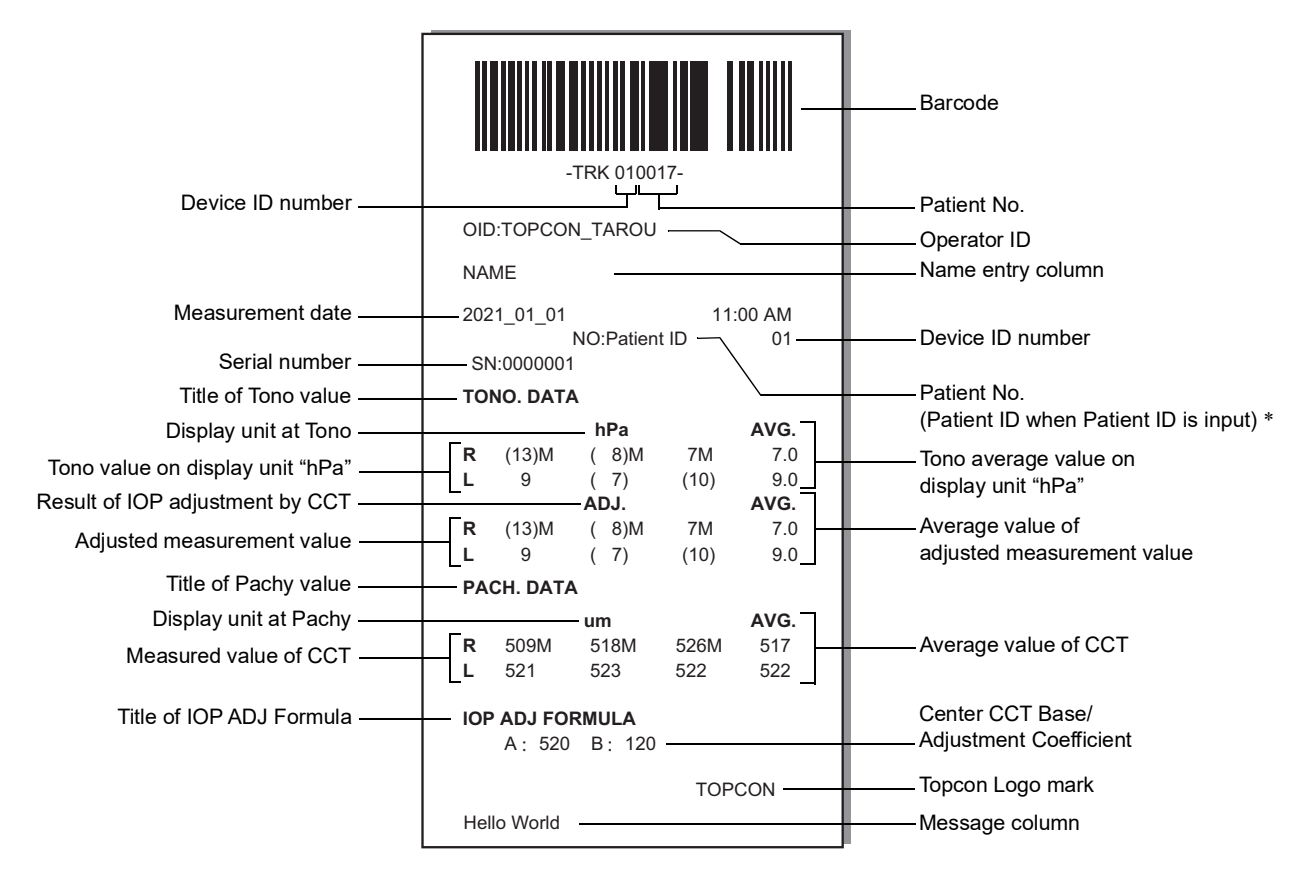

\* As for the patient No., the result of the printing will differ depending on whether the patient ID is inputted or not inputted.

Input: Patient ID is printed.

Not input: Patient No. (starts from 0001, automatically added +1 upon completion of measurement) is printed.

| F NOTE | <ul> <li>The "M" mark is printed on the value measured by manual measurement or measured by start button in Auto mode. (In the error of ERR, OVER, etc., the "M" mark is not printed.)</li> <li>The value with low reliability is outputted with the () mark.</li> <li>When "SIMPLE" is selected for "Print order" in "Printer(T/P)", the "mmHg at hPA" setting in "Printer(T/P)" does not function.</li> </ul> |
|--------|----------------------------------------------------------------------------------------------------|
|--------|----------------------------------------------------------------------------------------------------|

| Device ID number ——                                               | -TRK 010017-<br>OID:TOPCON_TAROU                                                                                                    | ——Barcode<br>——Patient No.<br>——Operator ID<br>——Name entry column                            |
|-------------------------------------------------------------------|----------------------------------------------------------------------------------------------------|-----------------------------------------------------------------------------------------------|
| Measurement date                                                  | 2021_01_01 11:00 AM                                                                                                    |                                                                                               |
| Serial number —                                                   | NO:Patient ID 01                                                                                                    | Device ID number                                                                              |
| Title of TONO value —                                             |                                                                                                    | Patient ID when Patient ID is input) *                                                        |
| Adjusted measurement value                                        | < <u>R&gt;</u>                                                                                                    | Tono value on display unit "hPa"                                                              |
| Tono value on display unit "mmHg" ——<br>Average value of adjusted | mmHg         ADJ.         hPa         / ADJ.           ERR         ERR         ERR         ERR         Image: Comparison of the second second | <ul> <li>Result of IOP adjustment by CCT</li> <li>Adjusted measurement value "hPa"</li> </ul> |
| measurement value "mmHg"                                          | AVG                                                                                                    | Tono average value on display "hPa"                                                           |
| Tono average value on display unit "mmHg"                         | 12.5 12.5 16.5 16.5                                                                                                    | adjusted measurement value "hPa"                                                              |
| Measured value of CCT —                                           | <pre>     PACH. DATA     </pre> <pre></pre>                                                                                                    | —— Display unit at Pachy                                                                      |
| Average value of CCT ——                                           | 0.510<br>TONO. DATA<br><l><br/>mmHg ADJ. hPa ADJ.<br/>ERR ERR ERR ERR<br/>12 12 16M 16M<br/>(13) (13) (17) (17)<br/>13 13 17 17<br/>AVG<br/>12.5 12.5 16.5 16.5<br/>PACH. DATA<br/><l><br/>mm<br/>ERR<br/>0.511M<br/>0.510<br/>0.510<br/>AVG.<br/>0.510<br/>IOP ADJ FORMULA</l></l>                                                                                                    |                                                                                               |
|                                                                   | A: 520 B: 120                                                                                                    | Center CCT Base/Adjustment Coefficient                                                        |
|                                                                   | TOPCON                                                                                                    | Topcon Logo mark                                                                              |
|                                                                   | Hello World                                                                                                    | Message column                                                                                |

| <ul> <li>The "M" mark is printed on the value measured by manual measurement measured by start button in Auto mode. (In the error of ERR, OVER, etc the "M" mark is not printed.)</li> <li>The value with low reliability is outputted with the () mark.</li> </ul> |
|----------------------------------------------------------------------------------------------------|
|----------------------------------------------------------------------------------------------------|

#### Printed example when "Printer order" of "Print" is set to "DATA"

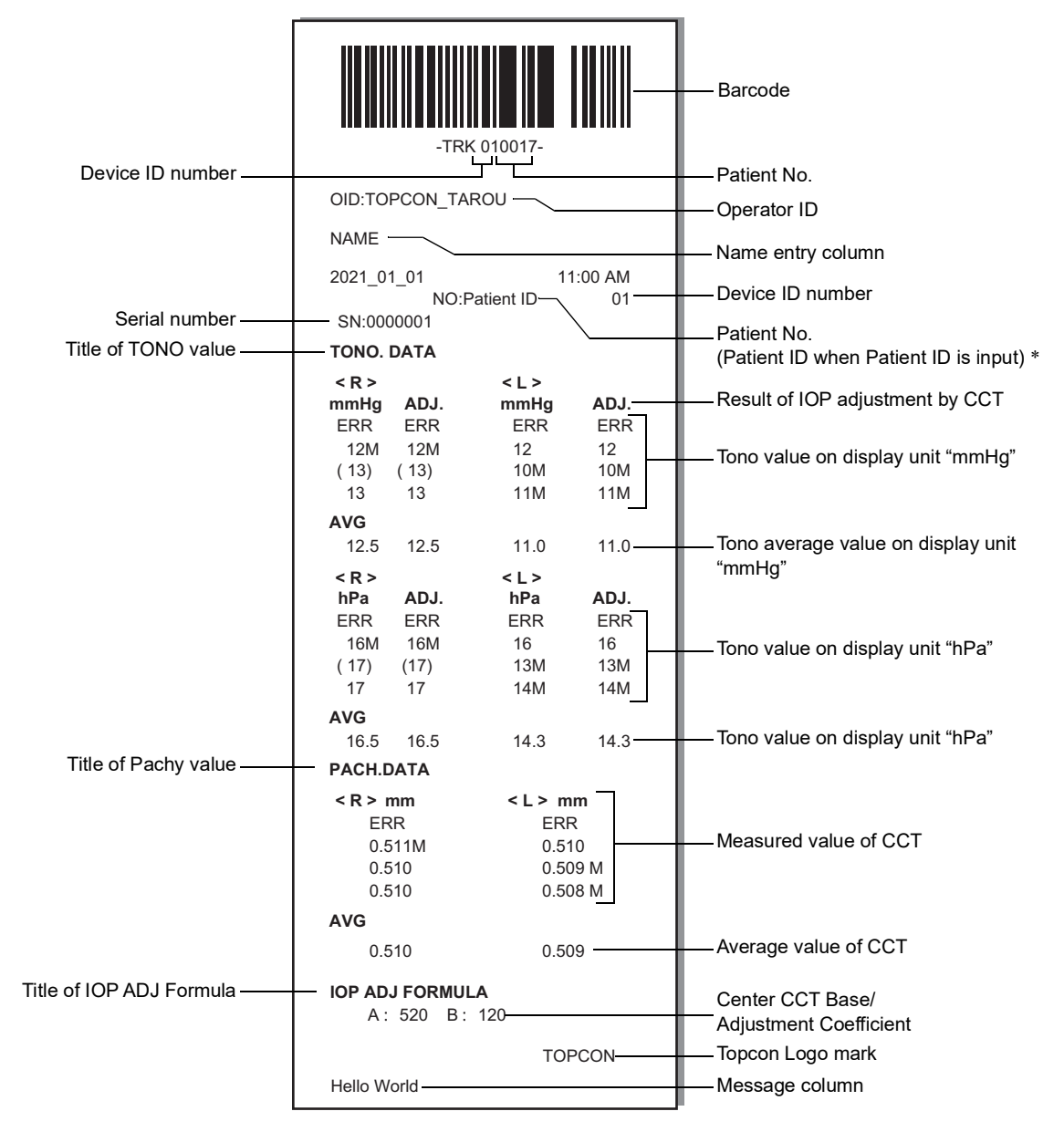

| F NOTE | <ul> <li>The "M" mark is printed on the value measured by manual measurement or measured by start button in Auto mode. (In the error of ERR, OVER, etc., the "M" mark is not printed.)</li> <li>The value with low reliability is outputted with the () mark.</li> </ul> |
|--------|----------------------------------------------------------------------------------------------------|
|--------|----------------------------------------------------------------------------------------------------|

## PREPARATIONS

| ਿ NOTE |
|--------|

## **UNPACKING PROCEDURE**

**1** Remove the fixing band and joint, then pull up the outer carton only

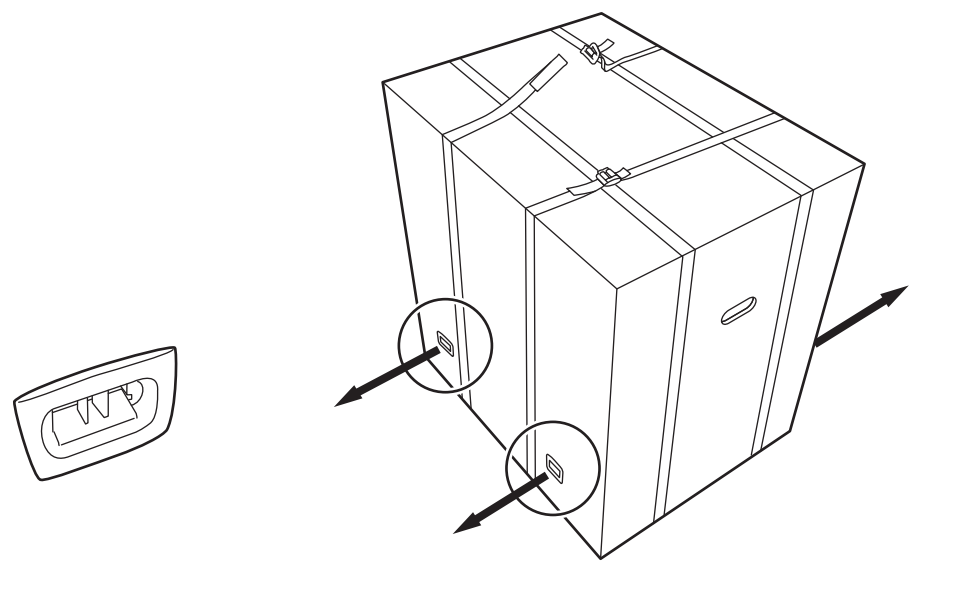

**2** Take out the standard accessories.

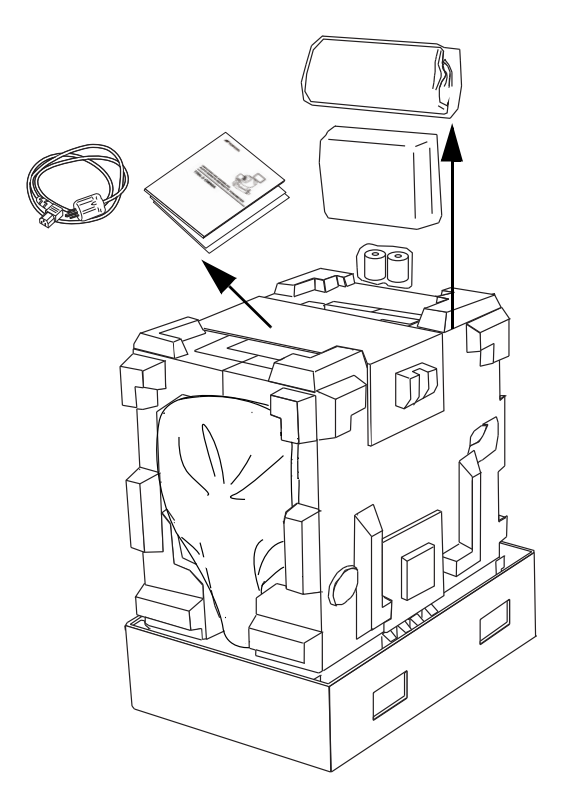

**3** After removing the joint, pull up the outer carton only. Remove the upper and lower bands fixing the inner packing material.

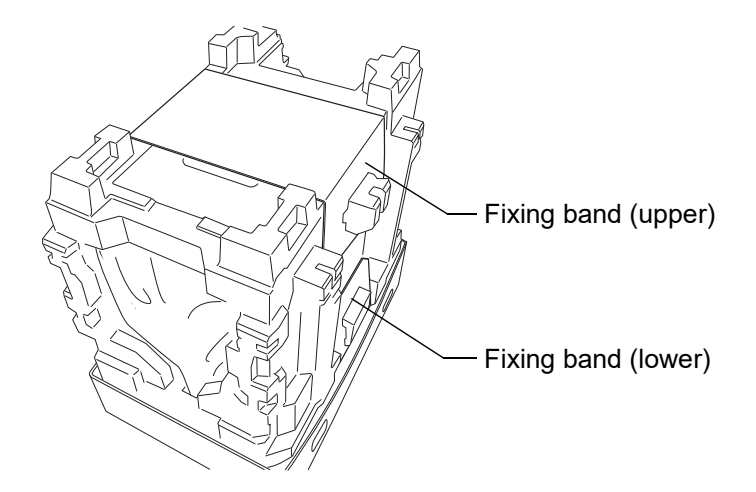

**4** Open the protective cushion to the right and left, then take off the vinyl sheet.

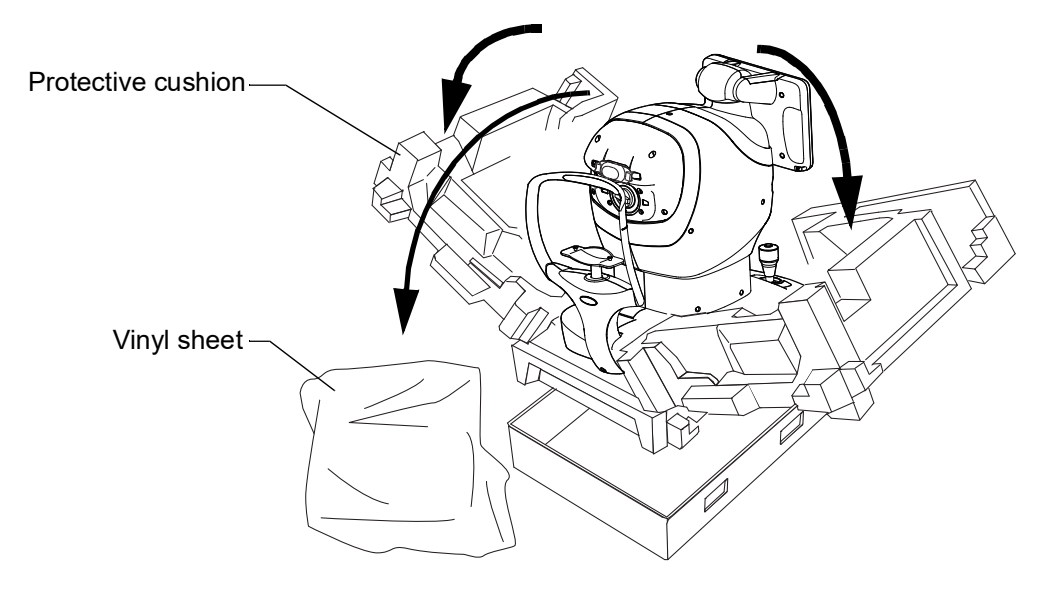

### **INSTALLATION**

| CAUTION | <ul> <li>When moving the instrument, two people should lift from the bottom of the device. One person lifting the device may cause harm to his back or injury by falling parts.</li> <li>When holding the bottom of the instrument, avoid touching a projection of screws to prevent injury.</li> <li>To prevent damage and injury, do not hold anything but bottom. If you hold, it may cause to catch the finger or to damage the instrument by falling.</li> <li>To prevent damage and injury, do not install the instrument on an uneven, unsteady or sloped surface.</li> <li>To prevent injury, when setting an instrument on an instrument table, pay attention not to catch a finger between the instrument and the table.</li> <li>When installing the main body unit on an adjustable instrument table, etc., make sure that the chinrest does not protrude from the top plate. When a load is applied to the chinrest, the instrument may tip over and cause injury.</li> </ul> |
|---------|----------------------------------------------------------------------------------------------------|
|---------|----------------------------------------------------------------------------------------------------|

**1** Firmly hold the designated position of the instrument with both hands and place it on the adjustable instrument table.

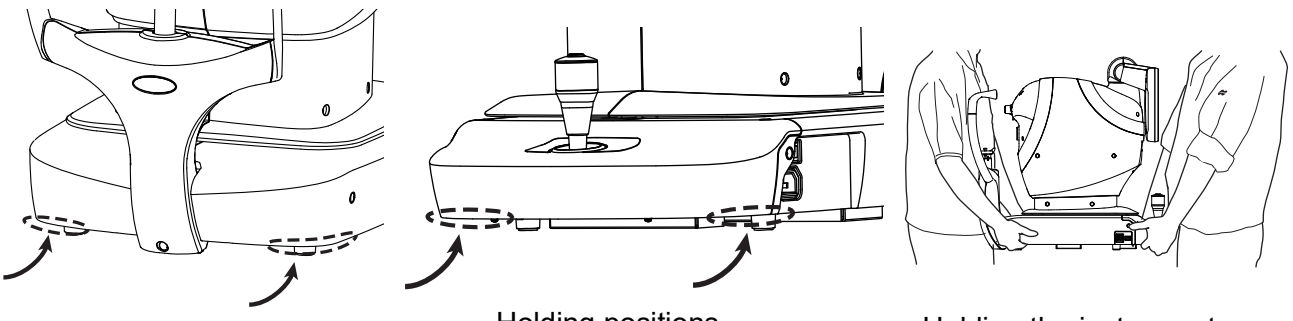

Holding positions

Holding the instrument

**2** Remove the tape for transportation.

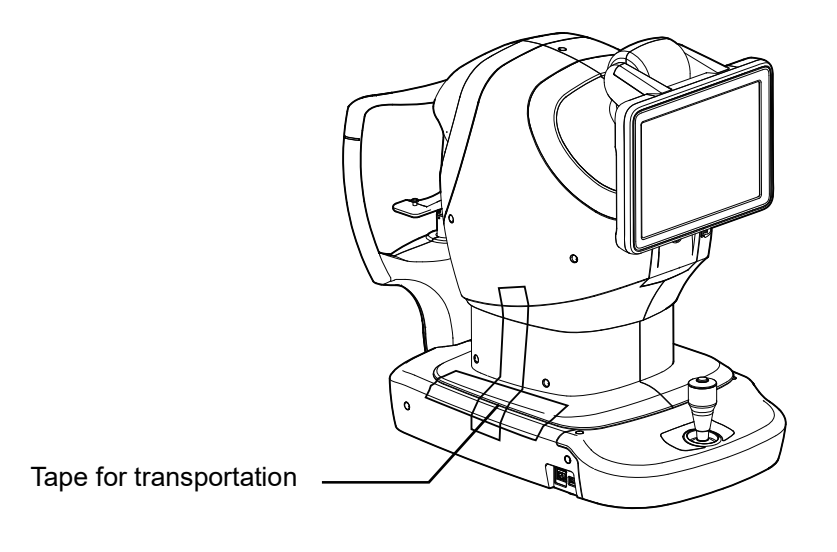

**3** Remove the measuring window caps.

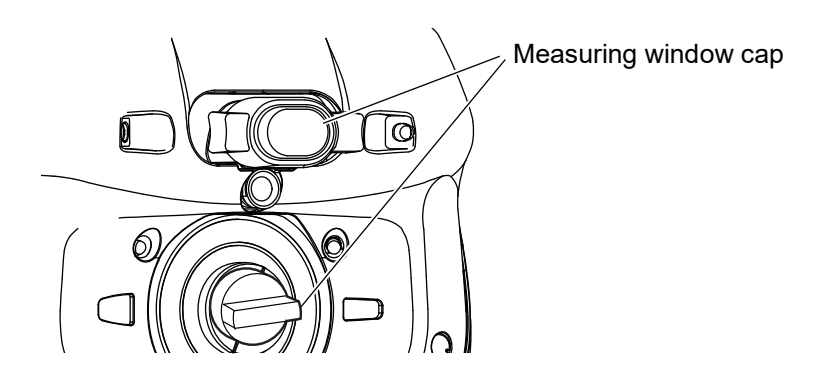

## **CONNECTING POWER CORD**

| Be sure to connect the power plug to an AC 3-pin receptacle equipped<br>with grounding. Connection with receptacle without grounding may<br>cause fire and electric shock in case of short-circuiting. |
|----------------------------------------------------------------------------------------------------|
| <ul> <li>To avoid electric shocks, do not handle the power plug with wet fingers.</li> <li>The power cord in standard accessories for this instrument cannot use besides this instrument.</li> </ul>   |

**1** Make sure the POWER switch of the instrument is OFF.

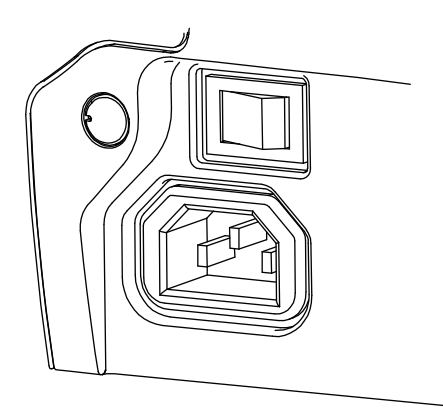

**2** Connect the power cord to the Power inlet.

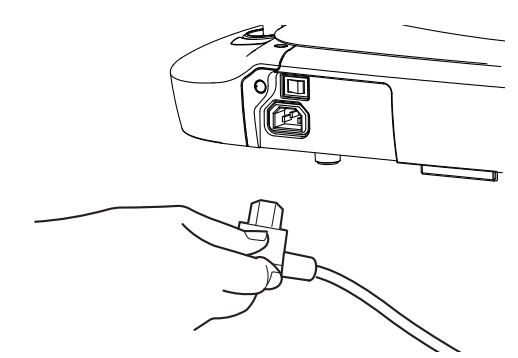

- **3** Insert the power cord plug into the commercial power (the 3-pin AC grounding receptacle.)
- **4** Turn the POWER switch ON.

### **CONNECTING EXTERNAL I/O TERMINALS**

| To avoid injury from electric shocks, do not connect anything other<br>than the specified external equipment to the external I/O terminals.                                                                                                    |  |  |
|----------------------------------------------------------------------------------------------------|--|--|
|                                                                                                    |  |  |
| <ul> <li>To avoid electric shocks, do not touch the external connection terminal and the patient at the same time.</li> <li>When connecting this instrument to a commercially available personal computer, use a personal computer that conforms to IEC 62368-1, and use an insulating device that conforms to IEC 60601-1 in the patient environment.</li> </ul> |  |  |

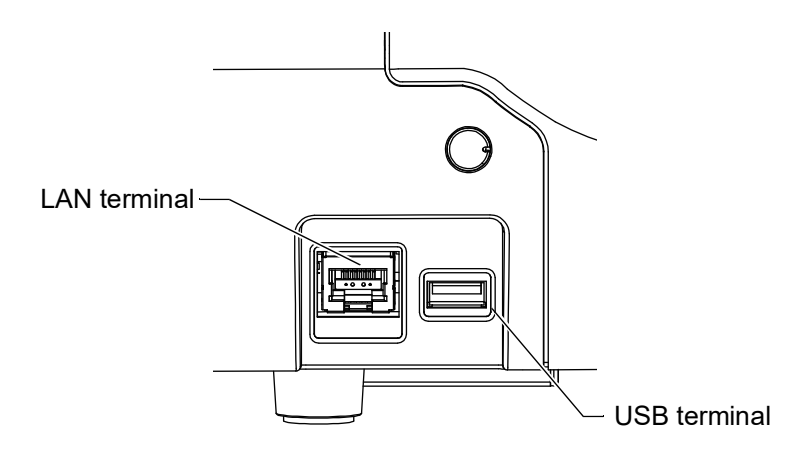

### DATA OUTPUT

This instrument can be connected to a personal computer (PC) and other external devices via LAN.

- **1** Connect the connection cord to the output terminal of this instrument.
- $\mathbf{2}$  Connect the other end of the connection cord to a personal computer, etc.

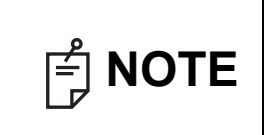

If an external device infected with a virus is connected to this product, this instrument may also be infected with the virus. Before connecting, make sure that the external device is not infected with a virus.

### DATA INPUT

|  | <ul> <li>Do not operate a touch panel during barcode data entering by barcode reader. If you enter data when tapping the button on the touch panel, the barcode may not be read normally.</li> <li>Do not align, measure, or output data during barcode data entering by barcode reader. If you enter data during these operations, the barcode may not be read normally.</li> <li>Take care not to enter the wrong patient information. It may be mistaken for information from another patient.</li> </ul> |
|--|----------------------------------------------------------------------------------------------------|
|--|----------------------------------------------------------------------------------------------------|

This instrument can be connected to a barcode reader via USB.

**1** Connect the barcode reader to the input terminal of the instrument.

| F NOTE | <ul> <li>Please use a barcode reader with the following interface specifications.<br/>Connector shape: USB (type A)<br/>Interface: USB<br/>Power supply: USB bus power</li> <li>Please connect USB devices while the POWER switch of this instrument<br/>is OFF. It may not correctly recognize USB devices if this instrument is in<br/>operation.</li> <li>For questions about connections, contact your TOPCON dealer.</li> </ul> |
|--------|----------------------------------------------------------------------------------------------------|
|--------|----------------------------------------------------------------------------------------------------|

### PRINTER PAPER SETTING

|        | ON                                                         | <ul> <li>To avoid injury to the operator, do not open or close the printer cover while the built-in printer is operating.</li> <li>To avoid potential injury in case of malfunction, including a paper jam, be sure to shut off the power before attempting to repair the built-in printer.</li> <li>To avoid potential injury caused by the edges and metal parts of the built-in printer, do not touch the built-in printer body while the printer is in operation or when replacing the printer paper.</li> </ul> |  |
|--------|------------------------------------------------------------|----------------------------------------------------------------------------------------------------|--|
| ਿ NOTE | <ul> <li>The poppo</li> <li>Be suther structure</li> </ul> | The paper has a front side and a back side. If the paper is loaded on the opposite side, it will not print.<br>Be sure to use the specified printer paper. If you use the paper other than the specified, the printer may be broken or the instrument may not be able to use.                                                                                                    |  |

• For printing paper, use the following paper specified by TOPCON.

| Item name     | Product code |
|---------------|--------------|
| Printer paper | 448004001    |

Product No.: TP50KJ-R (manufactured by Nippon Paper Industries Co., Ltd.)

(Paper Width: 58mm, Roll Outer Diameter: Ф48mm or less)

When ordering any consumable, contact our agent where you purchased the product, or our particular department as indicated in this manual with the Item Name, Item Code and Quantity.

**1** Press the printer cover open button to open the printer cover.

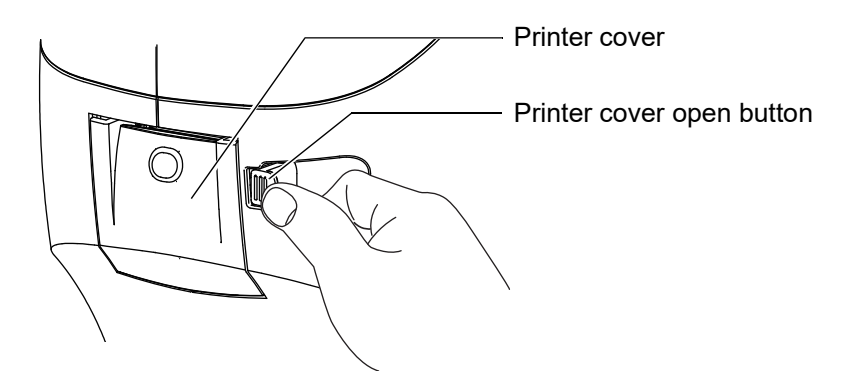

**2** Open the printer cover to the limit.

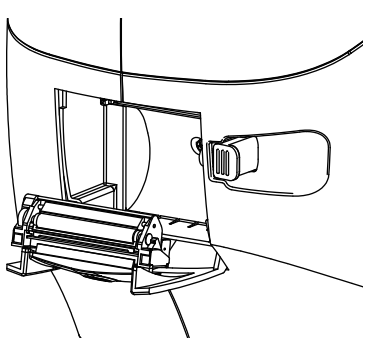
**3** Insert the printer paper in the direction shown below and pull out the paper end to your side by 7 to 8cm.

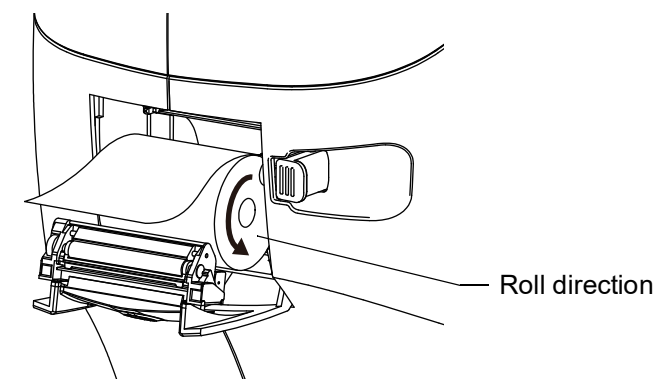

**4** Bring the paper into the center, then close the printer cover.

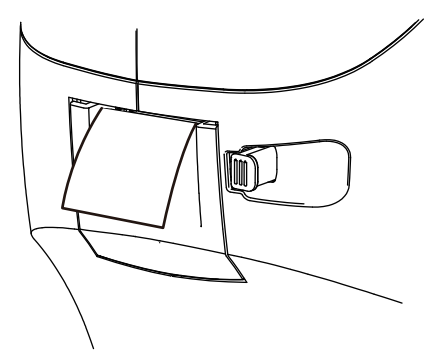

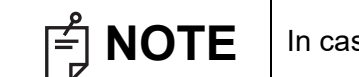

In case the printer cover is not firmly closed, printing will not start.

#### SUPPLYING THE CHINREST TISSUE

Set the chinrest tissue by chinrest tissue pins. For details, See "REPLACING THE CHINREST TISSUE" on page 118.

#### TRANSPORTING OF THE INSTRUMENT

When the instrument is transported, the instrument should be set as packing mode. In the case that packing mode is required, call your service engineer.

#### **REGION SELECTION OF THE INITIAL STARTUP**

Please select a region in the initial startup of this instrument.

| ြို NOTE | <ul> <li>This operation is done only at initial startup.</li> <li>For an area besides Canada/Latin America, China, Europe, Germany and Japan, please choose the "General".</li> <li>The VD values vary with the selected area. (see page 106)</li> <li>The setting of this operation can be reset at "Factory data Reset" of "System 2". (see page 103)</li> <li>If the operation of "Factory Data Reset" is carried out, clear the setting information of all users.</li> </ul> |
|----------|----------------------------------------------------------------------------------------------------|
|----------|----------------------------------------------------------------------------------------------------|

**1** The region screen appears after displaying the startup screen.

| Canada/Latin America<br>China<br>Europe<br>Germany<br>Japan<br>General | Canada/Latin America<br>China<br>Europe<br>Germany<br>Japan<br>General | Canada/Latin America<br>China<br>Europe<br>Germany<br>Japan<br>General | Canada/Latin America<br>China<br>Europe<br>Germany<br>Japan<br>General | Canada/Latin America<br>China<br>Europe<br>Germany<br>Japan<br>General |                      |  |
|------------------------------------------------------------------------|------------------------------------------------------------------------|------------------------------------------------------------------------|------------------------------------------------------------------------|------------------------------------------------------------------------|----------------------|--|
| Canada/Latin America<br>China<br>Europe<br>Germany<br>Japan<br>General | Canada/Latin America<br>China<br>Europe<br>Germany<br>Japan<br>General | Canada/Latin America<br>China<br>Europe<br>Germany<br>Japan<br>General | Canada/Latin America<br>China<br>Europe<br>Germany<br>Japan<br>General | Canada/Latin America<br>China<br>Europe<br>Germany<br>Japan<br>General |                      |  |
| Canada/Latin America<br>China<br>Europe<br>Germany<br>Japan<br>General | Canada/Latin America<br>China<br>Europe<br>Germany<br>Japan<br>General | Canada/Latin America<br>China<br>Europe<br>Germany<br>Japan<br>General | Canada/Latin America<br>China<br>Europe<br>Germany<br>Japan<br>General | Canada/Latin America<br>China<br>Europe<br>Germany<br>Japan<br>General |                      |  |
| Canada/Latin America<br>China<br>Europe<br>Germany<br>Japan<br>General | Canada/Latin America<br>China<br>Europe<br>Germany<br>Japan<br>General | Canada/Latin America<br>China<br>Europe<br>Germany<br>Japan<br>General | Canada/Latin America<br>China<br>Europe<br>Germany<br>Japan<br>General | Canada/Latin America<br>China<br>Europe<br>Germany<br>Japan<br>General |                      |  |
| China<br>Europe<br>Germany<br>Japan<br>General                         | China<br>Europe<br>Germany<br>Japan<br>General                         | China<br>Europe<br>Germany<br>Japan<br>General                         | China<br>Europe<br>Germany<br>Japan<br>General                         | China<br>Europe<br>Germany<br>Japan<br>General                         | Canada/Latin Amorica |  |
| China<br>Europe<br>Germany<br>Japan<br>General                         | China<br>Europe<br>Germany<br>Japan<br>General                         | China<br>Europe<br>Germany<br>Japan<br>General                         | China<br>Europe<br>Germany<br>Japan<br>General                         | China<br>Europe<br>Germany<br>Japan<br>General                         |                      |  |
| Europe<br>Germany<br>Japan<br>General                                  | Europe<br>Germany<br>Japan<br>General                                  | Europe<br>Germany<br>Japan<br>General                                  | Europe<br>Germany<br>Japan<br>General                                  | Europe<br>Germany<br>Japan<br>General                                  | China                |  |
| Europe<br>Germany<br>Japan<br>General                                  | Europe<br>Germany<br>Japan<br>General                                  | Europe<br>Germany<br>Japan<br>General                                  | Europe<br>Germany<br>Japan<br>General                                  | Europe<br>Germany<br>Japan<br>General                                  |                      |  |
| Germany<br>Japan<br>General                                            | Germany<br>Japan<br>General                                            | Germany<br>Japan<br>General                                            | Germany<br>Japan<br>General                                            | Germany<br>Japan<br>General                                            | Europe               |  |
| Japan<br>General                                                       | Japan<br>General                                                       | Japan<br>General                                                       | Japan<br>General                                                       | Japan<br>General                                                       | <b>6</b>             |  |
| Japan<br>General                                                       | Japan<br>General                                                       | Japan<br>General                                                       | Japan<br>General                                                       | Japan<br>General                                                       | Germany              |  |
| General                                                                | General                                                                | General                                                                | General                                                                | General                                                                | lapan                |  |
| General                                                                | General                                                                | General                                                                | General                                                                | General                                                                | , , ,                |  |
|                                                                        |                                                                        |                                                                        |                                                                        |                                                                        | General              |  |
|                                                                        |                                                                        |                                                                        |                                                                        |                                                                        |                      |  |

**2** Select one from Canada/Latin America/China/Europe/Germany/Japan/General, and then tap the (START) button. The setting according to the selected region is applied to the instrument.

| Canada/Latin America |  |
|----------------------|--|
| China                |  |
| Europe               |  |
| <br>Germany          |  |
| <br>Japan            |  |
| General              |  |
|                      |  |
| START                |  |

#### **RESTORE DEFAULT SETTINGS**

If resetting the region to be used is required such as by setting the wrong region, perform the following operation.

F NOTE

If the factory default is carried out, clear the setting information of all users.

Tap the <u>Setting menu</u> button <u>Setup screen is displayed</u>.

- 2 Select the "Factory data Reset" for "System 2" on the setup screen, tap the (Execution).
  - \* Even if the screen is displayed in a different language or different layout from the illustration, the "Factory data Reset" is always displayed in the bottom description of the "System 2".
- **3** A message appears. Press the

OK button to return the measurement head to the last position. Wait until the measurement head has completed the movement.

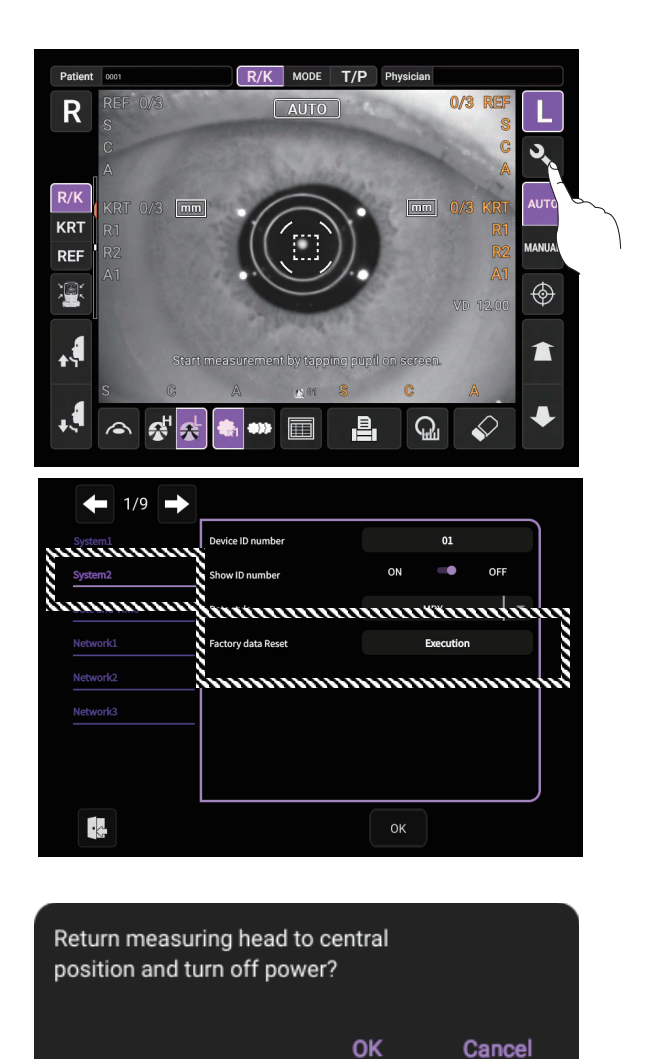

**4** Turn off the power and turn on the power again, you can set the region after starting.

#### **RECOVERY FROM POWER SAVE STATUS**

This instrument adopts the power save system for saving electric power. When the instrument is not operated for a set time, the control panel becomes a screensaver.

Tap the control panel or operate the control lever.
 The power saving is cancelled and measurement is enabled.

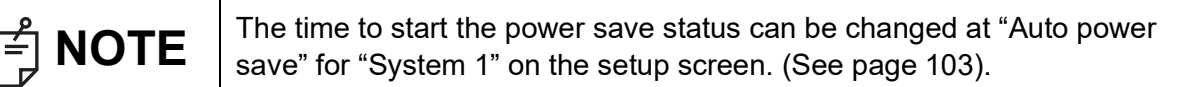

#### **ADJUSTING THE CONTROL PANEL POSITION**

Tapping the control panel controls operations including chinrest up-and-down movements, alignment and measurement. It is possible to change the control panel position in the up-and-down and right-and-left directions. Adjust the control panel position optionally.

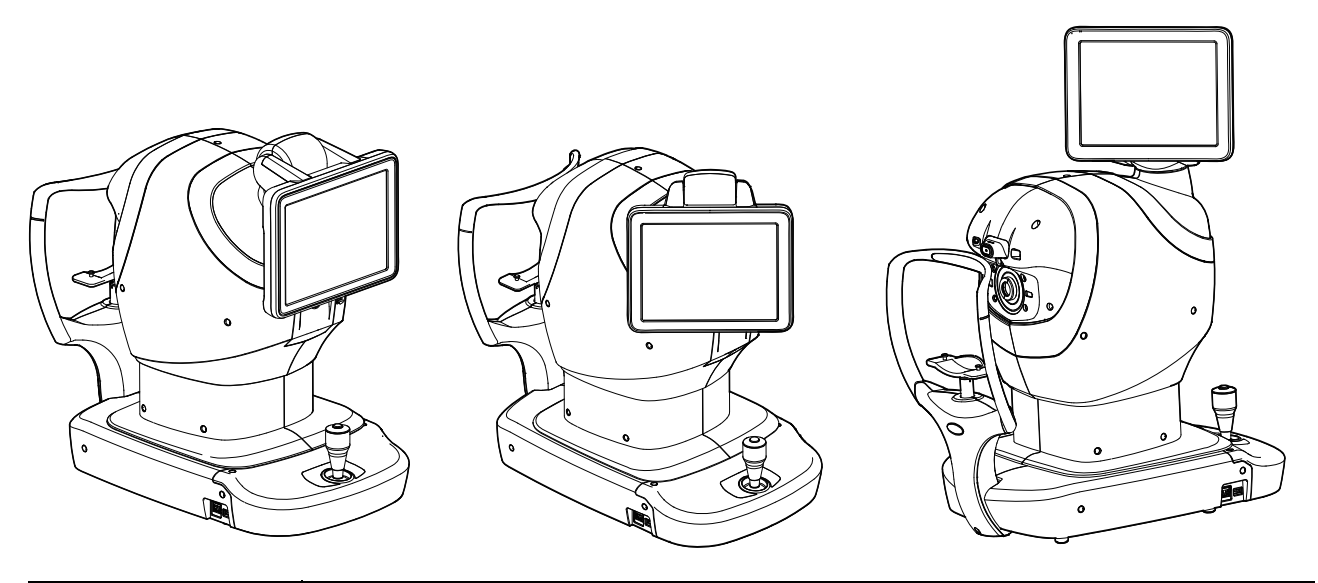

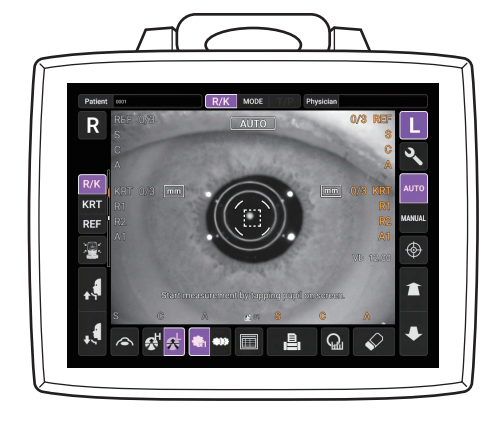

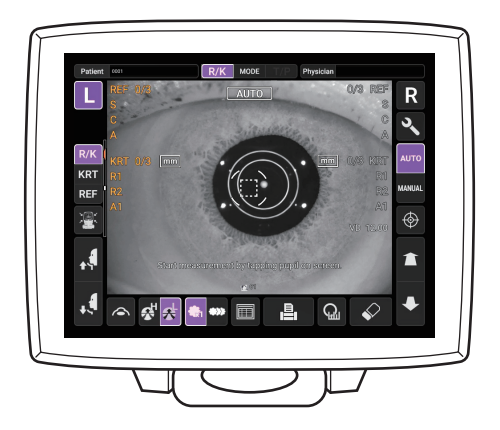

## OPERATION FLOW CHART

### **BASIC OPERATIONS**

#### **OPERATION FLOW CHART**

#### MEASURING PROCEDURE IN REF/KRT-TONO/PACHY CONTINUOUS MEASUREMENT

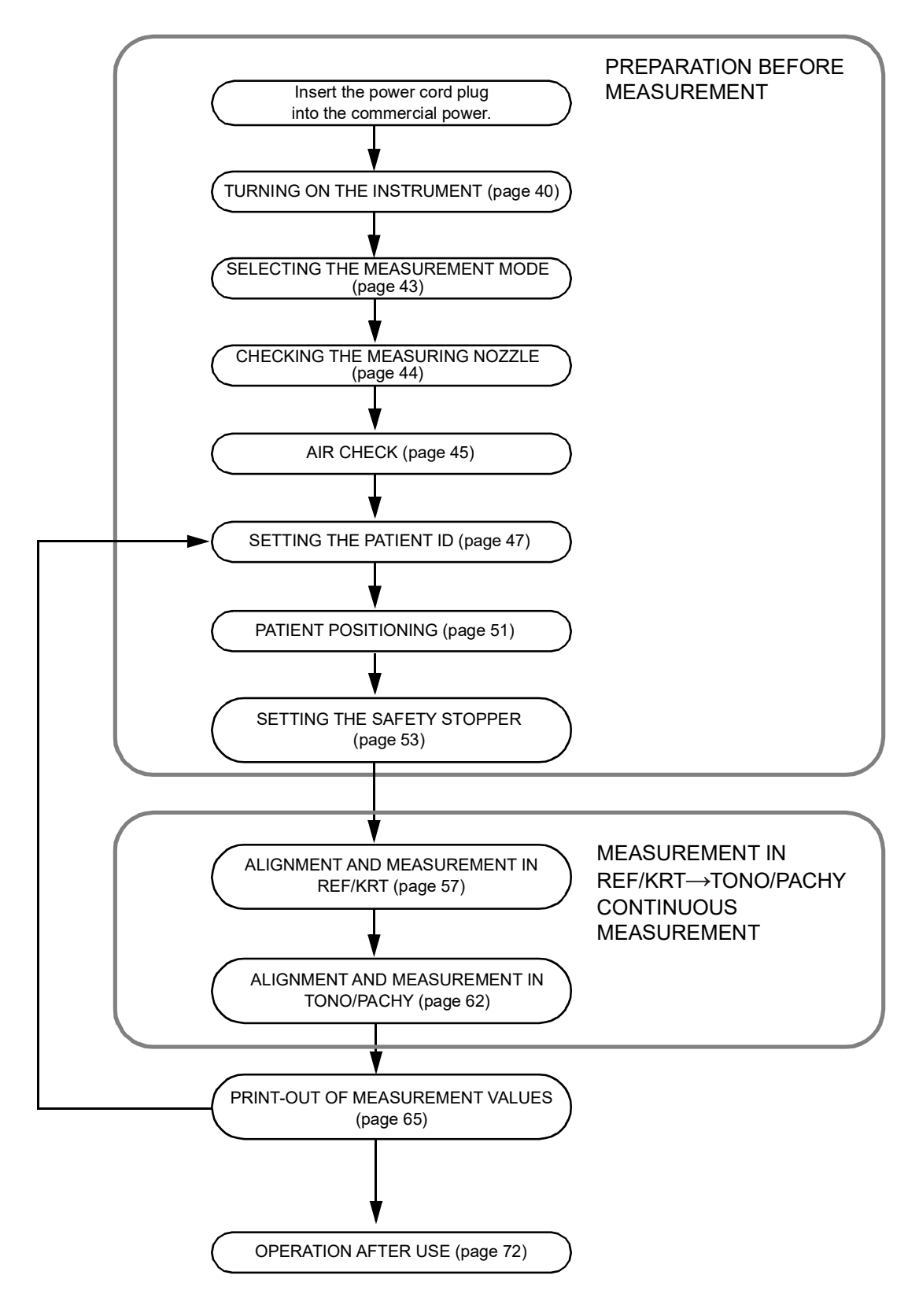

#### **PREPARATION BEFORE MEASUREMENT**

- Do not put the patient's chin on the chinrest until the power is on.
- If the POWER switch is turned ON immediately after turning OFF the POWER switch, it may be unable to restart by the protective function of power supply. Please turn ON the POWER switch after waiting 3 seconds or more, when the POWER switch is turned OFF.

#### TURNING ON THE INSTRUMENT

Plug the power cord into a commercial power source (3-pin AC inlet with grounding).

For the details of the connection, refer to "CONNECTING POWER CORD" on page 31.

If connecting external device is required, connect the external device and turn on the device.

1

Ż

3

If the measuring window cap is attached, remove it.

Remove the intraocular pressure measuring window cap while pressing the left and right protrusions from both sides.

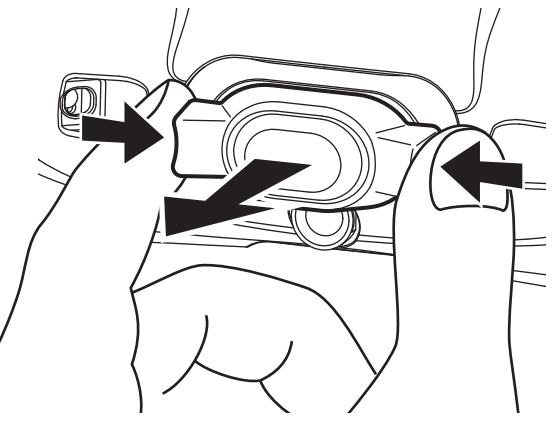

| F NOTE | <ul> <li>When attaching and removing the intraocular pressure measuring window cap, do not apply any load to the measuring nozzle.</li> <li>If strong force is applied to the measuring nozzle, the measuring nozzle may bend.</li> </ul> |
|--------|----------------------------------------------------------------------------------------------------|
|--------|----------------------------------------------------------------------------------------------------|

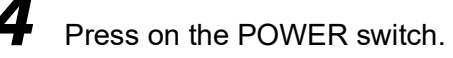

PREPARATION BEFORE MEASUREMENT

The title screen and Measurement screen are displayed and the confirmation message of set-

ting of safety stopper is displayed in a few seconds. Check the displayed contents and press OK button.

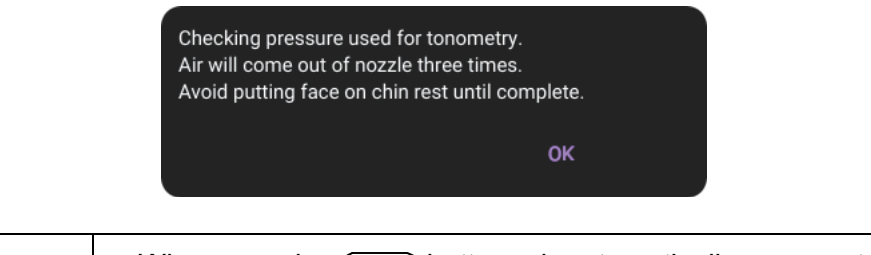

| <b>NOTE</b> surement nozzle and the check is performed.<br>• The check is performed three times in a row. |
|----------------------------------------------------------------------------------------------------|
|----------------------------------------------------------------------------------------------------|

**6** A confirmation message for the safety stopper setting is displayed.

| 1 |                                                                                                 |  |
|---|-------------------------------------------------------------------------------------------------|--|
|   | For the safety of the patient,<br>please be sure to set the safety stopper<br>before measuring. |  |
|   | Will this message be displayed at startup from the next time?                                   |  |
|   | OK Cancel                                                                                       |  |

7

5

Press the OK button or Cancel button to return to the Measurement screen.

|        | BRIGHTNESS ADJUSTMENT OF CONTROL PANEL                                                                                                    |
|--------|----------------------------------------------------------------------------------------------------|
| F NOTE | <ul> <li>The control panel is optimally adjusted when shipped.</li> <li>For control panel brightness adjustment, see "Display Brightness" of "System1" on the Setup screen (page 103).</li> </ul> |

#### SETTING THE AUTO CONTACT AVOIDANCE FUNCTION

This instrument has an automatic contact avoidance function that detects when the measurement nozzle is too close to the patient during T/P measurement, then automatically stops the movement and retracts the measurement. This function is enabled at the factory.

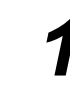

Shifts to the setting menu screen.

| <b>(</b> 1/9  |                       |    |         |     |
|---------------|-----------------------|----|---------|-----|
| System1       | Buzzer                |    |         | OFF |
| System2       | Power Save Timer(Min) |    |         | •   |
| Date and Time | Display Brightness    |    |         | •   |
| Network1      | Language              |    | English | •   |
| Network2      | Patient No. reset     | ON | •       | OFF |
| Network3      | Required Patient ID   |    | -       | OFF |
|               |                       |    |         |     |
|               |                       |    |         | J   |
|               |                       | ок |         |     |

**2** Set the "Auto Contact Avoidance Function" listed in "Function(T/P)2" on page 4/9.

| <b>←</b> 4/9 <b>→</b> |                         |       |     |
|-----------------------|-------------------------|-------|-----|
| Function(T/P)1        | Auto Contact Avoidance  | ON 🖝  | OFF |
| Function(T/P)2        | Meas. Count change mode | Multi | •   |
| Function(TONO)        |                         |       |     |
| Function(PACHY)       |                         |       |     |
|                       |                         |       |     |
|                       |                         |       |     |
|                       |                         |       |     |
|                       |                         |       | J   |
|                       |                         | ок    |     |

3

Tap the  $\bigcirc$ K button to confirm the setting.

#### SELECTING THE MEASUREMENT MODE

This instrument has R/K measurement and T/P measurement, each of which has the following measurement modes.

- R/K: REF/KRT measurement mode REF (Measurement of Spherical refractive power, Astigmatic refractive power and Direction of astigmatic axis), and KRT (Measurement of Cornea curvature radius, Direction of corneal principal meridian and Corneal refractive power)
- T/P: TONO/PACHY measurement mode TONO (Intraocular pressure measurement) and PACHY (Cornea thickness measurement)

For R/K, continuous measurement of REF and KRT or separate measurement of REF and KRT, and for T/P, continuous measurement of TONO and PACHY or separate measurement of TONO and PACHY can be set for each of the left and right eyes.

Before shipment, the default setting is REF/KRT→TONO/PACHY for continuous measurement of both eyes by single eye.

Check the Measurement screen.

Tap the MODE button on the control panel.

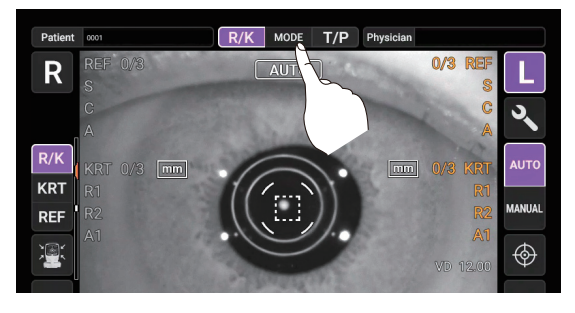

Displays the measurement mode selection screen.

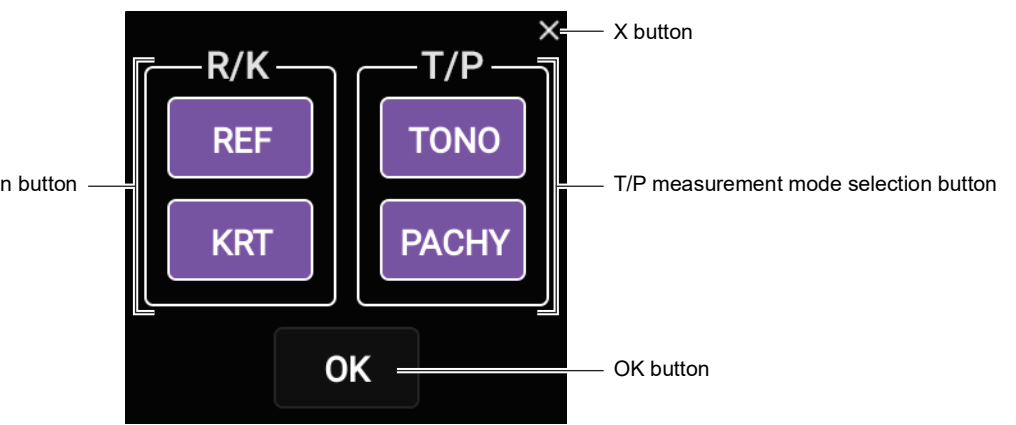

R/K measurement mode selection button -

NOTE

- The <u>R/K measurement mode selection</u> button and <u>T/P measurement mode selection</u> button displayed in purple are the measurement items to be performed. By tapping, you can select or cancel the measurement item to be performed.
- For example, if you want to measure only the REF, tap the <u>R/K measurement mode selection</u> button or <u>T/P measurement mode selection</u> button so that only the measurement items you want to perform are purple.

3

Tap the OK button to confirm the setting.

In case no mode is changed, tap (X) button to close the measurement mode selection screen.

#### **CHECKING THE MEASURING NOZZLE**

Before TONO/PACHY measurement, a check of the measuring nozzle is required.

|        |                                                       | Before measuring, check if there is any foreign matter on and<br>around the measuring nozzle. If there is any, it may enter and<br>damage the patient's eye during the measurement.                 |
|--------|-------------------------------------------------------|----------------------------------------------------------------------------------------------------|
| F NOTE | <ul> <li>When cap, o</li> <li>If stromay b</li> </ul> | n attaching and removing the intraocular pressure measuring window<br>do not apply any load to the measuring nozzle.<br>Ing force is applied to the measuring nozzle, the measuring nozzle<br>bend. |

Remove the intraocular pressure measuring window cap.

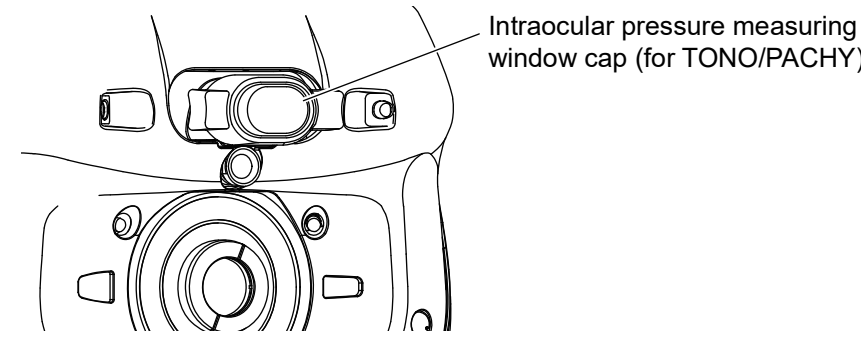

window cap (for TONO/PACHY)

## 2

Check if there is any foreign matter on and around the measuring nozzle. If there is any, turn

OFF the POWER switch, clean it off and then turn ON the POWER switch. For cleaning, see "CLEANING THE MEASURING NOZZLE AND THE GLASS INSIDE THE MEASURING NOZZLE" on page 117.

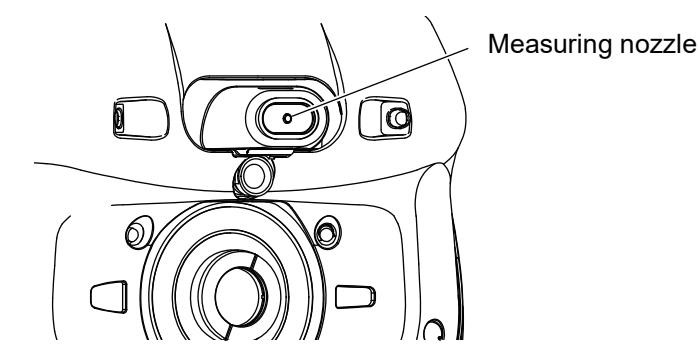

PREPARATION BEFORE MEASUREMENT

#### **AIR CHECK**

Before TONO/PACHY measurement, an air check is required.

This instrument is equipped with a function for checking correct operations of the measurement system inside the instrument.

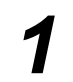

On the measurement standby screen of Auto mode in T/P mode, tap the Air check button.

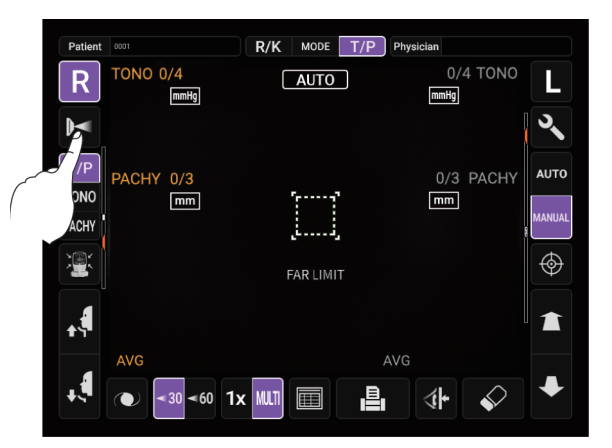

**2** Then, the confirming message of Air check/End operation is displayed.

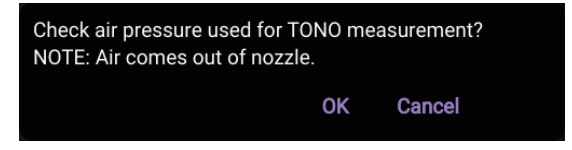

**3** Press the OK button. Then, air comes out from the measuring nozzle automatically.

**4** Make sure the message box of "Pressure used for tonometry OK." is displayed on the control panel.

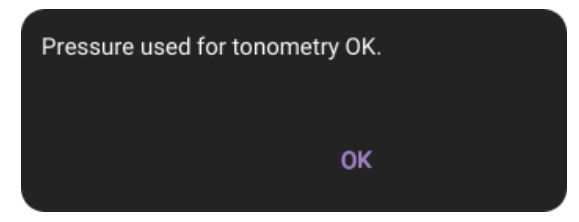

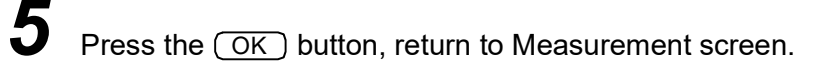

|        | If "Pressure detected out of standard performance. Check and clean<br>measuring nozzle before trying again. Refer to manual for cleaning<br>instructions. (E09104)" is displayed, the condition is not normal. Check if<br>there are any obstacles in front of the measuring nozzle.<br>If there is any, remove it, press the OK button and do the check again.<br>If there is no object, a failure is suspected. Turn the POWER switch to OFF,<br>unplug the power cord, and call your dealer or TOPCON at the address<br>printed on the back cover of this manual. |
|--------|----------------------------------------------------------------------------------------------------|
| F NOTE | Pressure detected out of standard<br>performance.<br>Check and clean measuring nozzle before<br>trying again.<br>Refer to manual for cleaning instructions.<br>(E09104)<br>OK                                                                                                    |

#### SETTING THE PATIENT ID

Tap the Patient ID input button on the control panel.

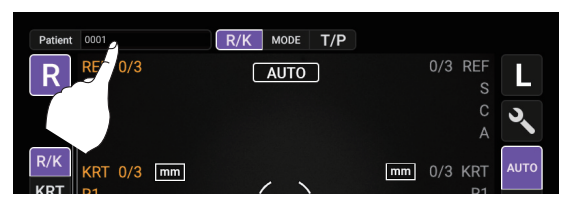

**Z** Tap the button and the patient ID input screen will pop up.

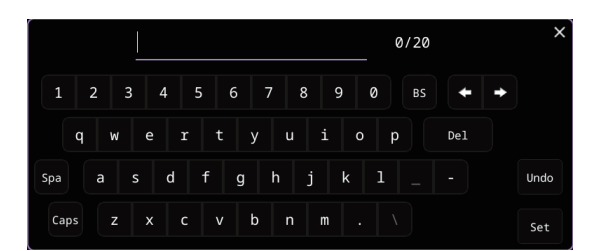

Press the Patient ID input window and enter the Patient ID using the input buttons. Press the <u>Set</u> button after entering the ID to complete the entry.

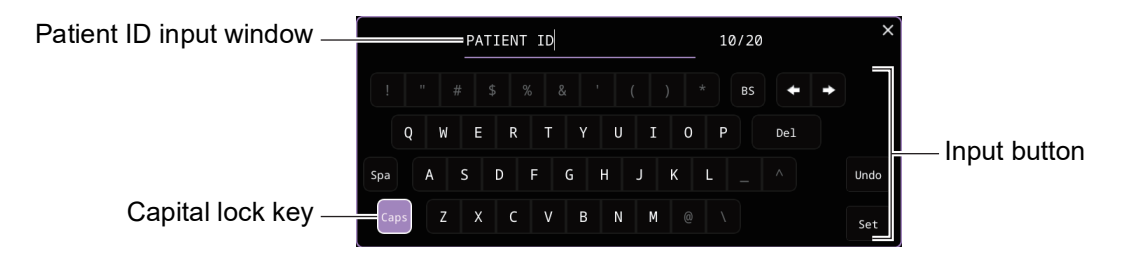

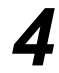

Return to the Measurement screen, and confirm that the patient ID is updated.

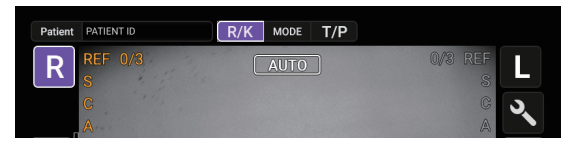

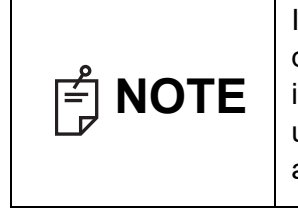

If an ID is read using the barcode reader while the patient ID input screen is displayed, the patient ID input screen closes automatically after the reading is completed, and the Measurement screen appears. Reading the Patient ID using a barcode reader without displaying the patient ID input screen will automatically fill the Patient ID field.

#### SETTING THE PHYSICIAN ID

1

2

Tap the Physician ID input button on the control panel.

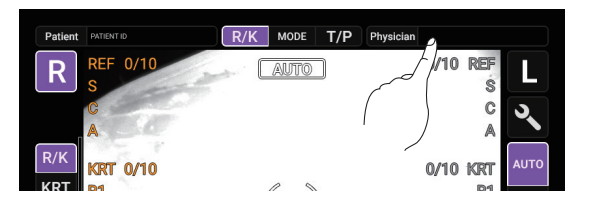

Tap the button and the physician ID input screen will pop up.

|      |     |   |     |     |     |   |     | 0/20 |     |   | ×    |
|------|-----|---|-----|-----|-----|---|-----|------|-----|---|------|
| 1 2  | 3   | 4 | 5   | 6 7 | 8   | 9 | 0   | BS   | +   | + |      |
| q    | w   | е | r t | у   |     | i | o p |      | Del |   |      |
| Spa  | a s | d | f   | g   | h j | k | 1   |      |     |   | Undo |
| Caps | z   | x | c v | b   |     | m |     |      |     |   | Set  |

**3** Press the Physician ID input window and enter the Physician ID using the input buttons. Press the <u>Set</u> button after entering the ID to complete the entry.

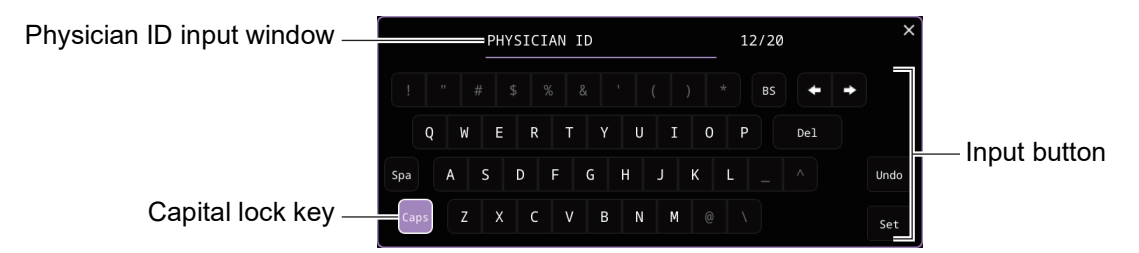

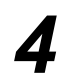

Return to the Measurement screen, and confirm that the physician ID is updated.

| Patient | PATIENT ID              | R/K | MODE | T/P | Physician | PHYSICIAN I | D                  |
|---------|-------------------------|-----|------|-----|-----------|-------------|--------------------|
| R       | REF 0/10<br>S<br>G<br>A |     | AUTO |     |           | 0/10        | REF<br>S<br>C<br>A |

| ਿ NOTE | <ul> <li>The Physician ID input field is displayed when "Physician ID" and "Use Physician ID" are set to ON on the Setup screen.</li> <li>If an ID is read using the barcode reader while the physician ID input screen is displayed, the physician ID input screen closes automatically after the reading is completed, and the Measurement screen appears.</li> </ul> |
|--------|----------------------------------------------------------------------------------------------------|
|--------|----------------------------------------------------------------------------------------------------|

**48** BASIC OPERATIONS

#### SETTING THE PATIENT ID (USING MWL)

#### **DICOM** settings

Make the necessary settings in advance. See "LIST OF SETUP ITEMS" for details on various settings. (see page 103)

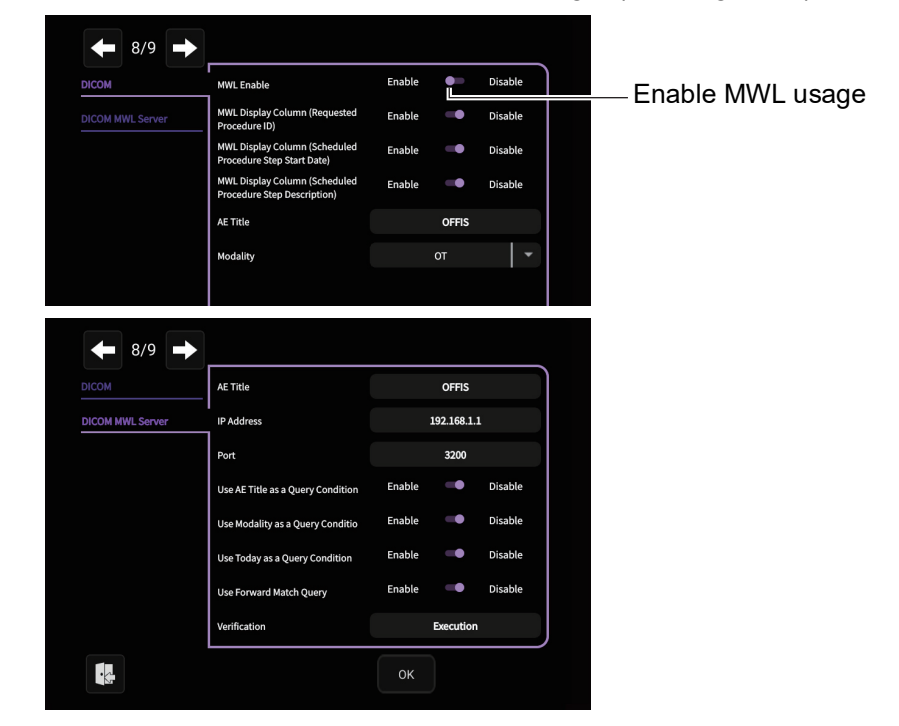

**2** Press the Patient ID Enter button on the control panel.

| Patient 0001      | R/K MODE T/P |                 |
|-------------------|--------------|-----------------|
| R RF 0/3          | AUTO         | 0/3 REF         |
|                   |              | C V             |
| R/K<br>KRT 0/3 mm |              | mm 0/3 KRT AUTO |

## .5

Enter the necessary search conditions and press the  $\fbox{QUERY}$  button.

It is also possible to set the Patient ID without running a query.

If you do not want to execute the QUERY, enter it in the Patient ID field and press the

(MEASUREMENT) button. The Patient ID field on the measurement screen is updated to the ID you set.

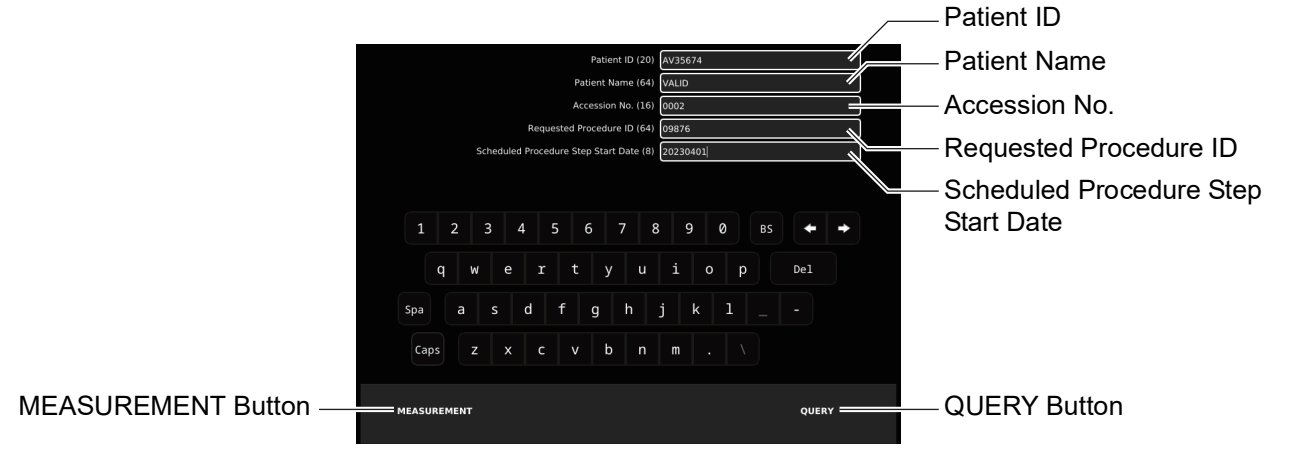

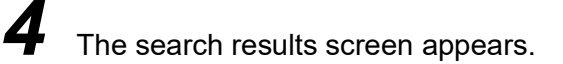

| Accession | n No. | Patient ID | Patient Name    | Patient's Birth Date |
|-----------|-------|------------|-----------------|----------------------|
| 00000     | )     | AV35674    | VIVALDI ANTONIO | 16780304             |
| 0000      | 2     | AV35674    | VIVALDI ANTONIO | 16780304             |
| 0000      | 3     | AV35674    | VIVALDI ANTONIO | 16780304             |
| 1         |       |            |                 | ×                    |
|           |       |            |                 |                      |
| ок        |       |            | CANCEL          |                      |

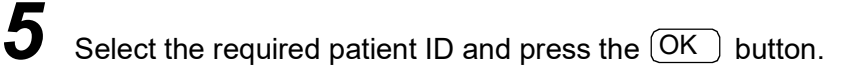

|        | Accession No. | Patient ID | Patient Name    | Patient's Birth Date |
|--------|---------------|------------|-----------------|----------------------|
|        | 00000         |            |                 | 16780304             |
|        | 00002         | AV35674    | VIVALDI ANTONIO | 16780304             |
|        | 00003         | AV35674    | VIVALDI ANTONIO | 16780304             |
|        |               |            |                 |                      |
|        |               |            |                 |                      |
|        |               |            |                 |                      |
|        |               |            |                 |                      |
|        |               |            |                 |                      |
|        |               |            |                 |                      |
|        |               |            |                 |                      |
|        |               |            |                 |                      |
|        |               |            |                 |                      |
|        |               |            |                 |                      |
|        |               |            |                 |                      |
|        |               |            |                 |                      |
|        |               |            |                 |                      |
| tton — | ок            |            |                 | CANCEL               |
|        |               |            |                 |                      |
|        |               |            |                 |                      |

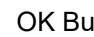

6

Go back to the measurement screen and make sure the patient ID is updated.

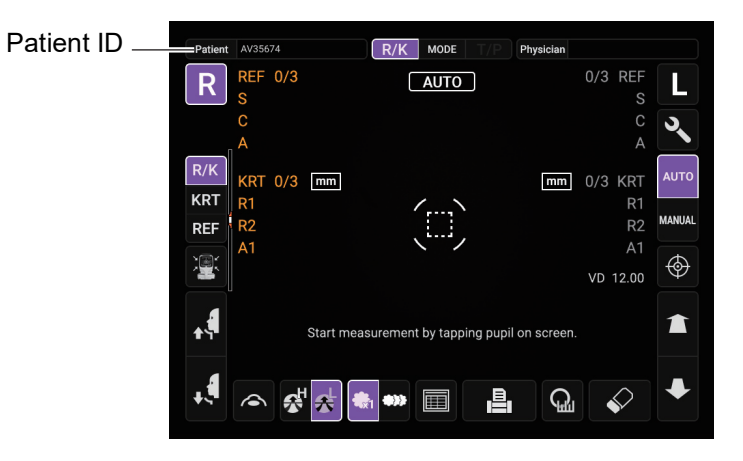

#### PATIENT POSITIONING

|          |                                                                                                    | <ul> <li>Each time one patient is changed to another, replace the chinrest tissue with a new one.</li> <li>To avoid electric shocks, do not touch the external connection terminal and the patient at the same time.</li> <li>When operating the chinrest up/down button, be careful not to pinch the patient's hand. The patient may be injured.</li> <li>To avoid injury when operating the instrument, be careful about the cover not to catch the fingers of the patient. Tell this to the patient, too.</li> </ul>                                                                   |
|----------|----------------------------------------------------------------------------------------------------|----------------------------------------------------------------------------------------------------|
| ြို NOTE | <ul> <li>Adjussit on not b</li> <li>Before prise</li> <li>When touch "CLE GLAS</li> <li>If no order</li> </ul> | at the height of the adjustable instrument table so that the patient can<br>a the chair comfortably. Otherwise, correct measurement values may<br>e obtained.<br>The starting measurement, explain the function so patients are not sur-<br>d by the air puff.<br>In operating the instrument, be careful that the instrument does not<br>a the patient's eye or nose. If touched, clean the instrument following<br>ANING THE INTRAOCULAR PRESSURE MEASURING WINDOW<br>SS" on page 116.<br>patient ID is registered, a "patient No." is assigned automatically in<br>for of examination. |

Check the Measurement screen.

Make sure that the Y-axis position on the screen is at the eye height mark.

If the Y-axis position is above the eye height mark, keep pressing the lower part of the control panel display, and if it is below the center position, keep pressing the upper part of the control panel display, to move the measurement head to a position where the Y-axis position comes to the eye height mark.

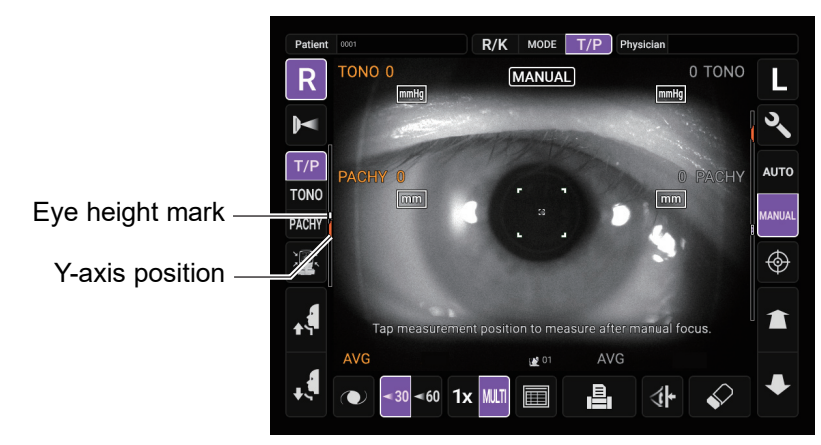

3

4

5

Take off one sheet of chinrest tissue on the chinrest. If the tissue has run out, please supply new chinrest tissues.

Wipe the dirt form forehead rest.

Have the patient sit in front of the instrument.

6 Adjust the adjustable instrument table or the chair height for the patient to put his/her chin on the chinrest comfortably.

Place the patient's chin on the chinrest and check that his/her forehead is touching to the forehead rest.

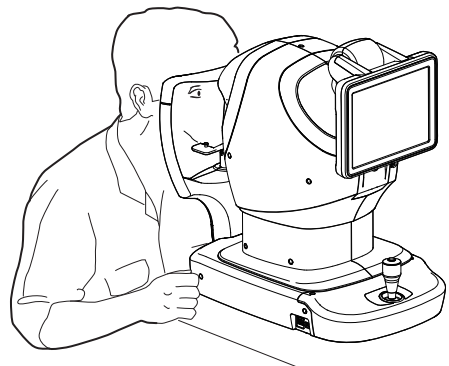

## 8

Press the <u>UP/DOWN</u> button to adjust the chinrest height until the eye height mark of the chinrest reaches the same height as the patient's eye.

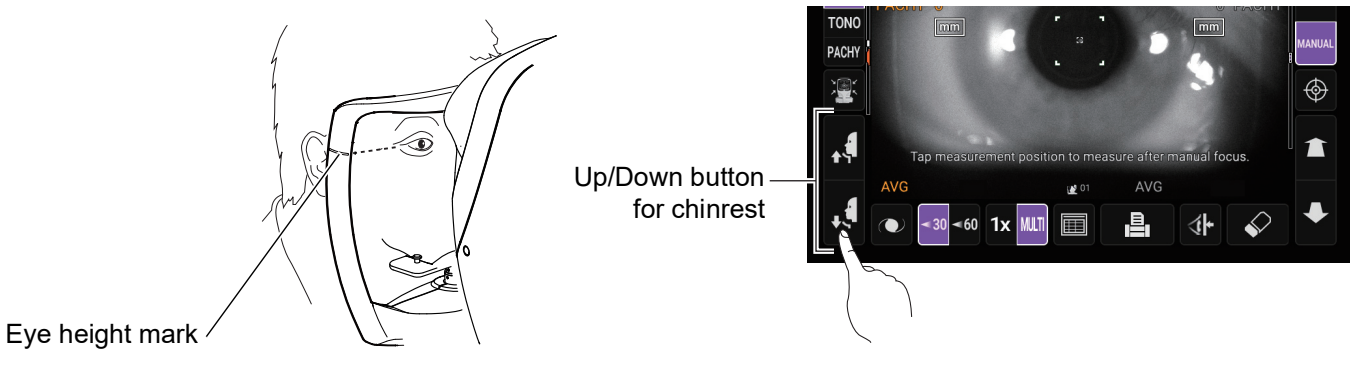

#### SETTING THE SAFETY STOPPER

|  | <ul> <li>Before measuring, set the safety stopper to prevent the intraocular pressure measuring window from hitting the patient's eye. Set it respectively for the right and left eyes.</li> <li>Set the safety stop from the side of the instrument. Setting operations from other positions, it is not easy to check positions of the eye and intraocular pressure measuring window, may cause injury by touching intraocular pressure measuring window to a patient.</li> </ul> |
|--|----------------------------------------------------------------------------------------------------|
|--|----------------------------------------------------------------------------------------------------|

Select the right/left eye by tapping the R button/ button.

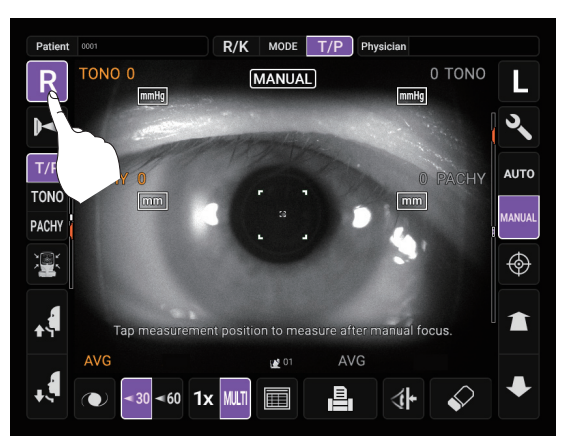

2

1

Tap the <u>Safety Stopper</u> button on the control panel.

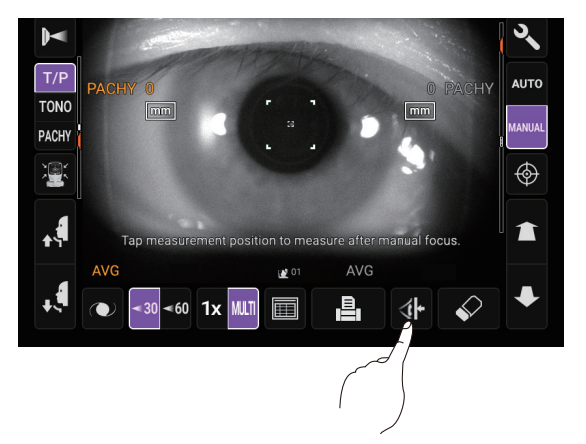

**NOTE** Set the safety stopper respectively for the right/left eye. If measurement is performed by setting the safety stopper only for one eye, or without setting the safety stopper at all, the intraocular pressure measuring window might hit the patient's eye.

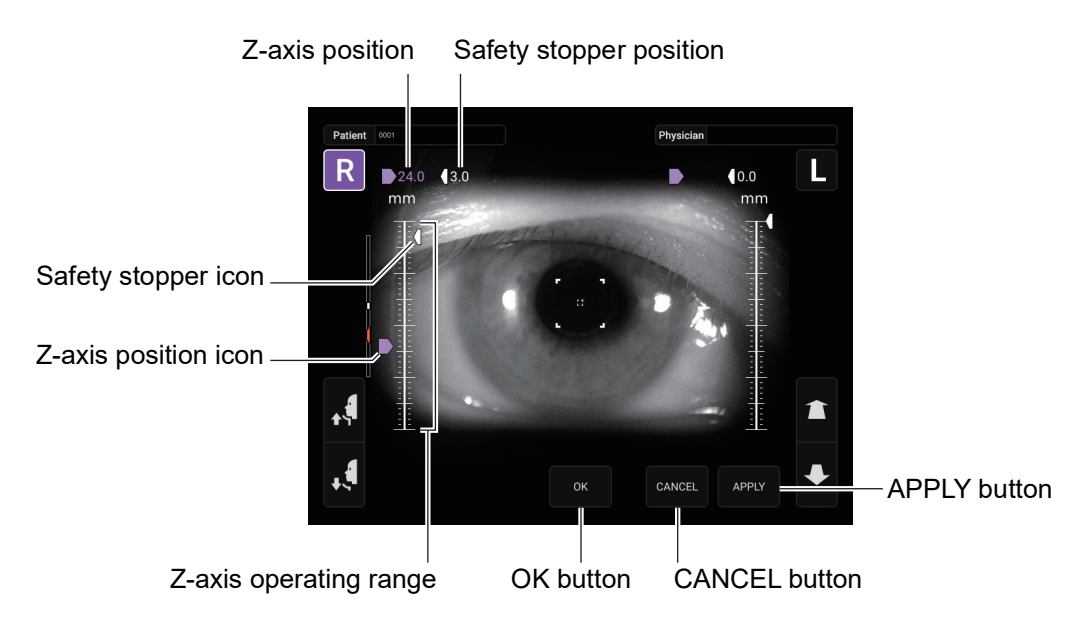

4 Operating the control panel, set the center of the Measurement screen to the cornea center of the patient.

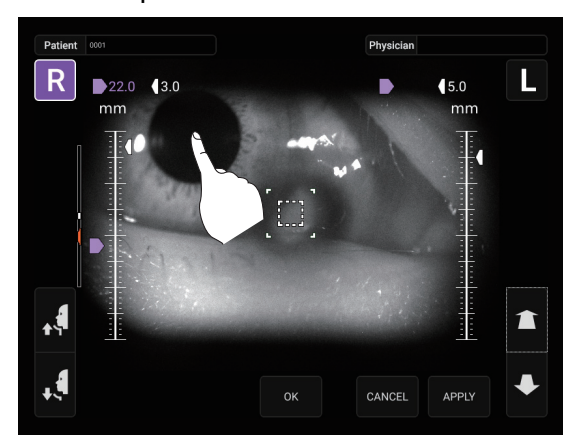

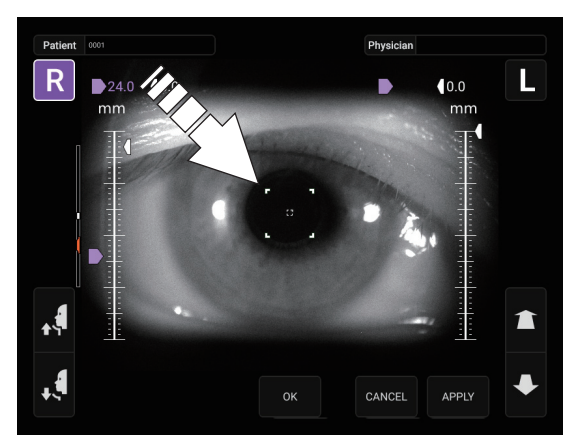

**5** By tapping the <u>Measuring head forward/backward</u> button, adjust the position of the z-axis position icon for the right/left eyes.

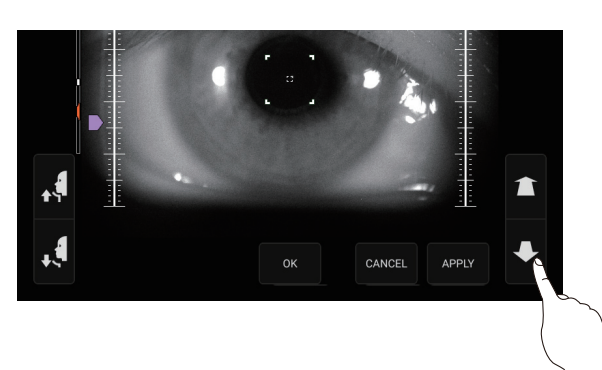

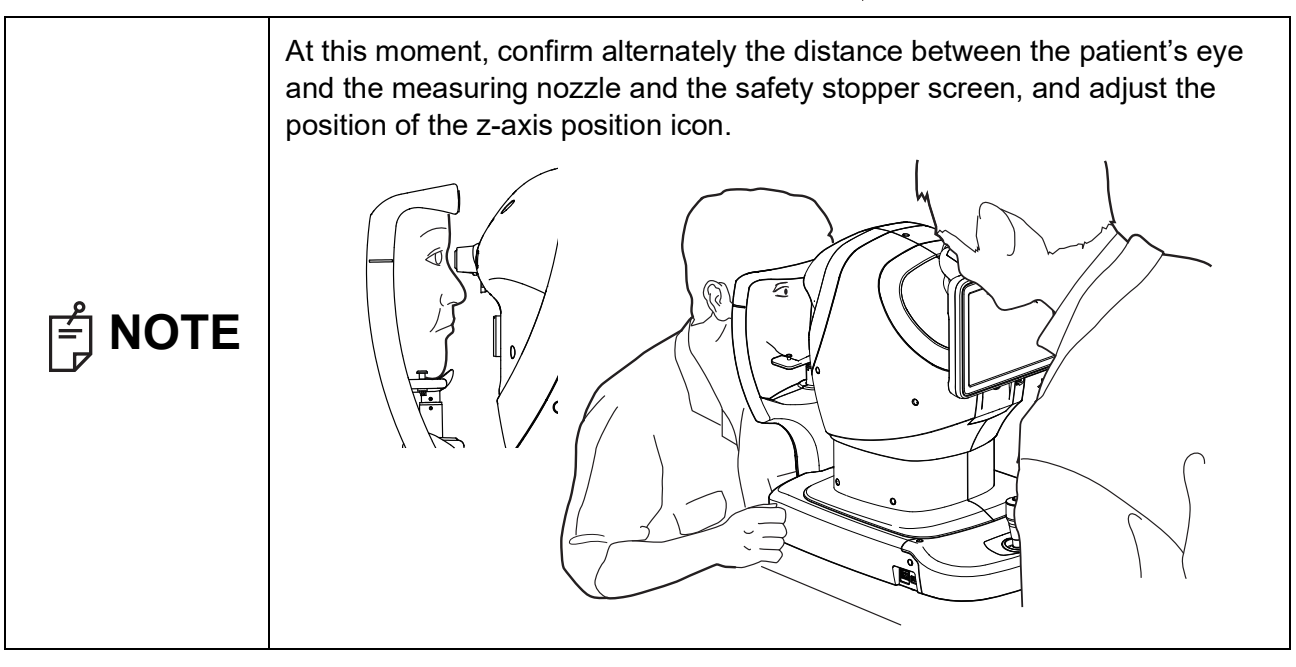

At a position where the measuring nozzle is 8-9mm from the cornea, tap the OK /(APPLY) button and thereby set the position of the safety stopper.

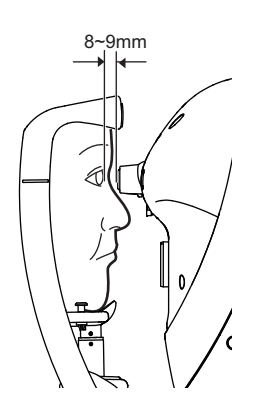

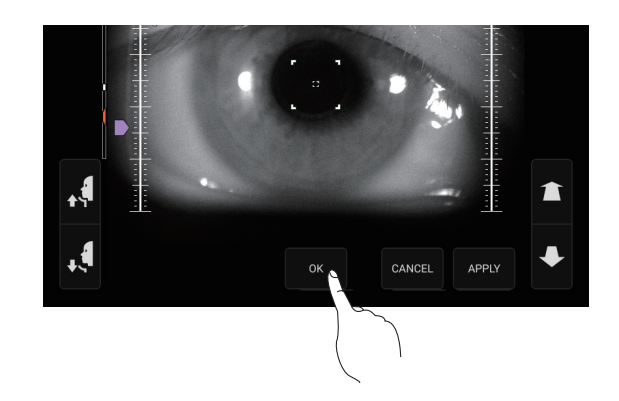

7

6

Return to the Measurement screen and confirm that the position of the safety stopper position icon is changed, push the main unit a little forward by operating the

<u>Measuring head forward/backward</u> button of the control panel, and then confirm that a message "Safety stopper limit" is displayed on the screen. Setting is complete if the main unit does not go forward any more.

#### MEASUREMENT IN REF/KRT→TONO/PACHY CONTINUOUS MEASUREMENT MODE

In this mode the measurement is performed continuously left and right eye in REF/KRT and TONO/ PACHY.

Before shipment the default setting is following order; right eye in REF/KRT, left eye in REF/KRT, left eye in TONO/PACHY and right eye in TONO/PACHY. When the measurement switches REF/KRT to TONO/PACHY, it takes about 6-7 seconds for vertical movement of the measuring head.

- Auto mode: Mode for automatic alignment and measurement.
- Manual mode: Mode for manual alignment and measurement using the control panel or control lever.

|        |                                                                                                    | When operating the instrument, use much care so that operator's finger or hand is not pinched between the reverse side of forehead rest, a measuring head and an intraocular pressure measurement window. Or the operator may be injured.                                                                                                    |
|--------|----------------------------------------------------------------------------------------------------|----------------------------------------------------------------------------------------------------|
| E NOTE | <ul> <li>Auto I<br/>lashe:<br/>If this<br/>wide a</li> <li>Auto I<br/>malitie<br/>select</li> <li>The ir<br/>possil<br/>twice,<br/>sever</li> <li>When<br/>touch<br/>fied ir<br/>WITH</li> <li>If the<br/>glitter<br/>In this</li> <li>If the<br/>it mig</li> <li>If area<br/>patier</li> </ul> | mode may not be possible, in cases where the eyelid and the eye-<br>s cover the pupil.<br>occurs, the operator should tell the patient to open their eyes as<br>as possible, or lift the eyelid to allow for measurement.<br>mode may not be possible due to frequent blinks or existing abnor-<br>es in the corneal surface caused by corneal disease etc. In this case,<br>t Manual mode.<br>traocular pressure varies due to heart beats and tears. So, if it is not<br>oble to obtain exact measurement values by measuring only once or<br>it is recommended to perform intraocular pressure measurements<br>al times.<br>• operating the instrument, be careful that the instrument does not<br>the patient's eye or nose. If touched, clean the instrument as speci-<br>"CLEANING THE COMPONENTS THAT COME INTO CONTACT<br>THE PATIENT/OPERATOR" on page 115.<br>patient is wearing make up on the eyelid or around the eyelid using<br>, the auto alignment may not function properly.<br>s case, select Manual mode.<br>instrument is moved before the measurement values are displayed,<br>ht cause an incorrect measurement.<br>a far away from the pupil is tapped, the instrument may touch the<br>nt's eye, eyelid or nose due to auto alignment. |

## CHECKING THE MEASUREMENT MODE –REF/KRT $\rightarrow$ TONO/PACHY CONTINUOUS MEASUREMENT MODE

Make sure that R/K or T/P is displayed for the mode display on the control panel.

If the display is other than "R/K $\rightarrow$ T/P", tap the <u>MODE</u> button and change to the "R/K $\rightarrow$ T/P" mode.

#### SETTING THE AUTO MODE IN REF/KRT

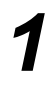

Check the Measurement screen. If the <u>Auto/Manual</u> button is "AUTO", the mode is Auto mode.

2

If "MANUAL" (Manual mode) is displayed, tap it and change to the Auto mode.

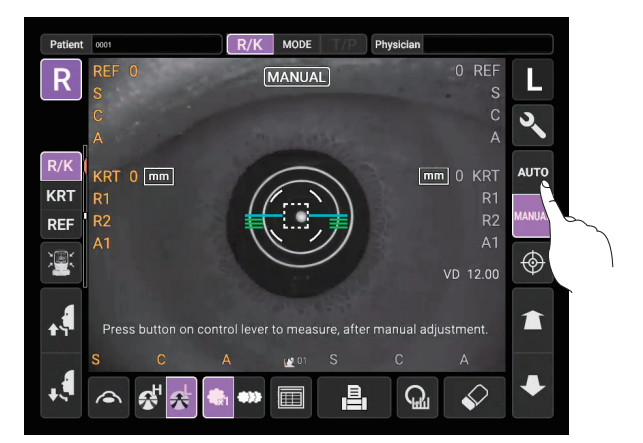

#### ALIGNMENT AND MEASUREMENT IN REF/KRT

Alignment can be operated from the control panel.

When the pupil is displayed, tap the display around the pupil. The measuring head moves to display the pupil image and alignment dot on the center of the screen. Then tell the patient to look at red-roof house.

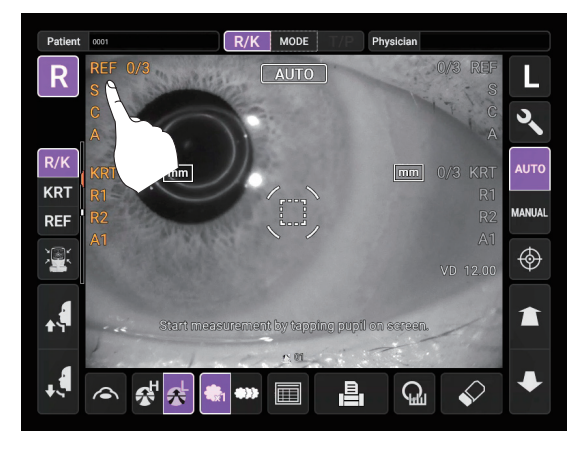

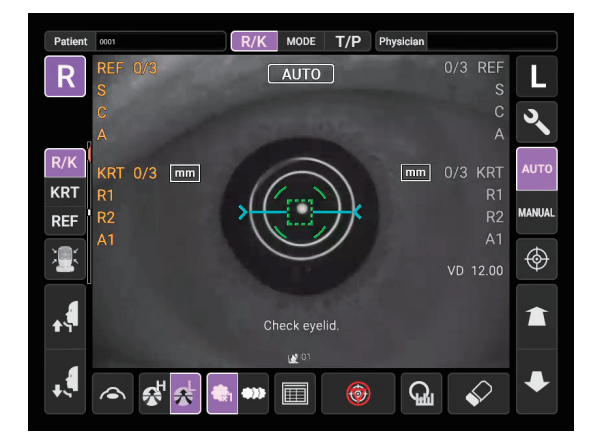

If the pupil is not displayed on the control panel, move the measuring head by press the control panel, checking the eye height mark on the measurement window as a guide (See page 51). When the measuring head has reached the limit of movement (vertical/lateral directions), a yellow-colored limit mark appears on the control panel corner, showing it is the movement limit in that direction. Check the position of the patient's face and the height of the chinrest, and tap the display to move the measuring head to a position that alignment is possible. Limit mark R/K MODE T/P Ph AUTO R mm mm î ପ୍ଲ 생초 🊓 👐 🔳 Ŷ  $\langle \bullet \rangle$ NOTE É · When the measuring head is at the limit of movement in the forward direction, "NEAR LIMIT" is displayed and the buzzer sounds, and when it is at the limit of movement in the backward direction, "FAR LIMIT" and the blue arrow prompting movement in the forward direction are displayed. Check the position of the patient's face and the height of the chinrest, and using the Measuring head forward/backward button, move the measuring head to a position that alignment is possible. AUTO AUTO Measuring head forward/backward 왕 🛧 🐁 🚥 🔟 Q ₿ button Limit of movement in the Limit of movement in the forward direction backward direction

Alignment starts automatically, and measurement is performed. Move the measuring head to

Z

3

NOTE

É

the other eye measurement position automatically and measurement is performed. The measurement results are displayed.

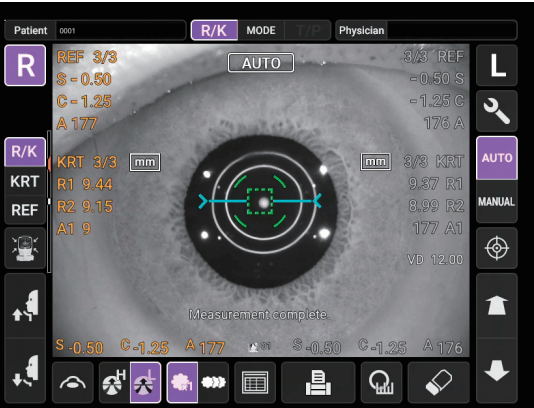

| <b>NOTE</b> | <ul> <li>When the "Full Auto" of "R/L mode" is selected in the "Function(R/K)1" on the Setup screen, the instrument measuring head moves automatically to the other eye side for measuring. If the patient closes or blinks their eyes at the time of the right-and-left eye change, the change may be unable to be performed correctly. If the "Manual" of "R/L mode" is selected, press the R button or button of the other eye side. If the "Auto (RL)" of "R/L mode" is selected, the measuring head moves automatically to the other eye side, however a measurement is not performed.</li> <li>When "Alignment error occurred. Focus manually and tap pupil on screen to restart measurement. (E03003)" is displayed, please confirm if the patient's eye fits normal conditions for measuring. Then tap the pupil on the control panel again.</li> <li>If measurement values were not obtained for the set measurement count due to measurement errors, an additional measurement is performed. For the additional measurement or measurement in the middle, tap the <u>Alignment stop</u> button. It is possible to stop alignment or measurement also by tapping the control panel anywhere, while an <u>Alignment stop</u> button is displayed. When "Alignment stopped. Tap pupil on screen to continue measurement." is displayed, please tap the pupil on the control panel again.</li> </ul> |
|-------------|----------------------------------------------------------------------------------------------------|
|-------------|----------------------------------------------------------------------------------------------------|

After Right/Left eye continuous measurement is complete, the measuring head moves downward for stand-by of TONO/PACHY measurement.

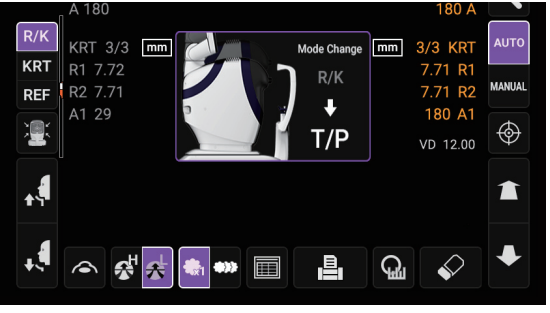

In R/K $\rightarrow$ T/P continuous measurement mode TONO/PACHY measurement starts automatically. This only occurs when the "R/L mode" setting in "Function(R/K)1" is other than "Manual".

#### SETTING THE AUTO MODE IN TONO/PACHY

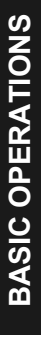

1

Check the Measurement screen. If the <u>Auto/Manual</u> button is "AUTO", the mode is Auto mode.

2 If "MANUAL" (Manual mode) is displayed, tap it and change to the Auto mode.

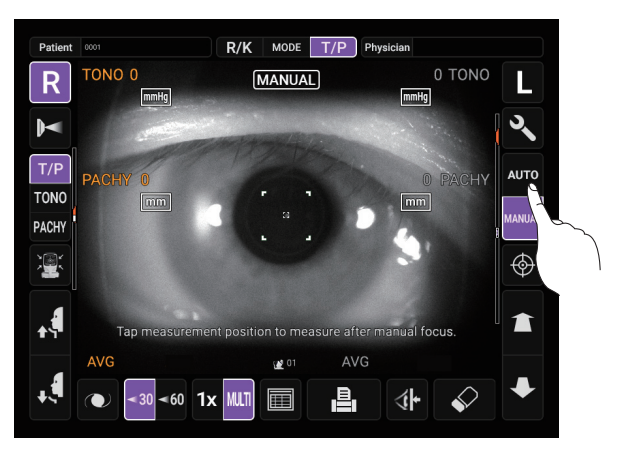

|                                                                                                    | <ul> <li>When "IOP adjustment" is enabled, the corrected intraocular pressure value using the central corneal thickness base value and the adjustment coefficient is displayed on the Tono measurement data screen (when TONO and PACHY are measured).</li> <li>The central corneal thickness base value and adjustment coefficient can be set from "Function(T/P)1" on the "Setup screen". (See page 107)</li> <li>The provided corrected intraocular pressure value is a calculation results using the following formula and preset value:</li> </ul>                                                                               |  |  |  |  |  |
|----------------------------------------------------------------------------------------------------|----------------------------------------------------------------------------------------------------|--|--|--|--|--|
| Difference in the second second secon | Corrected formula ADJ.IOP=MES.IOP-(MES.CCT-A)×B<br>ADJ.IOP: Corrected IOP<br>MES.IOP: Intraocular pressure measurement<br>MES.CCT: Central corneal thickness (CCT) measured<br>A: Central corneal thickness (CCT) baseline<br>B: Correction factor<br>Parameters A and B can be set arbitrarily, but the initial value is<br>Central corneal thickness (CCT) Baseline A:545 (μm),<br>Correction factor B:0.050 (mmHg/μm)<br>It is established.<br>*The above correction formula has been published in the following literature:<br>Herndon L, "Rethinking pachymetry and intraocular pressure,",<br>Rev Ophthalmol, 2002; July; 88-90 |  |  |  |  |  |

#### SETTING THE MEASURING RANGE

In this instrument, the measuring range can be switched in 2 steps between "7-30" and "30-60". Normally, "7-30" is used, but if the patient's intraocular pressure is high, switch it to "30-60". The default setting is "7-30" upon power on.

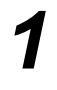

2

Check the Measurement screen.

Tap the <u>30/60</u> button and set the measuring range.

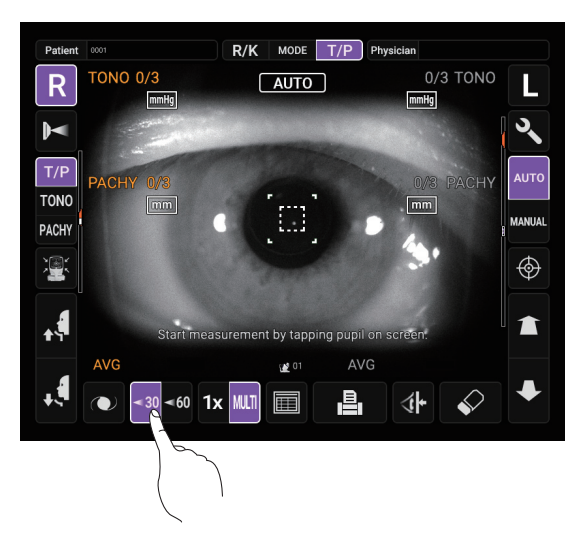

#### ALIGNMENT AND MEASUREMENT IN TONO/PACHY

When the pupil is displayed, tap the display around the pupil. The measuring head moves to display the pupil image and alignment dot on the center of the screen.

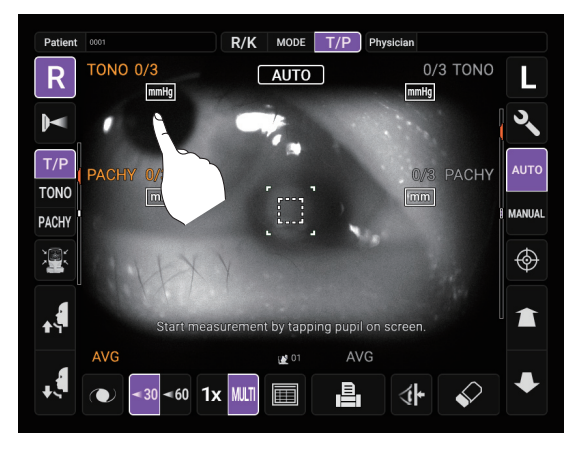

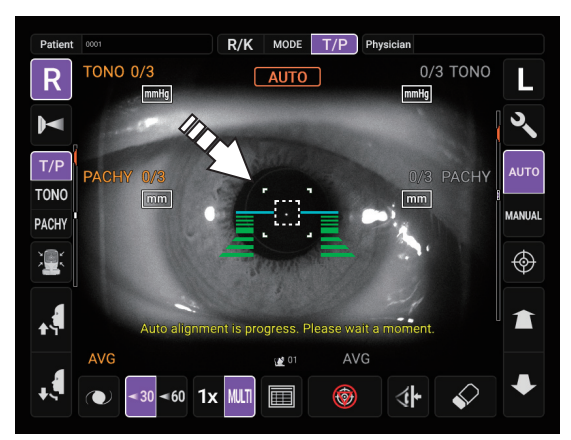

- If the pupil is not displayed on the control panel, move the measuring head by press the control panel, checking the eye height mark on the measurement window as a guide (See page 51).
- When the measuring head has reached the limit of movement (vertical/lateral directions), a yellow-colored limit mark appears on the control panel corner, showing it is the movement limit in that direction. Check the position of the patient's face and the height of the chinrest, and tap the display to move the measuring head to a position that alignment is possible.

Limit mark

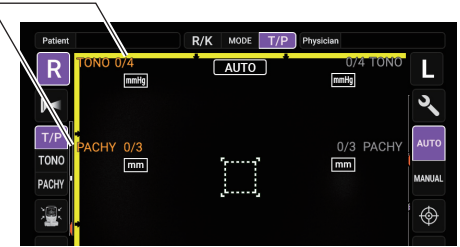

When the measuring head is at the limit of movement in the forward direction, "Reaching set limit of stopper. Move measuring head." is displayed, and when it is at the limit of movement in the backward direction, "FAR LIMIT" and the blue arrow prompting movement in the forward direction are displayed. If the position is detected, "TOO CLOSE" is displayed at a position closer than 4 mm to the patient's eye. Check the position of the patient's face and the height of the chinrest, and using the

Measuring head forward/backward) button, move the measuring head to a position that alignment is possible.

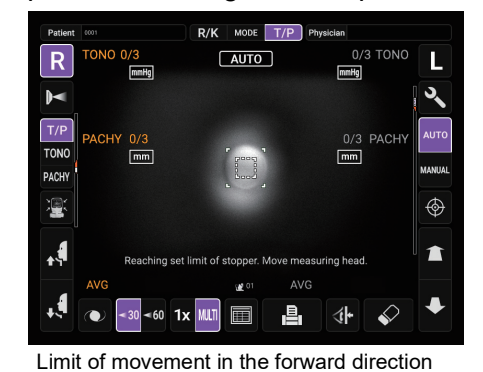

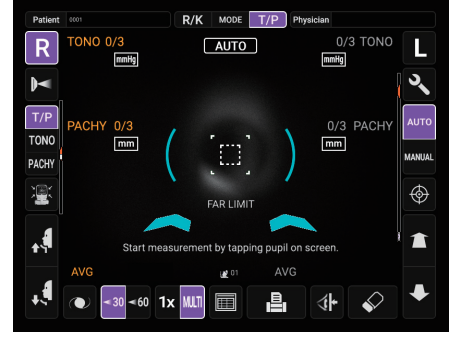

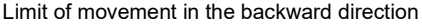

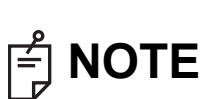

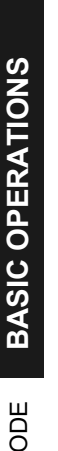

Alignment starts automatically. While moving the main body toward the patient, the focus of

Measurement screen is changed, then measurement is performed.

2

The measuring head moves automatically to the other eye side and measurement is performed. The measurement results are displayed.

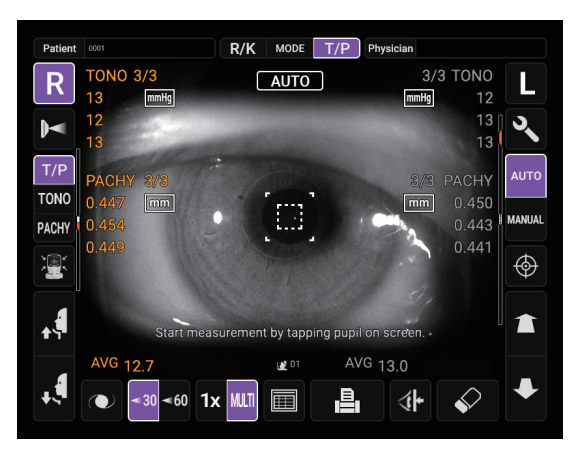

| <b>NOTE</b> | <ul> <li>When the Yun Auto of YUL mode is selected in the Yunch(II/Y) of the Setup screen, the instrument measuring head moves automatically to the other eye side for measuring. If the patient closes or blinks their eyes at the time of the right-and-left eye change, the change may be unable to be performed correctly. If the "Manual" of "R/L mode" is selected, press the R button or button of the other eye side. If the "Auto (RL)" of "R/L mode" is selected, the measuring head moves automatically to the other eye side, however a measurement is not performed.</li> <li>Auto Print (available only under Auto mode)</li> <li>When the "Auto Print" is set to "ON" in the "Printer(Common)1" on the Setup screen, measurement results are printed out automatically after measuring the right and left eyes. (See page 108.)</li> <li>When "Tap measurement position to measure after manual focus." is displayed, please confirm if the patient's eye fits normal conditions for measuring. Then tap the pupil on the control panel again.</li> <li>When the alignment status has continued for more than 30 seconds, "Alignment error occurred. Focus manually and tap pupil on screen to restart measurement. (E03003)" is displayed and the alignment stops.</li> <li>To stop alignment also by tapping the control panel anywhere, while an <u>Alignment stop</u> button is displayed. When "Alignment stopped. Tap pupil on screen to continue measurement." is displayed, please tap the pupil on the control panel again.</li> <li>When PACHY measurement is performed, AUTO/MANUAL display is changed to "PACHY measurement is changed to "TONO measurement in progress.". The mark indicates the current status of measurement.</li> <li>If the alignment status has continued for more than 5 seconds in PACHY measurement, the measurement stops to change to TONO measurement.</li> <li>If the alignment status has continued for more than 5 seconds in PACHY measurement, the measurement stops to change to TONO measurement.</li> <li>If the start button is tapped before all PACHY measurement</li></ul> |
|-------------|----------------------------------------------------------------------------------------------------|
|-------------|----------------------------------------------------------------------------------------------------|

#### DISPLAYING MEASUREMENT VALUES

With regard to measurement values, for REF, KRT, TONO and PACHY, data of the latest measurement (only for TONO/PACHY, latest 3 measurements) are displayed on the control panel.

| numerical value only:    | Measurement was done correctly.                         |
|--------------------------|---------------------------------------------------------|
| numerical value with []: | When the reliability of measurement is low. (only TONO) |
| ERROR:                   | Measurement was not done correctly.                     |
| OVER:                    | When IOP value exceeds 60 mmHg.                         |

| B NOTE | <ul> <li>In TONO average value display, low-reliability numerical data with [] are not added to average value calculation.<br/>However, if all measurement data are numerical data with [], average value calculation is done using these data.</li> <li>For explanation of the messages on the control panel screen, refer to "MESSAGE LIST" on page 120.</li> <li>When data is printed out, the values measured using the Start button or the control lever's MEASUREMENT switch are displayed with an M mark next to them. (TONO/PACHY only)</li> <li>When the "Auto Print" is set to the "OFF" in the "Printer(Common)1" on the Setup screen, print out measurement results by tapping the <u>Print out</u> button, as necessary.</li> </ul> |
|--------|----------------------------------------------------------------------------------------------------|

#### PRINT-OUT OF MEASUREMENT VALUES

| ြို NOTE | <ul> <li>To avoid a paper jam in the printer, do not feed the paper if it is partly cut or wrinkled.</li> <li>To avoid discoloring of the printer paper (particularly the recording area) during storage, use a polypropylene bag and not one containing plasticizer (PVC, etc.).</li> <li>To avoid discoloring of the printer paper (particularly the recording area) after pasting, use water-soluble glue and not one containing solvent.</li> <li>Since the printer paper is thermosensitive, it is not suitable for keeping records for a long period. If necessary, prepare copies separately.</li> </ul> |
|----------|----------------------------------------------------------------------------------------------------|
|----------|----------------------------------------------------------------------------------------------------|

This instrument can print out measurement values with a printer.

Check the Measurement screen.

1

**2** Tap the <u>Print out</u> button on the control panel.

Measurement values on the monitor are printed out.

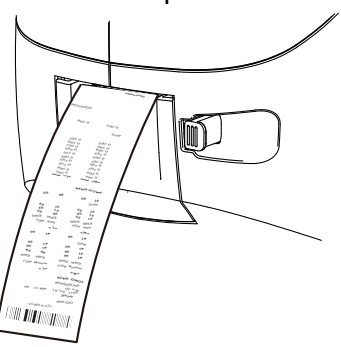

| ਿ NOTE | <ul> <li>When a red line is printed at the edge of the printer paper, replace it with a new one. For details about the replacement of the printer paper, see PRINTER PAPER SETTING on page 34. 58mm wide printer paper (example: TP50KJ-R, Nippon Paper) is recommended.</li> <li>When "Close printer cover" is displayed, the printer cover is open, so close the printer cover securely.</li> <li>When the "Auto Print" is set to "ON" in the "Printer(Common)1", measurement is performed under Auto mode, and measurement results are printed out automatically. (See page 108.)</li> <li>When the "Auto Cut" is set to "OFF" in the "Printer(Common)2" and you need to cut a printer form, the way is that erase the measurement value by tapping the <u>All clear</u> button, and tap the <u>Print out</u> button to cut.</li> <li>When the <u>Print out</u> button is tapped again after all the data is cleared by printing out the measuring data, the previous measuring data is printed out.</li> <li>All measured data is printed out. If printing out of only individual measurement data (REF measurement data, KRT measurement data or TONO measurement data only) is required, change the measurement data by tapping the</li> </ul> |
|--------|----------------------------------------------------------------------------------------------------|
|        | Measurement mode button. Then perform measurement and print out.                                                                                                    |

#### **END OF MEASUREMENT**

Tell the patient a measuring is end and leave from the instrument.

#### **CLEARING MEASUREMENT VALUES**

1 Tap the <u>All clear</u> button on the control panel.

All measurement values of both eyes are cleared.

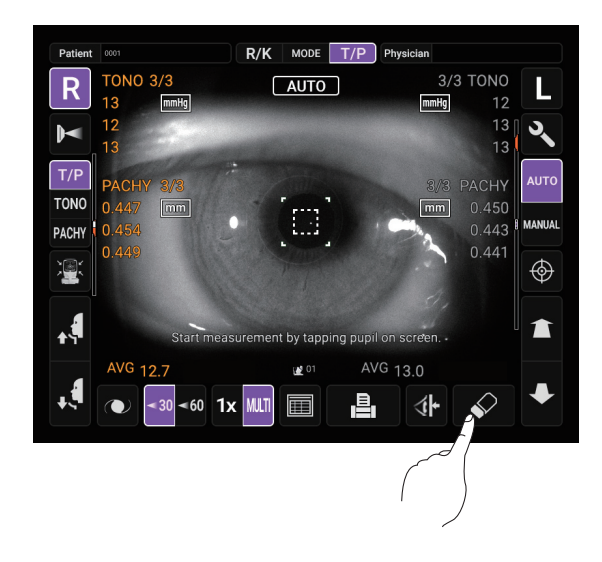

| F NOTE | After clearing the measurement values, the measuring head moves to the "Meas. Start: Standby Pos." position selected in the "Function(Common)1" on the Setup screen. (See page 105.) |
|--------|----------------------------------------------------------------------------------------------------|
|--------|----------------------------------------------------------------------------------------------------|

# **BASIC OPERATIONS** DISPLAYING ALL MEASUREMENT DATA

#### **DISPLAYING ALL MEASUREMENT DATA**

It is possible to confirm all measurement data.

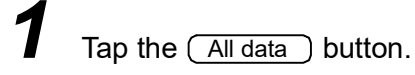

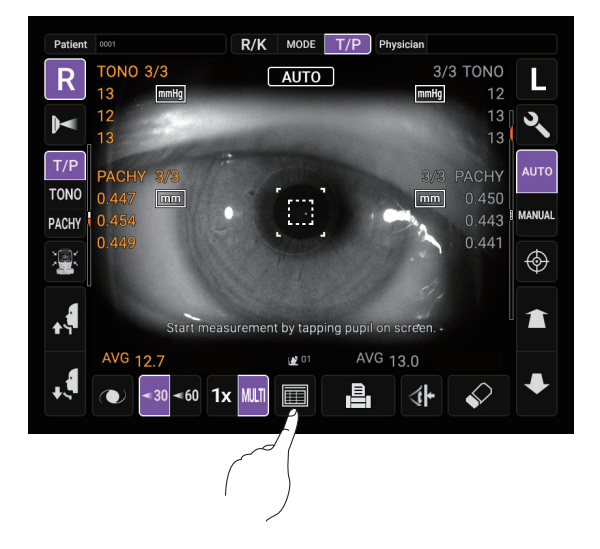

2 The Data Display screen is displayed.

REF / KRT / TONO / PACHY switching button to select the measurement data you want to Use the ( display.

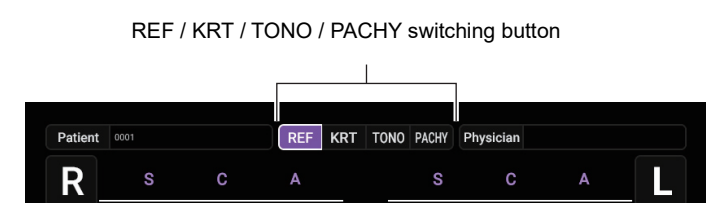

4

3

Tap the Exit button to finish displaying the data and return to the Measurement screen.

|   | -5.25<br>-5.25<br>-5.25<br>-5.25 | 0.00<br>0.00<br>0.00<br>0.00 | 180<br>180<br>180<br>180 | 7<br>8<br>9<br>10 | -5.50<br>-5.50<br>-5.50<br>-5.50 | 0.00<br>0.00<br>0.00<br>0.00 | 180<br>180<br>180<br>180 |  |
|---|----------------------------------|------------------------------|--------------------------|-------------------|----------------------------------|------------------------------|--------------------------|--|
| _ | -5.25                            | 0.00                         | 180                      | AVG               | -5.50                            | 0.00                         | 180                      |  |
|   |                                  |                              |                          |                   |                                  |                              |                          |  |

#### **REF MEASUREMENT DATA**

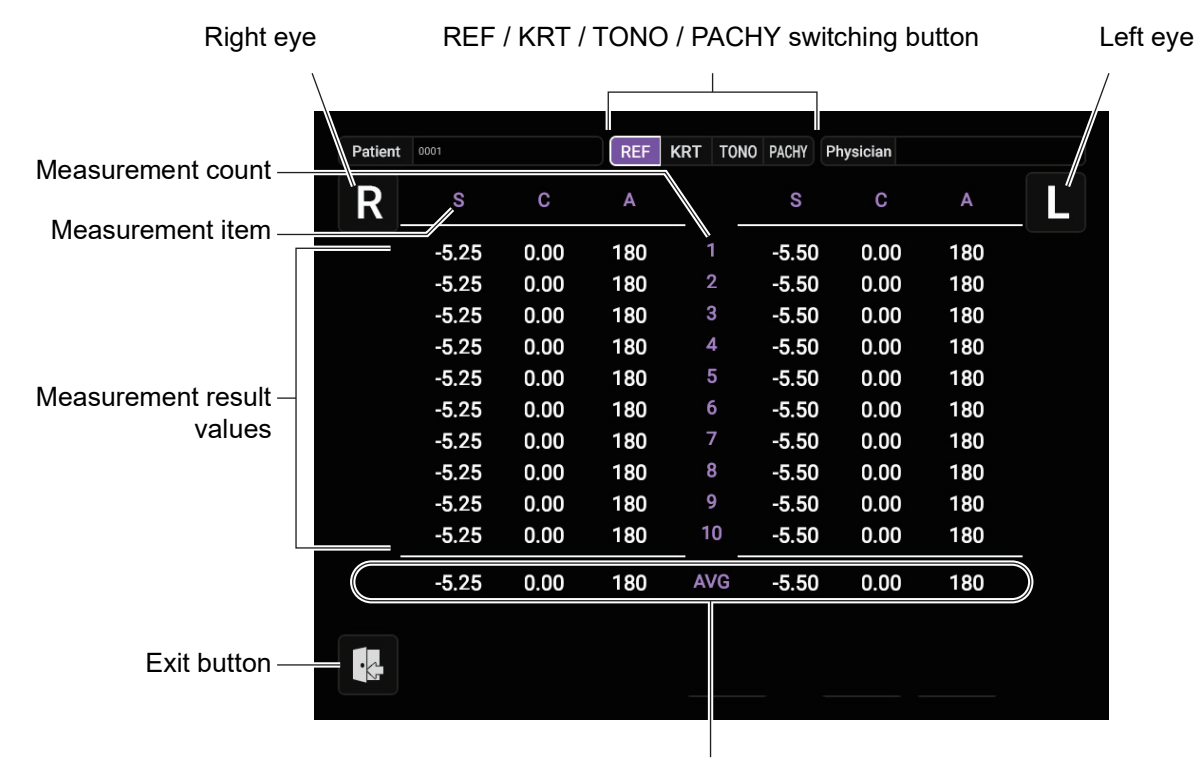

Measurement average values

C mark appears when the mode is changed to the cataract mode manually during a measurement. —

When Cataract mode starts automatically during the measurement, figures will be put in ( ).

ี่≓่ NOTE

| Patient | 0001   |      | REF | KRT TONC | PACHY | Physician |     |   |
|---------|--------|------|-----|----------|-------|-----------|-----|---|
| R       | s      | С    | Α   | _        | S     | С         | А   | L |
|         | -5.25  | 0.00 | 180 | 1        | -5.50 | 0.00      | 180 |   |
|         | ∦-5.25 | 0.00 | 180 | 2        | -5.50 | 0.00      | 180 |   |
|         | -5.25  | 0.00 | 180 | 3        | -5.50 | 0.00      | 180 |   |
| /       | -5.25  | 0 00 | 180 | 4        | -5 50 | 0 00      | 180 |   |

If there is no measurement data, the data table shows blank.

#### KRT MEASUREMENT DATA

| Right eye            |         | REF / KRT / TONO / PACHY switching button |       |       |         |            |           |     |   |
|----------------------|---------|-------------------------------------------|-------|-------|---------|------------|-----------|-----|---|
|                      | Patient | 0001                                      |       | REF I | KRT TON | IO PACHY F | Physician |     |   |
| Measurement count -  | R       | R1                                        | R2    | A1    |         | R1         | R2        | A1  | L |
| Measurement item –   |         | 43.75                                     | 43.75 | 130   |         | 43.75      | 43.75     | 155 |   |
|                      |         | 43.75                                     | 43.75 | 130   | 2       | 43.75      | 43.75     | 180 |   |
|                      |         | 43.75                                     | 43.75 | 120   | 3       | 43.75      | 43.75     | 110 |   |
|                      |         | 43.75                                     | 43.75 | 150   | 4       | 43.75      | 43.75     | 180 |   |
|                      |         | 43.75                                     | 43.75 | 180   | 5       | 43.75      | 43.75     | 130 |   |
| Measurement result - |         | 43.75                                     | 43.75 | 180   | 6       | 43.75      | 43.75     | 180 |   |
| values               |         | 43.75                                     | 43.75 | 135   | 7       | 43.75      | 43.75     | 155 |   |
|                      |         | 43.75                                     | 43.75 | 115   | 8       | 43.75      | 43.75     | 155 |   |
|                      |         | 43.75                                     | 43.75 | 125   | 9       | 43.75      | 43.75     | 180 |   |
|                      |         | 43.75                                     | 43.75 | 180   | 10      | 43.75      | 43.75     | 180 |   |
|                      |         | 43.75                                     | 43.75 | 130   | AVG     | 43.75      | 43.75     | 155 |   |
| Exit button –        |         |                                           |       |       |         |            |           |     |   |

Measurement average values

#### TONO MEASUREMENT DATA

The display unit is varied according to the Settings of setup.
 Setup item: TONO display unit in intraocular pressure measurement "mmHg" in TONO measurement mode

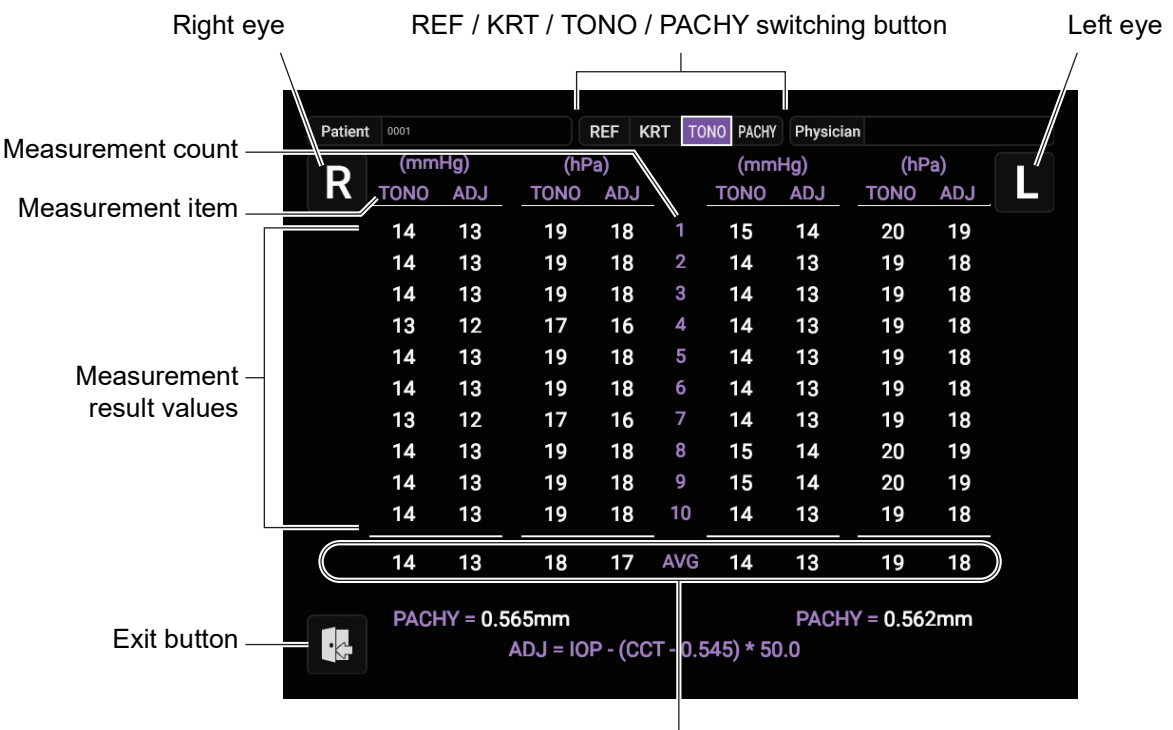

Measurement average values
# IT DATA BASIC OPERATIONS

# DISPLAYING ALL MEASUREMENT DATA

#### PACHY MEASUREMENT DATA

• The display unit is varied according to the Settings of setup.

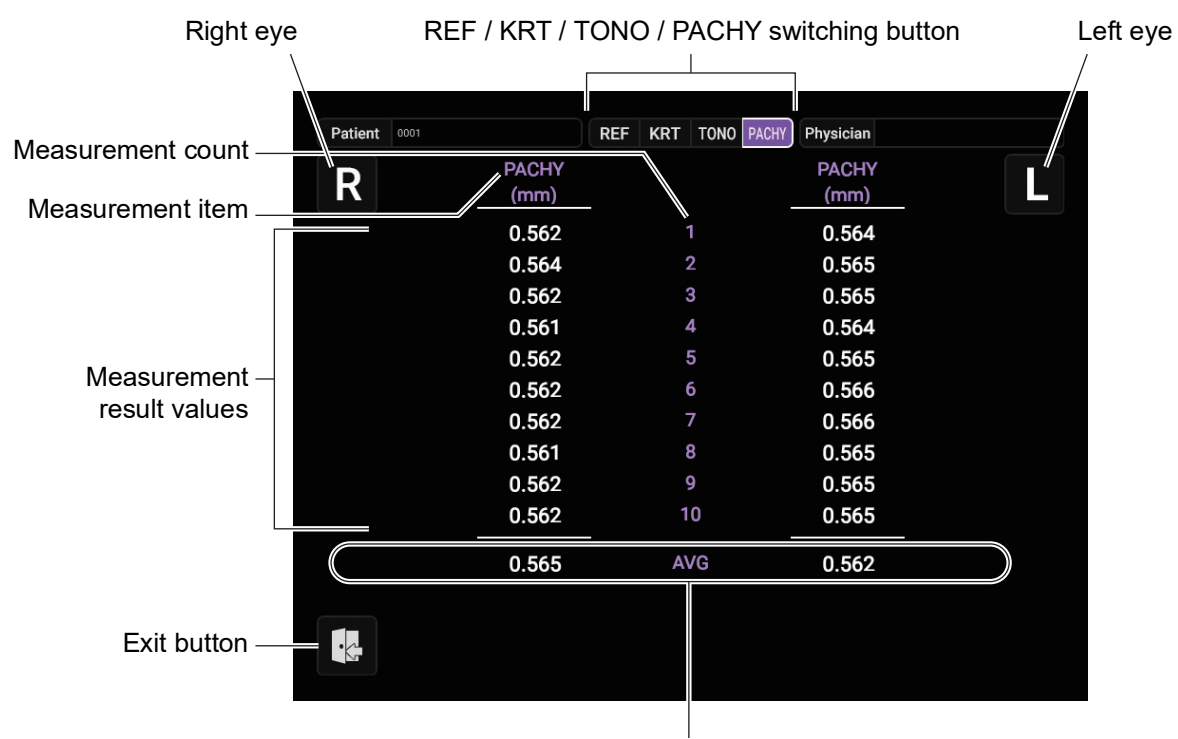

Measurement average values

# **OPERATION AFTER USE**

Tap the <u>End</u> button on control panel.

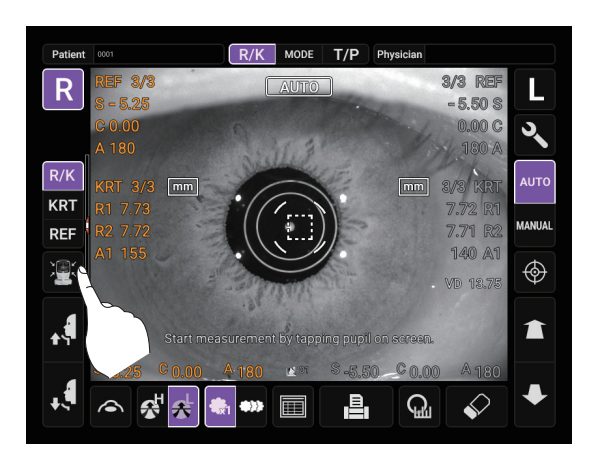

**2** A confirmation message for the end operation is displayed.

| Return measuring head to co<br>position and turn off power? | entral |        |
|-------------------------------------------------------------|--------|--------|
|                                                             | ок     | Cancel |

- **3** Tap the OK button. Return the chinrest and measuring head to their last positions.
- **4** The message of "End of operation in progress. Please wait until complete." is displayed.
- **5** The operation is complete, then the message of "End of operation complete. Please turn power off on unit." is displayed.
- **6** Turn the POWER switch to off.

7

8

- If external device is connected, turn off the device.
- Unplug the power cord from a 3-pin AC inlet with grounding.

F NOTE

When the instrument is not used for a long period of time, unplug the power cord, and detach the cable connected to the external I/O terminal.

# **OPTIONAL OPERATIONS**

# DISPLAYING THE PATIENT ID (PATIENT No.) OR OPERATOR ID

Up to 20 characters of "Patient ID" or "Operator ID" managed by hospitals can be registered and displayed on the control panel or printer output.

If no patient ID is inputted, the patient No. of each patient is allocated automatically.

When "Required Patient ID" is set to ON, the message "MANDATORY field missing: Patient ID. (E09201)" appears at the time of data output. This prevents the entry of the patient ID from being forgotten.

When "Required Physician ID" is set to ON, the message "MANDATORY field missing: Physician ID. (E09202)" appears at the time of data output. This prevents the entry of the physician ID from being forgotten.

Setting "Fixed Physician ID" to ON enables you to always use the ID entered in "Input Fixed Phy. ID". If the same physician is using the instrument at all times, this saves the physician from having to enter the physician ID at every startup.

- **1** Tap ID button.
- **2** Tap keyboard on the screen and enter characters. Tap OK button and fix the input value.

| ਿ NOTE | <ul> <li>Patient ID is reset when measurement values are printed or if the <u>All clear</u> button is tapped.</li> <li>Patient No. reset condition can be selected such that the patient No. is reset upon power on or not, at "Patient No. reset" in the "System 1" on the setup screen. (See page 103)</li> </ul> |
|--------|----------------------------------------------------------------------------------------------------|

# **ONE TOUCH OPERATION FOR MODE CHANGE**

REF/KRT measurement mode and TONO/PACHY measurement mode can be changed by one touch operation.

- **1** Check the Measurement screen.
- **2** Tap the <u>Mode display/Mode change</u> button to change to REF/KRT measurement mode or TONO/ PACHY measurement mode.

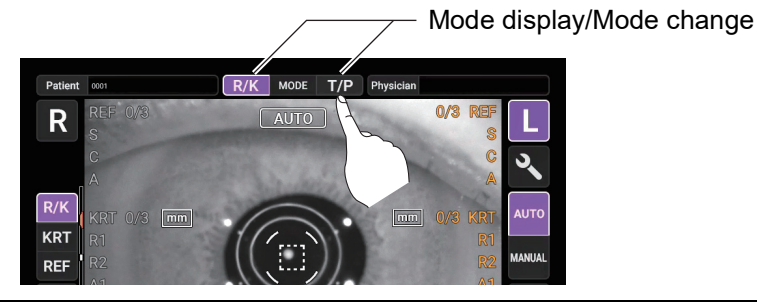

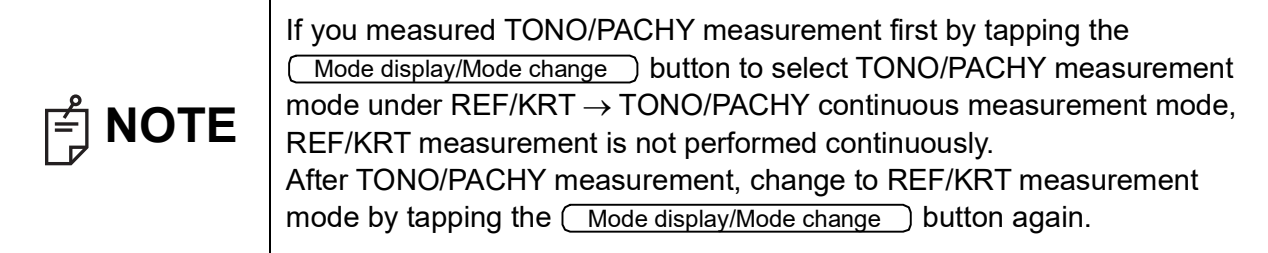

# MANUAL MODE IN REF/KRT

| É NOTE | <ul> <li>Adjust the height of the instrument table so that the patient can sit comfortably. Otherwise, correct measurement values may not be obtained.</li> <li>If the instrument is moved before measurement values are displayed, it may cause incorrect measurement results.</li> <li>Be careful not to get the finger or hand of the operator who is opening the eyelids caught in the device.</li> </ul> |
|--------|----------------------------------------------------------------------------------------------------|

#### SETTING MANUAL MODE

- 1 Check the Measurement screen. If the <u>Auto/Manual</u> button is "MANUAL", the mode is Manual mode.
- **2** If "AUTO" (Auto mode) is displayed, tap it and change to "MANUAL".

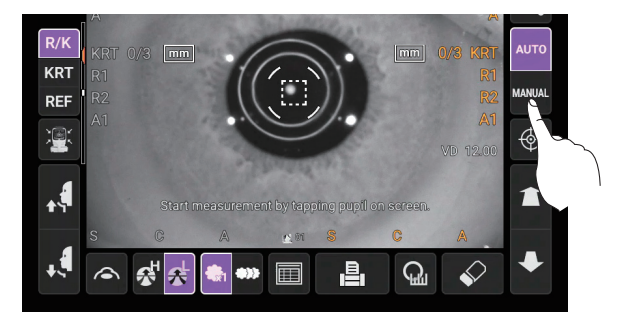

#### ALIGNMENT AND MEASUREMENT

Alignment is operated on the control panel.

**1** Select the right/left eye by tapping the R button/ button.

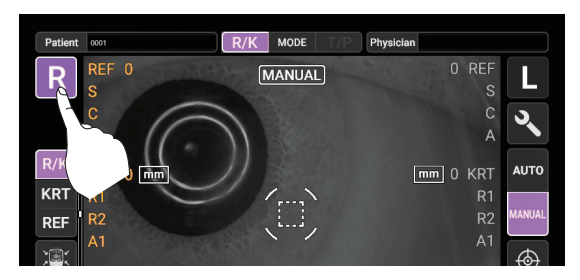

**2** When the pupil is displayed, tap the display around the pupil. The measuring head moves to the position where the pupil image and the alignment dot are at the center of the screen. Then tell the patient to look at red-roof house.

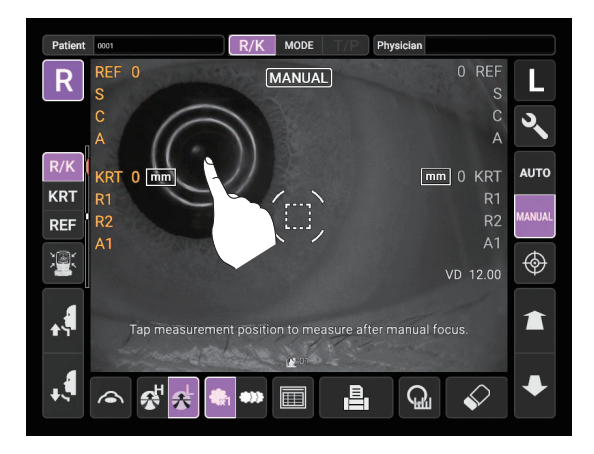

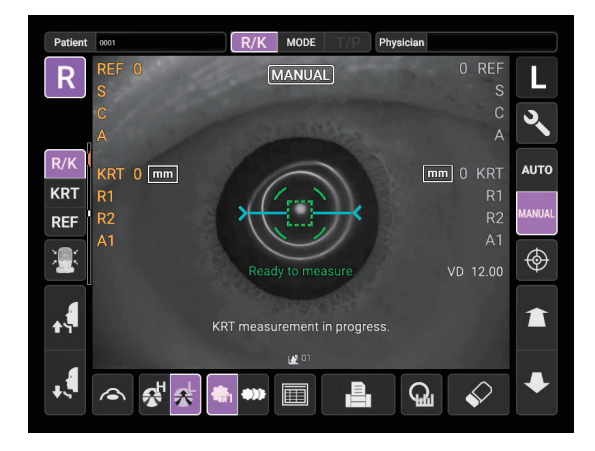

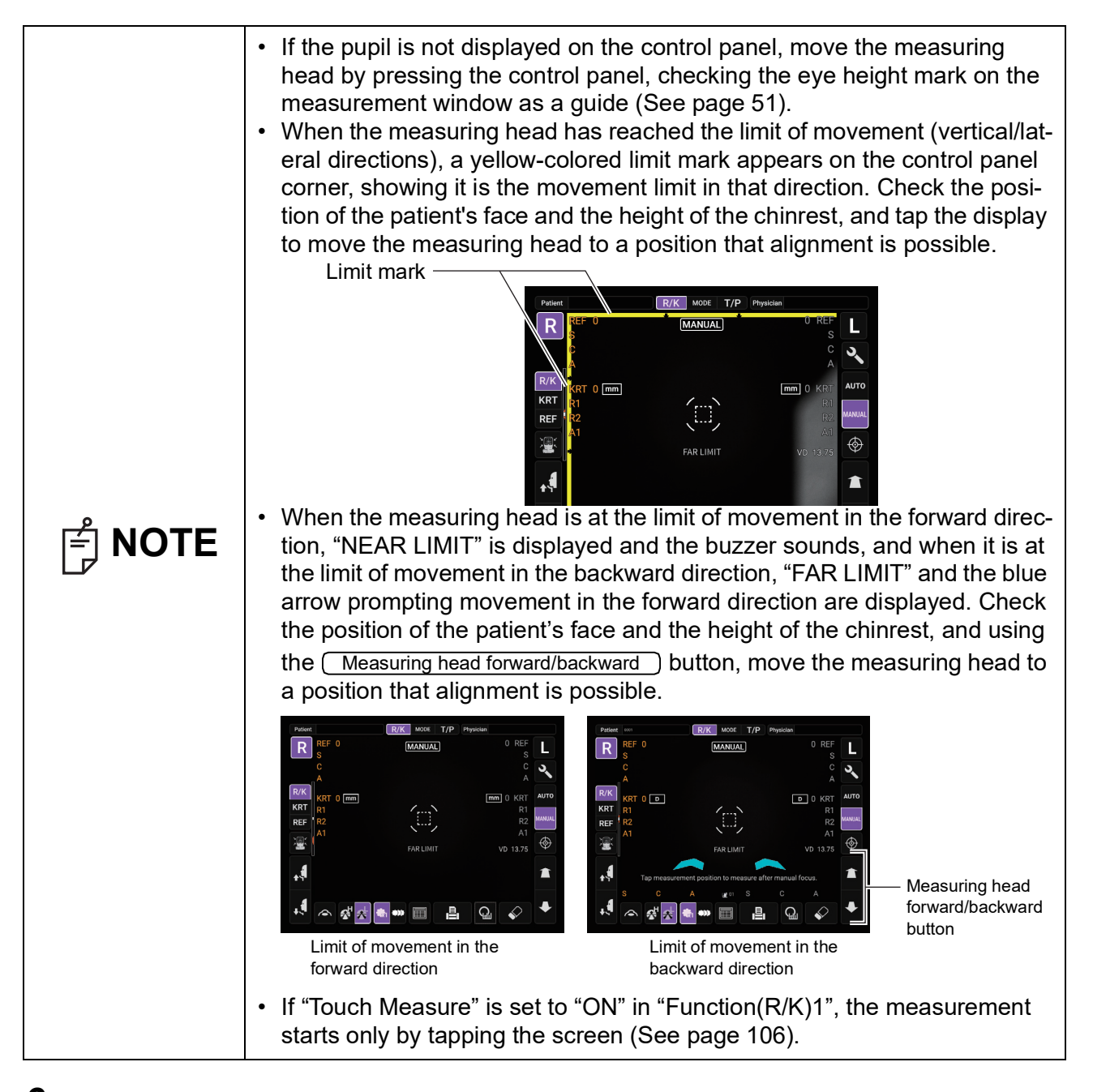

**3** Tap the <u>Measuring head forward/backward</u> button and focus on the patient's eye. The alignment dot is reflected off-focus on the cornea.

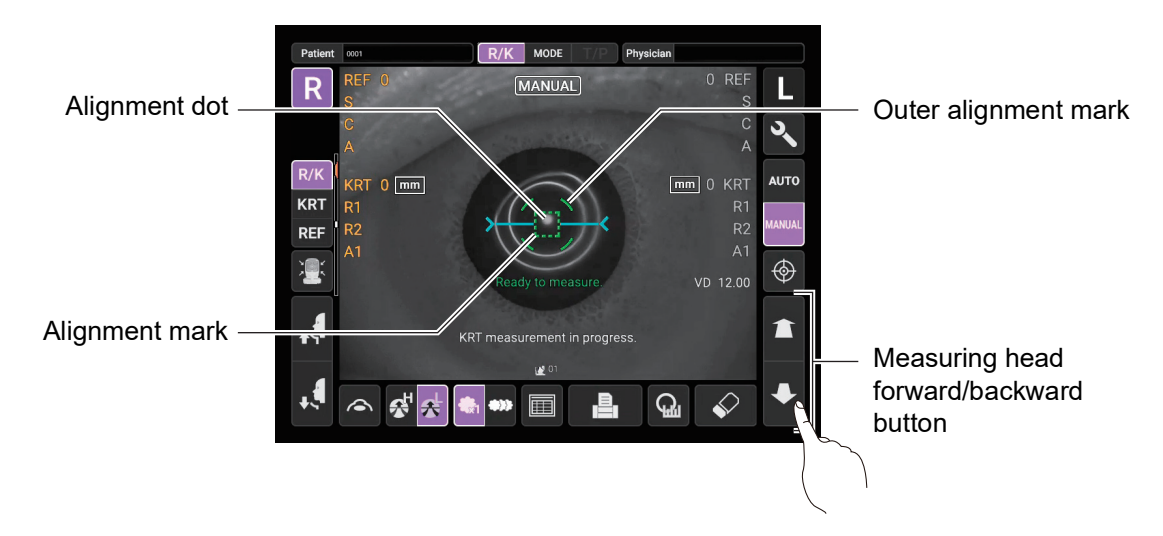

**4** When the main body unit is brought closer to the patient's eye, Z alignment bars appear on the control panel screen.

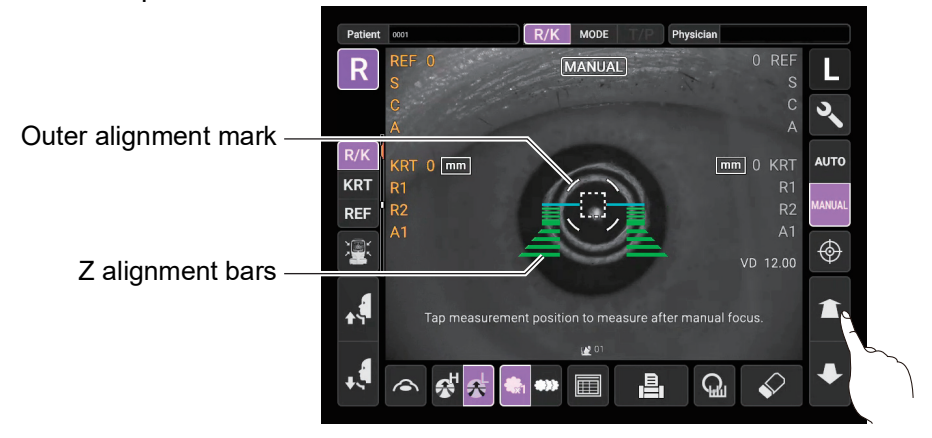

Do not allow the eyelash and eyelid to cover the outer alignment mark to ensure stable measurement. Otherwise, correct measurement values may not be obtained.

\$

L

۲

Î

L مر

٩

Î

ଲ 🕹

ଲ୍ଲ 🖌

🔒 🔬 🎸

MODE

,<u>B</u>,

If the instrument is too close to the patient's eye in comparison with the optimal alignment position, Z alignment red bars appear on the upper side of the center horizontal bar (light blue). If it is too far, Z alignment green bars appear on the lower side of the center horizontal bar (light blue). The number of bars are reduced accordingly as the optimal alignment reference position comes closer. If the instrument is completely off the alignment range, Z alignment bars and horizontal bar (light blue) do not appear.

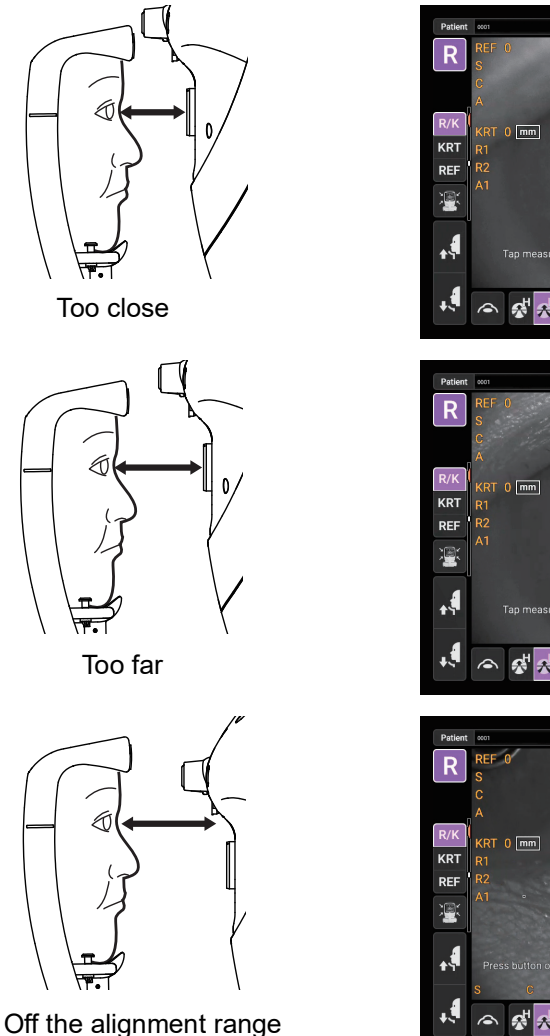

**5** When the alignment dot becomes smaller in size and "Ready to measure" is displayed, tap the <u>Start</u> button to start measurement. If "Touch Measure" is set to "ON", the measurement starts only by tapping the screen. (See page 106)

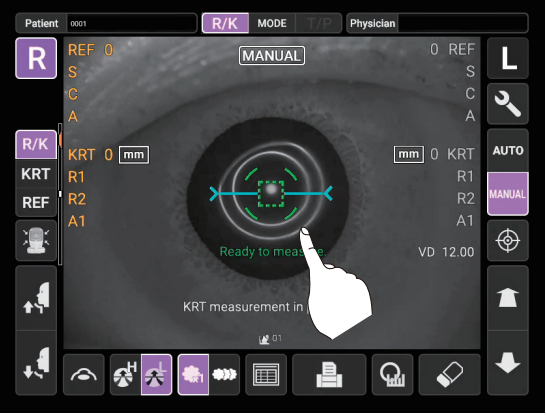

"Touch Measure" is ON

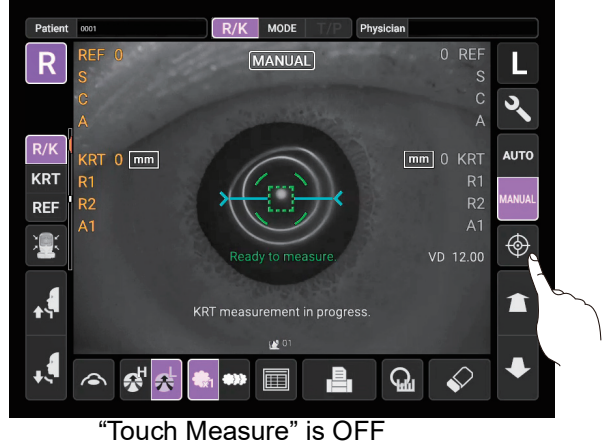

| F NOTE | <ul> <li>Even if the alignment is not correct, measurement can be performed by tapping the <u>Start</u> button. To ensure correct measurement with high accuracy, try to get correct alignment.</li> <li>If the instrument is moved before measurement values are displayed, it may cause incorrect measurement result.</li> <li>When rotating the control panel to operate it at the upper part of the instrument, do not press the <u>Start</u> button too hard, so as not to lose the alignment.</li> </ul> |
|--------|----------------------------------------------------------------------------------------------------|
|--------|----------------------------------------------------------------------------------------------------|

**6** Measurement is performed and measurement values are displayed on the control panel.

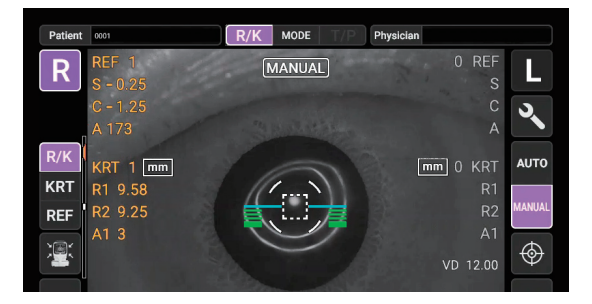

# **DISPLAYING MEASUREMENT VALUES**

With regard to measurement values, data of the latest measurement is displayed on the control panel.

| numerical value onl | ly: Measurement was done correctly.                                                              |
|---------------------|--------------------------------------------------------------------------------------------------|
| ERROR:              | Measurement was not done correctly.                                                              |
| OVER-SPH:           | When spherical power exceeds -25D or +22D.                                                       |
| OVER-CYL:           | When Cylindrical power exceeds ±10D.                                                             |
| NO TARGET:          | When there is no target or the eye image is too dark.                                            |
| AGAIN:              | When there is more than ±5D difference from previous measurement value.                          |
| NO CENTER:          | When center of eye can not be found.                                                             |
| ALIGN ERR:          | When the alignment is significantly failed during the measurement .:                             |
|                     | For explanation of the messages on the control panel screen, refer to MESSAGE LIST" on page 120. |

77 OPTIONAL OPERATIONS

# **MEASUREMENT OF CORNEA DIAMETER (IN REF/KRT)**

**1** Tap the <u>Target image</u> button.

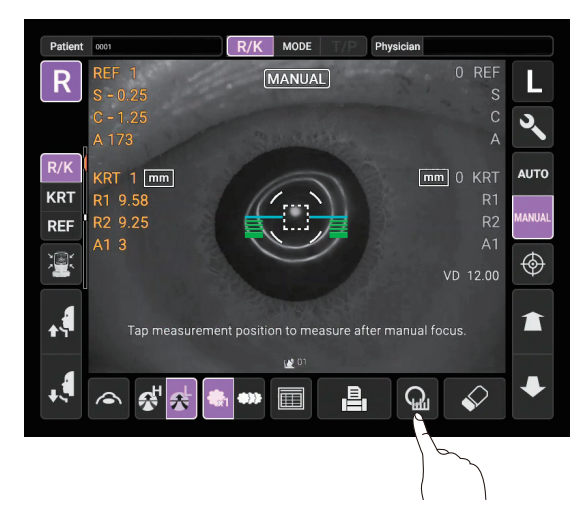

**2** Tap the <u>Cornea diameter measurement</u> button.

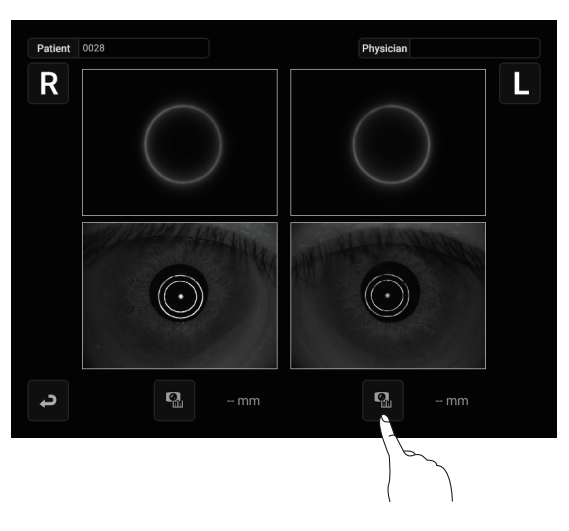

```
F NOTE
```

The last measured image can be checked on this screen.

**3** The Cornea Diameter Measurement screen is displayed.

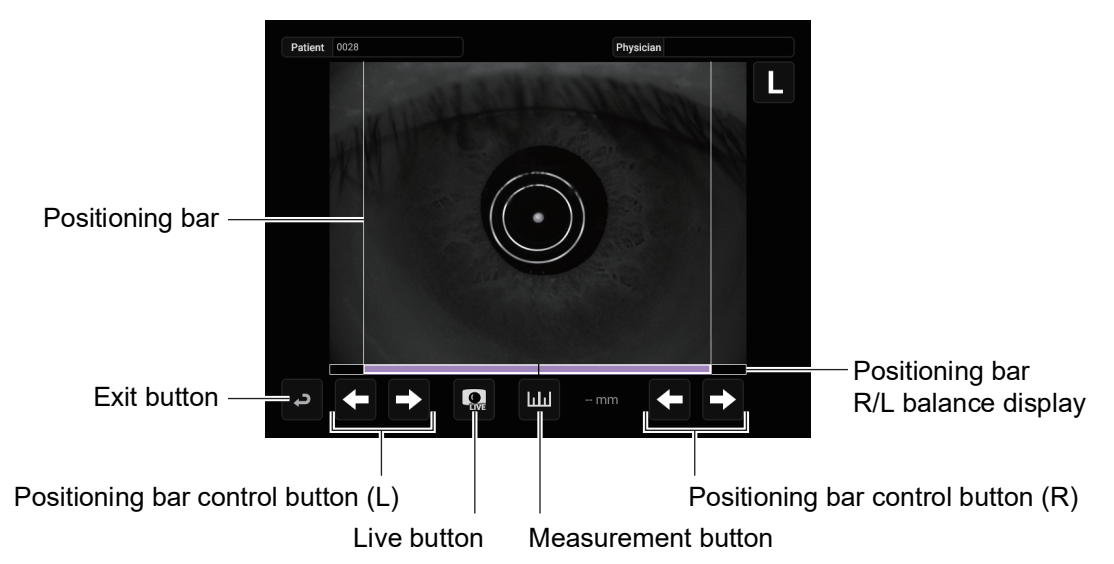

**4** If it has been measured, a still image is displayed, and if it has not been measured, "No Image" is displayed. Press the <u>Live</u> button to see the Live image. When the pupil is displayed, tap near the pupil. The measuring head moves to the position the pupil image and alignment dot are at the center of the screen. Press the <u>Capture</u> button to take the still image.

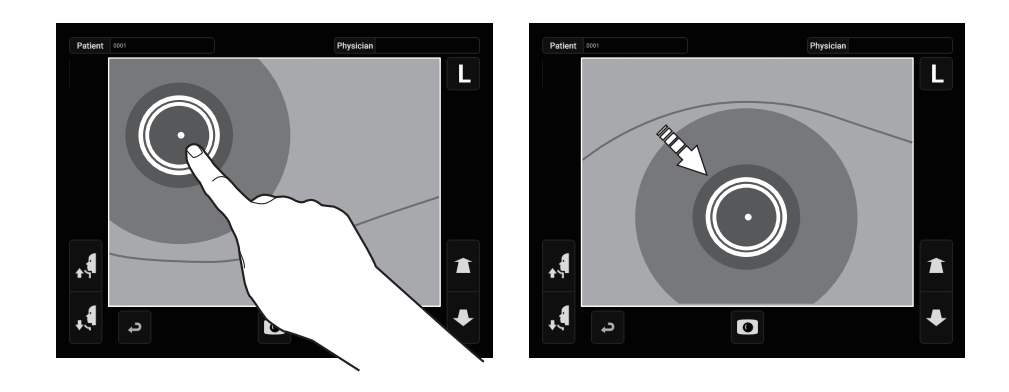

**5** Tap either the left or right <u>Positioning bar control</u> button to move the positioning bar.

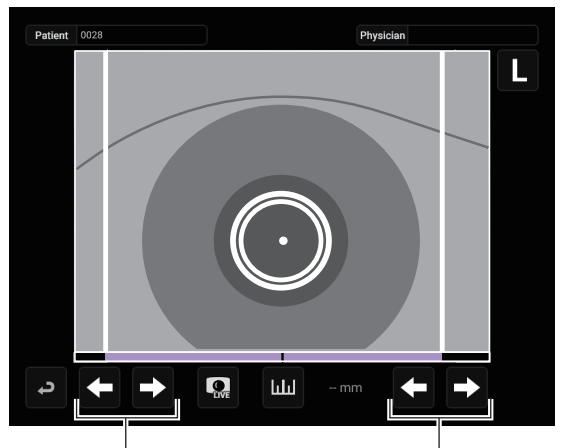

Positioning bar control button (L)

Positioning bar control button (R)

**6** Use the left <u>Positioning bar control</u> button to move the left positioning bar to the left end of the iris as seen from the control panel side.

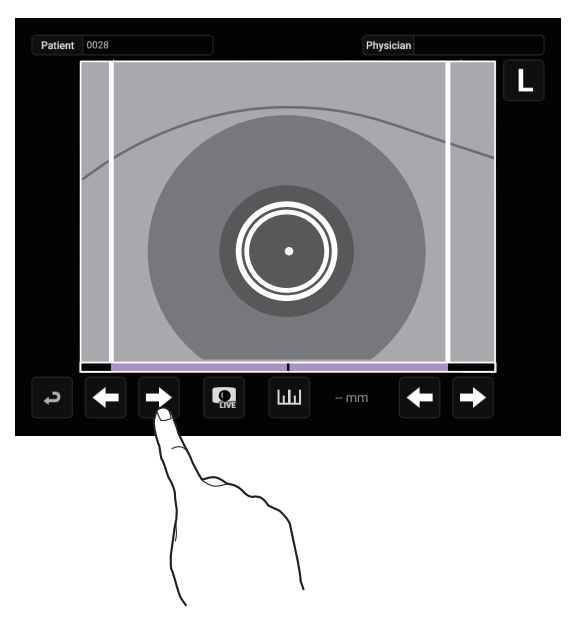

7 Use the right <u>Positioning bar control</u> button to move the right positioning bar to the right end of the iris as seen from the control panel side.

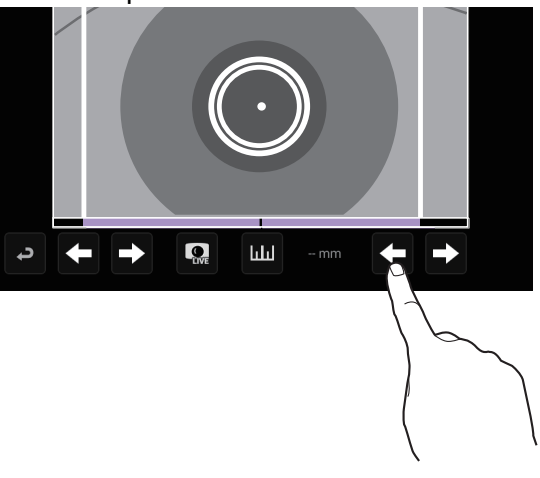

**NOTE** 

It is possible to move the positioning bar by tapping the positioning bar R/L balance display.

# 8 Tap the Measurement button.

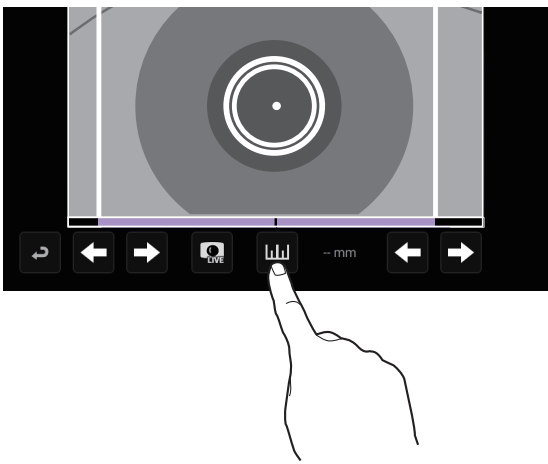

**9** The Cornea diameter is displayed.

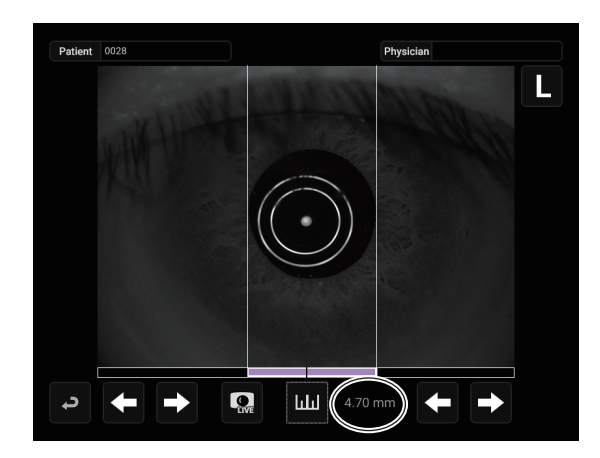

**10**Tap the Exit button to return to the Measurement screen.

| F NOTE | On this screen, tapping the R button or L button does not move to the opposite eye measurement position. |
|--------|----------------------------------------------------------------------------------------------------|
|--------|----------------------------------------------------------------------------------------------------|

# MANUAL MODE IN TONO/PACHY

|        |                                                                            | Be careful not to get the finger or hand of the operator who is opening the eyelids caught in the device.                                                                                                    |
|--------|----------------------------------------------------------------------------|----------------------------------------------------------------------------------------------------|
| É NOTE | <ul> <li>Adjust fortal</li> <li>Do no voust</li> <li>If the may</li> </ul> | at the height of the instrument table so that the patient can sit com-<br>bly. Otherwise, correct measurement values may not be obtained.<br>ot perform measurement if the patient holds their breath or is ner-<br>. Otherwise, correct measurement values may not be obtained.<br>instrument is moved before measurement values are displayed, it<br>cause incorrect measurement results. |

### SETTING THE MANUAL MODE

- 1 Check the Measurement screen. If the <u>Auto/Manual</u> button is "MANUAL", the mode is Manual mode.
- **2** If "AUTO" (Auto mode) is displayed, tap it and change to "MANUAL".

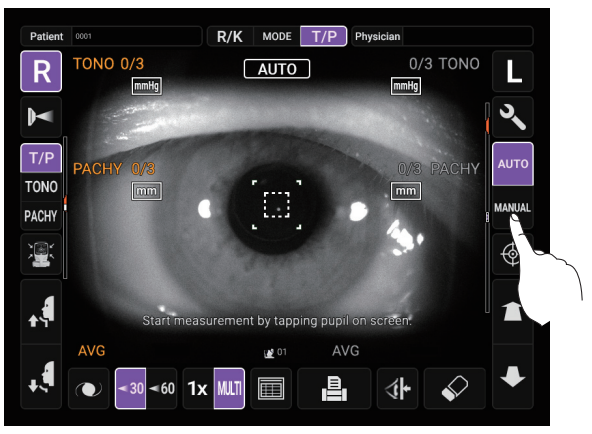

#### SETTING THE MEASURING RANGE

In this instrument, the measuring range can be switched in 2 steps between "7-30" and "30-60". Normally, "7-30" is used, but if the patient's intraocular pressure is high, switch it to "30-60". The default setting is "7-30" upon power on.

- **1** Check the Measurement screen.
- **2** Tap the 30/60 button of the control panel and set the measuring range.

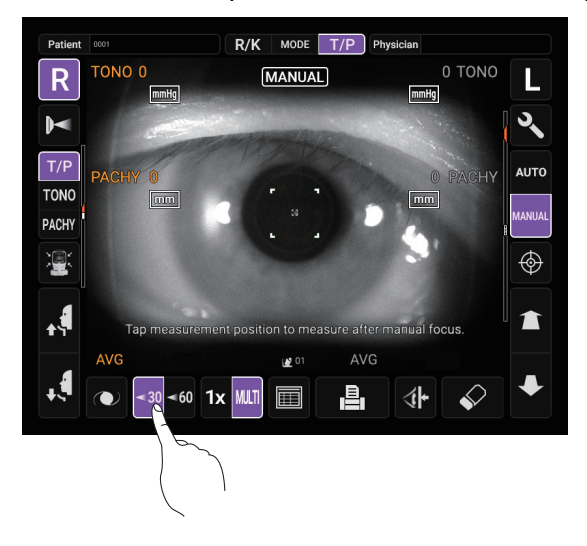

#### ALIGNMENT AND MEASUREMENT

Alignment is operated on the control panel.

**1** Select the right/left eye by tapping the R button/L button.

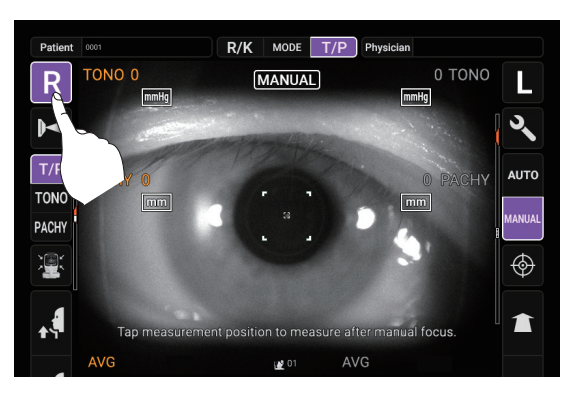

**2** When the pupil is displayed tap the pupil. The measuring head moves to the position the pupil image and alignment dot are at the center of the screen.

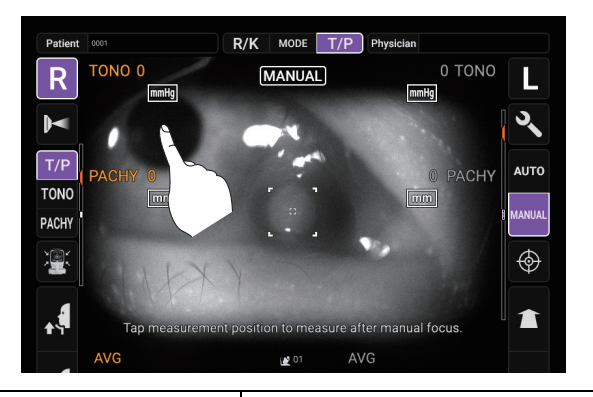

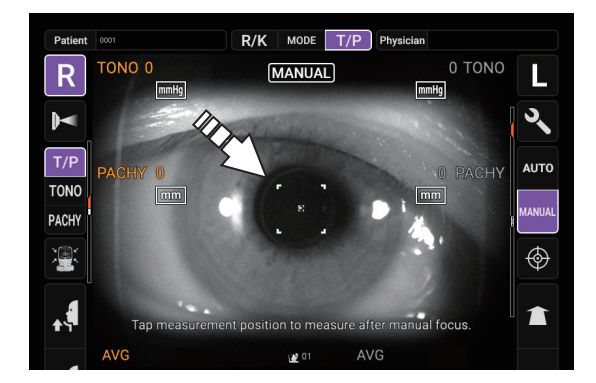

- Depending on the alignment condition, the alignment mark is displayed differently:
  - White: When alignment is insufficient/out of the measuring range Green: When alignment is within the measuring range in all directions (front/rear, right/left, top/bottom)
- If the pupil is not displayed on the control panel, move the measuring head by pressing the control panel, checking the eye height mark on the measurement window as a guide (See page 51).
- When the measuring head has reached the limit of movement (vertical/lateral directions), a yellow-colored limit mark appears on the control panel corner, showing it is the movement limit in that direction. Check the position of the patient's face and the height of the chinrest, and tap the display to move the measuring head to a position that alignment is possible.

Limit mark -

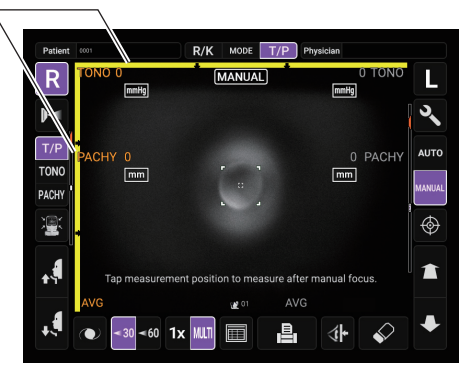

NOTE

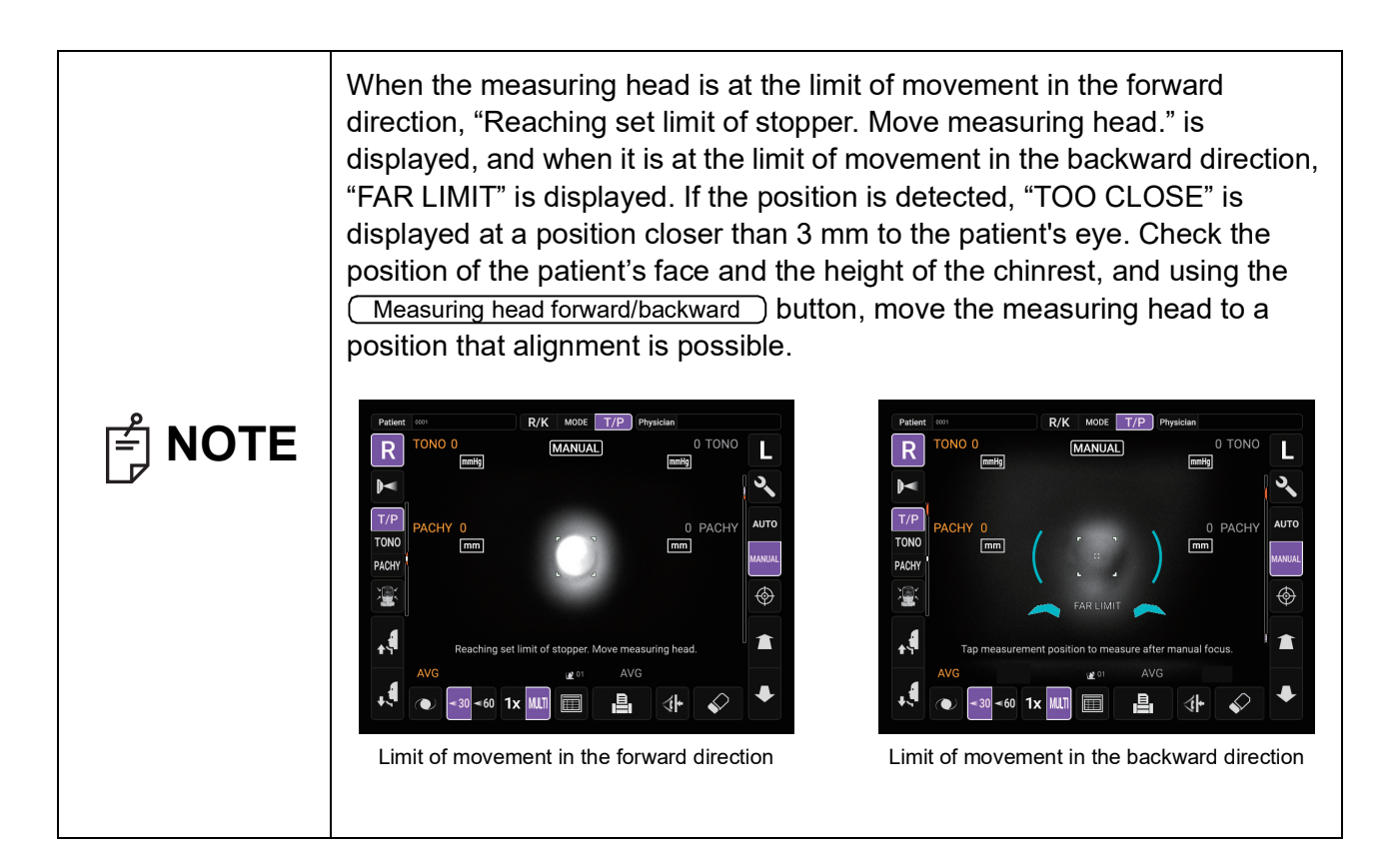

**3** Tap the <u>Measuring head forward/backward</u> button and focus on the patient's eye. The alignment dot is reflected off-focus on the cornea.

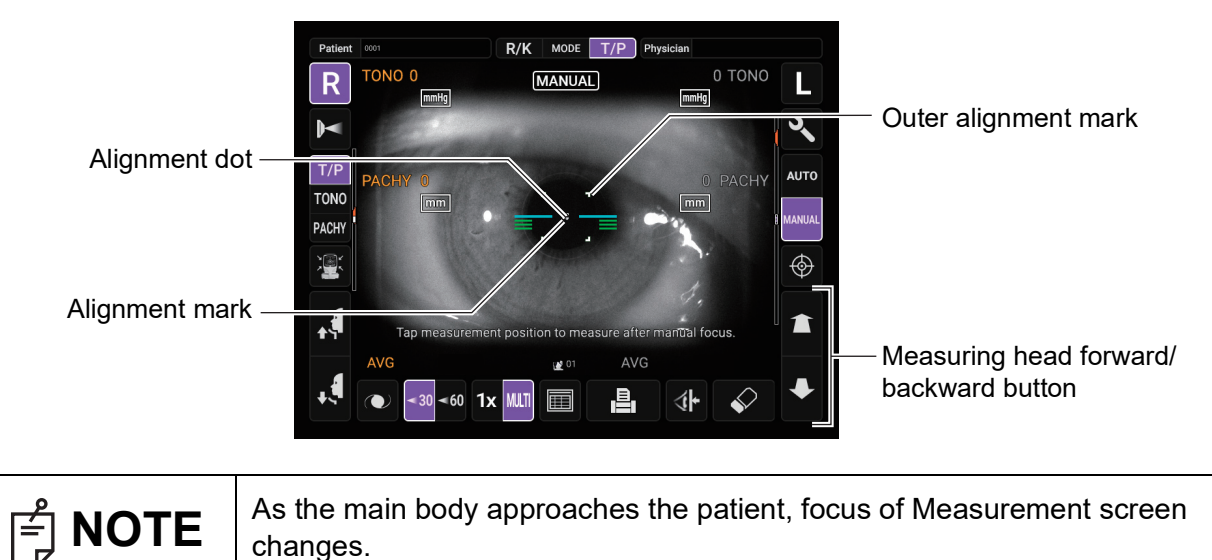

**4** When the main body is brought closer to the patient's eye, Z alignment bars appear on the control panel screen.

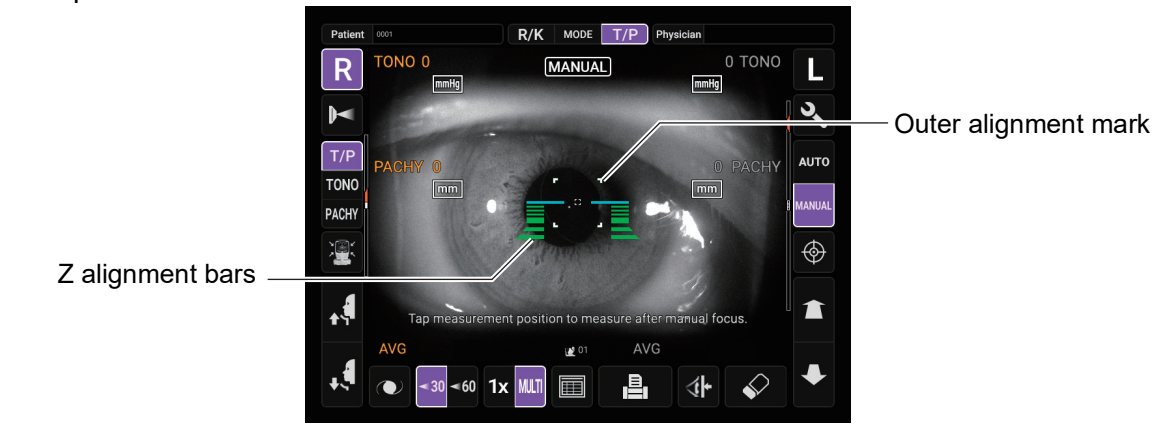

Do not allow the eyelash and eyelid to cover the outer alignment mark to NOTE ensure stable measurement. Otherwise, correct measurement values may not be obtained.

If the instrument is too close to the patient's eye in comparison with the optimal alignment position, Z alignment red bars appear on the upper side of the center horizontal bar (light blue). If it is too far, Z alignment green bars appear on the lower side of the center horizontal bar (light blue). The number of bars are reduced accordingly as the optimal alignment reference position comes closer. If the instrument is completely off the alignment range, Z alignment bars and horizontal bar (light blue) do not appear.

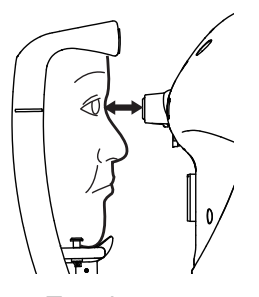

Too close

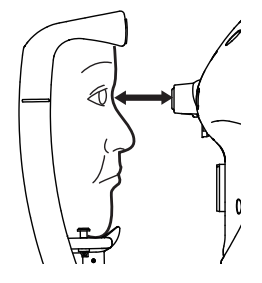

Too far

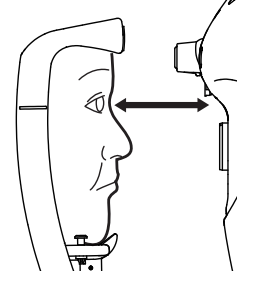

Off the alignment range

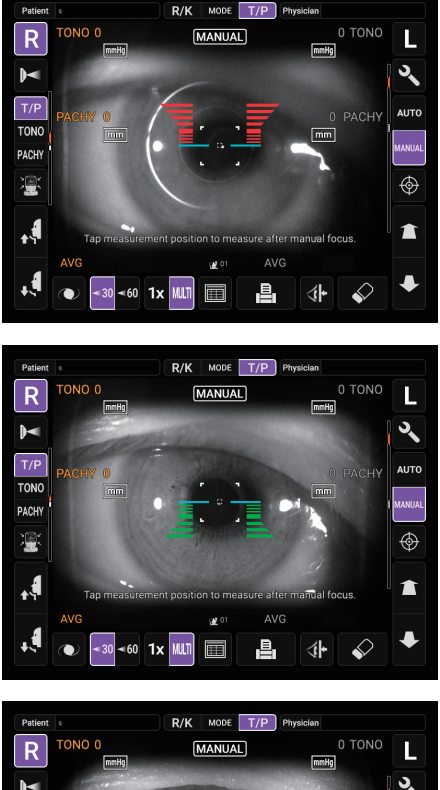

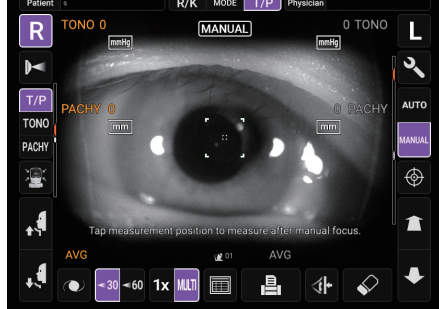

**5** Measurement starts by tapping the <u>Start</u> button. If "Touch Measure" is set to "ON", the measurement starts only by tapping the screen. (See page 107)

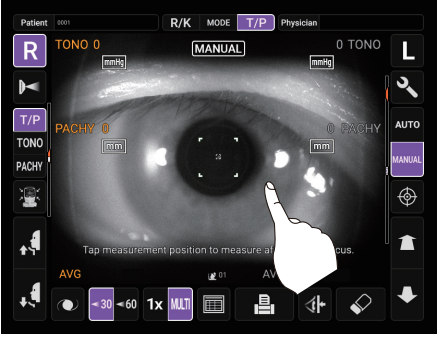

Touch Measure is ON

**F**NOTE

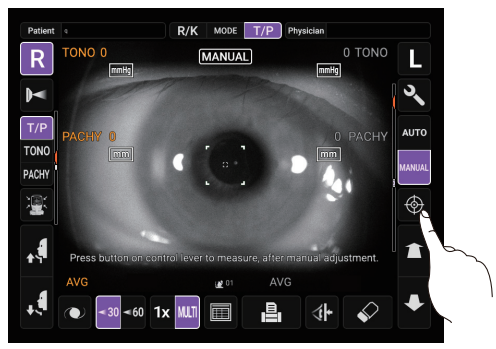

Touch Measure is OFF

• Even if fine alignment has not been achieved, measurement can be performed by tapping the <u>Start</u> button. To ensure correct measurement, try to get fine alignment.

• When rotating the control panel to operate it at the upper part of the instrument, do not press the <u>Start</u> button too hard, so as not to lose the alignment.

**6** Measurement is performed and measurement values are displayed on the control panel.

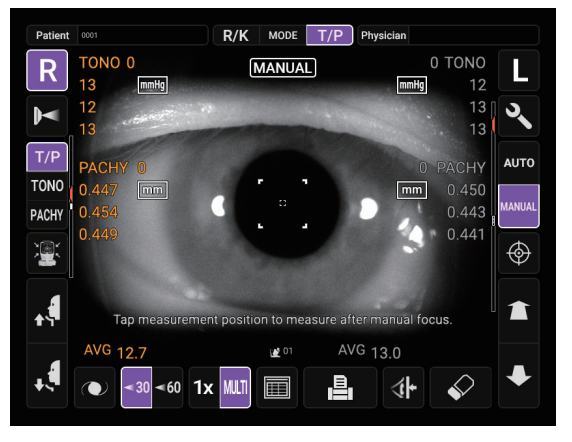

#### **DISPLAYING MEASUREMENT VALUES**

With regard to measurement values, for both TONO and PACHY, data of the latest three measurements are displayed on the control panel.

| numerical value only:    | Measurement was done correctly.                        |
|--------------------------|--------------------------------------------------------|
| numerical value with []: | When the reliability of measurement is low.(only TONO) |
| ERROR:                   | Measurement was not done correctly.                    |
| OVER:                    | When IOP value exceeds 60 mmHg.                        |

| F NOTE | <ul> <li>In TONO average value display, low-reliability numerical data with [] are not added to average value calculation. However, if all measurement data are numerical data with [], average value calculation is done using these data.</li> <li>In the data printout, manual measurement values will have M marks beside them.</li> <li>For explanation of the messages on the control panel screen, refer to "MESSAGE LIST" on page 120.</li> </ul> |
|--------|----------------------------------------------------------------------------------------------------|

# **IOL MODE IN TONO/PACHY**

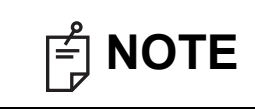

Alignment may not be performed normally with IOL inserted eye. If it occurs, carry out measurement in IOL mode.

#### SETTING THE IOL MODE

- 1 Check the Measurement screen. If 🜔 is displayed, IOL mode is set.
- **2** If no **()** is displayed, tap the **(IOL)** button to change to IOL mode.

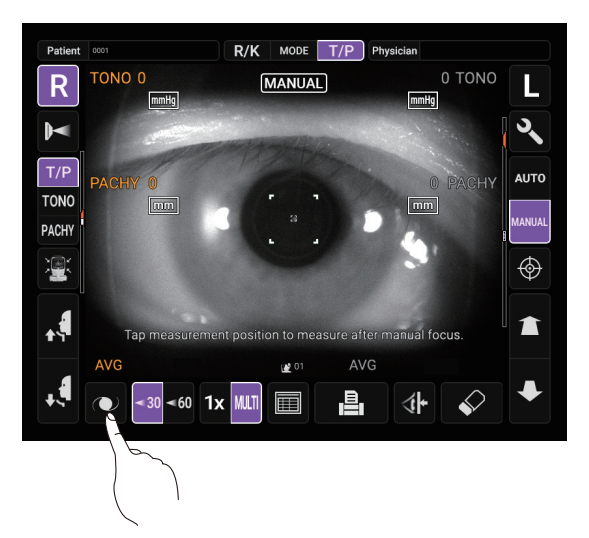

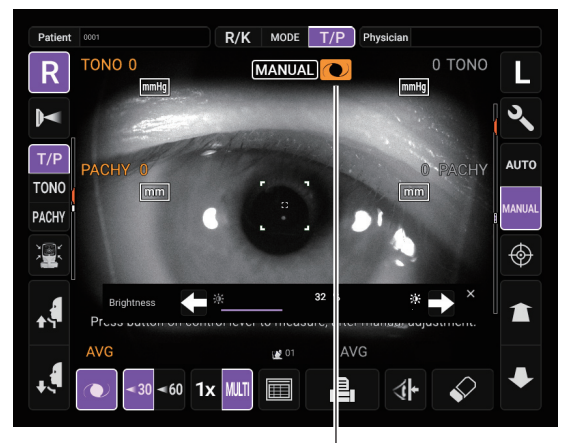

IOL mode display

#### SETTING THE IOL LED BRIGHTNESS

If the alignment dot is difficult to see, adjust the LED brightness by touching the (<u>Light volume up/down</u>) button for "Brightness" or the light gauge to make it easier to check the alignment dot.

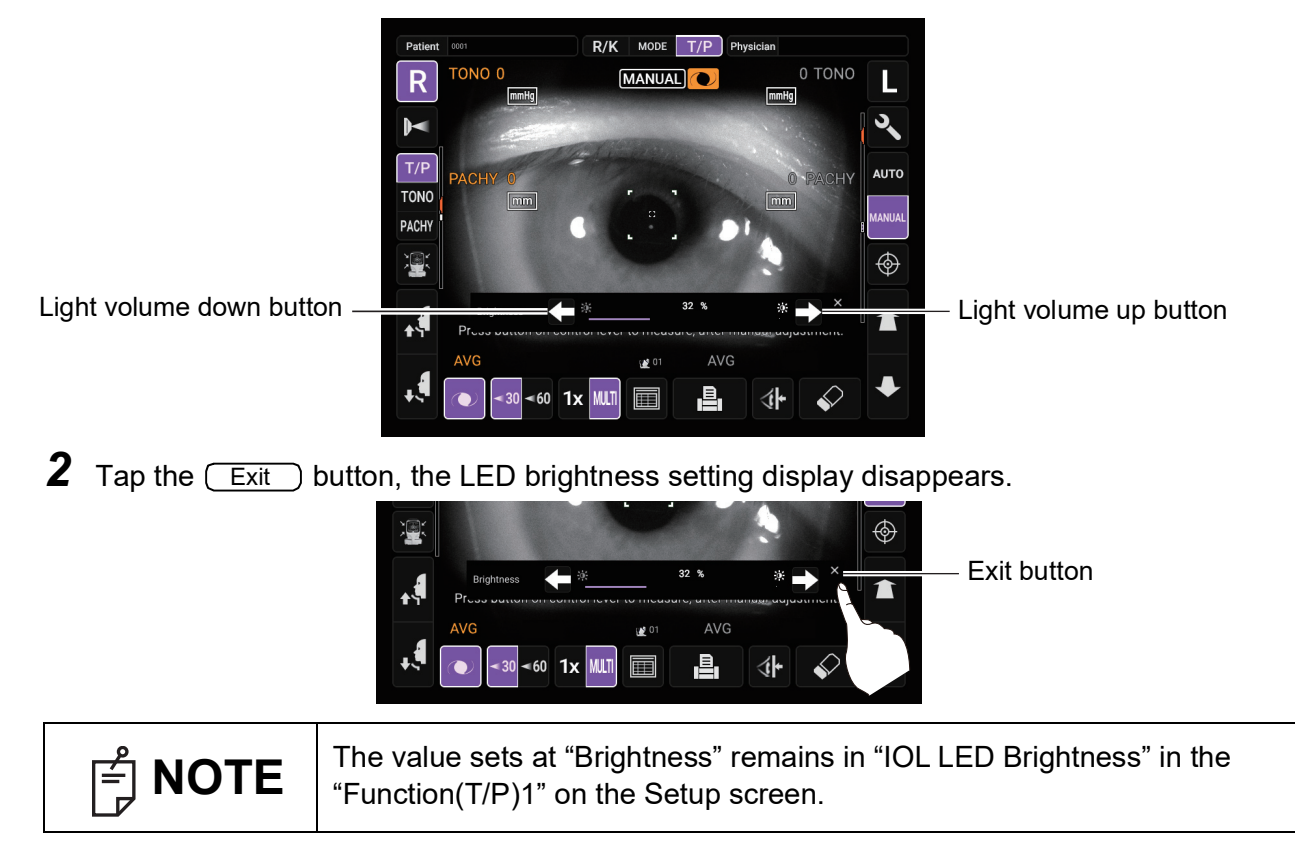

# **ONE-EYE MEASUREMENT MODE**

In auto mode, one eye measurement only can be measured.

The R button or L button side displayed in purple indicates the current measurement position.

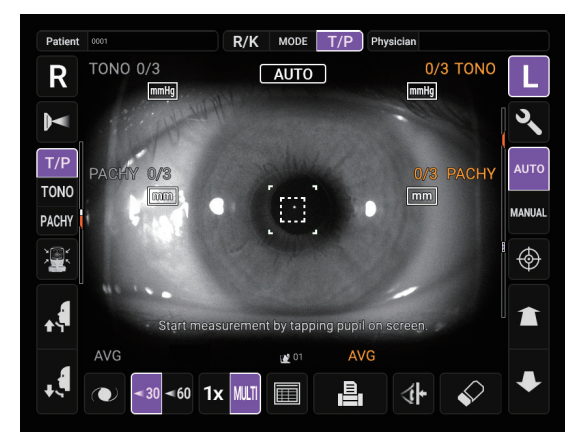

# TO MEASURE ONLY THE LEFT EYE

**1** Tap the button to move the measuring head to the Left.

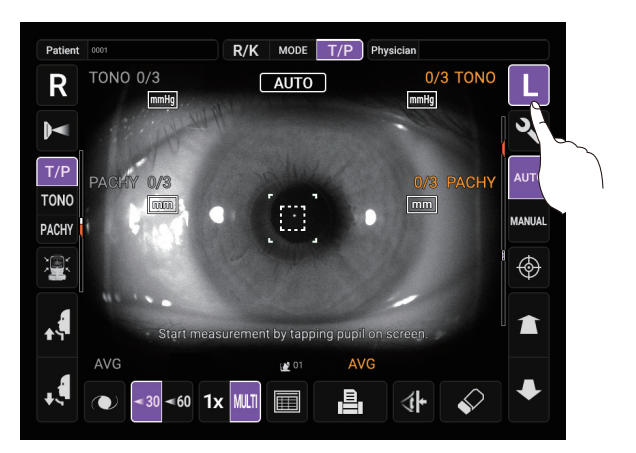

2 When the moving is finished, tap the L button again to display the lock icon **i** in **L** on the screen.

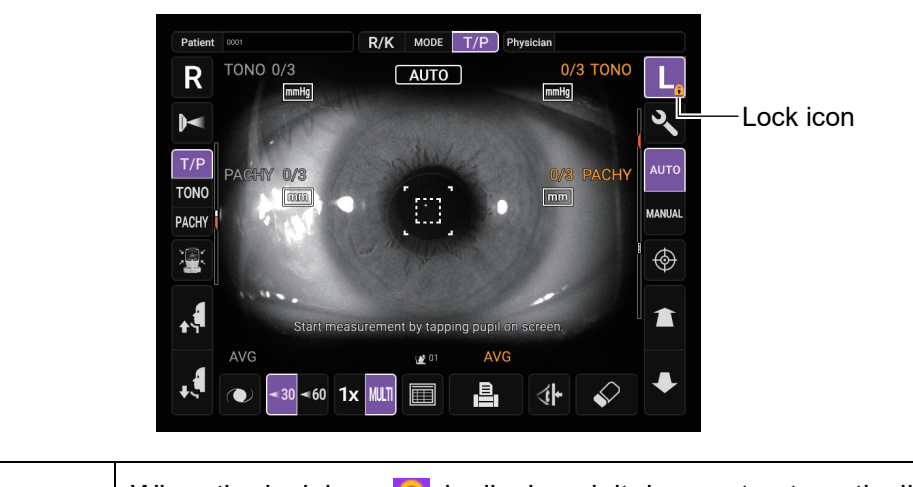

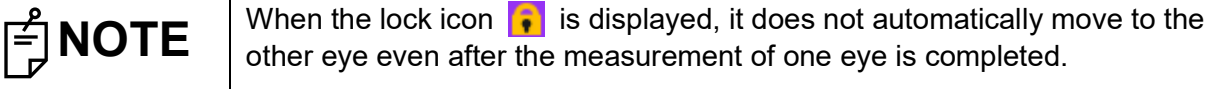

**3** To unlock, tap the 🕒 button again. The lock icon 📪 disappears.

# TO MEASURE ONLY THE RIGHT EYE

The operation procedure is the same as when measuring only the left eye.

/hen the lock icon **,** is displayed (one-eye measurement mode), you can witch between the left and right eyes while keeping the locked state by upping the **R** button or **L** button.

# **INPUT USING USB**

This instrument can input ID numbers from a barcode reader, etc. via the USB.

- **1** Check the connection of USB IN. For connection, refer to "CONNECTING EXTERNAL I/O TERMINALS" on page 32.
- **2** Input the patient ID on the measurement and Patient ID input screens from an external device. The inputted patient ID is displayed on the screen.

# **OUTPUT USING LAN**

This instrument can output data to a PC, etc. via the LAN interface.

- **1** Connect the network cable to LAN OUT. For connection, refer to "CONNECTING EXTERNAL I/O TERMINALS" on page 32.
- **2** Set up of LAN connection settings. For details, refer to "LAN connection" on page 104.
- **3** Perform measurements.
- **4** Tap the <u>Print out</u> button of the control panel. Output is completed.

| ਿ NOTE | <ul> <li>For explanation of messages during communication refer to the "MES-SAGE LIST" on page 120.</li> <li>All measured data is outputted. If outputting of only individual measurement data (REF measurement data, KRT measurement data or TONO measurement data only) is required, change the measurement mode to the individual measurement for desired measurement data by tapping the Measurement mode button. Then perform measurement and output.</li> </ul> |
|--------|----------------------------------------------------------------------------------------------------|
|--------|----------------------------------------------------------------------------------------------------|

# **OPERATING THE CONTROL LEVER**

| When switching the left and right eyes by the control lever, be sure<br>to return the measuring head to the backward side by tilting the<br>control lever to the backward before moving the measuring head to<br>the left or right.<br>It causes injury by hitting the patient's eyes or nose. |
|----------------------------------------------------------------------------------------------------|
|                                                                                                    |

When using the control lever, please set the control panel in the location of the opposition to a patient. (The location that the center of the control panel is right above the control lever.)

#### **OPERATING THE CONTROL LEVER**

NOTE

The control lever can perform the following operations:

**1** Back-forth and right-left movements

When the control lever is inclined in any direction, the main body moves in the tilted direction.

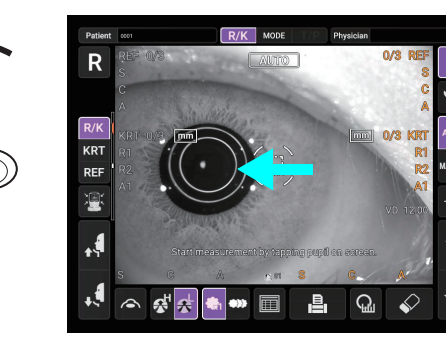

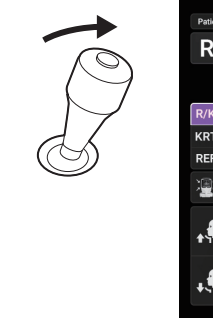

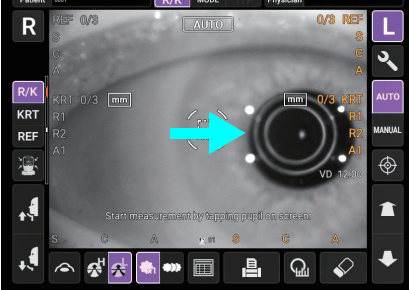

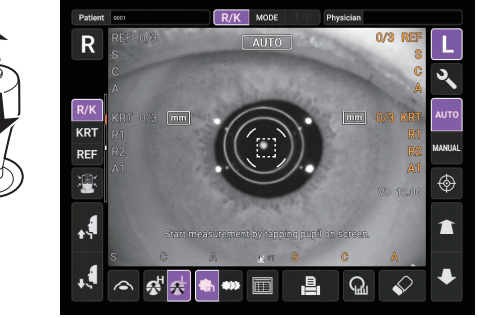

The focus on the screen can be adjusted by tilting control lever backward and forward.

# **2** Vertical movement

When the control lever is rotated, the main body moves up and down. Turning the lever clockwise will raise the main body and turning counterclockwise lowers it.

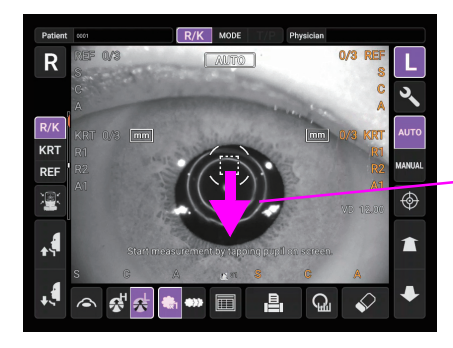

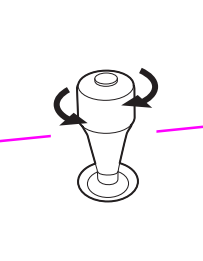

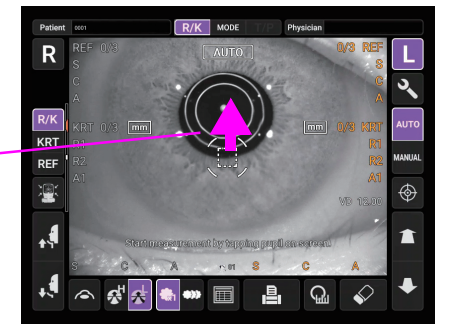

**3** Measurement operation

Measurement starts by pressing the MEASUREMENT switch at the top of the control lever.

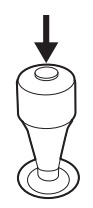

### MANUAL MODE IN REF/KRT

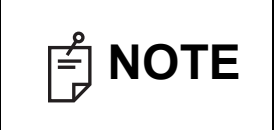

Set the "Change to M by lever" setting to ON to automatically switch to Manual model when the control lever is touched. Refer to "Change to M by lever" on page 105.

When the control lever is operated, the following three ways can be selected by setting "Change to M by lever".

- OFF: Operation by the control lever is possible while keeping the auto mode (continuous measurement mode). See page 56 for "Continuous measurement mode".
- ON: From left and right eye selection to alignment and measurement \*, everything is done manually.
- Semi-auto: By operating the control lever of the operator, when the instrument is brought close to the patient's eye, the position is automatically adjusted by auto alignment and the measurement\* is automatically performed.
- \* When "Auto Shoot" in "Function(Common)2" on the Setup screen is set to ON, operate the control lever to automatically start measurement once the alignment is complete. Refer to "Auto Shoot" on page 105.
- 1 Check the Measurement screen. If the <u>Auto/Manual</u> button is "MANUAL", the mode is Manual mode.
- **2** If "AUTO" (Auto mode) is displayed, tap it and change to "MANUAL".

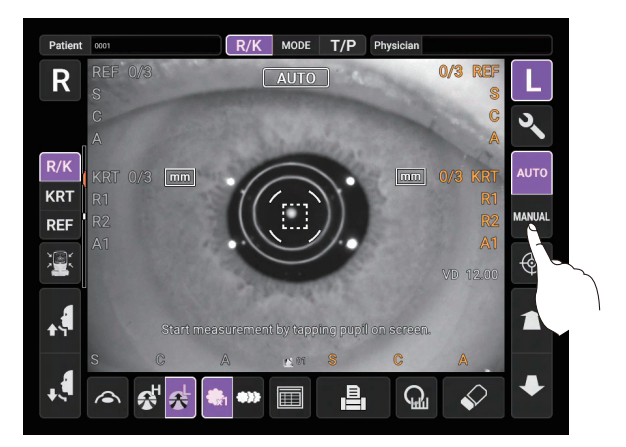

# ALIGNMENT AND MEASUREMENT

- **1** Select the right/left eye by tapping the R button/ button or operating the control lever.
- 2 Align the pupil display to the center of the screen.Use the control lever to align the center of the pupil within the alignment mark. At this time, tell the patient to look at red-roof house.

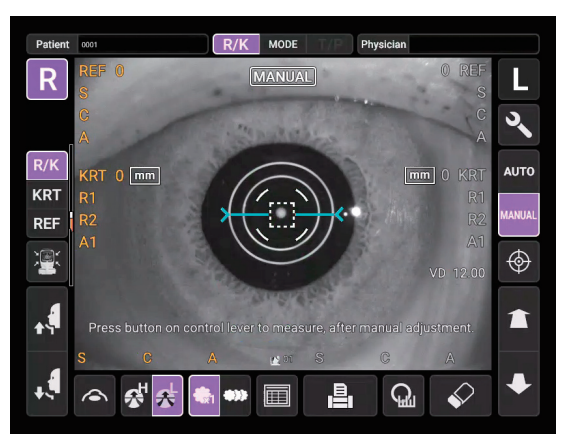

**3** While watching the anterior image, focus on the patient's eye by tilting control lever back and forth. The alignment dot is reflected off-focus on the cornea.

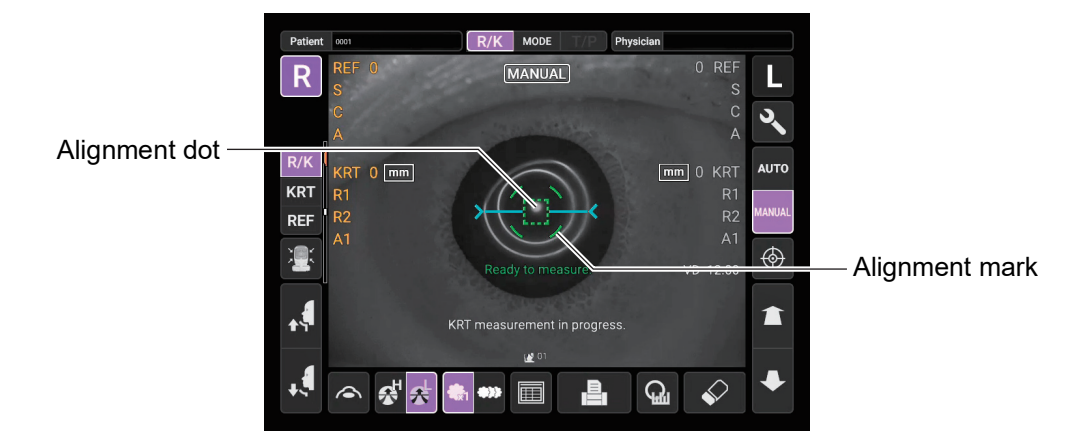

**4** When the alignment dot reaches within alignment mark, Z alignment bars appear on the control panel screen.

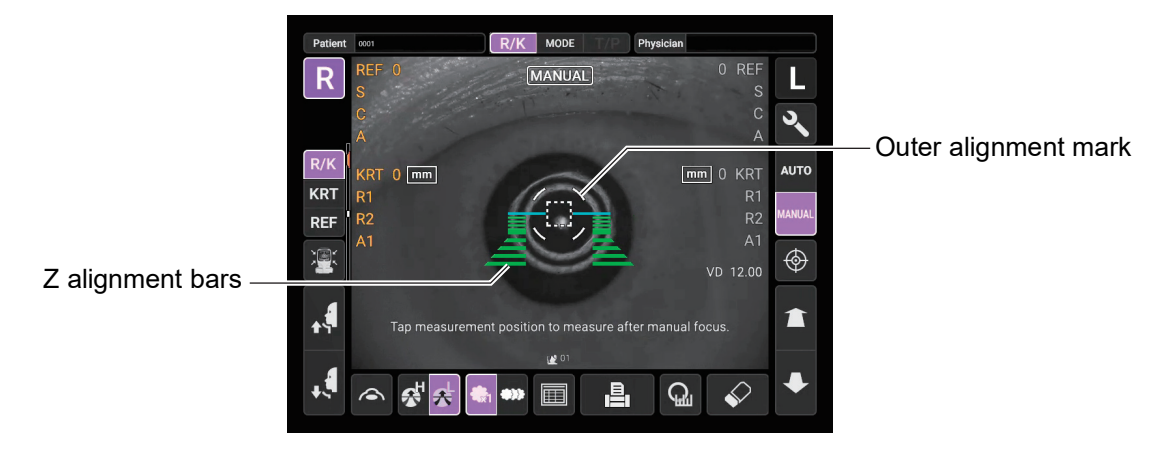

| F NOTE | Do not allow the eyelash and eyelid to cover the outer alignment mark to<br>ensure stable measurement. Otherwise, correct measurement values may<br>not be obtained. |
|--------|----------------------------------------------------------------------------------------------------|
|--------|----------------------------------------------------------------------------------------------------|

If the instrument is too close to the patient's eye in comparison with the optimal alignment position, Z alignment red bars appear on the upper side of the center horizontal bar (light blue). If it is too far, Z alignment green bars appear on the lower side of the center horizontal bar (light blue). The number of bars are reduced accordingly as the optimal alignment reference position comes closer. If the instrument is completely off the alignment range, Z alignment bars and horizontal bar (light blue) do not appear.

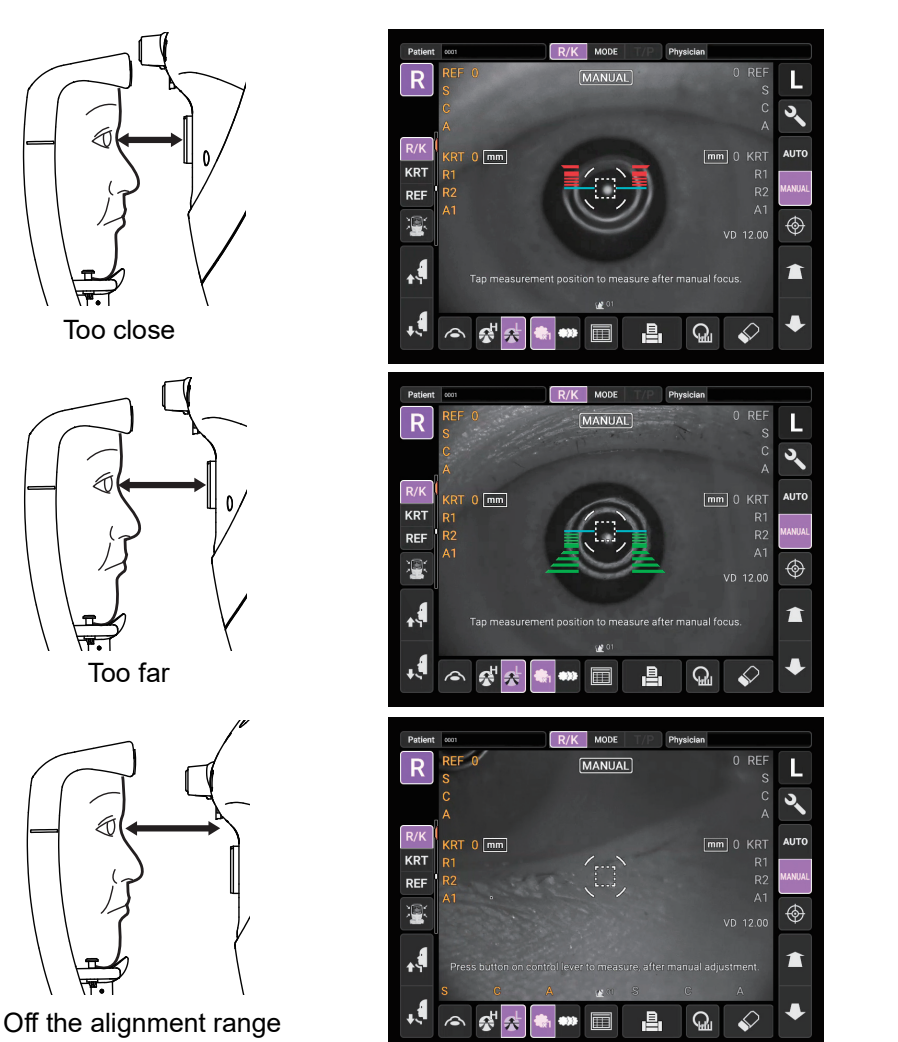

- **5** When the red or green Z alignment bars disappear and the alignment mark is turned green, the automatic measurement is performed or press the MEASUREMENT switch.
- \* When "Auto Shoot" in "Function(Common)2" on the Setup screen is set to ON, operate the control lever to automatically start measurement once the alignment is complete. Refer to "Auto Shoot" on page 105.

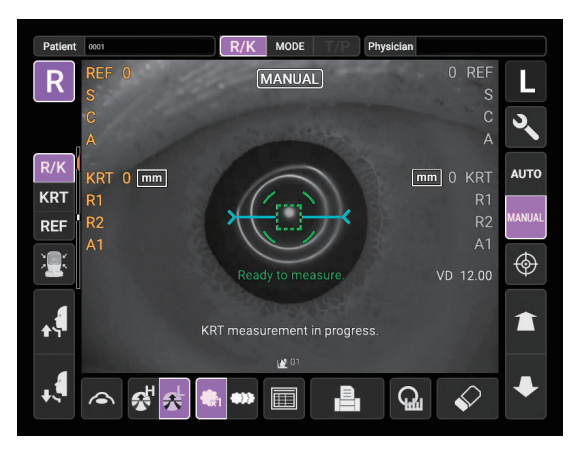

Measurement is performed and measurement values are displayed on the control panel.

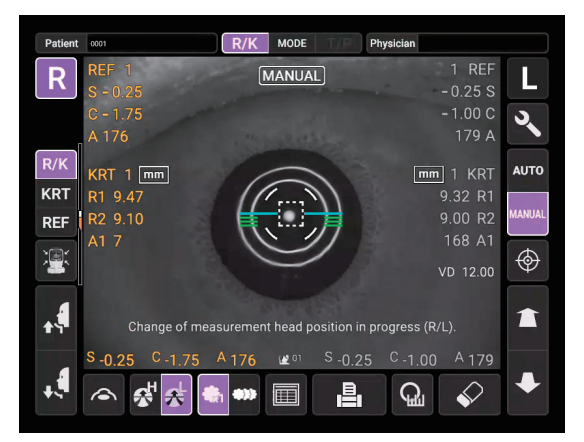

| F NOTE | If you press and hold the MEASUREMENT switch of the control lever in the manual mode of REF/ KRT, perform the measurement once, over and over again. |
|--------|----------------------------------------------------------------------------------------------------|
|--------|----------------------------------------------------------------------------------------------------|

# MANUAL MODE IN TONO/PACHY

- 1 Check the Measurement screen. If the <u>Auto/Manual</u> button is "MANUAL", the mode is Manual mode.
- **2** If "AUTO" (Auto mode) is displayed, tap it and change to "MANUAL".

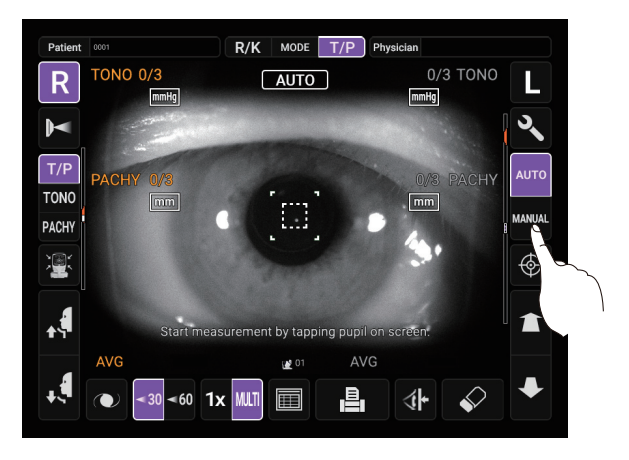

#### SETTING THE MEASURING RANGE

In this instrument, the measuring range can be switched in 2 steps between "7-30" and "30-60". Normally, "7-30" is used, but if the patient's intraocular pressure is high, switch it to "30-60". The default setting is "7-30" upon power on.

- **1** Check the Measurement screen.
- **2** Tap the (30/60) button of the control panel and set the measuring range.

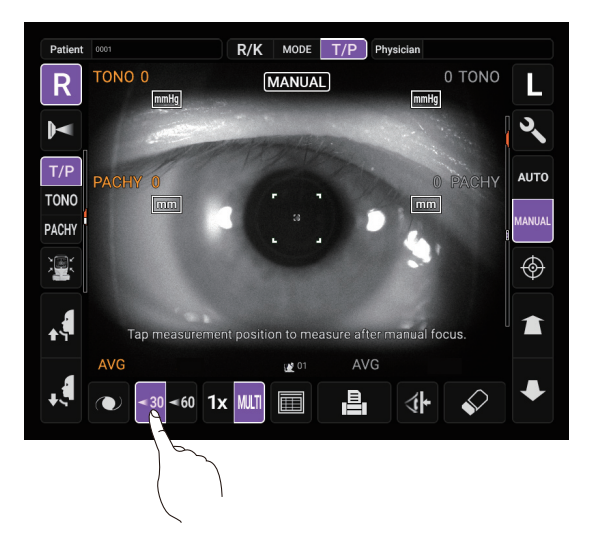

# ALIGNMENT AND MEASUREMENT

- **1** Select the right/left eye by tapping the R button/ button or operating the control lever.
- **2** Use the control lever to align the center of the pupil within the alignment mark. At this time, tell the patient to look at the green alignment dot.

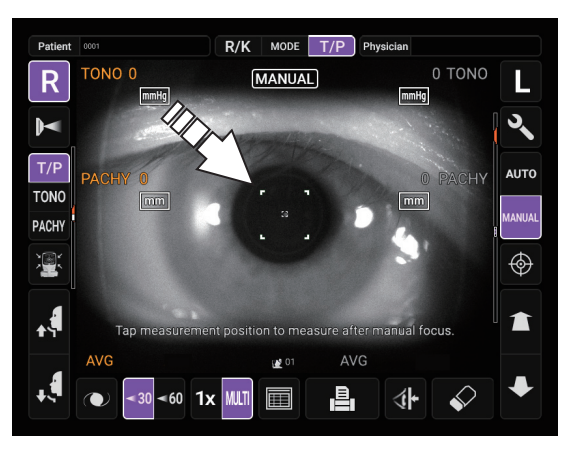

**3** While watching the anterior image, focus on the patient's eye by tilting control lever back and forth. The alignment dot is reflected off-focus on the cornea.

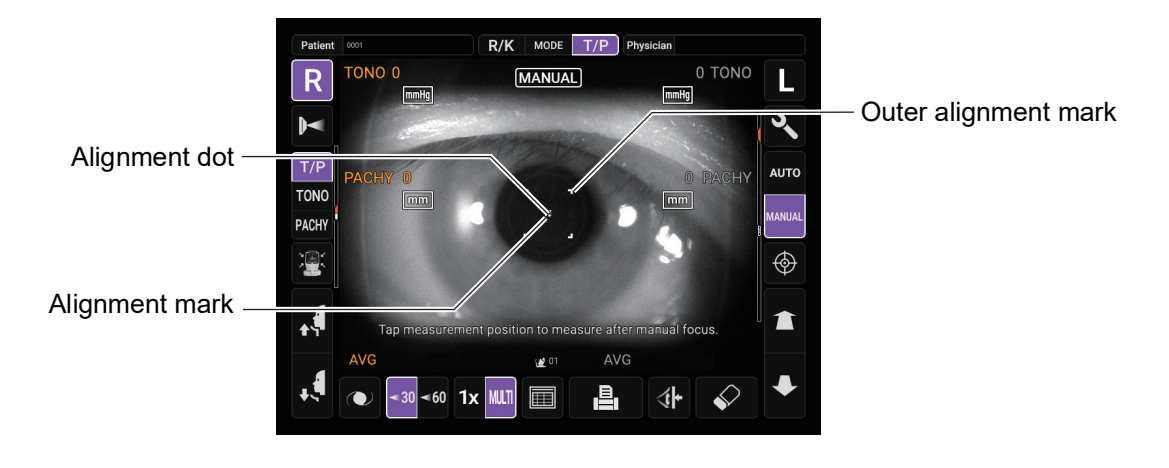

| As the main body approaches the patient, focus of Measurement screen changes. |
|-------------------------------------------------------------------------------|
|-------------------------------------------------------------------------------|

**4** The Z alignment bars appear when the alignment dot reaches within the alignment mark.

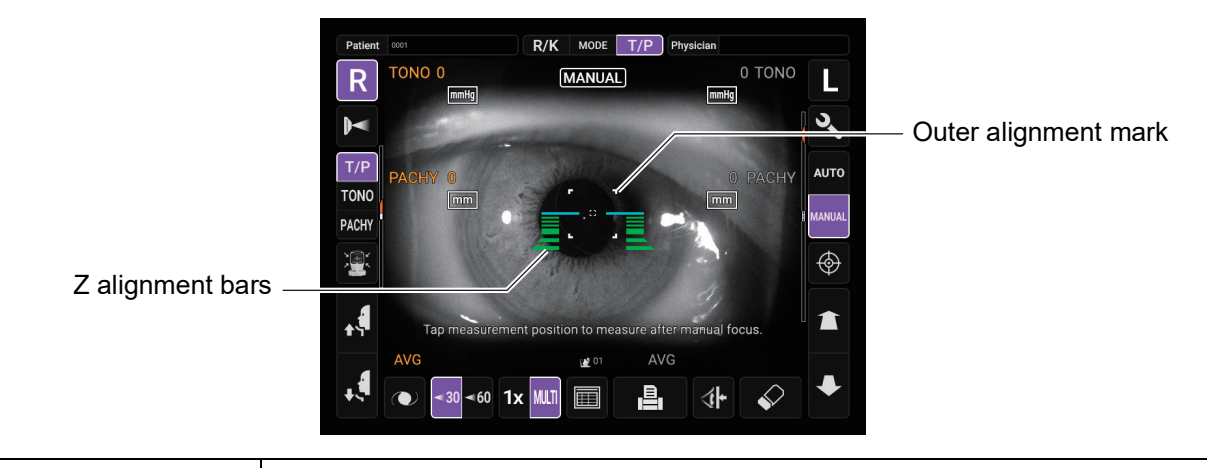

F NOTE

Do not allow the eyelash and eyelid to cover the outer alignment mark to ensure stable measurement. Otherwise, correct measurement values may not be obtained.

If the instrument is too close to the patient's eye in comparison with the optimal alignment position, Z alignment red bars appear on the upper side of the center horizontal bar (light blue). If it is too far, Z alignment green bars appear on the lower side of the center horizontal bar (light blue). The number of bars are reduced accordingly as the optimal alignment reference position comes closer. If the instrument is completely off the alignment range, Z alignment bars and horizontal bar (light blue) do not appear.

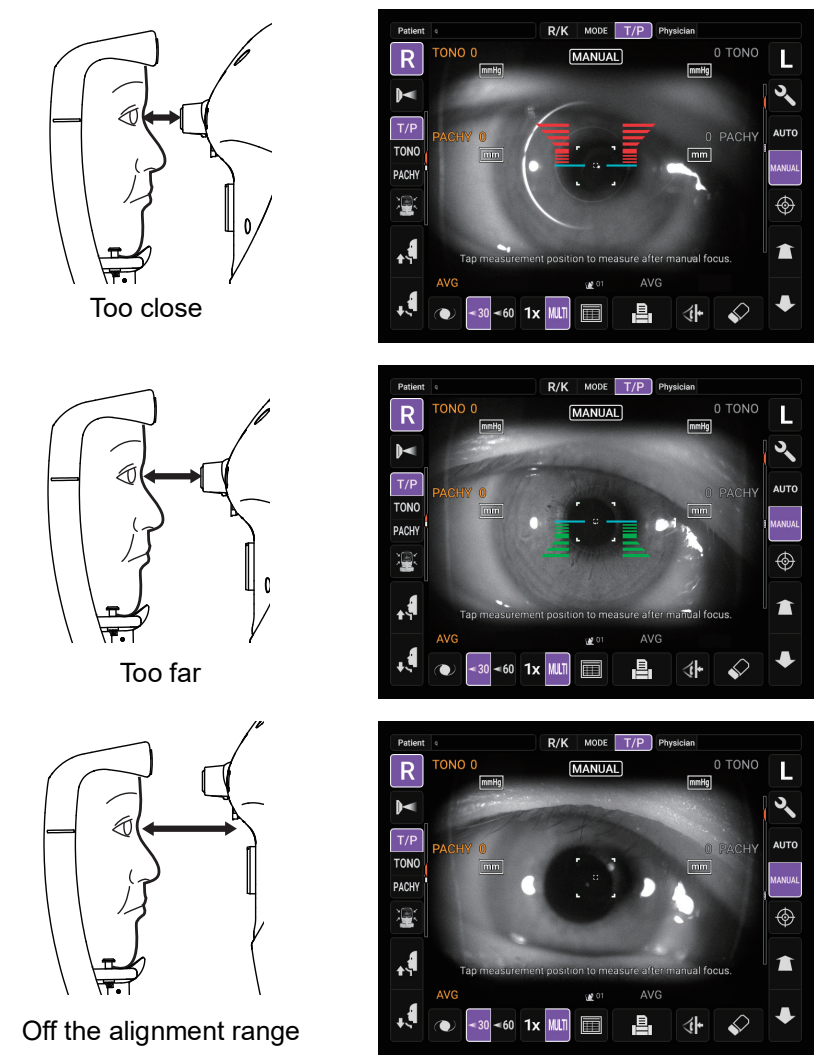

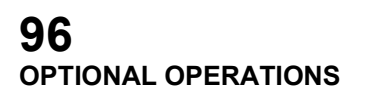

- **5** When the red or green Z alignment bars disappear and the alignment mark is turned green, the automatic measurement is performed or press the MEASUREMENT switch.
- \* When "Auto Shoot" in "Function(Common)2" on the Setup screen is set to ON, operate the control lever to automatically start measurement once the alignment is complete. Refer to "Auto Shoot" on page 105.

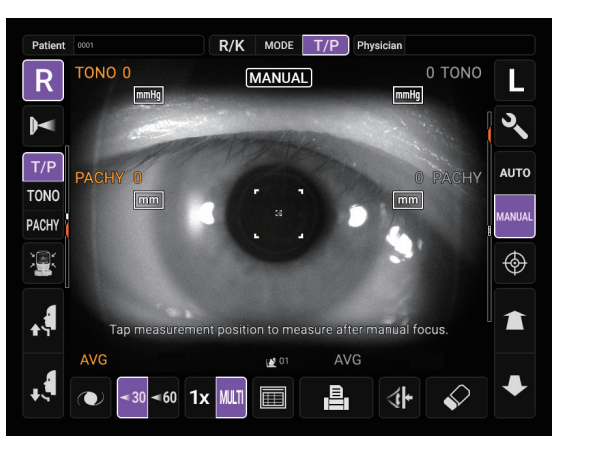

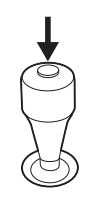

| F NOTE | <ul> <li>Even if fine alignment has not been achieved, measurement can be performed by pressing the MEASUREMENT switch. To ensure correct measurement, try to get fine alignment.</li> <li>It cannot be measured again for 1.5 seconds after the measurement.</li> <li>Even if you press and hold the MEASUREMENT switch of the control lever in the manual mode of TONO/ PACHY, it will not measure repeatedly (only once).</li> </ul> |
|--------|----------------------------------------------------------------------------------------------------|

**6** Measurement is performed and measurement values are displayed on the control panel.

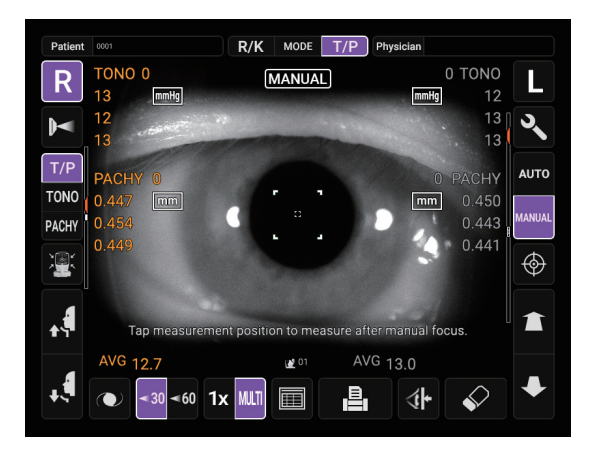

# ADJUSTING THE HEIGHT OF THE CHINREST BY WIDE-ANGLE ANTERIOR OBSERVATION IMAGE

If "Wide Angle" on the "Stand by screen" of the "Function(Common)2" of the setting screen is selected, it can adjust the chinrest position before measurement.

The wide-angle anterior observation image screen is displayed when the power is turned on or when the <u>All clear</u> button is pressed.

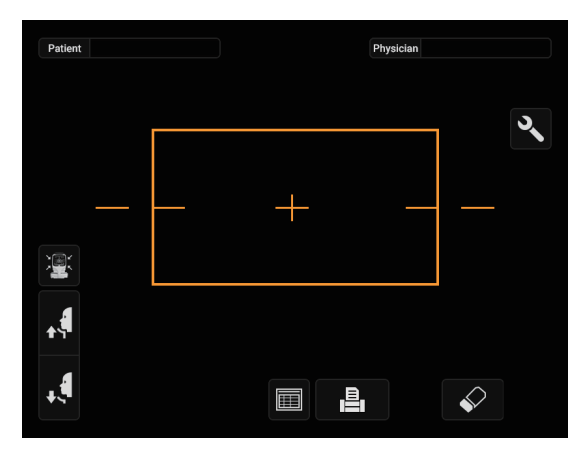

- **1** Press the <u>UP/DOWN</u> button for chinrest and adjust so that the center of the patient's eye is level with the horizontal bar on the screen.
- **2** Tap the area where the screen image is displayed to move to the Stand by screen.

# SETTING FUNCTIONS ON SETUP SCREEN

# **OPERATING THE SETUP SCREEN**

Various functions can be set on the SETUP screen.

### PREPARATONS FOR SETTING

- **1** Make sure that the power cord is connected. For connection, refer to "CONNECTING POWER CORD" on page 31.
- **2** Turn ON the POWER switch.
- **3** Tap the <u>Settings</u> button on the control panel.

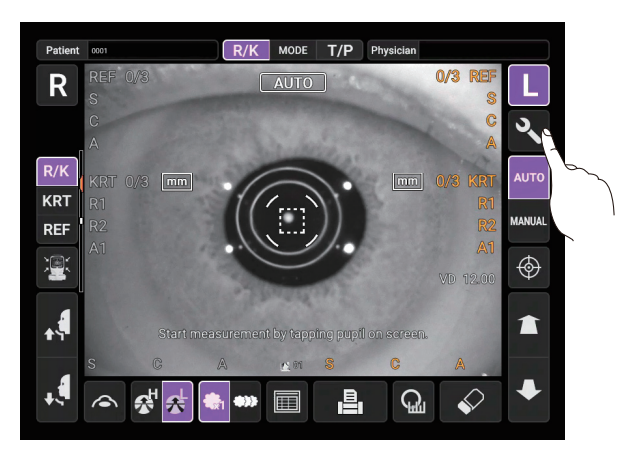

The SETUP screen is displayed.

|                  | Page display          |                       |    |         |     |
|------------------|-----------------------|-----------------------|----|---------|-----|
| Back page buttor | n l                   | Next page button      |    |         |     |
|                  | <b>←</b> 1/9 <b>→</b> |                       |    |         |     |
|                  | System1               | Buzzer                | ON |         | OFF |
|                  | System2               | Power Save Timer(Min) |    | 10      | •   |
|                  | Date and Time         | Display Brightness    |    | 4       |     |
| Index —          | Network1              | Language              | E  | Inglish | -   |
|                  | Network2              | Patient No. reset     | ON |         | OFF |
|                  | Network3              | Required Patient ID   | ON |         | OFF |
|                  |                       |                       |    |         |     |
|                  |                       |                       |    |         |     |
| Exit button —    |                       |                       | ОК |         |     |
|                  |                       |                       |    |         |     |
|                  |                       | Descriptions          |    |         |     |

### **OUTLINE OF SETUP SCREEN OPERATIONS**

**1** Use the <u>Next page</u> button and <u>Back page</u> button to display the required page until the setting field you want to check or change is displayed in the <u>Index</u>.

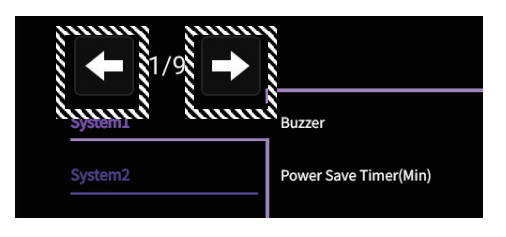

**2** Tap the <u>Index</u> and select the required setting field.

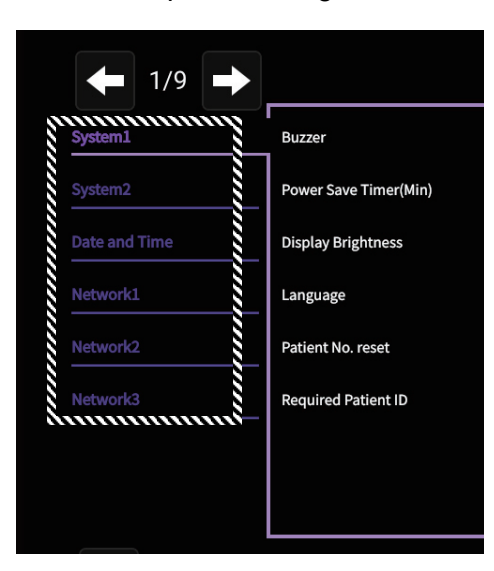

**3** Check the display of the setting descriptions for which you want to change the setting.

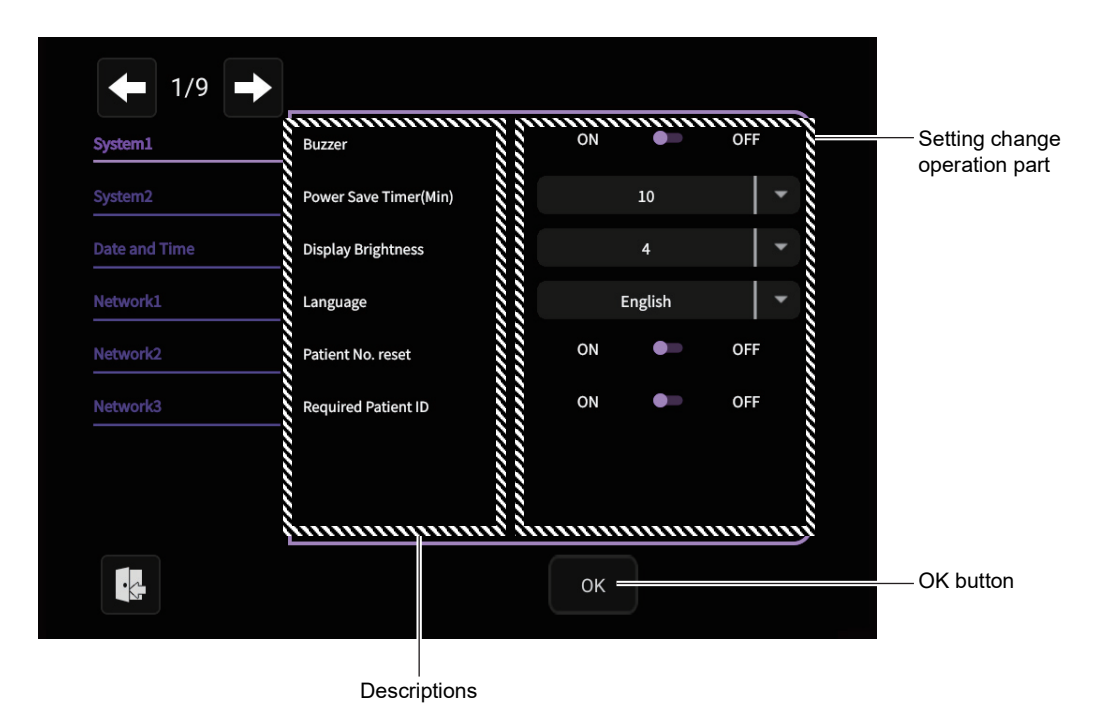

**100** SETTING FUNCTIONS ON SETUP SCREEN **4** If the <u>ON/OFF</u> button appears in the Setting change operation part, tap <u>ON</u> button or <u>OFF</u> button to change the setting.

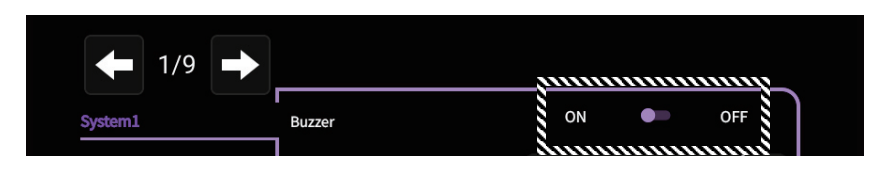

Instead of the <u>ON/OFF</u> button for the setting change operation part, the setting item may be selected from the pull-down menu. Alternatively, a numeric keypad for input (number key) and a keyboard may be displayed in a pop-up window.

#### PULL-DOWN MENU:

Tap the Pull-down menu display button and select from the displayed pull-down menu.

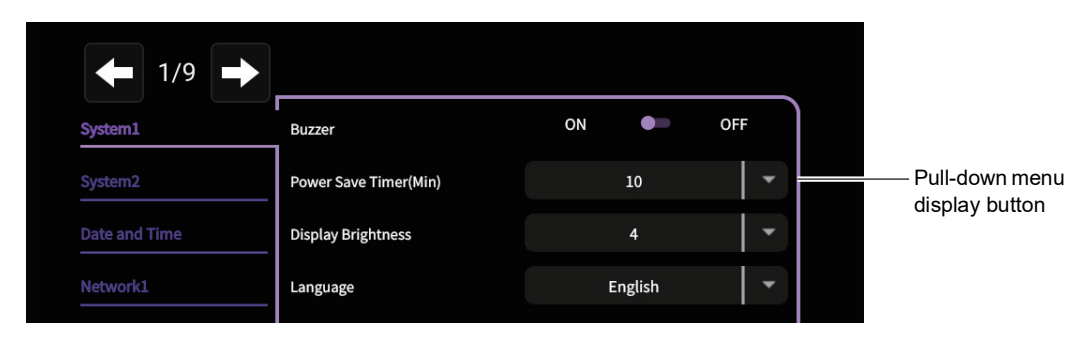

#### NUMBER KEY:

Tap Number Key on the screen and enter the number. If there are several windows to enter, tap the window to enter the figure by Number Key. Tap the OK button to fix the input value.

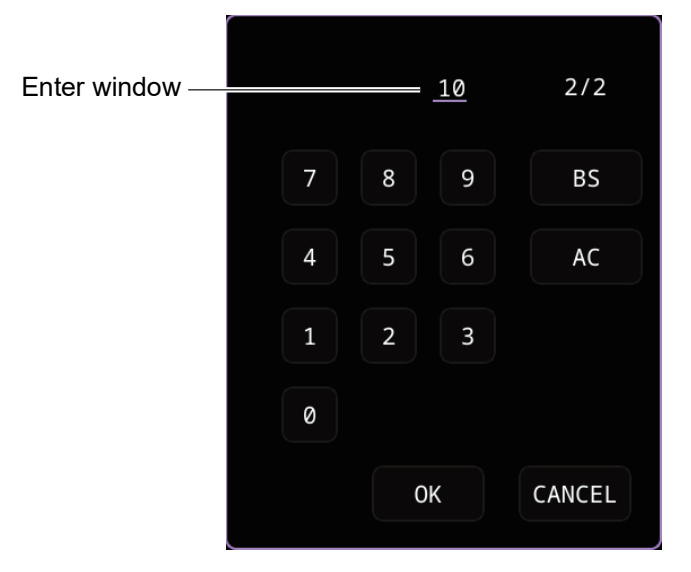

#### **KEYBOARD**:

Tap the keyboard on the screen and enter characters. If there are several windows to enter, tap the window to enter the figure by keyboard. Tap the OK button to fix the entry.

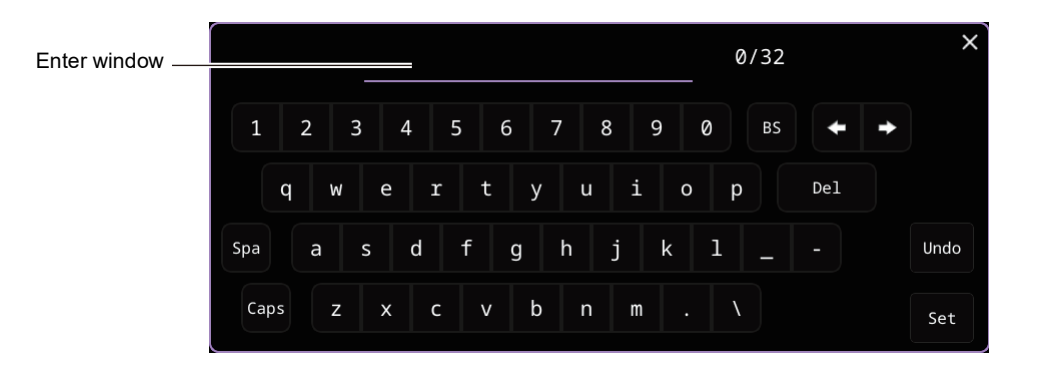

**5** Tap the OK button to fix the setting change.

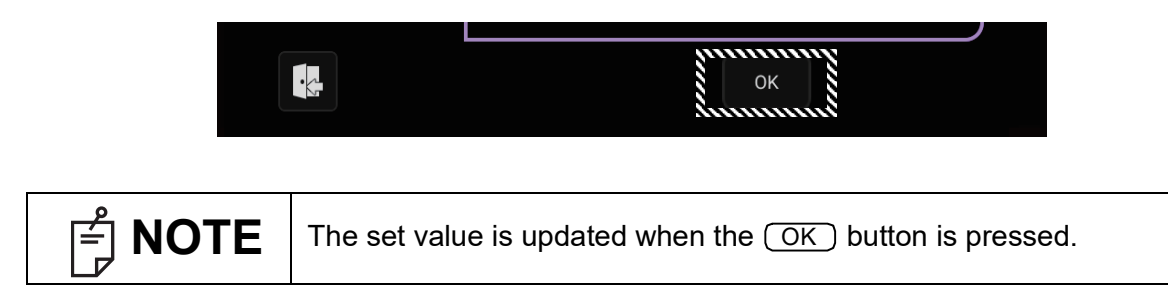

# **RETURNING TO THE MEASUREMENT SCREEN**

**1** Tap the Exit button.

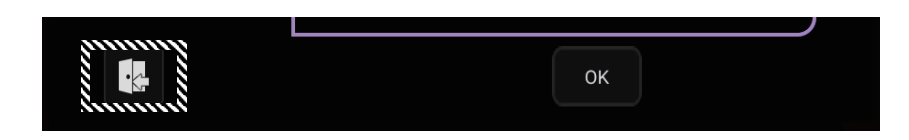

**2** The Measurement screen is displayed.

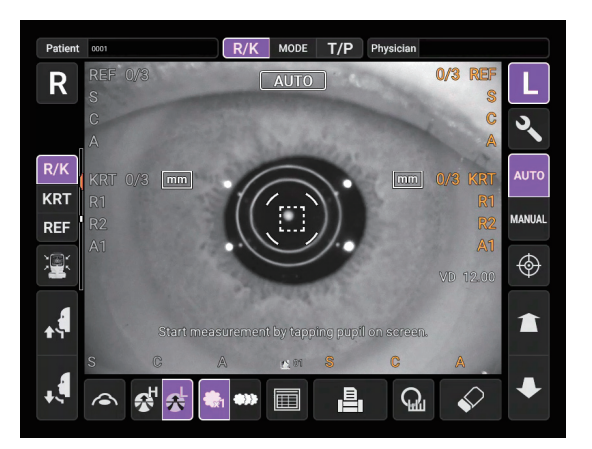

# LIST OF SETUP ITEMS

The setup items consist of 30 indexes over 9 pages, divided by the items to be set up.

#### System1

(Region: A=Canada / Latin America, C=China, E=Europe, D=Germany, J=Japan, G=General)

| Descriptions           | Options  | Details                                           |              | Je<br>)      |              |              |              |              |  |
|------------------------|----------|---------------------------------------------------|--------------|--------------|--------------|--------------|--------------|--------------|--|
|                        |          |                                                   | А            | С            | Е            | D            | J            | G            |  |
| Puzzor                 | OFF      | Buzzer (operation sound) does not sound.          |              |              |              |              |              |              |  |
| Buzzei                 | ON       | Buzzer (operation sound) sounds.                  |              |              | v            | /            |              |              |  |
|                        | OFF      | Power save function is not used.                  |              |              |              |              |              |              |  |
|                        | 1        | Power save status in 1min. after last operation.  |              |              |              |              |              |              |  |
|                        | 5        | Power save status in 5min. after last operation.  |              |              |              |              |              |              |  |
| Power Save Timer (Min) | 10       | Power save status in 10min. after last operation. |              |              | v            | /            |              |              |  |
|                        | 20       | Power save status in 20min. after last operation. |              |              |              |              |              |              |  |
|                        | 30       | Power save status in 30min. after last operation. |              |              |              |              |              |              |  |
|                        | 60       | Power save status in 60min. after last operation. |              |              |              |              |              |              |  |
|                        | 1        | The brightness of control panel is set up.        |              |              |              |              |              |              |  |
|                        | 2        |                                                   |              |              |              |              |              |              |  |
| Display Brightness     | 3        |                                                   |              |              |              |              |              |              |  |
|                        | 4        |                                                   |              | $\checkmark$ |              |              |              |              |  |
|                        | 5        |                                                   |              |              |              |              |              |              |  |
| Languaga               | English  | Set language to English                           | $\checkmark$ | $\checkmark$ | $\checkmark$ | $\checkmark$ |              | $\checkmark$ |  |
| Language               | Japanese | Set language to Japanese                          |              |              |              |              | $\checkmark$ |              |  |
| Detient No. reset      | OFF      | Patient No. is not reset upon power on.           | $\checkmark$ | $\checkmark$ | $\checkmark$ | $\checkmark$ |              | $\checkmark$ |  |
| Patient No. reset      | ON       | Patient No. is reset upon power on.               |              |              |              |              | $\checkmark$ |              |  |
| Deguired Detient ID    | OFF      | Patient ID is not required.                       |              |              | v            | /            |              |              |  |
| Required Patient ID    | ON       | Patient ID is required.                           |              |              |              |              |              |              |  |

#### System2

| Descriptions       | Options                       | Details                                                                                                    | Initial value<br>(Region) |              |   |              | G            |              |
|--------------------|-------------------------------|----------------------------------------------------------------------------------------------------|---------------------------|--------------|---|--------------|--------------|--------------|
| Device ID number   | 1-99<br>Set by number display | Sets the Device ID number.                                                                                                    |                           |              | ( | 01           |              | •            |
| Show ID number     | OFF                           | Device ID is not displayed.                                                                                                    |                           |              |   | $\checkmark$ |              |              |
|                    | ON                            | Device ID is displayed.                                                                                                    |                           |              |   |              |              |              |
|                    | YMD                           | Print in Year/Month/Day format.                                                                                                    |                           | $\checkmark$ |   |              | $\checkmark$ |              |
| Date style         | MDY                           | Print in Month/Day/Year format.                                                                                                    | $\checkmark$              |              |   |              |              |              |
|                    | DMY                           | Print in Day/Month/Year format.                                                                                                    |                           |              | ~ | · 🗸          |              | $\checkmark$ |
| Factory data Reset | Execute                       | All setting is reset to the factory default settings, and stops.<br>Patient number is reset to 1.<br>After the execution, please turn the power on again. | _                         |              |   |              |              |              |

#### Date and Time

| Descriptions        | Options               | Details                                                                  | Initial value<br>(Region)  |
|---------------------|-----------------------|--------------------------------------------------------------------------|----------------------------|
|                     |                       |                                                                          | ACEDJG                     |
| Date and Time (YMD) | Set by number display | Sets date and time in Year/ Month/ Day Hour: Minute: Second for-<br>mat. | Installation date/<br>time |

#### Network1

| Descriptions    | Options                                                                                                | Details                 | Initial value<br>(Region)<br>A C E D J G |
|-----------------|----------------------------------------------------------------------------------------------------|-------------------------|------------------------------------------|
|                 | OFF                                                                                                    | LAN connection is off.  | $\checkmark$                             |
| LAN CONNECTION  | ON                                                                                                    | LAN connection is on.   |                                          |
| XML file output | OFF                                                                                                    | Does not output XML.    |                                          |
|                 | ON                                                                                                    | Output XML.             | $\checkmark$                             |
| Shared Folder1  | Upper and lowercase<br>alphanumeric characters<br>"_", ".", "-", "\", space<br>Set by keyboard display | Set the shared folder 1 | NULL                                     |
| User1           | Upper and lowercase<br>alphanumeric characters<br>"_", ".", "-", "\", space<br>Set by keyboard display | Set the user name 1     | NULL                                     |
| Password1       | All characters can be<br>used including special<br>characters<br>Set by keyboard display               | Set the password 1      | NULL                                     |
| Shared Folder2  | Upper and lowercase<br>alphanumeric characters<br>"_", ".", "-", "\", space<br>Set by keyboard display | Set the shared folder 2 | NULL                                     |
| User2           | Upper and lowercase<br>alphanumeric characters<br>"_", ".", "-", "\", space<br>Set by keyboard display | Set the user name 2     | NULL                                     |
| Password2       | All characters can be<br>used including special<br>characters<br>Set by keyboard display               | Set the password 2      | NULL                                     |

#### Network2

| Descriptions   | Options                                                                                                | Details                 | Initial value<br>(Region)<br>A C E D J G |
|----------------|----------------------------------------------------------------------------------------------------|-------------------------|------------------------------------------|
| Shared Folder3 | Upper and lowercase<br>alphanumeric characters<br>"_", ".", "-", "\", space<br>Set by keyboard display | Set the shared folder 3 | NULL                                     |
| User3          | Upper and lowercase<br>alphanumeric characters<br>"_", ".", "-", "\", space<br>Set by keyboard display | Set the user name 3     | NULL                                     |
| Password3      | All characters can be<br>used including special<br>characters<br>Set by keyboard display               | Set the password 3      | NULL                                     |

#### Network3

| Descriptions         | Options                          | Details                              | Initial value<br>(Region)<br>A C E D J G |
|----------------------|----------------------------------|--------------------------------------|------------------------------------------|
| ID address sotting   | FIX                              | Set to fixed IP address.             | $\checkmark$                             |
| IF address setting   | AUTO                             | Set to automatic IP address.         |                                          |
| IP address           | 0.0.0.0<br>Set by number display | Set the IP address.                  | 0.0.0.0                                  |
| Subnet mask          | 0.0.0.0<br>Set by number display | Set the Subnet mask address.         | 0.0.0.0                                  |
| Default gateway      | 0.0.0.0<br>Set by number display | Set the Default gateway address.     | 0.0.0.0                                  |
| Primary DNS server   | 0.0.0.0<br>Set by number display | Set the Primary DNS Server number.   | 0.0.0.0                                  |
| Secondary DNS server | 0.0.0.0<br>Set by number display | Set the Secondary DNS Server number. | 0.0.0.0                                  |

# Function(Common)1

| Descriptions                 | Options                                                                                                    | Details                                                                                                    | Initial value<br>(Region) |    |                         |    |              | _            |
|------------------------------|----------------------------------------------------------------------------------------------------|----------------------------------------------------------------------------------------------------|---------------------------|----|-------------------------|----|--------------|--------------|
|                              | Manual                                                                                                    | Default measurement mode is Manual                                                                                                    | AC                        | LE |                         | ), | J            | G            |
| Meas. Start: A/M Select      | Auto                                                                                                    | Default measurement mode is Auto.                                                                                                    |                           |    | ~                       |    |              |              |
|                              | RK→TP                                                                                                    | Default measurement mode is<br>R/K→T/P continuous measurement.                                                                                                    |                           |    | $\checkmark$            |    |              |              |
| Meas. Start: Mode Select     | R/K                                                                                                    | Default measurement mode is R/K measurement.                                                                                                    |                           |    |                         |    |              |              |
|                              | T/P                                                                                                    | Default measurement mode is T/P measurement.                                                                                                    |                           |    |                         |    |              |              |
| Meas. Start: Keep Prev. Mode | INIT                                                                                                    | Mode is applied according to the following setting at the time of<br>starting measurement:<br>"Mode selection at Function(Common)1/Measurement start"<br>"Mode selection at Function(T/P)1/Measurement start"                    |                           |    | $\checkmark$            |    |              |              |
|                              | PREV                                                                                                    | Measurement mode set by "MODE button" is applied at the time of starting measurement.                                                                                                    |                           |    |                         |    |              |              |
|                              | OFF                                                                                                    | Even if using control lever,<br>auto mode function is available under control lever operation.                                                                                                    |                           |    |                         |    |              |              |
| Change to M by lever         | ON                                                                                                    | If touching control lever,<br>change to the manual mode automatically.                                                                                                    |                           |    |                         |    |              |              |
|                              | Semi-auto                                                                                                    | By operating the control lever before tapping near the pupil in<br>auto mode (starting measurement in auto mode), it is possible to<br>add the auto mode operation of the instrument to the manual<br>operation by the operator. |                           |    | ~                       |    |              |              |
|                              | High                                                                                                    |                                                                                                    |                           |    |                         |    |              |              |
| Chinrest height              | Center                                                                                                    | Sets the chinrest position at the time of startup.                                                                                                    |                           |    |                         |    |              |              |
|                              | Low                                                                                                    |                                                                                                    |                           |    | $\checkmark$            |    |              |              |
| P/L potation                 | R/L                                                                                                    | Right/left eyes is displayed by R/L.                                                                                                    |                           |    | $\checkmark$            |    |              |              |
| R/L Hotation                 | OD/OS                                                                                                    | Right/left eyes is displayed by OD(R)/OS(L).                                                                                                    |                           |    |                         |    |              |              |
|                              | RIGHT                                                                                                    | Waiting at the initial position for right eye measurement.                                                                                                    | $\checkmark$              | v  | $\langle \cdot \rangle$ | /  |              | $\checkmark$ |
| Meas. Start: Standby Pos.    | LEFT                                                                                                    | Waiting at the initial position for left eye measurement.                                                                                                    |                           | Τ  |                         |    |              |              |
|                              | LAST                                                                                                    | Waiting at the last position of the measured eye.                                                                                                    |                           | Τ  |                         | ,  | $\checkmark$ |              |
| Pupil distance               | 58mm<br>60mm<br>62mm<br>64mm<br>66mm<br>68mm<br>70mm<br>72mm<br>72mm<br>74mm<br>Set by pull-down menu<br>display button. | Sets the pupil distance between right and left eyes.<br>(Setting is required when R/L mode is "Full Auto" or "Auto (RL)".)                                                                                                    | 68mm                      |    |                         |    |              |              |

# Function(Common)2

| Descriptions    | Options        | Details                                                                                  | Initial value<br>(Region) |  |  |  |  |  |
|-----------------|----------------|------------------------------------------------------------------------------------------|---------------------------|--|--|--|--|--|
|                 |                |                                                                                          | ACEDJG                    |  |  |  |  |  |
| Auto Shoot      | OFF            | Measurement does not start automatically when the position is measurable in manual mode. |                           |  |  |  |  |  |
|                 | ON             | Measurement starts automatically when the position is measur-<br>able in manual mode.    | $\checkmark$              |  |  |  |  |  |
| Stand by screen | Standard Angle | Set the Standby screen to the Standard Angle.                                            | $\checkmark$              |  |  |  |  |  |
|                 | Wide Angle     | Set the Standby screen to the Wide Angle.                                                |                           |  |  |  |  |  |

# Function(R/K)1

| Descriptions   | Options                        | Details                                                                                                    | Initial value<br>(Region)<br>A C E D J C |  |  |
|----------------|--------------------------------|----------------------------------------------------------------------------------------------------|------------------------------------------|--|--|
| Cont. Cycle    | 1-10<br>Set by number display  | The number of continuous measurements.                                                                                        | 3                                        |  |  |
| Add Measure    | 0-99<br>Set by number display. | When the measurement is error, set the number of times of remeasurement.                                                      | 1                                        |  |  |
| Continuous fog | Every time                     | Continuous fog is applied every time.                                                                                         |                                          |  |  |
| Continuous log | Once                           | Continuous fog is applied only once before the 1st measurement.                                                               | $\checkmark$                             |  |  |
| R/L mode       | Manual                         | The other eye button is used to manually switch between right and left eyes in continuous measurement mode.                   |                                          |  |  |
|                | Full Auto                      | Right and left eye switching is automatically performed in continu-<br>ous measurement mode before measurement.               | $\checkmark$                             |  |  |
|                | Auto (RL)                      | Right and left eye switching is automatically performed in continu-<br>ous measurement mode, but no measurement is performed. |                                          |  |  |
| Touch Measure  | OFF                            | Touch measurement is not performed in Manual mode.                                                                            |                                          |  |  |
|                | ON                             | Touch measurement is performed in Manual mode.                                                                                | $\checkmark$                             |  |  |
| Sph (Cyl stop  | 0.12                           | Sph/Cyl is displayed by 0.12D step.                                                                                           |                                          |  |  |
| Spn/Cyl step   | 0.25                           | Sph/Cyl is displayed by 0.25D step.                                                                                           | $\checkmark$                             |  |  |
| Avia atan      | 1                              | Axial angle is displayed by 1° step.                                                                                          | $\checkmark$                             |  |  |
| Axis step      | 5                              | Axial angle is displayed by 5° step.                                                                                          |                                          |  |  |
|                | -                              | Cylinder sign is "–".                                                                                                    | $\checkmark$                             |  |  |
| Cylinder sign  | +                              | Cylinder sign is "+".                                                                                                    |                                          |  |  |
|                | MIX                            | Cylinder sign is "–" and "+".                                                                                                 |                                          |  |  |

# Function(R/K)2

| Descriptions            | Options                        | Details                                                                                                    | Initial value<br>(Region) |  |  |  |  |  |
|-------------------------|--------------------------------|----------------------------------------------------------------------------------------------------|---------------------------|--|--|--|--|--|
|                         |                                |                                                                                                    | ACEDJG                    |  |  |  |  |  |
| Model Eye Measure Mode  | Execute                        | Clears the measurement value and transitions to measurement standby for model eye measurement.                    | -                         |  |  |  |  |  |
| Eyelid function         | OFF                            | Disables the eyelid function.                                                                                     |                           |  |  |  |  |  |
|                         | ON                             | Enables the eyelid function.                                                                                      | $\checkmark$              |  |  |  |  |  |
| Eyelid Force Meas. time | 0-99<br>Set by number display. | Set the time [Second] from when the eyelid detection message<br>is displayed until the forced measurement starts. | 99                        |  |  |  |  |  |

# Function(REF)

| Descriptions | Options | Details                                     | Initial value<br>(Region) |              |              |              |              |              |
|--------------|---------|---------------------------------------------|---------------------------|--------------|--------------|--------------|--------------|--------------|
|              |         |                                             | А                         | С            | Е            | D            | J            | G            |
| VD           | 0.00    | VD value is set to 0mm (contact lens).      |                           |              |              |              |              |              |
|              | 12.00   | VD value is set to 12.00mm (eyeglass lens). |                           | $\checkmark$ |              |              | $\checkmark$ |              |
|              | 13.75   | VD value is set to 13.75mm (eyeglass lens). | $\checkmark$              |              | $\checkmark$ | $\checkmark$ |              | $\checkmark$ |
| REF average  | OFF     | REF average is not displayed.               |                           |              | ``           | /            |              |              |
|              | ON      | REF average is displayed.                   |                           |              |              |              |              |              |

# Function(KRT)

| Descriptions     | Options | Details                                                                                              | Initial value<br>(Region) |              |              |   |              |              |
|------------------|---------|----------------------------------------------------------------------------------------------------|---------------------------|--------------|--------------|---|--------------|--------------|
|                  |         |                                                                                                    | А                         | С            | E            | D | J            | G            |
| D or mm          | D       | D (diopter) of corneal refractive power.                                                             |                           |              |              |   |              |              |
|                  | mm      | mm of corneal curvature.                                                                             |                           | $\checkmark$ |              |   |              |              |
| HV or R1R2       | HV      | Corneal curvature radius measurement result on screen<br>is displayed by HV.                         |                           |              |              |   |              |              |
|                  | R1R2    | Corneal curvature radius measurement result on screen<br>is displayed by R1R2 (flat/steep meridian). | ~                         |              |              |   | $\checkmark$ |              |
| KRT Display Unit | OFF     | KRT unit is not shown.                                                                               |                           |              | $\checkmark$ | ✓ |              | $\checkmark$ |
|                  | ON      | KRT unit is shown.                                                                                   | $\checkmark$              | $\checkmark$ |              |   | $\checkmark$ |              |
## Function(T/P)1

| Descriptions              | Options                         | Details                                                                                                    | Initial v<br>(Regio | alue<br>on)  |     |     |  |
|---------------------------|---------------------------------|----------------------------------------------------------------------------------------------------|---------------------|--------------|-----|-----|--|
| •                         |                                 |                                                                                                    | ACED                | J            |     | G   |  |
|                           | ΤΟΝΟ                            | TONO is selected for the measurement mode at the start of T/P measurement when "Meas. Start: Keep Prev. Mode" is INIT.                                    |                     |              |     |     |  |
| Meas. Start: Measure Mode | T/P                             | TONO/PACHY is selected for the measurement mode at the start<br>of T/P measurement when "Meas. Start: Keep Prev. Mode" is<br>INIT.                        | ~                   |              |     |     |  |
| R/L mode                  | Manual                          | The other eye button is used to manually switch between right and left eyes in continuous measurement mode.                                               |                     |              |     |     |  |
|                           | Full Auto                       | Right and left eye switching is automatically performed in continu-<br>ous measurement mode before measurement.                                           | ~                   | $\checkmark$ |     |     |  |
|                           | Auto (RL)                       | Right and left eye switching is automatically performed in continu-<br>ous measurement mode, but no measurement is performed.                             |                     |              |     |     |  |
|                           | OFF                             | Touch measurement is not performed in Manual mode.                                                                                                    |                     |              |     |     |  |
| Touch Measure             | ON                              | Touch measurement is performed in Manual mode.                                                                                                    | $\checkmark$        |              |     |     |  |
|                           | OFF                             | Disables the intraocular pressure correction function.                                                                                                    | ~                   |              |     |     |  |
| TOT Adjustment            | ON                              | Enables the intraocular pressure correction function.                                                                                                    |                     |              |     |     |  |
| Center CCT Base           | 0-999<br>Set by number display. | Sets the central cornea thickness base value.<br>(Used when the corrected intraocular pressure value is "ON".)                                            | 545                 | 520          | ) 5 | 45  |  |
| Adjustment Coefficient    | 0-9999<br>Set by number display | Sets the adjustment coefficient.<br>500 means 0.050 (mmHg/µm) in adjustment coefficient.<br>(Used when the corrected intraocular pressure value is "ON".) | 500                 | 120          | ) 5 | i00 |  |
| IOL LED Brightness        | 0-100<br>Set by number display  | Sets brightness of alignment dot in IOL mode.                                                                                                    | 28                  |              |     |     |  |
| Marco Data mandia         | Data on credibility             | Measurement data is displayed in the order from low to high credibility.                                                                                  |                     |              |     |     |  |
| Meas. Data recording way  | Data without error              | The measurement data without error is displayed.                                                                                                    |                     |              |     |     |  |
| -                         | Data with error                 | All the measurement data (including data with error) is displayed.                                                                                        | $\checkmark$        |              |     |     |  |

## Function(T/P)2

| Descriptions            | Options Details |                                                                                                    |   | ue<br>)      |              |              |   |              |
|-------------------------|-----------------|----------------------------------------------------------------------------------------------------|---|--------------|--------------|--------------|---|--------------|
|                         |                 |                                                                                                    | А | С            | Е            | D            | J | G            |
| Auto Contact Avoidance  | OFF             | The measurement nozzle does not stop automatically when it approaches the patient.                 |   |              |              |              |   |              |
|                         | ON              | Automatically stops operation when the nozzle approaches the patient.                              |   |              |              |              |   |              |
| Meas. Count change mode | 1×              | Sets the Meas. Count change mode at the start of measurement to one-time measurement.              |   |              |              |              | ~ |              |
|                         | Multi           | Sets the Meas. Count change mode at the start of measurement to the preset number of measurements. | ~ | $\checkmark$ | $\checkmark$ | $\checkmark$ |   | $\checkmark$ |

# Function(TONO)

| Descriptions            | Options Details               | Details                                                           |              | Initial value<br>(Region) |              |              |              |              |  |  |  |
|-------------------------|-------------------------------|-------------------------------------------------------------------|--------------|---------------------------|--------------|--------------|--------------|--------------|--|--|--|
| ·                       |                               |                                                                   | А            | С                         | Е            | D            | J            | G            |  |  |  |
| Cont. cycle (TONO)      | 1-10<br>Set by number display | The number of continuous measurements (TONO).                     |              |                           | :            | 3            |              |              |  |  |  |
| Show Topo average       | OFF                           | Tono average value is not displayed.                              |              |                           |              |              |              |              |  |  |  |
| Chew Tone average       | ON                            | Tono average value is displayed.                                  |              | $\checkmark$              |              |              |              |              |  |  |  |
| Show Adj value          | OFF                           | Adjusted measurement value is not displayed.                      |              |                           |              |              |              |              |  |  |  |
|                         | ON                            | Adjusted measurement value is displayed.                          |              |                           | ,            | /            |              |              |  |  |  |
|                         | mmHg                          | Display in mmHg                                                   | $\checkmark$ | $\checkmark$              | $\checkmark$ |              | $\checkmark$ | $\checkmark$ |  |  |  |
| Topo display Lipit      | digit                         | Display in digit                                                  |              |                           |              | $\checkmark$ |              |              |  |  |  |
| Tono display onit       | hPa                           | Display in hPa                                                    |              |                           |              |              |              |              |  |  |  |
|                         | Torr                          | Display in Torr                                                   |              |                           |              |              |              |              |  |  |  |
| Bross average Meda      | Integer                       | Displays the average intraocular pressure value as an integer.    | $\checkmark$ | $\checkmark$              | $\checkmark$ | $\checkmark$ |              | $\checkmark$ |  |  |  |
| Fless average mode      | Real                          | Displays the average intraocular pressure value as a real number. |              |                           |              |              | $\checkmark$ |              |  |  |  |
| Low Credibility Messure | No Including                  | The value of low credibility is excluded from count cycle.        |              | -                         |              |              |              |              |  |  |  |
| Low Credibility Measure | Including                     | The value of low credibility is included to count cycle.          |              |                           |              | /            |              |              |  |  |  |

## Function(PACHY)

| Descriptions        | Options                       | Details                                        | Initial value<br>(Region)<br>A C E D J G |
|---------------------|-------------------------------|------------------------------------------------|------------------------------------------|
| Cont. cycle (PACHY) | 1-10<br>Set by number display | The number of continuous measurements (PACHY). | 3                                        |
| Pachy display Lipit | mm                            | Display in mm                                  | $\checkmark$                             |
|                     | μm                            | Display in µm                                  |                                          |

## Printer(Common)1

| Descriptions          | Options Details |                                                                                                |              | Initial value<br>(Region) |              |              |              |              |  |  |  |
|-----------------------|-----------------|------------------------------------------------------------------------------------------------|--------------|---------------------------|--------------|--------------|--------------|--------------|--|--|--|
|                       |                 |                                                                                                | А            | С                         | Е            | D            | J            | G            |  |  |  |
| Printer               | OFF             | Internal printer is disabled.                                                                  |              |                           |              |              |              |              |  |  |  |
| Finiter               | ON              | Internal printer is active.                                                                    |              | $\checkmark$              |              |              |              |              |  |  |  |
| Auto Print            | OFF             | Data is not automatically printed out after the continuous mea-<br>surement mode is completed. |              |                           |              |              | ~            |              |  |  |  |
|                       | ON              | Data is automatically printed out after the continuous measure-<br>ment mode is completed.     | ~            | ~                         | ~            | ~            |              | ~            |  |  |  |
| Parada                | OFF             | Barcode is not printed.                                                                        | ~            |                           | /            |              |              |              |  |  |  |
| Barcode               | ON              | Barcode is printed.                                                                            |              |                           |              |              |              |              |  |  |  |
| Physician ID          | OFF             | Physician ID is not printed.                                                                   |              |                           |              |              |              |              |  |  |  |
| Filysician iD         | ON              | Physician ID is printed.                                                                       |              |                           |              |              |              |              |  |  |  |
| Namo                  | OFF             | "Name" space is not available.                                                                 |              |                           |              |              | $\checkmark$ |              |  |  |  |
| Name                  | ON              | "Name" space is available.                                                                     | $\checkmark$ | $\checkmark$              | $\checkmark$ | $\checkmark$ |              | $\checkmark$ |  |  |  |
| Data                  | OFF             | Date is not printed.                                                                           |              |                           |              |              |              |              |  |  |  |
| Date                  | ON              | Date is printed.                                                                               |              |                           | v            | (            |              |              |  |  |  |
| Patient No/Patient ID | OFF             | Printed out printer paper is not automatically cut.                                            |              |                           |              |              | $\checkmark$ |              |  |  |  |
| Patient No/Patient ID | ON              | Printed out printer paper is automatically cut.                                                | $\checkmark$ | $\checkmark$              | $\checkmark$ | $\checkmark$ |              | $\checkmark$ |  |  |  |

## Printer(Common)2

| Descriptions     | Options Details               | Initial value<br>(Region)        |              |              |   |              |              |              |  |
|------------------|-------------------------------|----------------------------------|--------------|--------------|---|--------------|--------------|--------------|--|
|                  |                               |                                  | А            | С            | Е | D            | J            | G            |  |
|                  | OFF                           | Device ID number is not printed. |              |              |   |              |              |              |  |
| Device ID Humber | ON                            | Device ID number is printed.     |              |              |   |              |              |              |  |
| Serial number    | OFF                           | Serial No. is not printed.       |              |              |   |              | $\checkmark$ |              |  |
|                  | ON                            | Serial No. is printed.           | $\checkmark$ | $\checkmark$ | ~ | $\checkmark$ |              | $\checkmark$ |  |
| TOPCONLIGGO      | OFF                           | TOPCON logo is not printed.      |              |              |   |              |              |              |  |
| TOPCON logo      | ON                            | TOPCON logo is printed.          |              |              |   |              |              |              |  |
| Maaaaaa          | OFF                           | Message is not printed.          | ✓            |              |   |              |              |              |  |
| Message          | ON                            | Message is printed.              |              |              |   |              |              |              |  |
| Message data     | Set by<br>keyboard display    | String of up to 72 characters.   | NULL         |              |   |              |              |              |  |
| Line space       | 0-24<br>Set by number display | Line space is set in dot units.  | 0            |              |   |              |              |              |  |
| Auto Cut         | OFF                           | Auto cut is not carried out.     |              |              |   |              |              |              |  |
| Auto Cut         | ON                            | Auto cut is carried out.         |              |              |   |              |              |              |  |

## Printer(R/K)1

| Descriptions       | Options   | Details                                                                               | Initial value<br>(Region)<br>A C E D J G |
|--------------------|-----------|---------------------------------------------------------------------------------------|------------------------------------------|
| Preset (All)       | Execution | Print format of preset is All.<br>Refer to page 24 for details on the presetting.     |                                          |
| Preset (Avg)       | Execution | Print format of preset is Avg.<br>Refer to page 24 for details on the presetting.     |                                          |
| Preset (Classic)   | Execution | Print format of preset is Classic.<br>Refer to page 24 for details on the presetting. |                                          |
| Print order        | R/L       | Both REF and KRT measurement value<br>are printed in order of right eye and left eye. |                                          |
|                    | DATA      | Measurement values are printed in terms of REF or KRT.                                | ✓                                        |
| Include error date | OFF       | "Error" data is not printed.                                                          | ✓                                        |
|                    | ON        | "Error" data is printed.                                                              |                                          |
| VP                 | OFF       | VD (Vertex distance) value is not printed.                                            |                                          |
| ٧D                 | ON        | VD (Vertex distance) value is printed.                                                | ✓                                        |
| Cylinder eign      | OFF       | Cylinder sign is not printed.                                                         |                                          |
| Cymidel sign       | ON        | Cylinder sign is printed.                                                             | ✓                                        |
| DEE format         | ALL       | All the measurement value is printed.                                                 | ✓                                        |
| REF format         | AVG       | Only averaged is printed.                                                             |                                          |

# Printer(R/K)2

| Descriptions     | Options | Details                                                                                 | Initial value<br>(Region)<br>A C E D J G |
|------------------|---------|-----------------------------------------------------------------------------------------|------------------------------------------|
| <u>е</u> Е       | OFF     | S.E.is not printed.                                                                     |                                          |
| 3.E.             | ON      | S.E. is printed.                                                                        | $\checkmark$                             |
| PD               | OFF     | PD (pupil distance) value is not printed.                                               |                                          |
| FD               | ON      | PD (pupil distance) value is printed.                                                   | $\checkmark$                             |
| KRT print order  | D/mm    | KRT data is printed as follows,<br>D (corneal refractive power)/mm (corneal curvature). | $\checkmark$                             |
|                  | mm/D    | KRT data is printed as follows,<br>mm (corneal curvature)/D (corneal refractive power). |                                          |
| KRT format       | ALL     | All the measurement value is printed.                                                   | $\checkmark$                             |
| KKT Iomat        | AVE     | Only the average values are printed.                                                    |                                          |
| KPT style        | HV      | Kerato style in print out is HV (horizontal/vertical).                                  |                                          |
| KIXI Style       | R1R2    | Kerato style in print out is R1R2 (flat/steep meridian).                                | $\checkmark$                             |
| KPT print format | HV      | KRT measurement result is printed in HV (horizontal/vertical).                          |                                          |
| KKT print format | R1R2    | KRT measurement result is printed in R1 R2 (flat/steep meridian).                       | $\checkmark$                             |
| KRT average      | OFF     | KRT average value is not printed.                                                       |                                          |
| KRT average      | ON      | KRT average value is printed.                                                           | $\checkmark$                             |

## Printer(R/K)3

| Descriptions    | Options Details |                                                                                        |   | ue<br>ı) | )<br>) |              |   |   |
|-----------------|-----------------|----------------------------------------------------------------------------------------|---|----------|--------|--------------|---|---|
|                 |                 |                                                                                        | А | С        | Е      | D            | J | G |
| P1 P2           | OFF             | Does not print the difference in refraction between R1 and R2 and its axial direction. |   |          |        |              |   |   |
| K1-KZ           | ON              | Prints the difference in refraction between R1 and R2 and its axial direction.         |   |          |        | $\checkmark$ |   |   |
| Corpos dismotor | OFF             | Does not print the cornea diameter.                                                    |   |          |        |              |   |   |
| Comea diameter  | ON              | Print the cornea diameter.                                                             |   |          |        | $\checkmark$ |   |   |

### Printer(REF)

| Descriptions  | Options                                        | Details                                   |  | In<br>( | itial<br>Reg | valı<br>jion | ue<br>) |   |
|---------------|------------------------------------------------|-------------------------------------------|--|---------|--------------|--------------|---------|---|
|               |                                                |                                           |  | С       | Е            | D            | J       | G |
| VD            | OFF VD (Vertex distance) value is not printed. |                                           |  |         |              |              |         |   |
| VD            | ON                                             | VD (Vertex distance) value is printed.    |  |         | v            | /            |         |   |
| Cylinder eign | OFF                                            | Cylinder sign is not printed.             |  |         |              |              |         |   |
| Cylinder sign | ON                                             | Cylinder sign is printed.                 |  |         | v            | /            |         |   |
| DEE format    | ALL                                            | All the measurement value is printed.     |  |         | v            | /            |         |   |
| REF IOIIIIat  | AVG                                            | Only average is printed.                  |  |         |              |              |         |   |
| 85            | OFF                                            | S.E.is not printed.                       |  |         |              |              |         |   |
| 5.E.          | ON                                             | S.E. is printed.                          |  |         | v            | /            |         |   |
| <b>PD</b>     | OFF                                            | PD (pupil distance) value is not printed. |  |         |              |              |         |   |
| PD            | ON                                             | PD (pupil distance) value is printed.     |  |         | v            | /            |         |   |

## Printer(KRT)

| Descriptions     | Options | Details                                                                                 | I   | niti<br>(R | al v<br>egi  | alu<br>on) | е |   |
|------------------|---------|-----------------------------------------------------------------------------------------|-----|------------|--------------|------------|---|---|
|                  |         |                                                                                         | A C | ; 1        | ΞI           | D          | J | G |
| KRT print order  | D/mm    | KRT data is printed as follows,<br>D (corneal refractive power)/mm (corneal curvature). |     |            | ~            |            |   |   |
|                  | mm/D    | KRT data is printed as follows,<br>mm (corneal curvature)/D (corneal refractive power). |     |            |              |            |   |   |
| KRT format       | ALL     | All the measurement value is printed.                                                   |     |            | $\checkmark$ |            |   |   |
| NICI IOIMAL      | AVE     | Only the average values are printed.                                                    |     |            |              |            |   |   |
| KPT style        | HV      | Kerato style in print out is HV (horizontal/vertical).                                  |     |            |              |            |   |   |
| NIXT Style       | R1R2    | Kerato style in print out is R1R2 (flat/steep meridian).                                |     |            | $\checkmark$ |            |   |   |
| KPT print format | HV      | KRT measurement result is printed in HV (horizontal/vertical).                          |     |            |              |            |   |   |
| KKT print format | R1R2    | KRT measurement result is printed in R1 R2 (flat/steep meridian).                       |     |            | $\checkmark$ |            |   |   |
| KPT overage      | OFF     | KRT average value is not printed.                                                       |     |            |              |            |   |   |
| KKT average      | ON      | KRT average value is printed.                                                           |     |            | $\checkmark$ |            |   |   |
| P1 P2            | OFF     | Does not print the difference in refraction between R1 and R2 and its axial direction.  |     |            |              |            |   |   |
| R1-R2            | ON      | Prints the difference in refraction between R1 and R2 and its axial direction.          |     |            | $\checkmark$ |            |   |   |
| Cornos dismotor  | OFF     | Cornea diameter is not printed.                                                         |     |            |              |            |   |   |
| Cornea diameter  | ON      | Cornea diameter is printed.                                                             |     |            | $\checkmark$ |            |   |   |

# Printer(T/P)

| Descriptions        | Options | Details                                                                                                    | Initial value<br>(Region) |
|---------------------|---------|----------------------------------------------------------------------------------------------------|---------------------------|
|                     |         |                                                                                                    | ACEDJG                    |
| Printer order       | R/L     | The order is right eye and left eye regardless of the TONO<br>measurement value and PACHY measurement value. |                           |
|                     | DATA    | TONO measurement value and PACHY measurement value are separately printed.                                   |                           |
|                     | SIMPLE  | Print in the SIMPLE format.                                                                                  | $\checkmark$              |
| mmHa Diaplay on hBa | OFF     | mmHg is not printed on hPa.                                                                                  |                           |
|                     | ON      | mmHg is printed on hPa.                                                                                      | $\checkmark$              |
|                     | OFF     | Center CCT Base and Adjustment Coefficient for<br>IOP ADJ formula are not printed.                           |                           |
| IOP ADJ Formula     | ON      | Center CCT Base and Adjustment Coefficient for<br>IOP ADJ formula are printed.                               | $\checkmark$              |
| Magguro correction  | OFF     | The corrected intraocular pressure value is not printed.                                                     |                           |
| ineasure correction | ON      | The corrected intraocular pressure value is printed.                                                         | $\checkmark$              |

# Physician ID

| Descriptions                        | Options | Details                       | Initial value<br>(Region) |  |  |  |  |
|-------------------------------------|---------|-------------------------------|---------------------------|--|--|--|--|
|                                     |         |                               | ACEDJG                    |  |  |  |  |
| Liso Physician ID                   | OFF     | Physician ID is not used.     | $\checkmark$              |  |  |  |  |
| Use Filysician ID                   | ON      | Physician ID is used.         |                           |  |  |  |  |
| Physician ID request                | OFF     | Physician ID is not required. | $\checkmark$              |  |  |  |  |
|                                     | ON      | Physician ID is required.     |                           |  |  |  |  |
| Fixed Develoien ID                  | OFF     | Physician ID is not fixed.    | $\checkmark$              |  |  |  |  |
| Fixed Physician ID                  | ON      | Physician ID is fixed.        |                           |  |  |  |  |
| Input Fixed Phy. ID<br>keyboard dis |         | Input fixed physician ID.     | NULL                      |  |  |  |  |

### DICOM

| Descriptions                  | Options                    | Details                                                                     | Initial value<br>(Region)<br>A C E D J G |
|-------------------------------|----------------------------|-----------------------------------------------------------------------------|------------------------------------------|
| MM/L Enchlo                   | Enable                     | Use MWL.                                                                    |                                          |
|                               | Disable                    | Dose not use MWL.                                                           | $\checkmark$                             |
| MWL Display Column (Requested | Enable                     | Use Requested Procedure ID.                                                 |                                          |
| Procedure ID)                 | Disable                    | Dose not use Requested Procedure ID.                                        | $\checkmark$                             |
| MWL Display Column (Scheduled | Enable                     | Use Scheduled Procedure Step Start Date.                                    |                                          |
| Procedure Step Start Date)    | Disable                    | Dose not use Scheduled Procedure Step Start Date.                           | $\checkmark$                             |
| MWL Display Column (Scheduled | Enable                     | Use Scheduled Procedure Step Description.                                   |                                          |
| Procedure Step Description)   | Disable                    | Dose not use Scheduled Procedure Step Description.                          | $\checkmark$                             |
| AE Title                      | Set in keyboard<br>display | Set the AE title on the TRK-3 side with a string of up to<br>16 characters. | NULL                                     |
|                               | AR                         | Set up AR.                                                                  |                                          |
| Modality                      | DOC                        | Set up DOC.                                                                 |                                          |
|                               | KER                        | Set up KER.                                                                 |                                          |
|                               | OT                         | Set up OT.                                                                  | $\checkmark$                             |

#### **DICOM MWL Server**

| Descriptions                       | Options                                     | Details                                                               |              | Initial value<br>(Region) |              |   |   |  |
|------------------------------------|---------------------------------------------|-----------------------------------------------------------------------|--------------|---------------------------|--------------|---|---|--|
|                                    |                                             |                                                                       | AC           | C   I                     | E D          | J | G |  |
| AE Title                           | Set in keyboard<br>display                  | Set the AE title for MWL Server with a string of up to 16 characters. |              | I                         | NULL         |   |   |  |
| IP Address                         | Set in numeric keypad<br>display            | Set the IP address of the MWL Server.                                 |              | 0                         | .0.0.0       | ) |   |  |
| Port                               | 1~65535<br>Set in numeric keypad<br>display | Set the port number of the MWL Server.                                |              | 6                         | 63001        |   |   |  |
| Lise AF Title as a Query Condition | Enable                                      | Use AE Title as a Query Condition.                                    |              |                           |              |   |   |  |
| Use AL The as a Query condition    | Disable                                     | Dose not use AE Title as a Query Condition                            |              |                           | $\checkmark$ |   |   |  |
| Lise Medality as a Query Condition | Enable                                      | Use Modality as a Query Condition.                                    |              |                           |              |   |   |  |
| Use modality as a Query Condition  | Disable                                     | Dose not use Modality as a Query Condition.                           | $\checkmark$ |                           |              |   |   |  |
| Lise Today as a Query Condition    | Enable                                      | Use Today as a Query Condition.                                       |              |                           | $\checkmark$ |   |   |  |
| Use roday as a Query Condition     | Disable                                     | Dose not use Today as a Query Condition.                              |              |                           |              |   |   |  |
| Lise Ferward Match Query           | Enable                                      | Use Forward Match Query.                                              |              |                           | $\checkmark$ |   |   |  |
| Use i diward Match Query           | Disable                                     | Dose not use Forward Match Query.                                     |              |                           |              |   |   |  |
| Verification                       | Execution                                   | Perform an interaction check.                                         |              |                           |              |   |   |  |

### Basic

| Descriptions | Options | Details                             | Initial value<br>(Region)<br>A C E D J G |
|--------------|---------|-------------------------------------|------------------------------------------|
| Serial No    | -       | Serial No is displayed.             | -                                        |
| Region Code  | -       | Region Code is displayed.           | -                                        |
| System       | -       | Version of the system is displayed. | -                                        |

### System Version

| Descriptions     | Options | Details                                       | Initial value<br>(Region) |   |   |   |   |   |
|------------------|---------|-----------------------------------------------|---------------------------|---|---|---|---|---|
|                  |         |                                               | А                         | С | Е | D | J | G |
| Main Application | -       | Version of the main application is displayed. |                           |   | - | - |   |   |
| GUI              | -       | Version of the GUI application is displayed.  |                           |   | - | - |   |   |

### Export

| Descriptions | Options | Details                                                                                   | Initial value<br>(Region) |  |  |  |  |  |
|--------------|---------|-------------------------------------------------------------------------------------------|---------------------------|--|--|--|--|--|
| ·            |         |                                                                                           | A C E D J G               |  |  |  |  |  |
| Setting File | Export  | Setting File is exported to the external USB device.<br>Follow the message for operation. | -                         |  |  |  |  |  |
| System Log   | Export  | System Log is exported to the external USB device.<br>Follow the message for operation.   | _                         |  |  |  |  |  |

# MAINTENANCE

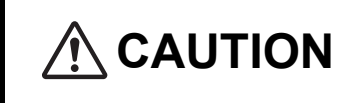

To prevent damage and injury, do not install the instrument on an uneven, unsteady or sloped surface.

## **MAINTENANCE CHECKUPS**

Maintenance of this instrument includes maintenance items by the user and maintenance items by the manufacturer.

### **USER MAINTENANCE ITEMS**

| Item        | Inspection time          | Contents                                                                                                    |
|-------------|--------------------------|----------------------------------------------------------------------------------------------------|
| Inspection  | Before using             | <ul> <li>The instrument works properly.</li> <li>The measuring window must be free of stains and/or flaws.</li> <li>Confirm whether the foreign object is attached to the measuring nozzle and the area around the measuring nozzle.</li> <li>Air check</li> <li>Confirm that the safety stopper setting and measuring nozzle do not move to the patient's side beyond the safety stopper setting position.</li> </ul> |
| Cleaning    | When the part is stained | <ul><li>Measuring window</li><li>Instrument cover, control panel, etc.</li></ul>                                                                                                    |
| Replacement | As required              | Printer paper                                                                                                    |

### MANUFACTURER MAINTENANCE ITEMS

| Item                       | Checking time    | Contents                                                                                                    |
|----------------------------|------------------|----------------------------------------------------------------------------------------------------|
| Cleaning each<br>component | Within 12 months | <ul><li>Cleaning outer covers</li><li>Cleaning the optical system</li><li>Cleaning Power supply unit</li></ul>                                                                           |
| Operation check            | Within 12 months | <ul><li>Checking the main body operation</li><li>Checking for looseness of the chinrest unit</li></ul>                                                                                   |
| Accuracy check             | Within 12 months | <ul> <li>Confirming the intraocular pressure measurement functions (using special tools)</li> <li>Confirming the cornea thickness measurement functions (using special tools)</li> </ul> |

### INSPECTION OF MEASUREMENT ACCURACY

- When using, measure the attached model eye and check the accuracy.
- How to set the model eye Insert the guide groove of the model eye into the chinrest tissue pin.
- Set the display step of spherical/cylindrical refractive power to 0.12D and measure.

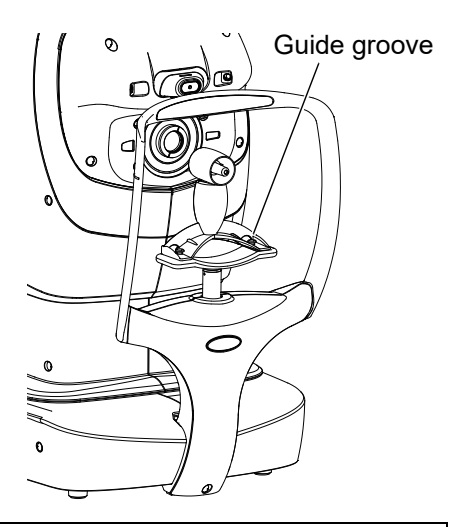

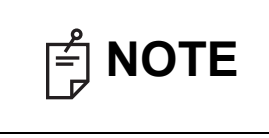

If the measurement result is significantly different from the value displayed on the model eye, call your dealer or TOPCON at the address printed on the back cover of this manual.

## MAINTENANCE AFTER USE

- After using, refer to "HOW TO CLEAN THIS INSTRUMENT" on page 115.
- For this instrument, dust may cause errors. When not in use, replace the measuring window cap and dust cover.
- Change the chinrest tissue every time the patient changes.
- When not in use, turn off the POWER switch.

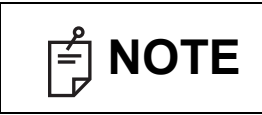

When using the dust cover, tap the <u>Turn off</u> button and move the chinrest and measuring head to their last positions.

## ATTACH THE INTRAOCULAR PRESSURE MEASURING WINDOW CAP

- Pinch the left and right protrusions of the intraocular pressure measuring window cap and place it over the nozzle cover.
- At this time, make sure that the claw on the inside of the intraocular pressure measuring window cap fits into the groove on the nozzle cover.

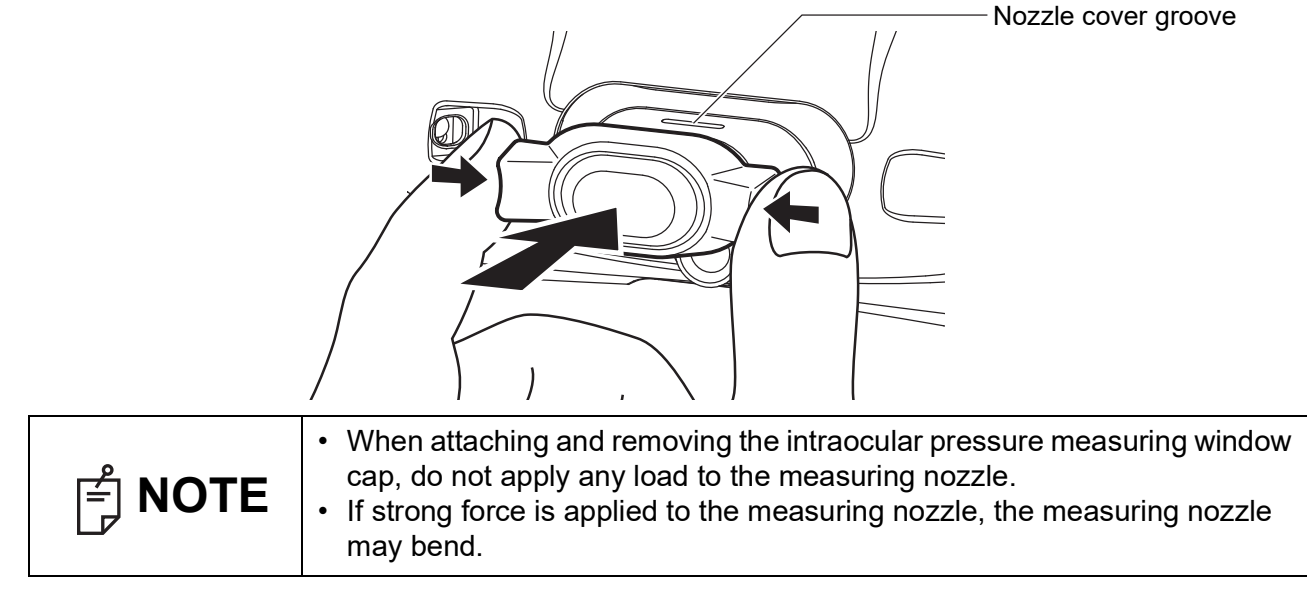

# **HOW TO CLEAN THIS INSTRUMENT**

### CLEANING THE COMPONENTS THAT COME INTO CONTACT WITH THE PATIENT/OPERATOR

- Clean with clean gauze soaked in rubbing alcohol before and after use and every time the patient/ operator changes.
- If it is extremely dirty, dissolve the neutral detergent for tableware in lukewarm water, squeeze a cloth soaked in it, and wipe it.

### **CLEANING THE INSTRUMENT COVER**

|        |                     | Do not use or apply any aerosol-type cleaner near the instrument.<br>If a drop of cleaner remains inside the measuring nozzle, the<br>patient's eye may be injured during measurement. |  |
|--------|---------------------|----------------------------------------------------------------------------------------------------|--|
| F NOTE | Do not o<br>may cau | Do not clean plastic parts with solvents. Benzine, thinner, ether and gasolir nay cause discoloring and decomposition.                                                                 |  |

- 1 If the instrument cover, control panel, etc. get soiled, wipe the surface clean with a dry cloth.
- **2** If the instrument cover is noticeably stained, wipe the surface with a damp cloth which is moistened in a tepid water solution of neutral detergent.

### **CLEANING THE CONTROL PANEL**

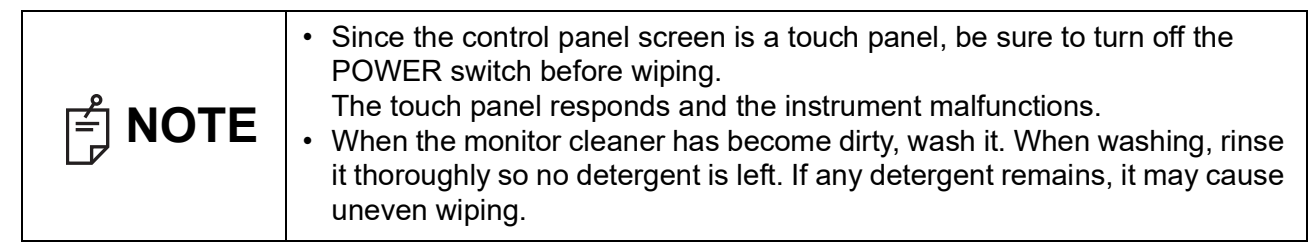

### **CONTAMINATION BY DUST**

Remove the dust with a soft brush, and wipe with the attached monitor cleaner.

### CONTAMINATION BY FINGERPRINTS

Wipe with the attached monitor cleaner.

If the stain still remains, moisten the monitor cleaner with water and then wipe off the stain.

### **CLEANING THE MEASURING WINDOW**

Cleaning the REF/KRT measuring window

- When fingerprints or oil adheres to the measuring window... Blow off the dust and dirt with a

blower and lightly wipe the surface with camera lens cleaner on a clean gauze.

### CLEANING THE INTRAOCULAR PRESSURE MEASURING WINDOW GLASS

To secure auto alignment and correct measurement values, clean the intraocular pressure measuring window glass after each day's work.

|             |                 | To clean the intraocular pressure measuring window glass,<br>measuring nozzle and the glass inside the measuring nozzle, use<br>ethanol. Using other chemicals may cause damage to the patient's<br>eye during measurement. |
|-------------|-----------------|----------------------------------------------------------------------------------------------------|
| <b>NOTE</b> | • Don<br>• Besi | ot apply unreasonable force to the measuring nozzle while cleaning.<br>ure to use only the attached applicator.                                                                                                    |

- **1** Using a blower, remove dust and dirt from the glass surface.
- **2** When fingerprints or oil adheres to the ocular pressure measuring window, prepare the ethanol.
- Moisten the applicator with ethanol.
- 4 Wipe the glass surface lightly with the applicator, from the center outward.

Applicator (attached)

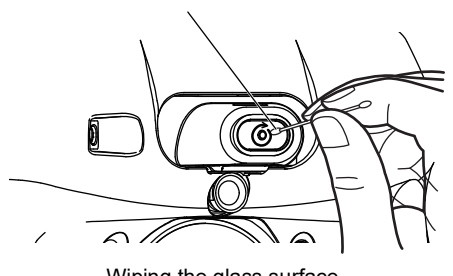

Wiping the glass surface

**5** Use a new applicator and wipe the glass surface in a similar manner; repeat this several times.

NOTE

To ensure thorough removal of grease from the intraocular pressure measuring window glass, be sure to replace the applicator and use a new one for each of these repeated wiping operations.

**6** The Cleaning is completed when grease is thoroughly removed. If stains cannot be removed easily, call your dealer.

### CLEANING THE MEASURING NOZZLE AND THE GLASS INSIDE THE MEASURING NOZZLE

- If there is any foreign matter on or around the measuring nozzle, it may enter and damage the patient's eye during the measurement. If there is any, clean the measuring nozzle.
- When the glass inside the measuring nozzle becomes stained, it makes the fixation target unclear, causing errors in auto alignment and measurement values. If the fixation target is unclear or measurement values with parentheses are frequent, clean the glass inside the measuring nozzle.

|        |                                                       | To clean the intraocular pressure measuring window glass,<br>measuring nozzle and the glass inside the measuring nozzle, use<br>ethanol. Using other chemicals may cause damage to the patient's<br>eye during measurement. |
|--------|-------------------------------------------------------|----------------------------------------------------------------------------------------------------|
| F NOTE | <ul> <li>Do n</li> <li>To a</li> <li>Be si</li> </ul> | ot apply unreasonable force to the measuring nozzle while cleaning.<br>roid problems, do not leave the cotton fibers inside.<br>ure to use only the attached applicator.                                                    |

- **1** Prepare ethanol.
- **2** Moisten the applicator with ethanol.
- **3** Insert the applicator into the measuring nozzle, lightly touch the glass surface, and turn the applicator a few times.

Applicator (attached)

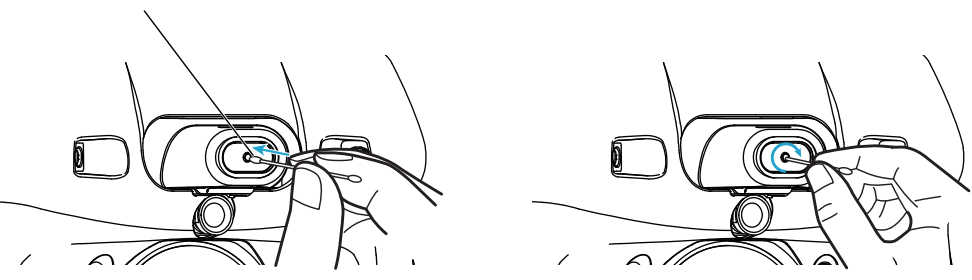

**4** Use a new applicator and wipe the glass surface in a similar manner; repeat this a few times.

The used applicator contains grease and it only scatters grease if used again; the light transmittance is not improved at all. Be sure to replace the applicator and use a new one for each of these repeated cleaning operations.

**5** If the fixation target is clearly seen, cleaning is completed. If stains cannot be removed easily, call your dealer.

| F NOTE | <ul> <li>When the glass inside the measuring nozzle becomes stained, it makes the fixation target unclear. "Alignment operation stopped for patient's safety. Check positional relations between patient's eyes and measuring head. (E17001)" is displayed on the control panel screen during use.</li> <li>Cleaning of external input / output device Clean according to each instruction manual.</li> </ul> |
|--------|----------------------------------------------------------------------------------------------------|
|--------|----------------------------------------------------------------------------------------------------|

# **ORDERING CONSUMABLE ITEMS**

### **ORDERING CONSUMABLE ITEMS**

When ordering consumable items, tell the product name, product code and quantity to your dealer or TOPCON at the address listed on the back cover.

| Product name    | Product code |
|-----------------|--------------|
| Chinrest tissue | 403104082    |
| Monitor cleaner | 448001001    |
| Dust cover      | 423609002    |

| Product name  | Product code |
|---------------|--------------|
| Applicator    | 416018606    |
| Printer paper | 448004001    |

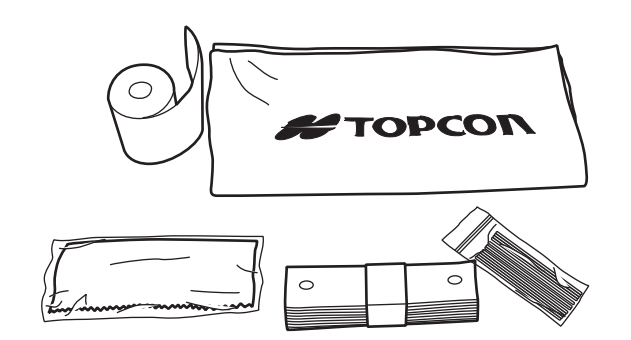

### **REPLACING THE CHINREST TISSUE**

When the chinrest tissue has run out, pull off the chinrest tissue pins and replace it with new chinrest tissue.

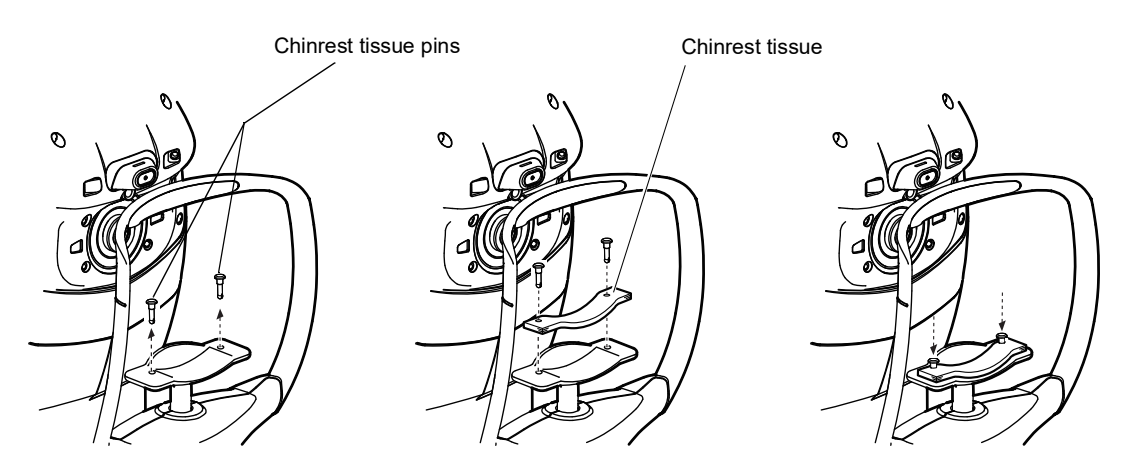

# **DEVICE LOG INFORMATION**

Logs can be exported to a maintenance USB flash drive designated by Topcon.

**1** Shifts to the setting menu screen.

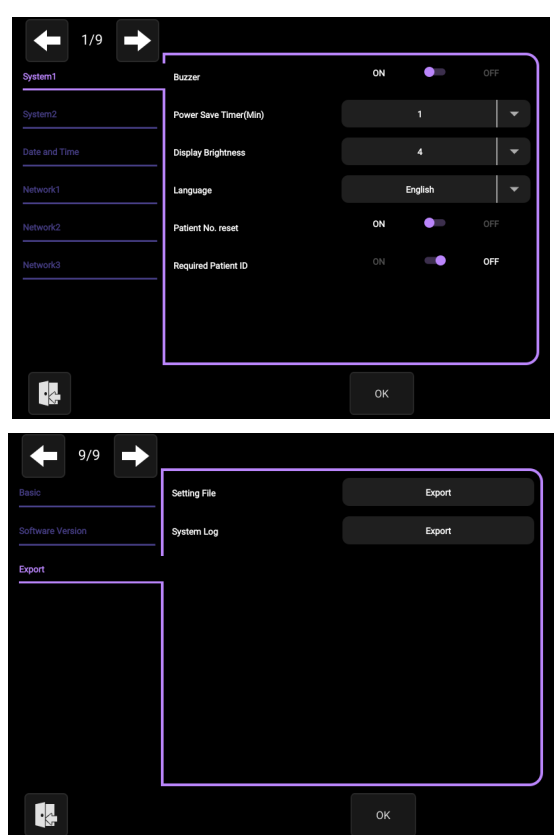

**2** Tap the [Export] button of "System Log" listed in "Export" on page 9/9.

# TROUBLESHOOTING

# **MESSAGE LIST**

| Initializing. Please wait                                                                                                    | Displayed when the main unit is being initialized at startup.                                                                                                    |
|----------------------------------------------------------------------------------------------------|----------------------------------------------------------------------------------------------------|
| Printer device might not be under<br>normal operations after initializa-<br>tion.<br>Tap OK if using without printer.<br>Else, please reboot off/on sys-<br>tem.<br>(E01003) | An error has occurred with the built-in printer.<br>The printer may not be working properly, but you can continue to use it.<br>Even if you want to continue using the instrument, please contact your service<br>personnel as soon as possible.                                                                     |
| Failure to start network connec-<br>tion.<br>Check network cable and con-<br>nection settings.<br>(E01004)                                                                   | Displayed when the initialization of the network connection fails. Check if the LAN cable connection and network settings are correct.                                                                                                    |
| System detected to not be under<br>normal operations after initializa-<br>tion.<br>Please reboot off/on system.<br>(E01005)                                                  | Displayed when there is a problem with the internal storage.<br>Please turn the power of the main unit off and then on again.<br>If this message is displayed repeatedly even after turning the power off and<br>then on again, contact your service personnel.                                                      |
| System detected to not be under<br>normal operations after initializa-<br>tion.<br>Please reboot off/on system.<br>(E01101)(E01102)(E01103)                                  | Displayed when the connection between the auto-alignment sensor and this<br>instrument is abnormal or not connected. Please turn the power of the main<br>unit off and then on again. If this message is displayed repeatedly even after<br>turning the power off and then on again, contact your service personnel. |
| Chin rest failed to work properly.<br>Please reboot off/on system.<br>(E01104)                                                                                               | Displayed when the connection between the chinrest and this instrument is<br>abnormal or not connected.<br>Please turn the power of the main unit off and then on again. If this message is<br>displayed repeatedly even after turning the power off and then on again, con-<br>tact your service personnel.         |
| For the safety of the patient,<br>please be sure to set the safety<br>stopper before measuring.<br>Will this message be displayed at<br>startup from the next time?          | Displayed to prompt the setting of the safety stopper. Set the safety stopper.                                                                                                    |
| System detected to not be under<br>normal operations after initializa-<br>tion.<br>Please reboot off/on system.<br>(E01202)                                                  | Displayed when the connection between the target fixation sensor and the device is abnormal or not connected. Please turn the power of the main unit off and then on again. If this message is displayed repeatedly even after turning the power off and then on again, contact your service personnel.              |
| Checking air pressure used for<br>TONO measurement.<br>Air will come out of nozzle three<br>times.<br>Avoid putting face on chin rest<br>until complete.                     | Check the air pressure used for TONO measurement.<br>Air comes out of the measuring nozzle three times.<br>Please do not put face on chinrest until complete.                                                                                                    |
| Return measuring head to central position and turn off power?                                                                                                    | Displayed to prompt confirmation whether to move the chinrest and the mea-<br>surement head to their last positions.                                                                                                    |
| End of operation in progress.<br>Please wait until complete.                                                                                                    | Displayed that the end operation is in progress.                                                                                                    |
| End of operation complete.<br>Please turn power off on unit.                                                                                                    | Displayed when the end operation is completed.                                                                                                    |
| Measurement complete.                                                                                                    | Displayed when normal measurement is completed for the set number of times.                                                                                                    |

| Start measurement by tapping pupil on screen.                                                                                   | Displayed when "Full Auto" measurement is possible. Tap the pupil to start measurement automatically.                                                                                                    |
|----------------------------------------------------------------------------------------------------|----------------------------------------------------------------------------------------------------|
| Ready to measure.                                                                                                    | Displayed when measurement can be performed in Manual mode.                                                                                                    |
| Tap measurement position to measure after manual focus.                                                                         | Displayed as instruction of the measurement procedure in manual mode. Tap<br>the measuring head forward/backward button to adjust the measuring head<br>position, and then tap the measurement point.                                                                                                    |
| Press button on control lever to measure, after manual adjust-<br>ment.                                                         | When "Touch measure" in "Function(R/K)1" on the Setup screen (3/9) and "Function(T/P)1" on the Setup screen (4/9) is "OFF", it is displayed as instruction of the measurement procedure in manual mode. Tap the measuring head forward/backward button to adjust the measuring head position, and then tap the start button. |
| Auto alignment is progress.<br>Please wait a moment.                                                                            | Displayed while auto-alignment is performed in R/K and T/P measurement modes.                                                                                                    |
| Alignment error occurred.<br>Focus manually and tap pupil on<br>screen to restart measurement.<br>(E03003)                      | Displayed when the XYZ positions are not aligned. Tap the measuring head forward/ backward button to adjust the measuring head position, and then tap the pupil again to align the pupil with the center of the screen.                                                                                                    |
| Measurement interrupted due to<br>covering eyelids of patient.<br>Try again with patient's eyes wide<br>open.<br>(E03004)       | Displayed when the patient's eyelids cover the pupil. Tell the patient to open<br>their eyes as wide as possible.                                                                                                    |
| Alignment stopped.<br>Tap pupil on screen to continue<br>measurement.                                                           | Displayed when Alignment stop button is tapped.                                                                                                    |
| Reaching set limit of stopper.<br>Move measuring head.                                                                          | Displayed when the measuring head position has reached the safety stopper.                                                                                                    |
| Check eyelid.                                                                                                    | Displayed when the subject's eyelid is over the pupil. Instruct the subject to keep the eye open wider.                                                                                                    |
| Focus error occurred.<br>Focus forward/backward manu-<br>ally and<br>tap pupil on screen to restart<br>measurement.<br>(E03008) | Displayed when the Z position cannot be detected in T/P measurement mode.<br>Tap the measuring head forward/backward button to adjust the measuring<br>head position, and then tap the pupil again on the screen to bring it to the cen-<br>ter of the screen.                                                               |
| NEAR LIMIT                                                                                                    | Displayed when the measuring head is too close to the patient's eye.<br>Move the instrument as far from the patient's eye.                                                                                                    |
| TOO CLOSE                                                                                                    | Displayed when the measuring head is too close to the patient's eye.<br>Move the instrument as far from the patient's eye.                                                                                                    |
| FAR LIMIT                                                                                                    | Displayed when the measuring head is too far from the patient's eye.<br>Move the instrument as close to the patient's eye.                                                                                                    |
| Measurement mode cannot be<br>established. Select one or more<br>of REF / KRT / TONO / PACHY.<br>(E05001)                       | None of the measurement modes, REF / KRT / TONO / PACHY, is selected.<br>Select one or more of REF / KRT / TONO / PACHY.                                                                                                    |
| KRT measurement in progress.                                                                                                    | Displayed while measuring the cornea curvature radius.                                                                                                    |
| REF measurement in progress.                                                                                                    | Displayed while measuring the spherical refractive power.                                                                                                    |
| PACHY measurement in prog-<br>ress.                                                                                             | Displayed while measuring cornea thickness measurement.                                                                                                    |
| TONO measurement in progress.                                                                                                   | Displayed while measuring the intraocular pressure measurement.                                                                                                    |
| Please tap the camera icon.                                                                                                    | Displayed when the image for corneal diameter measurement can be taken with alignment.                                                                                                    |
| Measurement stopped.<br>Tap pupil on screen to continue.                                                                        | Displayed when measurement is stopped during measurement.<br>If you want to continue the measurement, tap the pupil again.                                                                                                    |

| Start alignment by tapping pupil on screen.                                                                                                    | Displayed on the Capture screen for corneal diameter measurement. Tap the pupil on the screen if you need alignment.                                                                                |
|----------------------------------------------------------------------------------------------------|----------------------------------------------------------------------------------------------------|
| Change of measurement head position in progress (R/L).                                                                                                    | Displayed while switching the measurement target eye of the measuring head.                                                                                                    |
| Safety stopper set out of range.<br>Change to within 0 mm to 30 mm.<br>(E09001)                                                                                                    | Displayed when the Z-axis position when the OK / Apply button is pressed is outside the range of 0 mm to 30 mm on the safety stopper screen. Please set within the range.                           |
| Check air pressure used for<br>TONO measurement?<br>NOTE: Air comes out of nozzle.                                                                                                    | Displayed for confirmation of whether to perform an air check.                                                                                                    |
| Air pressure used for TONO measurement OK.                                                                                                    | Displayed when the normal operation of the air check is confirmed. Press the OK button.                                                                                                    |
| Air pressure detected out of stan-<br>dard performance.<br>Check and clean measuring noz-<br>zle before trying again.<br>Refer to manual for cleaning<br>instructions.<br>(E09103)(E09104) | Displayed when an anomaly occurred during air check. Check the measuring nozzle for any foreign matter.                                                                                             |
| MANDATORY field missing:<br>Patient ID.<br>(E09201)                                                                                                    | Displayed when "Required Patient ID" of "System 1" on the Setup screen (1/9) is set to "ON" and trying to output without inputting the patient ID. Enter the patient ID before outputting.          |
| MANDATORY field missing: Phy-<br>sician ID.<br>(E09202)                                                                                                    | Displayed when "Physician ID request" of "Physician ID" on the Setup screen (7/9) is set to "ON" and trying to output without inputting the physician ID. Enter the physician ID before outputting. |
| Printer paper end. Refill if neces-<br>sary and try again.                                                                                                    | Printer paper is used up. Supply printer paper.                                                                                                    |
| Close the printer cover before the measurement.                                                                                                    | The printer cover is open. Close the cover until it clicks.                                                                                                    |
| Data output via the net-<br>workplease wait for a while.                                                                                                    | Displayed while outputting data via the network.                                                                                                    |
| Data output via network com-<br>plete.                                                                                                    | Displayed when the output of data via the network is completed.                                                                                                    |
| Confirm setting "Preset(All)"?<br>Note:<br>This sets printing out all mea-<br>sured results.                                                                                               | Set the print settings of the built-in printer to All format.                                                                                                    |
| Confirm setting to "Pres-<br>ent(Avg)"?                                                                                                    | Set the print settings of the built-in printer to Avg format.                                                                                                    |
| Note:<br>This prints out only average mea-<br>suring results.                                                                                                    |                                                                                                    |
| Confirm setting "Preset (Clas-<br>sic)"?                                                                                                    | Set the print settings of the built-in printer to Classic format.                                                                                                    |
| Note:<br>This changes print out of the<br>measuring result form of equiva-<br>lent to conventional RM KR-8900<br>Classic2.                                                                 |                                                                                                    |
| No data to output.                                                                                                    | Displayed when there is no data to be output while attempting manual printing with the printer set to OFF.                                                                                          |

| Output data settings not set.<br>Confirm settings.                                                                                      | Displayed when all output settings are OFF. Confirm that the output setting is in the correct way.                                                                                                    |
|----------------------------------------------------------------------------------------------------|----------------------------------------------------------------------------------------------------|
| Printer failure.<br>Turn off/on unit and try again.<br>(E10010)                                                                         | Displayed when the printer unit does not move normally, such as when the cut-<br>ter does not move, so call your service personnel.                                                                                                    |
| Error occurred during printer out-<br>put.<br>Check that the printer cover is not<br>open.<br>After checking, output the data           | Displayed when an error occurs during printer output.<br>Check to see if the printer cover is open and try outputting again.                                                                                                    |
| again.<br>(E10011)                                                                                                    |                                                                                                    |
| Error occurred during printer out-<br>put.<br>The printer ran out of paper.<br>Please refill the paper and output<br>again.<br>(E10012) | Displayed when an error occurs during printer output.<br>Refill the printer paper and output again.                                                                                                    |
| Please wait until the next mea-<br>surement is ready.                                                                                   | Displayed during initialization of measurement data and measurement environ-<br>ment.<br>Please wait.                                                                                                    |
| Change in settings detected and<br>are not saved.<br>Confirm to discard settings to exit<br>screen.                                     | Not saved after changing the settings.<br>To cancel the setting and exit from the Setting screen, press the OK button.                                                                                                    |
| There is data being edited.<br>Do you want to discard it?                                                                               | After adjusting the alignment bar in the Corneal Diameter Measurement<br>screen, the Measure button was not pressed, or after adjusting the safety stop-<br>per position in the Safety Stopper screen, the Apply button was not pressed. If<br>you want to discard the adjusted value, press the OK button.                                 |
| Applying network settings.<br>Please wait for a moment.                                                                                 | Displayed when the connection settings are being applied due to a change made to the network settings.                                                                                                    |
| Incorrect setting value (1-223 for<br>first octet).<br>(E12002)                                                                         | Displayed when the first octet of "IP address", "Default gateway", "Primary DNS server" or "Secondary DNS server" of "Network 3" on the Setup screen (1/9), and "IP address" of "DICOM MWL Server" on the Setup screen (8/9) is set to a value out of the specified input range. Enter a value within the input range.                      |
| Incorrect setting value.<br>Enter value between 0 and 255<br>for IP address.<br>(E12003)                                                | Displayed when any octet other than the first octet in "IP address", "Default gateway", "Primary DNS server" or "Secondary DNS server" of "Network 3" on the Setup screen (1/9), and "IP address" of "DICOM MWL Server" on the Setup screen (8/9) is set to a value out of the specified input range. Enter a value within the input range. |
| Incorrect setting value.<br>Enter value between 0 and 255<br>for IP address.<br>(E12004)                                                | Displayed when the "Subnet mask" of "Network 3" on the Setup screen (1/9) is set to a value that does not conform to the input rule. Enter a value that conforms to the "Subnet mask" input rule.                                                                                                    |
| Provide valid number value NNN to NNN.                                                                                                  | Displayed when an attempt has been made to set a value outside of the speci-<br>fied setting range. Enter a value within the specified input range.                                                                                                    |
| "Fixed Physician ID" setting is<br>now turned on.<br>If you want to change the Physi-<br>cian ID, turn off "Fixed Physician<br>ID".     | Displayed when "Fixed Physician ID" of "Physician ID" on the Setup screen (7/<br>8) is set to ON and trying to enter the physician ID. Set the Fixed Physician ID<br>to OFF if you need to enter the physician ID.                                                                                                    |
| Connection error(E14101)                                                                                                    | Displayed in case of a network error other than errors E14102 through E14112 and E14115. Call your service personnel.                                                                                                    |

| Duplicate IP address detected.<br>Confirm in settings.<br>(E14102)                                                            | Displayed when the IP address is duplicated. Confirm that the IP address set-<br>ting of main instrument is in the correct way.                                                                                                    |
|----------------------------------------------------------------------------------------------------|----------------------------------------------------------------------------------------------------|
| Cannot access network shared<br>folder.<br>Check LAN cable connections.<br>(E14103)                                           | The network connection cannot be confirmed. Check the LAN cable connec-<br>tion of the main unit, hub, and other devices.                                                                                                    |
| File creation error(E14104)                                                                                                   | Failed to create the file. Make sure that write permission of the shared folder is set correctly and that each setting value of the shared folder is set correctly.                                                                                                    |
| File write error(E14105)                                                                                                    | Failed to write the file. Make sure that free space of the shared folder and that write permission of the shared folder is set correctly.                                                                                                    |
| Failure to start network connec-<br>tion.<br>Check network cable and con-<br>nection settings.<br>(E14106)                    | Displayed when the initialization of the network connection fails. Check if the LAN cable connection and network settings are correct.                                                                                                    |
| Failure to stop network connec-<br>tion.<br>Check network cable and con-<br>nection settings.<br>(E14107)                     | Displayed when the initialization of the network connection fails. Check if the LAN cable connection and network settings are correct.                                                                                                    |
| Failure to rebuild network con-<br>nection.<br>Check network cable and con-<br>nection settings.<br>(E14108)                  | Displayed when the initialization of the network connection fails. Check if the LAN cable connection and network settings are correct.                                                                                                    |
| Failure to assign IP address.<br>Change IP in setting to a fixed<br>address or confirm DHCP server<br>is running.<br>(E14109) | Failed in IP address auto assignment. Set a fixed IP address, or check if the DHCP server is running.                                                                                                    |
| TIMEOUT response from DHCP<br>server.<br>Contact local network administra-<br>tor.<br>(E14110)                                | Displayed when communication to the DHCP server fails.<br>Please contact your network administrator of the facility.                                                                                                    |
| NAK response from DHCP<br>server.<br>Contact local network administra-<br>tor.<br>(E14111)                                    | Displayed when communication to the DHCP server fails.<br>Please contact your network administrator of the facility.                                                                                                    |
| Host name error(E14112)                                                                                                    | Failed to resolve the host name of the shared folder connection destination.<br>Confirm that entered host name or DNS server settings are correct.                                                                                                    |
| Reconnecting with network.<br>Please wait.                                                                                    | Failed to connect to the shared folder, network connection is resetting. After<br>the message disappears, please tap the print out button again and output data.<br>If the message appears repeatedly, check whether the address, folder name,<br>user name, and password of the destination are correct. |
| Mount error(E14115)                                                                                                    | The network connection cannot be confirmed. Check whether the shared folder name, user name, and password are correct.<br>Also, check the network settings and shared folder firewall.                                                                                                    |

| Error occurred during network<br>setup.<br>Check settings or connections.<br>Shared Folder1 :<br>Shared Folder2 :<br>Shared Folder3 :                                   | Displayed when any of the shared folder settings fail.<br>Errors that occurred for each folder are displayed. Please check the network<br>settings and connection.<br>For details of the errors, check the description of each error.                                                                                                    |
|----------------------------------------------------------------------------------------------------|----------------------------------------------------------------------------------------------------|
| Error occurred during network<br>output.<br>Check settings or connections.<br>After checking, output again.                                                             | Displayed when data output to any of the shared folder fails.<br>Errors that occurred for each folder are displayed. Please check the network<br>settings and connection. Then output again. For details of the errors, please<br>check the description of each error.                                                                                                    |
| Shared Folder1 :<br>Shared Folder2 :<br>Shared Folder3 :                                                                                                    |                                                                                                    |
| Error occurred during network<br>output.<br>Check settings or connections.<br>After checking, output again.<br>Shared Folder1 :<br>Shared Folder2 :<br>Shared Folder3 : | Displayed when data output to any of the shared folder fails.<br>Errors that occurred for each folder are displayed. Please check the network<br>settings and connection. Then output again. For details of the errors, please<br>check the description of each error.<br>Touching the Rebuild button will attempt to rebuild the network. However, it will<br>not output again. |
| Rebuild: Rebuild network con-<br>nection<br>Close: Check the network set-<br>tings                                                                                      |                                                                                                    |
| Alignment operation stopped for<br>patient's safety.<br>Check positional relations<br>between patient's eyes and mea-<br>suring head.<br>(E17001)                       | Alignment was stopped because the measuring head was too close to the eye.<br>Check the positional relations between the patient's measuring eyes and the<br>measuring head.                                                                                                    |
| Measuring operation stopped for<br>patient's safety.<br>Check positional relations<br>between patient's eyes and mea-<br>suring head.<br>(E17002)                       | Measuring operation was stopped because the measuring head was too close<br>to the eye. Check the positional relations between the patient's measuring<br>eyes and the measuring head.                                                                                                    |
| Measuring nozzle glass stain<br>detected.<br>Refer to manual for cleaning<br>instructions.<br>(E17101)                                                                  | Displayed when a blot is detected on the measuring nozzle and the glass<br>inside the measuring nozzle in T/P measurement mode. Clean the measuring<br>nozzle and the glass inside the measuring nozzle by referring to "CLEANING<br>THE MEASURING NOZZLE AND THE GLASS INSIDE THE MEASURING<br>NOZZLE" on page 117.                                                             |
| The battery for the clock may be<br>low power.<br>Check the time setting.<br>(E17103)                                                                                   | <ul> <li>Displayed when the battery for the built-in clock becomes run down.</li> <li>When the battery consumed, confirm the difference in time and adjust it.</li> <li>When the battery becomes completely consumed, to verify whether time stopping occurred and call your service personnel.</li> </ul>                                                                       |
| Error [ aaaa : bbbb cccc-dddd ]<br>Reboot by turning off/on power.<br>(E17106)                                                                                          | Displayed when a part that is not operating normally is detected by the opera-<br>tion check inside the main unit. Contact your service personnel.                                                                                                    |
| A query in progress.<br>Please wait until complete.                                                                                                    | Information is being retrieved from the server based on the entered search cri-<br>teria. Please wait.                                                                                                    |
| Not find the query location.<br>Check the network connection.<br>(E18002)                                                                                               | Displayed when the server is not found or when communication has timed out.<br>Check the connection settings and attempt intercommunication check. After<br>successful intercommunication, execute QUERY again.                                                                                                    |

| Patient ID isn't selected.<br>Select Patient ID in query result.                            | Displayed when a patient is not selected on the search result screen. Select a patient for measurement and press the OK button.                                                                                                    |
|---------------------------------------------------------------------------------------------|----------------------------------------------------------------------------------------------------|
| Success intercommunication check with MWL server.                                           | Displayed upon successful intercommunication check with the server.                                                                                                    |
| Failure intercommunication<br>check with MWL server.<br>(E18005)                            | Displayed upon failed intercommunication check with the server.                                                                                                    |
| ALL modified user settings suc-<br>cessfully deleted.<br>Return device to factory settings? | Reset the settings of the main unit to return to the factory default settings.<br>To execute the process, press the OK button.                                                                                                    |
| Device returned to factory set-<br>tings.<br>OK to turn off and on unit.                    | Displayed when the factory reset is complete.<br>Please turn the power of the main unit off and then on again for the setting to take effect.                                                                                                    |
| Do you want to execute it?                                                                  | You can execute the function. To execute the function, press the OK button.                                                                                                    |
| Execution processing failed.<br>(E91024)                                                    | Function execution failed. Check the execution conditions for the function.                                                                                                    |
| Executing.<br>Please wait for a moment.                                                     | Function is being executed. Please wait for the completion of execution.                                                                                                    |
| OVER-SPH                                                                                    | Spherical power exceeds -25D or +22D.<br>Measurement cannot be performed for out of measuring range.                                                                                                    |
| OVER-CYL                                                                                    | Cylindrical power exceeds ±10D.<br>Measurement cannot be performed for out of measuring range.                                                                                                    |
| NO TARGET                                                                                   | Displayed when there is no target or the eye image is too dark.<br>You should tell the patient to open their eyes as wide as possible, and tell not<br>to move the eyes as possible. Then perform the measurement again. Even if<br>you cannot perform the measurement after above manner, it may be possible<br>to measure by changing to the cataract mode(CAT). |
| ALIGN ERR                                                                                   | Displayed when the alignment is significantly failed during the measurement.<br>You should tell the patient to open their eyes as wide as possible, and tell not<br>to move the eyes as possible. Then perform the measurement again.                                                                                                    |
| AGAIN                                                                                       | Displayed when there is more than ±5D difference from the previous measure-<br>ment value.<br>You should tell the patient to open their eyes as wide as possible, and tell not<br>to move the eyes as possible. Then perform the measurement again.                                                                                                    |
| NO CENTER                                                                                   | Displayed when center of eye can not be found.<br>You should tell the patient to open their eyes as wide as possible, and tell not<br>to move the eyes as possible. Then perform the measurement again.                                                                                                    |
| ERROR                                                                                       | Displayed when the patient blinks or otherwise moves his/her eye during mea-<br>surement. If this message appears while correctly measuring the standard<br>accessory model eye in REF/KRT, an instrument malfunction may have<br>occurred. Contact your service personnel.                                                                                        |
| OVER-R                                                                                      | Corneal curvature exceeds 5.00-10.00mm.<br>Measurement cannot be performed for out of measuring range.                                                                                                    |
| OVER                                                                                        | Displayed when IOP value exceeds 60 mmHg.                                                                                                    |

# AIR CHECK

If a problem is suspected, do the air check.

If the result is "Pressure detected out of standard performance. Check and clean measuring nozzle before trying again. Refer to manual for cleaning instructions. (E09103)", call your dealer or TOP-CON at the address printed on the back cover of this manual. For details about the air check, see "AIR CHECK" on page 45.

# **TROUBLE-SHOOTING OPERATIONS**

|  | <ul> <li>Modification of this instrument is not permitted.</li> <li>To avoid fire and electric shock, do not open the cover.<br/>Ask your dealer for service.</li> </ul> |
|--|----------------------------------------------------------------------------------------------------|
|--|----------------------------------------------------------------------------------------------------|

If a problem is suspected, use the following check list.

If following the instructions does not improve the condition, or if your problem is not included in the list, contact your dealer or TOPCON at the address on the back cover.

| Trouble                                   | Condition                                                        | Check                                                                                                    | Page          |
|-------------------------------------------|------------------------------------------------------------------|----------------------------------------------------------------------------------------------------|---------------|
| Control papel doos not                    | Power cord is discon                                             | Is power cord unplugged?                                                                                 | 31            |
| turn on.                                  | nected.                                                          | Is power cord connected to the instrument?                                                               | 31            |
| Control panel is not clear.               | The image is dark.                                               | Confirm the brightness by "Control panel brightness."                                                    | 103           |
| A malfunction is found in a movable part. | Strange sounds are<br>coming.<br>Moving parts are not<br>smooth. | Do not move it forcibly. Instead, call a service personnel.                                              | Back<br>cover |
| Printing is not done.                     | Paper comes out with-<br>out printing.                           | Confirm the direction of the paper roll.<br>If the direction is incorrect, insert it<br>again correctly. | 34            |
|                                           | Paper does not come out.                                         | If "Paper end" is displayed on the screen, replenish the printer paper.                                  | 34            |

#### CHECK LIST

## PRINTER PAPER JAM

|        |                    | <ul> <li>To avoid injury to the operator, do not open or close the printer cover while the built-in printer is operating.</li> <li>To avoid potential injury in case of malfunction, including a paper jam, be sure to shut off the power before attempting to repair it.</li> <li>To avoid potential injury in case of malfunction, including a paper jam, be sure to shut off the power before attempting to repair it.</li> <li>To avoid potential injury in case of malfunction, including a paper jam, be sure to shut off the power before attempting to repair the built-in printer.</li> </ul> |  |
|--------|--------------------|----------------------------------------------------------------------------------------------------|--|
| F NOTE | If the p<br>should | rinter paper is jammed in the printer, printing will stop and the jam<br>be cleared.                                                                                                    |  |

**1** Shut off the power and open the printer cover, take out the jammed paper pieces.

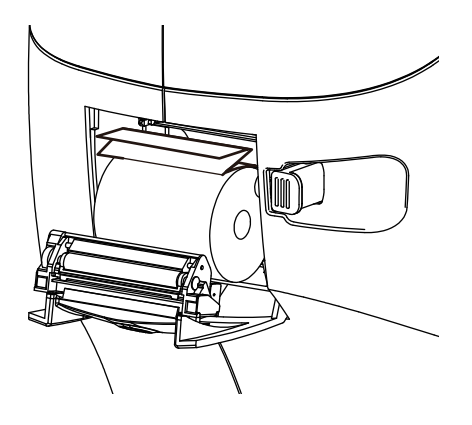

| F NOTE | After shutting off the power and removing the jammed printer paper, turn the |
|--------|------------------------------------------------------------------------------|
|        | power on again, and then tap the <u>Print out</u> button to feed the paper.  |

# SPECIFICATIONS AND PERFORMANCE

| REF measurement                  |                                                                                  |                                                                                      |  |  |  |
|----------------------------------|----------------------------------------------------------------------------------|--------------------------------------------------------------------------------------|--|--|--|
| Measuring range                  | Spherical refractive power:                                                      | –25 D to +22 D                                                                       |  |  |  |
|                                  |                                                                                  | (Display value resolution: 0.12 D or 0.25 D)                                         |  |  |  |
|                                  | Astigmatic refractive power:                                                     | 0D to ±10 D                                                                          |  |  |  |
|                                  |                                                                                  | (Display value resolution: 0.12 D or 0.25 D)                                         |  |  |  |
|                                  | Direction of astigmatic axis:                                                    | $0^{\circ}$ to $180^{\circ}$ (Display value resolution: $1^{\circ}$ or $5^{\circ}$ ) |  |  |  |
|                                  | (where, spherical refractive power + astigmatic refractive power $\leq$ +22 D,   |                                                                                      |  |  |  |
|                                  | or spherical refractive power + astigmatic refractive power $\ge$ –25 D)         |                                                                                      |  |  |  |
|                                  | The dioptric powers are indicated with reference wavelength $\lambda_d$ = 587.56 |                                                                                      |  |  |  |
|                                  | nm.                                                                              |                                                                                      |  |  |  |
| Measurable mini-                 | Φ2.0 mm                                                                          |                                                                                      |  |  |  |
| mum pupil diameter               |                                                                                  |                                                                                      |  |  |  |
| PD measuring                     | 20 mm to 85 mm (Display value resolution: 1 mm)                                  |                                                                                      |  |  |  |
| range                            |                                                                                  |                                                                                      |  |  |  |
| KRT measurement                  |                                                                                  |                                                                                      |  |  |  |
| Measuring range                  | Cornea curvature radius:                                                         | 5.00 mm to 10.00 mm                                                                  |  |  |  |
|                                  |                                                                                  | (Display value resolution: 0.01 mm)                                                  |  |  |  |
|                                  | Corneal refractive power:                                                        | 67.50 D to 33.75 D                                                                   |  |  |  |
|                                  |                                                                                  | (Display value resolution: 0.12 D or 0.25 D)                                         |  |  |  |
|                                  |                                                                                  | (where, corneal refractive power=1.3375)                                             |  |  |  |
|                                  | Direction of corneal principa                                                    | l meridian: 0° to 180°                                                               |  |  |  |
|                                  |                                                                                  | (Display value resolution: 1° or 5°)                                                 |  |  |  |
| Corneal diameter measuren        | nent                                                                             |                                                                                      |  |  |  |
| Measuring range                  | 2.00 mm to 14.00 mm (Display value resolution: 0.25 mm)                          |                                                                                      |  |  |  |
| Intraocular pressure measurement |                                                                                  |                                                                                      |  |  |  |
| Measuring range                  | 7 mmHg to 60 mmHg (Display value resolution: 1 mmHg)                             |                                                                                      |  |  |  |
|                                  | Average value resolution: 1 mmHg or 0.1 mmHg                                     |                                                                                      |  |  |  |
| Measuring mode                   | 7 to 30 mmHg or 30 to 60 mmHg, selectable range                                  |                                                                                      |  |  |  |
| Corneal thickness measurement    |                                                                                  |                                                                                      |  |  |  |
|                                  | 0.400 1.0.700 (D)                                                                |                                                                                      |  |  |  |

Conformity standards

ISO 8612: 2009 Ophthalmic instruments–Tonometers
ISO 10342: 2010 Ophthalmic instruments–Eye refractometers
ISO 10343: 2014 Ophthalmic instruments–Ophthalmometers: Type B

# **GENERAL INFORMATION ON USAGE AND MAINTENANCE**

## **INTENDED PATIENT POPULATION**

The patient who undergoes an examination by this instrument must maintain concentration for a few minutes and keep to the following instructions:

- To fix the face to the chinrest, forehead rest.
- To keep the eye open.
- To understand and follow instructions when undergoing an examination.

However, patients who are able to perform the above actions but have any of the product's contraindications are excluded.

## **INTENDED USER PROFILE**

Ophthalmologists, optometrists, orthoptists (ORT), Ophthalmic Medical Assistant (OMA), other certified healthcare professionals\*, or persons who received training under the guidance of a doctor.

\* Other certified healthcare professionals; Qualified person authorized to use this product by local laws and regulations.

## **ENVIRONMENTAL CONDITIONS OF USE**

| Temperature: | 10°C to 35°C                      |
|--------------|-----------------------------------|
| Humidity:    | 30% to 90% (without condensation) |
| Pressure:    | 800 hPa to 1060 hPa               |

### **STORAGE, USAGE PERIOD**

1. Environmental conditions

| Temperature: | −10°C to 55°C                     |
|--------------|-----------------------------------|
| Humidity:    | 10% to 95% (without condensation) |
| Pressure:    | 700 hPa to 1060 hPa               |

- 2. When storing the instrument, ensure that the following conditions are met:
  - (1) The instrument must not be splashed with water.
  - (2) Store the instrument away from environments where pressure, temperature, humidity, ventilation, sunlight, dust, salty/sulfurous air, etc. could cause damage.
  - (3) Do not store or transport the instrument on a slanted or uneven surface or in an area where it is subject to vibrations or instability.
  - (4) Do not store the instrument where chemicals are stored or gas is generated.
- 3. Normal life span of the instrument:

8 years from delivery providing regular maintenance is performed [TOPCON data]

Follow the respective handling methods for the transportation and storage conditions of external I/O devices.

## **TRANSPORT CONDITIONS**

| Temperature: | −40°C to 70°C       |
|--------------|---------------------|
| Humidity:    | 10% to 95%          |
| Pressure:    | 700 hPa to 1060 hPa |

# **ELECTRIC RATING**

Source voltage:AC 100 V-240 VFrequency:50-60 HzPower input:80 VA

### **DIMENSIONS AND WEIGHT**

 Dimensions:
 332–422 mm (W) × 569–658 mm (D) × 504–760 mm (H)

 Weight:
 23.2 kg

## SYSTEM CLASSIFICATION

- Types of protection against electric shock: This instrument is classified as Class I equipment. Class I equipment does not depend only on basic insulation for protection against electric shock, but also provides a means of connection to a protective earth system so that metal parts that come into contact do not become conductive if the basic insulation fails.
- Grade of protection against electric shock: This instrument is classified as Type B applied part. Type B applied part provides a specified grade of protection to prevent electric shock, particularly for reliability against current leaks, measuring current and protective earth current (in case of Class I equipment).
- Degree of protection against harmful intrusion of water (IEC 60529): IPX0 This instrument does not provide protection against intrusion of water.
- Classification according to the method(s) of sterilization or disinfection recommended by the manufacturer: not applicable.
- This instrument has no part to be sterilized or disinfected.
- Classification by safety of use in air/flammable anesthetic gas, oxygen or nitrous oxide/flammable anesthetic gas atmosphere
  - Equipment not suited for use in air/flammable anesthetic gas, oxygen or nitrous oxide/flammable anesthetic gas atmosphere
  - This instrument should be used in an environment free of flammable anesthetic gas and other flammable gases.
- Classification according to the mode of operation: Continuous operation. Continuous operation is the operation under normal load for an unlimited period, without the specified limits of temperature being exceeded.
- Class of laser product: Class 1 laser product according to IEC 60825-1:2007, IEC 60825-1:2014 Class 1 equipment is a laser product which is safe under the rationally predictable operation conditions, and keeps safety for human eyes even if any optical system (lens or telescope) is used as a condensing unit.

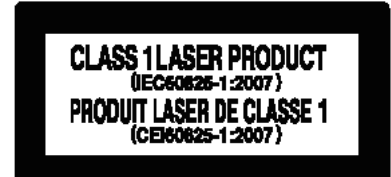

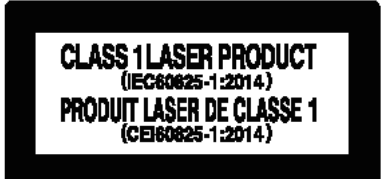

# **OPERATION PRINCIPLE**

### Refractometry:

The light source (SLD) for refraction measurement incorporated in the measuring head emits luminous flux for refraction measurement and project it onto the retina. The camera incorporated in the measuring head receives the reflected image from the retina. The instrument software installed in the measuring head performs arithmetic processing of the reflected image and calculates the spherical refractive power, the astigmatic refractive power and the direction of astigmatic axis necessary for the correction lens to correct the vision of the subject eye to normal vision.

### Keratometry:

The light source (LED) for keratometry illumination incorporated in the measuring head emits light and project a kerato-ring onto the cornea. The camera incorporated in the measuring head receives the reflected image from the cornea. The instrument software installed in the measuring head performs arithmetic processing of the reflected image and calculates the corneal curvature radius. The instrument software also calculates the corneal refractive power and the direction of corneal principal meridian from the corneal curvature radius.

#### Tonometry:

The light source (LED) for applanation detection incorporated in the measuring head emits luminous flux for applanation detection and project it onto the cornea. The measuring nozzle of the intraocular pressure measuring window blows air onto the cornea. The applanation sensor incorporated in the measuring head detects that a certain area of the cornea becomes planar by the air. Then, the pressure sensor incorporated in the measuring head detects the amount of pressure required to flatten the certain area of the cornea. The instrument software installed in the measuring head performs arithmetic processing based on the detected amount of pressure and calculates the intraocular pressure value.

### Reference IOP for corneal thickness:

The IOP reference value considering corneal thickness will be displayed by using the following correction formula\* and calculating it in the control section.

Corrected formula ADJ.IOP=MES.IOP-(MES.CCT-A)×B

ADJ.IOP: Corrected IOP

MES.IOP: Intraocular pressure measurement

MES.CCT: Central corneal thickness (CCT) measured

A: Central corneal thickness (CCT) baseline

**B:** Correction factor

Parameters A and B can be set arbitrarily, but the initial value is

Central corneal thickness (CCT) Baseline A:545 (µm),

Correction factor B:0.050 (mmHg/µm)

It is established.

\*The above correction formula has been published in the following literature:

Herndon L, "Rethinking pachymetry and intraocular pressure,", Rev Ophthalmol, 2002; July; 88-90

### Pachymetry:

The light source (LED) for pachymetry measurement incorporated in the measuring head emits slit light and project it onto the cornea obliquely. The line sensor incorporated in the measuring head receives the reflected lights from the front and back surfaces of the cornea. The instrument software installed in the measuring head performs arithmetic processing based on the received lights and calculates the corneal thickness.

#### Corneal diameter measurement:

The kerato-ring illumination emitted from the kerato-illumination light source (LED) built into the measurement head is projected into the subject's eye, and the reflected image (anterior image) is received by the camera built into the measurement head and displayed on the control panel.

After aligning the positioning bar in the anterior images displayed on the control panel, the corneal diameter is calculated by the software built in the measurement head when a user presses the measurement button.

Pupil distances (PD):

The left-right position of the Measuring head at the completion of right eye REF measurement sets XR. The left-right position of the Measuring head at the completion of left eye REF measurement sets XL. The absolute amount (|XR-XL|) of measuring head movement in the left-right direction is calculated as the distance between pupil (mm) in the software installed in the measuring head.

## **DISPOSAL**

- 1. Please follow your national or regional law for environmentally safe disposal of electrical and electronic equipment.
- 2. For customers in EU member states, please comply with WEEE requirements:
  - Do not dispose this instrument or any part of it as unsorted municipal waste;
  - Dispose the device at the municipal collection centers or using the available alternative collection schemes and keep a proof of evidence of the disposal; or
  - Contact your dealer or Topcon European Representative.

|        | This symbol is applicable for EU member countries only.<br>To avoid potential damage to the environment and possibly human health, this<br>instrument should be disposed of (i) for EU member countries - in accordance<br>with WEEE (Directive on Waste Electrical and Electronic Equipment), or (ii) for<br>all other countries, in accordance with local disposal and recycling laws.                                                                                                    |
|--------|----------------------------------------------------------------------------------------------------|
| 2      | This Product Contains a coin cell.<br>You cannot replace batteries by yourself. When you need to replace and/or dispose bat-<br>teries, contact your dealer or TOPCON listed on the back cover.                                                                                                    |
| F NOTE | <ul> <li>EU Battery Directive</li> <li>This symbol is applicable for EU members states only.</li> <li>Battery users must not dispose of batteries as unsorted general waste, but treat properly.</li> <li>If a chemical symbol is printed beneath the symbol shown above, this chemical symbol means that the battery or accumulator contains a heavy metal at a certain concentration.</li> <li>This will be indicated as follows:</li> <li>Hg: mercury (0.0005%), Cd: cadmium (0.002%), Pb: lead (0.004%)</li> <li>These ingredients may be seriously hazardous to human and the global environment.</li> </ul> |
|        | This product contains a CR Lithium Battery which contains Perchlorate Material-special handling may apply.<br>See www.dtsc.ca.gov/hazardouswaste/perchlorate Note; This is applicable to California, U.S.A. only.                                                                                                    |

# PATIENT ENVIRONMENT

When the patient or inspector comes into contact with the devices (including the connecting devices) or when the patient or inspector is in contact with the person that touches the devices (including the connecting devices), the patient environment is shown below.

In the patient environment, use devices conforming to IEC 60601-1. If you are compelled to use any device not conforming to IEC 60601-1, use an insulation transformer.

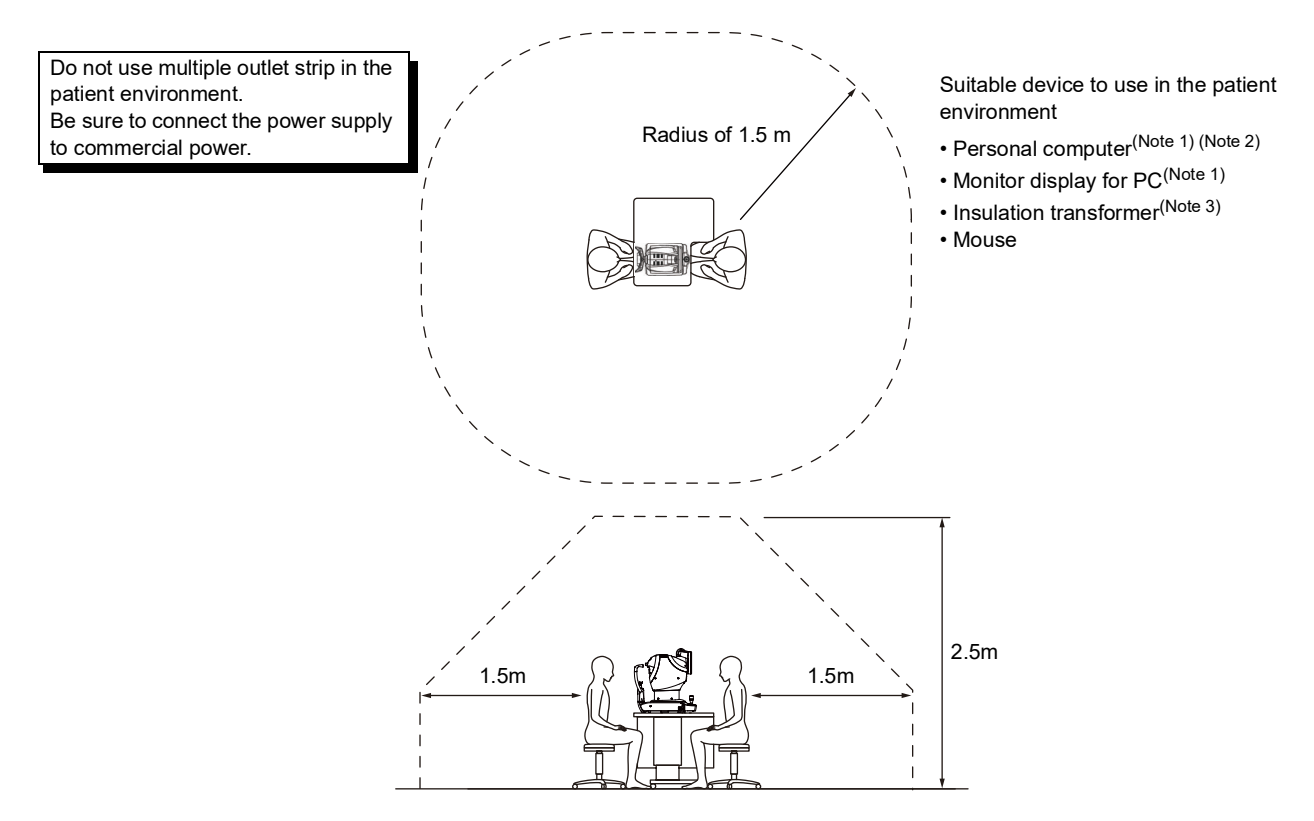

Note 1: Use the personal computer conforming to IEC 62368-1.

Note 2: Do not remove the cover from the personal computer.

Note 3: Use the insulation transformer conforming to IEC 60601-1.

| Connect only items that have been specified as part of the ME system or that have been specified as being compatible with the ME system.                                                                                                    |  |  |
|----------------------------------------------------------------------------------------------------|--|--|
| <ul> <li>Do not connect an additional power strip or an extension cord to the system.</li> <li>The total 1kVA is the maximum allowable load of the auxiliary power supply socket for the insulation transformer, which is provided for the system.<br/>Do not connect the device exceeding this capacity.</li> <li>Use the auxiliary power supply socket of the insulation transformer to power only a device that will be a component of the system.</li> <li>It is dangerous to connect any device which is not used as a component of the system, to the insulation transformer.</li> <li>When the insulation transformer is not used, the personal computer and the monitor for the personal computer must be installed out of the patient environment.</li> </ul> |  |  |

# **REQUIREMENTS FOR THE EXTERNAL DEVICE**

The external device connected to the digital interfaces must comply with the respective IEC or ISO standards (e.g. IEC 62368-1 for data processing equipment and IEC 60601-1 for medical equipment). Anybody connecting additional equipment to medical electrical equipment configures a medical system and is therefore responsible that the system complies with the requirements for medical electrical systems. In addition, the external devices to be connected must comply with the corresponding EMC standards (e.g. CISPR 32/CISPR 35). Attention is drawn to the fact that local laws take priority over the above mentioned requirements. If in doubt, contact your dealer or TOPCON (see the back cover).

# **IT NETWORK ENVIRONMENT**

|  | <ul> <li>When connected with an IT network, ensure the appropriate and sufficient security to prevent the infection with malware and a computer virus, the leak of information, etc. There is a risk of data leakage.</li> <li>User shall implement password authentication and other access control for servers on the network, and disable legacy versions of the SMB communication protocol. User shall enable SMB protocol encryption for the shared folders and TLS1.2 or other encryption for SQL server TCP/IP communication.</li> </ul> |
|--|----------------------------------------------------------------------------------------------------|
|--|----------------------------------------------------------------------------------------------------|

The TRK-3 OMNIA can be connected to an IT network such as a personal computer or refractor (brand name "COMPU VISION CV-5000") to output measurement results and patient information by operating the main unit.

- Refer to the figure below for the characteristics, configuration, technical specification, intended information flow and route when connected with an IT network.
- If the IT network connection device fails, I/O data may not be exchanged.
- If the IT network fails, it may cause the following troubles.
  - Measurement data and patient information cannot be output due to poor connection (LAN), and data may be lost.
  - Poor connection (USB) may cause a failure of input of patient information with barcode reader.
- When the IT network has been changed after the connection, a new risk may occur. So an additional analysis is necessary.
- The change of IT network includes the following items:
  - Change in the IT network configuration;
  - Connection of additional items to IT network;
  - Removal of items from IT network;
  - Update of the device connected with IT network;
  - Upgrade of the device connected with IT network.

### WHEN SAVING MEASUREMENT RESULTS FROM THE MAIN UNIT TO A SHARED FOLDER

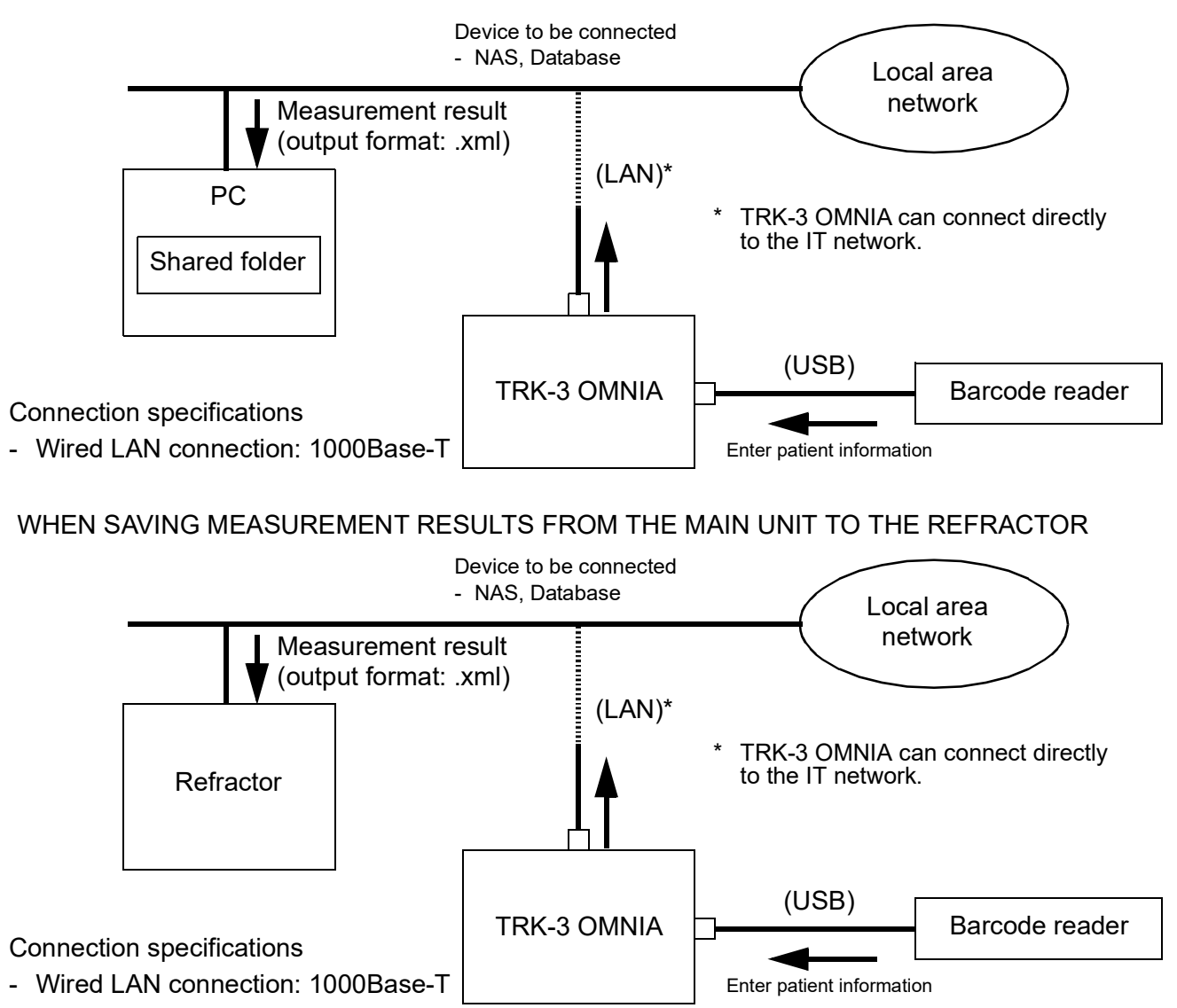

## **INPUT/OUTPUT INTERFACE SPECIFICATIONS**

| Interface   | Specification | Use                                                      |
|-------------|---------------|----------------------------------------------------------|
| LAN (RJ-45) | 1000Base-T    | Communication with externally connected devices (TCP/IP) |
| USB         | USB 2.0       | Interface for patient ID input                           |

# SPECIFICATIONS OF ISOLATION TRANSFORMER TO BE CONNECTED

| Item               | Operating specifications                                                            |
|--------------------|-------------------------------------------------------------------------------------|
| Input voltage      | AC 100 V/110 V/120 V (for 100 V region)<br>AC 220 V/ 230 V/240 V (for 200 V region) |
| Frequency          | 50Hz/60Hz                                                                           |
| Phase number       | Single-phase                                                                        |
| Secondary capacity | 1 kVA                                                                               |
| Others             | Conforms to IEC 60601-1                                                             |

# **ELECTROMAGNETIC COMPATIBILITY**

### This product conforms to the EMC standard IEC 60601-1-2:2014+AMD1:2020 (Ed.4.1).

The expected electromagnetic environment for the whole life cycle is home medical treatment environment.

- a)MEDICAL ELECTRICAL EQUIPMENT needs special precautions regarding EMC and needs to be installed and put into service according to the EMC information provided in the ACCOMPANYING DOCUMENTS.
- b)Portable and mobile RF communications equipment can affect MEDICAL ELECTRICAL EQUIPMENT.
- c) The use of ACCESSORIES, transducers and cables other than those specified, with the exception of transducers and cables sold by the manufacturer of the EQUIPMENT or SYSTEM as replacement parts for internal components, may result in increased EMISSIONS or decreased IMMUNITY of the EQUIPMENT or SYSTEM.
- d)The EQUIPMENT or SYSTEM should not be used adjacent to or stacked with other equipment. If adjacent or stacked use is necessary, the EQUIPMENT or SYSTEM should be observed to verify normal operation in the configuration in which it will be used.
- e) The use of the ACCESSORY, transducer or cable with EQUIPMENT and SYSTEMS other than those specified may result in increased EMISSION or decreased IMMUNITY of the EQUIPMENT or SYSTEM.
- f) Do not use the devices generating electromagnetic waves within 30cm from all the parts of the instrument and system. Those devices may have influence on this instrument.

| Item                           | Length (m) | Shield | Ferrite core |
|--------------------------------|------------|--------|--------------|
| AC power cord (AC 100 V/120 V) | 1.5        | No     | No           |
| AC power cord (AC 230 V/240 V) | 3.0        | No     | No           |
| Power cord (for computer)      | 1.5        | No     | Yes          |
| Power cord (for AC adapter)    | 1.0        | No     | No           |
| LAN cable                      | 8.0        | Yes    | Yes          |
| Barcode reader cable           | 1.5        | Yes    | Yes          |
| Personal computer              | —          | —      | —            |
| USB barcode reader             | —          | —      | —            |
| AC adapter                     |            | _      |              |

| Guidance and manufacturer's declaration - electromagnetic emissions                                                                                                    |            |                                                                                                    |  |  |
|----------------------------------------------------------------------------------------------------|------------|----------------------------------------------------------------------------------------------------|--|--|
| The TRK-3 OMNIA is intended for use in the electromagnetic environment specified below.<br>The customer or the user of the TRK-3 OMNIA should assure that it is used in such an environment. |            |                                                                                                    |  |  |
| Emissions test                                                                                                    | Compliance | Electromagnetic environment - guidance                                                                                                    |  |  |
| RF emissions<br>CISPR 11                                                                                                    | Group 1    | The TRK-3 OMNIA uses RF energy only for its internal function. There-<br>fore, its RF emissions are very low and are not likely to cause any inter-<br>ference in nearby electronic equipment. |  |  |
| RF emissions<br>IEC 61000-3-2                                                                                                    | Class B    |                                                                                                    |  |  |
| Harmonic emissions<br>IEC 61000-3-2                                                                                                    | Class A    | The TRK-3 OMNIA is suitable for use in all establishments including domestic and those directly connected to the public low-voltage power                                                      |  |  |
| Voltage fluctuations/<br>flicker emissions<br>IEC 61000-3-3                                                                                                    | Complies   | supply network that supplies buildings used for domestic purposes.                                                                                                    |  |  |

| Guidance and manufacturer's declaration - electromagnetic immunity                                                 |                                                                                                    |                                                                                                    |                                                                                                    |  |  |
|----------------------------------------------------------------------------------------------------|----------------------------------------------------------------------------------------------------|----------------------------------------------------------------------------------------------------|----------------------------------------------------------------------------------------------------|--|--|
| The TRK-3 OMNIA is intended for use in the electromagnetic environment specified below.                            |                                                                                                    |                                                                                                    |                                                                                                    |  |  |
| Immunity test Test level Compliance level Electromagnetic environment - guidan                                     |                                                                                                    |                                                                                                    |                                                                                                    |  |  |
| Electrostatic dis-<br>charge (ESD)<br>IEC 61000-4-2                                                                | ±8 kV contact<br>±15 kV air                                                                                                    | ±8 kV contact<br>±15 kV air                                                                                                    | Floors should be wood, concrete or ceramic tile.<br>If floors are covered with synthetic material, the<br>relative humidity should be at least 30%.                                                                                                    |  |  |
| Electrical fast tran-<br>sient/burst<br>IEC 61000-4-4                                                              | ±2 kV for power<br>supply lines<br>±1 kV for input/<br>output lines Rep-<br>etition frequency<br>100 kHz                                                                                                    | ±2 kV for power<br>supply lines<br>±1 kV for input/<br>output lines Rep-<br>etition frequency<br>100 kHz                                                                                                    | Mains power quality should be that of a typical commercial or hospital environment.                                                                                                    |  |  |
| Surge<br>IEC 61000-4-5                                                                                             | ±1 kV<br>line (s) to line (s)<br>±2 kV<br>line (s) to earth                                                                                                    | ±1 kV<br>line (s) to line (s)<br>±2 kV<br>line (s) to earth                                                                                                    | Main power quality should be that of a typical commercial or hospital environment.                                                                                                    |  |  |
| Voltage dips, short<br>interruptions and<br>Voltage variations<br>on power supply<br>input lines<br>IEC 61000-4-11 | $0\% U_T$<br>for 0.5 cycle<br>(with phase angle<br>$0^\circ$ , 45°, 90°,<br>135°, 180°, 225°,<br>270° and 315°)<br>$0\% U_T$<br>for 1 cycle<br>$0^\circ$<br>70% $U_T$ for 25/30<br>cycles<br>$0^\circ$<br>$0\% U_T$<br>for 250/300<br>cycles | $0\% U_{T}$<br>for 0.5 cycle<br>(with phase angle<br>$0^{\circ}$ , 45°, 90°,<br>135°, 180°, 225°,<br>270° and 315°)<br>$0\% U_{T}$<br>for 1 cycle<br>$0^{\circ}$<br>70% $U_{T}$ for 25/30<br>cycles<br>$0^{\circ}$<br>$0\% U_{T}$<br>for 250/300<br>cycles | Main power quality should be that of a typical<br>commercial or hospital environment. If the user or<br>the TRK-3 OMNIA requires continued operation<br>during main power interruptions, it is recom-<br>mended that the TRK-3 OMNIA be powered from<br>an uninterruptible power supply or battery. |  |  |
| Power frequency<br>(50/60 Hz) mag-<br>netic field<br>IEC 61000-4-8                                                 | 30 A/m                                                                                                    | 30 A/m                                                                                                    | Power frequency magnetic fields should be at<br>levels characteristic of a typical location in a typi-<br>cal commercialor hospital environment.                                                                                                    |  |  |
| NOTE <i>U</i> <sub>T</sub> is the a.c. main voltage prior to application of the test level.                        |                                                                                                    |                                                                                                    |                                                                                                    |  |  |

| Guidance and manufacturer's declaration - electromagnetic immunity                               |                                                                                                    |                                                                          |                                                                                                    |                                                     |                                                                                                    |                                                                                                    |                               |  |
|--------------------------------------------------------------------------------------------------|----------------------------------------------------------------------------------------------------|--------------------------------------------------------------------------|----------------------------------------------------------------------------------------------------|-----------------------------------------------------|----------------------------------------------------------------------------------------------------|----------------------------------------------------------------------------------------------------|-------------------------------|--|
| The TRK-3 OMNIA is intended for use in the electromagnetic environment specified below.          |                                                                                                    |                                                                          |                                                                                                    |                                                     |                                                                                                    |                                                                                                    |                               |  |
| Immunity test                                                                                    | Test level                                                                                                    |                                                                          | Compliance level                                                                                                    |                                                     | Electromag                                                                                                    | netic environn                                                                                                    | nent - guidance               |  |
|                                                                                                  | 3 Vrms<br>150 kHz to 80 MHz<br>6 Vrms<br>Within ISM band                                                                    |                                                                          | 3 Vrms<br>150 kHz to 80 MHz<br>6 Vrms<br>Within ISM band                                                                    |                                                     | Portable and<br>equipment s<br>part of the TI<br>than the reco                                                     | Portable and mobile RF communications<br>equipment should be used no closer to any<br>part of the TRK-3 OMNIA, including cables,<br>than the recommended separation distance                                                                                                    |                               |  |
| Conducted RF<br>IEC 61000-4-6                                                                    | And amateur radioConducted RFband ofEC 61000-4-6150 kHz to 80 MHz                                                           |                                                                          | and amateur radio<br>band of<br>150 kHz to 80 MHz                                                                           |                                                     | the frequency of the transmitter.<br>Recommended separation distance                                               |                                                                                                    |                               |  |
| Radiated RF<br>IEC 61000-4-3                                                                     | 10 V/m<br>80 MHz to 2.7 GHz<br>Proximity<br>electromagnetic<br>field from radio<br>communication<br>equipment <sup>a)</sup> |                                                                          | 10 V/m<br>80 MHz to 2.7 GHz<br>Proximity<br>electromagnetic<br>field from radio<br>communication<br>equipment <sup>a)</sup> |                                                     | $d = \frac{\delta}{E} \sqrt{P}$ where P is th<br>of the transmitt<br>mended sep<br>and E is the<br>level in volt/r | $d = \frac{\sigma}{E} \sqrt{P}$<br>where P is the maximum output power rating<br>of the transmitter in watts (W) according to<br>the transmitter manufacturer, d is the recom-<br>mended separation distance in meters (m),<br>and E is the radiation electromagnetic field<br>level in volt/meter (V/m). |                               |  |
| Proximity magnetic<br>fields<br>IEC 61000-4-39                                                   | 30 kHz 0<br>8 A/m<br>134.2 kH<br>PM 2.1 k<br>65 A/m<br>13.56 M                                                              | 30 kHz CW<br>8 A/m<br>134.2 kHz<br>PM 2.1 kHz 50%<br>65 A/m<br>13.56 MHz |                                                                                                    | Hz CW<br>m<br>.2 kHz<br>2.1 kHz 50%<br>√m<br>56 MHz | The exterior surface of the TRK-3 OMI<br>should be kept at least 0.15 m from RF<br>ters such as RFID readers.      |                                                                                                    | RK-3 OMNIA<br>m from RF emit- |  |
|                                                                                                  | PM 50kH<br>7.5 A/m<br>ese guideline                                                                                         | PM 50kHz 50%<br>7.5 A/m<br>guidelines may not app                        |                                                                                                    | 50kHz 50%<br>A/m<br>all situations. Ele             | tromagnetic propagation is affected by                                                                             |                                                                                                    |                               |  |
| abs                                                                                              | sorption and r                                                                                                    | eflection from                                                           | struc                                                                                                    | ctures, objects a                                   | nd people.                                                                                                    | ation on upmor                                                                                                    | .4                            |  |
| a) The table below shows the proximity electromagnetic field from radio communication equipment. |                                                                                                    |                                                                          |                                                                                                    |                                                     |                                                                                                    |                                                                                                    |                               |  |
| Test frequency<br>[MHz]                                                                          | Band [MHz]                                                                                                    | Equipment                                                                |                                                                                                    | Modulation                                          | Maximum output<br>[W]                                                                                              | Distance [m]                                                                                                    | Immunity test<br>value [V/m]  |  |
| 385                                                                                              | 380–390                                                                                                    | TETRA 400                                                                | )                                                                                                    | Pulse modulation<br>18 Hz                           | 1.8                                                                                                    | 0.3                                                                                                    | 27                            |  |
| 450                                                                                              | 430–470                                                                                                    | GMRS 460 FRS                                                             | 6 460                                                                                                    | FM ±5 kHz 1kHz<br>sine                              | 2                                                                                                    | 0.3                                                                                                    | 28                            |  |
| 710<br>745<br>780                                                                                | 704–787                                                                                                    | LTE Band 13, 17                                                          |                                                                                                    | Pulse modulation<br>217 Hz                          | 0.2                                                                                                    | 0.3                                                                                                    | 9                             |  |
| 810<br>870<br>930                                                                                | 800–960                                                                                                    | GSM 800/90<br>TETRA 800<br>iDEN 820<br>CDMA 850<br>LTE Band 5            | 00<br>)<br>5                                                                                                    | Pulse modulation<br>18 Hz                           | 2                                                                                                    | 0.3                                                                                                    | 28                            |  |
| 1720<br>1845<br>1970                                                                             | 1700–1990                                                                                                    | GSM 1800<br>CDMA1900<br>GSM 1900<br>DECT<br>LTE Band 1, 3, 4, 2<br>UMTS  |                                                                                                    | Pulse modulation<br>217Hz                           | 2                                                                                                    | 0.3                                                                                                    | 28                            |  |
| 2450                                                                                             | 2400–2570                                                                                                    | Bluetooth<br>WLAN 802.11 b/g/n<br>RFID 2450<br>LTE Band7                 |                                                                                                    | Pulse modulation<br>217Hz                           | 2                                                                                                    | 0.3                                                                                                    | 28                            |  |
| 5240<br>5500<br>5785                                                                             | 5100–5800                                                                                                    | WLAN 802.11 a/n                                                          |                                                                                                    | Pulse modulation<br>217Hz                           | 0.2                                                                                                    | 0.3                                                                                                    | 9                             |  |
|                                                                                                  |                                                                                                    |                                                                          |                                                                                                    |                                                     |                                                                                                    |                                                                                                    |                               |  |

# SAFETY OF LASER PRODUCTS

| <b>CAUTION</b> tion exposure. |
|-------------------------------|
|                               |

| Light source | REF measurement      |                     |  |  |
|--------------|----------------------|---------------------|--|--|
|              | Laser product class  | Class 3B            |  |  |
|              | Output power         | 14.6 mW (CW)        |  |  |
|              | Wavelength           | 875 nm              |  |  |
|              | Beam divergence (20) | H: 11deg (0.19 rad) |  |  |
|              |                      | V: 36deg (0.63 rad) |  |  |

\* The laser beam is emitted from the REF/KRT measuring window.

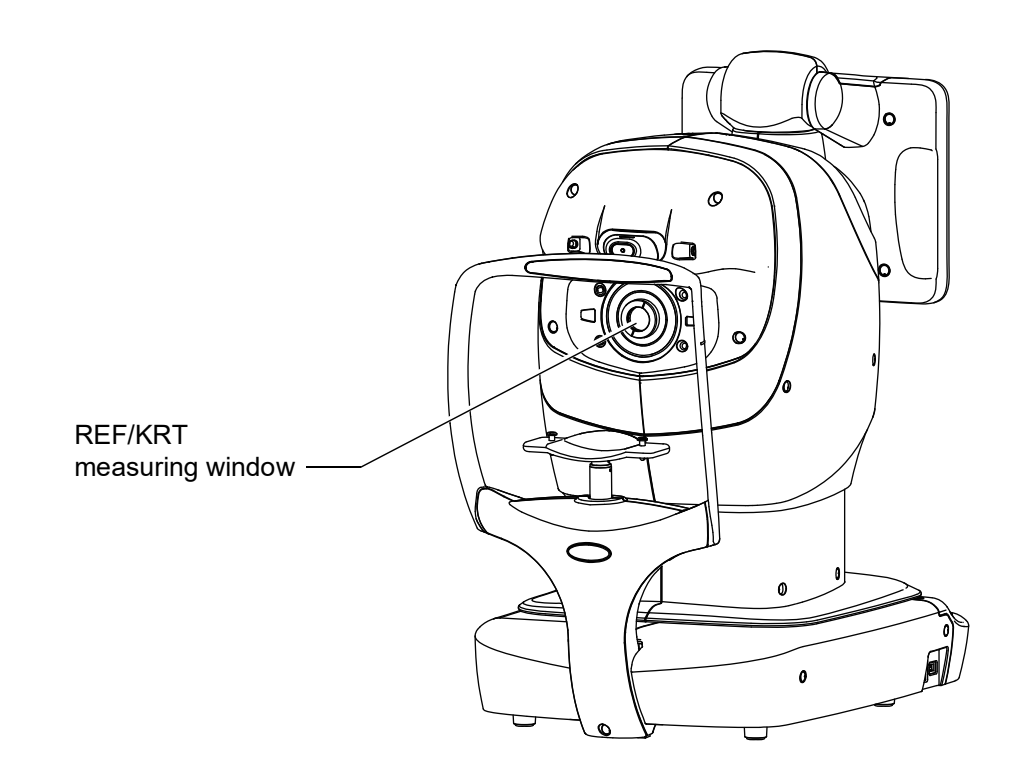

# **REFERENCE MATERIAL**

# ABOUT THE BARCODE AND THE QR CODE OF THE BACK COVER

The barcode and the QR code of the back cover indicates the parts management code of the manual.

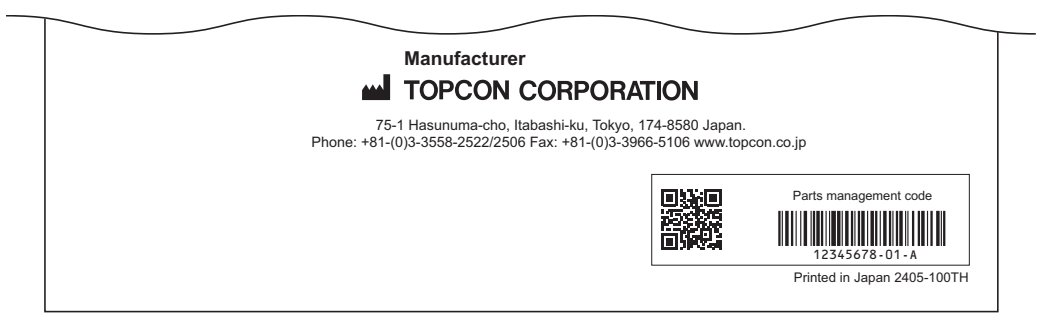

# **TRK-3 OMNIA SOFTWARE LICENSE TERMS**

PLEASE READ THE FOLLOWING "LICENSE TERMS" CAREFULLY BEFORE USING OR INSTALLING THIS SOFTWARE!

This software includes the "Qt" software licensed by Digia Plc (Head office: Finland).

ANY AND ALL TERMS AND CONDITIONS OF THE "LICENSE TERMS" SHALL BE DEEMED TO BE ACCEPTED AND AGREED BY YOU IF YOU USE THIS SOFTWARE.

The TRK-3 OMNIA Software, including its instruction manual and other documents, contained in this package comprises copyrightable works of TOPCON CORPORATION protected by copyright laws and is licensed, not sold. Digia Plc and its licenser posses the copyright and the intellectual property right of the "Qt" software installed in TRK-3 OMNIA.

TOPCON CORPORATION grants to you the right to use this TRK-3 OMNIA Software under the terms and conditions outlined below.

### LICENSE TERMS

### 1. LICENSE

Subject to the terms and conditions outlined in these LICENSE TERMS, TOPCON CORPORATION ("TOPCON") hereby grants to you ("USER") a non-exclusive and non-transferable license ("LICENSE") to use the TRK-3 OMNIA SOFTWARE (including the "Qt" software ("Qt")) including its instruction manual and other documents (separately or collectively the "SOFTWARE") only on the TRK-3 OMNIA instrument you use ("INSTRUMENT").

### 2. RESTRICTION

### 2.1 USER shall NOT:

- (a) use the SOFTWARE on or with any computer or instrument other than the INSTRUMENT, or
- (b) make any copy of part or whole of the SOFTWARE and distribute the copy; or
- (c) disclose this software to the third party; or
- (d) sell, assign, exchange, pass, rent, lease or otherwise dispose of the SOFTWARE, or assign or sub-license any right to use the SOFTWARE to anyone else; or
- (e) adapt, modify or alter the SOFTWARE, or merge any program with the SOFTWARE, or make any derivative or secondary copyrighted work from the SOFTWARE; or
- (f) remove, erase or make unclear any copyright notice of the SOFTWARE; or
- (g) analyze or make reverse-engineering to, the SOFTWARE by decompiling or disassembling it; or
- (h) make a copy of the instruction manual and other documents contained in this package.

### 3. COPYRIGHT

The SOFTWARE is the exclusive property of TOPCON, and full title, ownership and interests and copyrights thereof shall remain vested with TOPCON at any and all times. Digia Plc and its licenser posses the copyright and the intellectual property right of Qt.

### 4. TERM

These LICENSE TERMS shall commence on the date when the SOFTWARE is first used by USER, and shall remain in full force until the termination hereof pursuant to the provisions set out in Section 5.1 below.

### 5. TERMINATION

These LICENSE TERMS shall be forthwith terminated if:
- 5.1 (1) USER decides to cease use of the INSTRUMENT (in this event, USER shall, without delay, notify TOPCON in writing of such decision); or
  - (2) USER fails to comply with any term or condition of these LICENSE TERMS.
- 5.2 Upon any termination of these LICENSE TERMS, USER shall immediately cease to use the INSTRUMENT in any manner. Any memory paid by USER shall not be refunded after use or installation by USER of the INSTRU-MENT for any reason whatsoever including any termination of these LICENSE TERMS.
- 5.3 Any and all provisions set out in Sections 3, 5.2 and 6 through 10 shall survive any termination of these LICENSE TERMS.

# 6. LIMITED WARRANTY

6.1 In the event that a hidden material defect is found by USER, USER shall notify TOPCON in writing of such defect directly or through its subsidiary, affiliate, distributor or agent within ninety (90) days after USER has received the SOFTWARE. TOPCON shall, at its sole discretion, elect to either repair such defect, or exchange with new software, with no charge to USER, subject to the condition that TOPCON has confirmed the existence of such defect which is attributable to TOPCON and has judged that such defect is material.

TOPCON shall not be liable for any and all obligations under this Section 6.1 if

- (1) the hidden defect is not notified within said ninety (90)-day period, or
- (2) any defect has arisen out of, resulted from or in connection with any abuse, misuse, accident, neglect or unauthorized use or repair, or any other improper use, etc. which is not attributable to TOPCON. TOPCON shall not give any warranty to the USER for "Qt" instead of Digia Plc, regardless of Section 6.
- 6.2 THE SOFTWARE IS PROVIDED ON AN "AS IS" BASIS WITHOUT WARRANTY OF ANY KIND. TOPCON FURTHER DISCLAIMS ALL WARRANTIES, INCLUDING, WITHOUT LIMITATION, ANY IMPLIED WARRAN-TIES OF MERCHANTABILITY, FITNESS FOR A PARTICULAR PURPOSE AND NON-INFRINGEMENT, EXCEPT AS OTHERWISE EXPRESSLY PROVIDED HEREIN.
- THE ENTIRE RISK ARISING OUT OF, RESULTING FROM OR IN CONNECTION WITH THE USE OR PERFOR-MANCE OF THE SOFTWARE REMAINS WITH THE USER. IN NO EVENT SHALL TOPCON OR ITS SUBSID-IARIES, AFFILIATES, DISTRIBUTORS OR AGENTS BE LIABLE FOR ANY CONSEQUENTIAL, INCIDENTAL, DIRECT, INDIRECT, SPECIAL, PUNITIVE, OR OTHER DAMAGES WHATSOEVER (INCLUDING, WITHOUT LIMITATION, DAMAGES FOR LOSS OF BUSINESS PROFITS, BUSINESS INTERRUPTION, LOSS OF MED-ICAL, CLINICAL OR BUSINESS INFORMATION, OR OTHER PECUNIARY LOSS, OR PERSONAL INJURY OR PROPERTY DAMAGE) ARISING OUT OF, RESULTING FROM OR IN CONNECTION WITH THESE LICENSE TERMS OR THE USE OF OR INABILITY TO USE THE SOFTWARE.

## 7. COMPLIANCE WITH EXPORT CONTROL LAWS

Any and all exports or re-exports of the SOFTWARE are subject to Japanese Exchange and Foreign Trade Law and other Japanese-related laws and regulations, and/or the United States Export Administration Act, its implementing regulations as well as other U.S. export laws and regulations. Export or re-export of the SOFTWARE in a manner contrary to either Japanese or U.S. law or regulation is strictly prohibited.

USER shall not export nor re-export to any country the SOFTWARE or any part or copy thereof without first obtaining all required authorization from the Japanese or United States government.

In addition, with respect to export and re-export of the SOFTWARE, USER shall observe and comply with any other applicable export laws and regulations of any other countries and shall not export nor re-export to any country the SOFTWARE or any part or copy thereof in a manner contrary to any other applicable export laws and regulations of any other countries.

TOPCON OR ITS SUBSIDIARIES, AFFILIATES, DISTRIBUTORS AND AGENTS SHALL NOT BE RESPONSI-BLE NOR LIABLE TO USER FOR ANY LIABILITY, LOSS, DAMAGE, PUNISHMENT, OR PENALTY ARISING OUT OF OR RESULTING FROM USER'S VIOLATION OF OR NON-COMPLIANCE WITH ANY JAPANESE, U.S. OR OTHER APPLICABLE COUNTRY'S EXPORT CONTROL LAWS OR REGULATIONS.

## 8. ADDENDUM STIPULATIONS OF Qt

The USER shall understand and agree to the following items about Qt.

- (1) Qt is not designed, intended or licensed to be used in the instruments or for the purposes described below;
  - any system, device or product that will be used for the surgical implantation, the life-saving or life-supporting application and the air craft or atomic furnace;
  - any application in which the defects, improper operation or malfunction of Qt may cause any injury, death or direct/indirect serious damage to properties.
- (2) The USER shall be responsible to check the compatibility of Qt for the relevant situation or application.
- (3) These LICENSE TERMS provide the distribution of risk between Qt and the USER. The risk distribution is effectuated in the fare needed for the license (the price equivalent to it).

#### 9. GOVERNING LAW

The validity, performance, construction, interpretation, effect and enforcement of these LICENSE TERMS shall be governed by and under the laws of Japan.

#### **10. ENTIRE AGREEMENT**

These LICENSE TERMS constitute the entire agreement between USER and TOPCON with respect to the subject matter hereof, and shall supersede and cancel any and all prior written or oral agreements, undertakings, negotiations, communications, commitments, representations, publications and advertisement, etc. not specifically and expressly incorporated herein.

#### **11. OPEN SOURCE SOFTWARE**

The following open source softwares are packaged with this product. For each open source software, follow its license terms.

IPA font https://moji.or.jp/ipafont/license/ Google Fonts Noto https://fonts.google.com/noto Apache HTTP Server https://www.apache.org/licenses/ Boost https://www.boost.org/ Linux Kernel https://www.gnu.org/licenses/old-licenses/gpl-2.0.html OpenCV https://github.com/opencv/opencv/blob/4.4.0/LICENSE PHP https://www.php.net/license/index.php RapidJSON https://opensource.org/licenses/MIT Weston https://cgit.freedesktop.org/wayland/wayland/tree/COPYING DCMTK https://support.dcmtk.org/docs/file\_copyright.html jQuery https://jquery.com/license/ libxml2 https://gitlab.gnome.org/GNOME/libxml2/-/wikis/home OpenSSL https://www.openssl.org/source/license.html Please provide the following information when contacting us regarding questions about this instrument:

Model name: TRK-3 OMNIA

• Serial No.: Marked on the rating nameplate.

- Period of use: Please inform us of the date of purchase.
- Defective condition: Please provide us with as much detail as possible.

AUTO KERATO-REFRACTO TONOMETER TRK-3 OMNIA

USER MANUAL Revision 2.00 Date of issue 2024-5-30 Published by TOPCON CORPORATION

75-1 Hasunuma-cho, Itabashi-ku, Tokyo, 174-8580 Japan.

AUTO KERATO-REFRACTO TONOMETER

# **TRK-3 OMNIA**

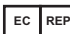

# **EC REP TOPCON EUROPE MEDICAL B.V. (EU Importer)**

(European Representative)(European Sole Sales Company) Essebaan 11 2908 LJ Capelle a/d IJssel THE NETHERLANDS Phone: +31-(0)10-4585077 FAX: +31-(0)10-4585045 E-mail: medical@topcon.eu https://topconhealthcare.eu

About Us https://global.topcon.com/about/group/

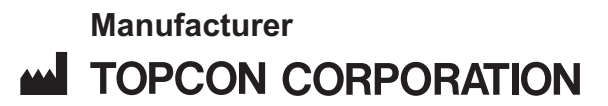

75-1 Hasunuma-cho, Itabashi-ku, Tokyo, 174-8580 Japan. Phone: +81-(0)3-3558-2522/2506 Fax: +81-(0)3-3966-5106 www.topcon.co.jp

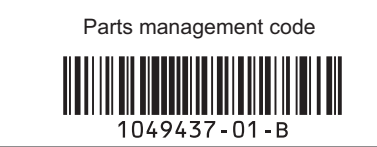

Printed in Japan 2405-100TH